# Honeywell

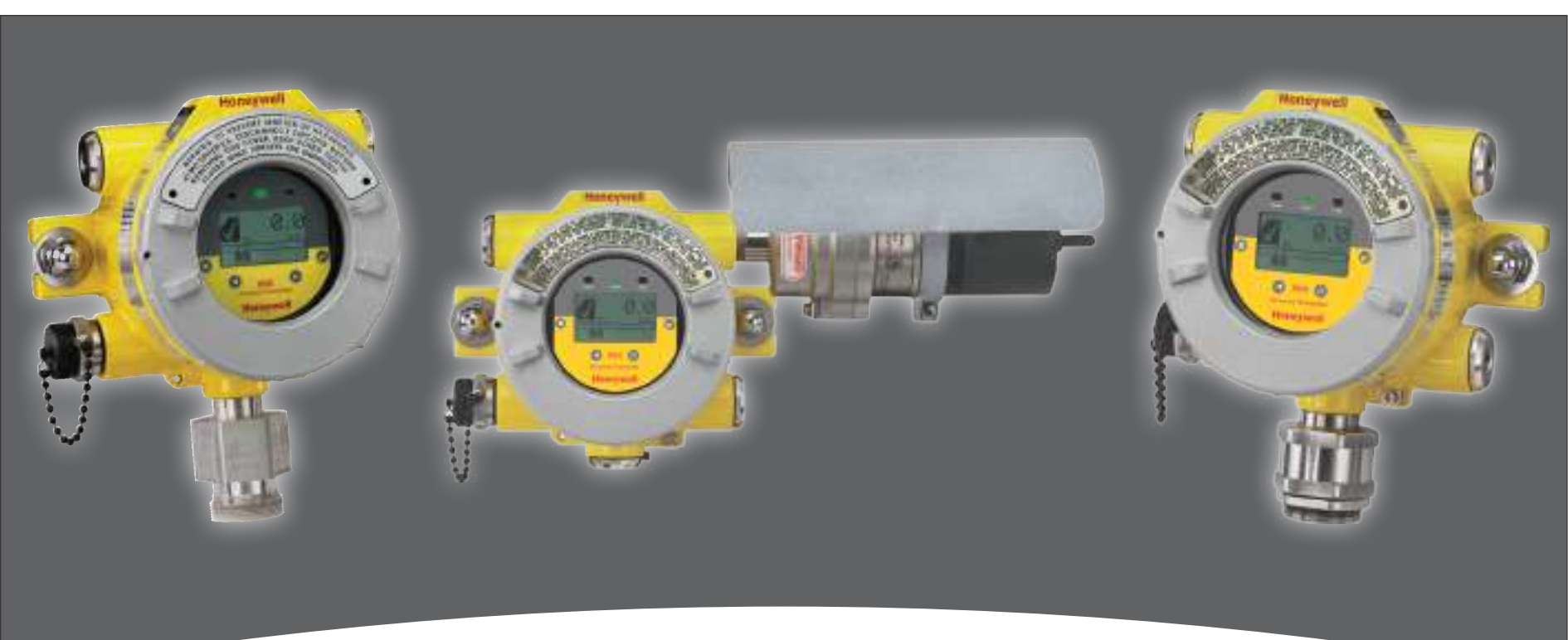

## **Technical Manual**

- Table of Contents
- Safety Information
- Introduction
- Installation and Operation

- Calibration
- Maintenance
- Warnings/Faults
- Specifications

- Control Drawings
- HART<sup>®</sup> Protocol
- Warranty
- Index

# Honeywell

## **Table of Contents**

#### Safety

| Callery |                                                  |    |
|---------|--------------------------------------------------|----|
|         | Warnings                                         | 5  |
|         | Cautions                                         | 7  |
|         | Notes                                            | 7  |
|         | Information                                      | 8  |
| 1 Intro | duction                                          |    |
| 1.1     | Product Description                              | 10 |
|         | 1.1.1 The XNX <sup>®</sup> Universal Transmitter | 10 |
|         | 1.1.2 20 mA/HART <sup>®</sup> Output             | 11 |
|         | 1.1.3 Communications                             | 11 |
|         | 1.1.4 Certifications                             | 11 |
|         | 1.1.5 Patents                                    | 12 |
| 1.2     | Product Overview                                 | 12 |
|         | 1.2.1 Enclosure                                  | 12 |
|         | 1.2.2 Cover                                      | 13 |
|         | 1.2.3 POD                                        | 14 |
| 1.3     | Options                                          | 14 |
|         | 1.3.1 Local HART                                 | 14 |
|         | 1.3.2 Relays                                     | 14 |
|         | 1.3.3 Modbus                                     | 15 |
|         | 1.3.4 Foundation Fieldbus                        | 15 |
|         | 1.3.5 XNX Accessories                            | 15 |
| 1.4     | The XNX Front Panel                              | 17 |
|         | 1.4.1 Controls and Navigation                    | 18 |
|         | 1.4.2 The General Status Screen                  | 19 |
| 1.5     | Main Menu                                        | 22 |
|         | 1.5.1 XNX Menu Map                               | 23 |
| 2 Insta | Ilation and Operation                            |    |
|         |                                                  |    |

| 21         | Mounting and Location of Sensors                   | 2      |
|------------|----------------------------------------------------|--------|
| 2.1        | 2.1.1 Mounting the XNX® Universal Transmitter      | 2      |
| <u>_</u> _ | Wiring the XNX Transmitter                         | י<br>ר |
| 2.2        | 0.0.1 Concret Wining Considerations                | ,<br>, |
|            | 2.2.1 General Wiring Considerations                | )      |
|            | 2.2.2 Distance Considerations for Installation     |        |
|            | 2.2.3 POD Connections                              | 3      |
|            | 2.2.4 4-20mA Output, Common Connections, and Power |        |
|            | Settings                                           | 7      |
|            | 2.2.5 Foundation Fieldbus Wiring                   | 3      |
|            | 2.2.6 Terminal Block Connections                   | 3      |
|            | 2.2.7 EC Personality Wiring                        | )      |
|            | XNX Electrochemical Sensor Installation40          | )      |
|            | XNX EC Sensor Remote Mounting Kit41                |        |
|            | 2.2.8 mV Personality Wiring                        | 3      |
|            | 2.2.9 IR Personality Wiring                        | 3      |
|            | Connecting a Searchpoint Optima Plus or Searchline | Ż      |
|            | Excel                                              | 5      |
|            | Connecting Generic mA Devices 47                   | 7      |
| 23         | Ontions 51                                         | 1      |
| 2.0        | 2 3 1 Local HABT Interface                         | 1      |
|            |                                                    | י<br>כ |
|            | 2.3.2 heidys                                       | כ<br>ר |
|            | 2.3.3 MOUDUS                                       | 5      |
| ~ .        | 2.3.4 Foundation Fieldbus                          | +      |
| 2.4        | Powering the XNX for the First Time                | )      |
|            | 2.4.1 XNX Units Configured for EC, mV, and IR      |        |
|            | (except Searchline Excel)55                        | 5      |
|            | 2.4.2 LCD and LED Test                             | 3      |
|            | 2.4.3 XNX IR Units Configured for Searchline Excel | 3      |
|            |                                                    |        |

# Honeywell

### **Table of Contents**

| 2.5 Configuring the XNX Universal Transmitter | 57 |
|-----------------------------------------------|----|
| 🗐 Select Language                             | 57 |
| Set Date & Time                               | 58 |
| 🛣 Set mV Sensor Type                          | 59 |
| 📓 Set mA Sensor Type                          | 60 |
| Range & Alarms                                | 67 |
| Latching / Non-Latching                       | 69 |
| Set Units                                     | 70 |
| <sup>™</sup> mA Levels                        | 70 |
| Calibration Interval                          | 71 |
| Accept New Sensor Type                        | 72 |
| ☆ Beam Block Options                          | 72 |
| <sup>⊁</sup> Path Length                      | 74 |
| 🖉 Unit ID                                     | 75 |
| 32 Relay Options                              | 76 |
| Fieldbus Options                              | 77 |
| Configure Security                            | 78 |
| 2.6 Verifying the XNX Configuration           | 79 |
| 2.6.1 🧏 Test Menu                             | 79 |
| 🔊 Inhibit                                     | 79 |
| 🛱 Force mA Output                             | 80 |
| <sup>3</sup> Force Relays                     | 81 |
| 🖫 Alarm/Fault Simulation                      | 81 |
| 2.6.2 🔍 Information Menu                      | 83 |
| 🌯 Alarm/Fault Status                          | 83 |
| 🛇 Date & Time                                 | 83 |
| 🖉 Transmitter Data                            | 83 |
|                                               |    |

| 🕲 Transmitter Status                                | 84  |
|-----------------------------------------------------|-----|
| 🛣 Sensor Data                                       | 85  |
| 🔎 Sensor Status                                     | 85  |
| Gas Data                                            | 85  |
| Range/Alarm Settings                                | 85  |
| M mA Level Settings                                 | 86  |
| Fieldbus Settings                                   | 86  |
| 3∠ Relay Data                                       | 86  |
| ©? Event History                                    | 87  |
| 3 Calibration                                       |     |
| 3.1 🔑 Gas Calibration Menu                          | 90  |
| 3.2 Calibration                                     | 90  |
| 3.2.1 Zero and Span Calibration for XNX EC Sensors, | mV  |
| Sensors, and Searchpoint Optima                     | 91  |
| 3.2.2 Calibration Procedure                         | 91  |
| 3.2.3 Using the Calibration Cup                     | 93  |
| 3.2.4 Zero and Span Calibration of XNX EC Hydrogen  |     |
| Sulfide (H <sub>2</sub> S) Sensors                  | 94  |
| 3.2.5 705/705HT Calibrating                         | 94  |
| 3.2.6 Sensepoint/Sensepoint HT Calibrating          | 94  |
| 3.2.7 Calibrating the Searchpoint Optima Plus       | 94  |
| 3.2.8 Zero and Span Calibration for MPD Sensors     | 97  |
| 3.2.9 MPD Flammable Sensor Operational Life         | 98  |
| 3.2.10 XNX EC Sensor Operational Life               | 98  |
| 3.3 Functional Gas Testing (Bump Testing)           | 99  |
| 3.4 <b>√</b> Calibrate mA Output                    | 100 |
| 3.5 $\oplus$ Align Excel (Searchline Excel)         | 100 |
| 3.6 Si Soft Reset                                   | 101 |

# Honeywell

## **Table of Contents**

| 4 Maintenance                                             |
|-----------------------------------------------------------|
| 4.1 MPD Sensor Cartridge Replacement104                   |
| 4.2 XNX <sup>®</sup> EC Sensor Cartridge Replacement105   |
| 4.2.1 Replacing with the Same Cartridge Type105           |
| 4.2.2 Replacing with a Different Cartridge Type106        |
| 5 Warnings and Faults                                     |
| 5.1 Warning Messages108                                   |
| 5.2 Fault Messages113                                     |
| 5.3 Informational Messages                                |
| 6 Specifications                                          |
| 6.1 Product Specifications                                |
| 6.2 Sensor Data130                                        |
| 6.2.1 Operating and Storage Conditions for Performance    |
| Tested EC Cartridges130                                   |
| 6.2.2 EC Sensor Performance Data, Factory Mutual Verified |
| (see Section 6.3)131                                      |
| 6.2.3 EC Sensor Performance Data, DEKRA EXAM verified     |
| (see Section 6.3)132                                      |
| 6.2.4 Other EC Sensors133                                 |
| 6.2.5 XNX EC Sensor Cross-sensitivity135                  |
| 6.2.6 XNX MPD Sensor Performance Data142                  |
| 6.2.7 EN60079-29-1 Performance Approved Gases for mV      |
| Sensor Types143                                           |
| 6.2.8 Other Sensor Performance Data143                    |
| 6.3 XNX Certifications by Part Number Series144           |
| 6.3.1 Certification Labels148                             |
| 6.4 Product Identification151                             |
| 6.4.1 XNX Universal Transmitter151                        |

| 6.4.2 XNX EC Replacement Sensors                        |
|---------------------------------------------------------|
| 6.4.3 XNX EC Replacement Cells153                       |
| 6.4.4 Multi Purpose Detector (MPD)154                   |
| 6.4.5 XNX Catalytic Bead and IR Replacement Sensor      |
| Cartridges154                                           |
| 6.4.6 Accessories/Spares155                             |
| 7 Control Drawings                                      |
| 7.1 XNX UL/INMETRO160                                   |
| 7.2 XNX UL/CSA/FM163                                    |
| 7.3 Remote Sensor Mount166                              |
| Appendix A - HART <sup>®</sup> Protocol                 |
| A.1 HART <sup>®</sup> Interface168                      |
| ATEX Conditions for Safe Use of Intrinsically Safe HART |
| Handheld Devices169                                     |
| A.1.1 HART Sink, Source, and Isolated Wiring170         |
| A.1.2 DevComm PC-based HART Interface173                |
| Overview173                                             |
| Functions174                                            |
| A.1.3 Handheld Online Menu177                           |
| Appendix B - Modbus <sup>®</sup> Protocol               |
| B.1 Modbus and the XNX transmitter184                   |
| B.2 Modbus Registers186                                 |
| Appendix C - Warranty                                   |
| Warranty Statement192                                   |
| Index                                                   |
|                                                         |

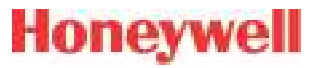

# Honeywell

### Safety

Read and understand this manual before installing, operating, or maintaining the XNX Transmitter. Pay particular attention to the warnings and cautions below. All of the warnings and cautions shown here are repeated in the appropriate sections of the manual.

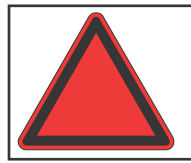

**Warnings:** Identify hazardous or unsafe practices which could result in severe injury or death.

### Warnings

- Installation must be in accordance with the recognized standards of the appropriate authority in the country concerned.
- Access to the interior of the sensor, when carrying out any work, must only be conducted by trained personnel.
- Before carrying out any work ensure local regulations and site procedures are followed. Appropriate standards must be followed to maintain the overall certification of the sensor.
- To reduce risk of ignition of hazardous atmospheres, conduit runs must have a seal fitting connected within 18 inches (45 cm) of the enclosure.
- To reduce the risk of ignition of hazardous atmosphere, disconnect the equipment from the supply circuit before opening the sensor enclosure. Keep assembly tightly closed during operation.
- Never open the XNX enclosure under power unless the area is known to be non hazardous.

- The sensor must be earthed/grounded for Intrinsic Safety, electrical safety and to limit the effects of radio frequency interference. Earth/ ground points are provided inside and outside the unit. EMI note for applications using shielded cable: Cable shield terminations must be made at the cable glands with suitable EMI type glands. Avoid terminating cable shields at the Earth ground lug inside the XNX enclosure. In cases where wiring is in pipe, a shielded cable is not required. The external terminal is only a supplemental bonding connection where local authorities permit or require such a connection.
- Take care when handling EC sensor cells as they may contain corrosive solutions.
- Do not tamper or in any way disassemble the sensor cells.
- Do not expose to temperatures outside the recommended range.
- Do not expose the sensor to organic solvents or flammable liquids.
- At the end of their working lives, sensors must be disposed of in an environmentally safe manner, in accordance with local waste management requirements and environmental legislation. Do NOT incinerate sensors as they may emit toxic fumes.
- High off-scale readings may indicate an explosive concentration of gas.
- Verify all outputs, including display, after installation, after service events, and periodically to ensure the safety and integrity of the system.
- Do not use the XNX Universal Transmitter in oxygen-enriched atmospheres. Concentrations displayed will be adversely affected by oxygen depletion.
- After changing parameters with a handheld device, verify that the parameter settings are correct at the transmitter.
- The factory-set passcodes must be reset to prevent unauthorized access to the transmitter's menus.

- When the transmitter is equipped with the optional Remote Mount Kit, the remote sensor must be securely mounted in a fixed position. The Remote Sensor kit is not intended to be used as a hand-held sensor.
- Enclosures of remotely mounted sensors contain aluminum. Be careful to avoid ignition hazards due to impact or friction when installed in Zone 1 locations.
- Install the junction box according to local codes and manufacturer's requirements.
- The enclosures of remotely mounted 705HT sensors contain aluminum. Be careful to avoid ignition hazards due to impact or friction when installed in Zone 1 locations.
- Power off the transmitter before changing S3 or S4. Both switches must be set in either Source or Sink prior to applying power.
- Minimum and maximum controller alarm levels should not be set at less than 10% or greater than 90% of the full scale range of the sensor. Limits are 60% LEL or 0.6mg/m<sup>3</sup> for agency performance certification.
- When configuring or communicating with the transmitter using the front panel displays, resume monitoring by exiting all menus and returning to the General Status menu manually. No time outs are invoked.
- When selecting a new target gas for units with a Searchpoint Optima Plus, the sensor must be recalibrated.
- XNX Universal Transmitters carrying UL/CSA/FM approvals that are configured for devices measuring %LEL will not allow adjustments to the full scale value. The range is fixed at 100%.
- There is a potential loss of sensitivity during exposure to high concentrations of H2S. Under these conditions, set the control unit to latch at overrange. In standalone configuration, set alarms to latching. When resetting the overrange or alarm, verify correct operation of the transmitter.

 Keep the passwords in a secure area to prevent unauthorized access to the transmitter. If the passwords are lost, resetting the XNX transmitter will require a service technician.

Honeywell

- When the XNX transmitter is placed in Inhibit Mode, alarms are silenced. This will prevent an actual gas event from being reported. Inhibit Mode must be limited to testing and maintenance only. Exit Inhibit Mode after testing or maintenance activities.
- Honeywell recommends periodic bump tests (every 30 days or in accordance with customer site procedures) to the sensor to insure proper operation and compliance with the functional safety rating of the installation.
- As some test gases are hazardous, exhaust the flow housing outlet to a safe area. Do not use the XNX Universal Transmitter in oxygen-enriched atmospheres. (In oxygen-enriched atmospheres, the electrical safety is not given.)
- Exposure to desensitizing or contaminating substances or concentrations causing operation of any alarm may affect sensor sensitivity. Following such events, it is recommended to verify sensor performance by performing a functional gas test (bump test).
- When servicing or replacing sensors, reduce the risk of ignition of hazardous atmosphere by declassifying the area or disconnecting the equipment from the supply circuit before opening the sensor enclosure. Keep the assembly tightly closed during operation.
- Take appropriate precautions when using toxic, flammable, and pressurized cylinders.
- Delays resulting from transmission errors between sensor and transmitter extend response times T90 by more than one-third. The period until fault indication is 10 seconds.
- The HART interface is subject of this EC-type examination certificate only for the purpose of configuration and maintenance.

- The options "Modbus interface" and "Foundation Fieldbus interface" are not subject of this EC-type examination certificate.
- Long-term exposure (> 20 minutes) to concentrations exceeding the fullscale range of the H2S sensor type 2 can cause it to lose sensitivity. The measured value may decrease even though high levels of toxic gas are still present. If such conditions can occur, set the control unit to latch at overrange. In standalone operation, set alarms to latching. When resetting the overrange or alarm, verify correct operation of the transmitter.

# Hazardous Location Installation Requirements (UL/CSA)

- To reduce risk of ignition of hazardous atmospheres, conduit runs must have a pour gland installed within 18 inches (457mm) of enclosure.
- All ¾ inch NPT conduit, stopping plugs and adapters must be installed with 5¼ threads (minimum) engaged to maintain Explosion Proof rating.
- Stopping Plugs supplied (Honeywell Part Number 1226-0258) are approved for use ONLY with the XNX Universal Transmitter.
- For units fitted with the Optional Relay Module: Relay Contact Ratings are 250 VAC 5A, 24 VDC 5A Resistive Loads Only.
- Terminal block screws should be tightened to 4.5 lb/in (max).
- Reference XNX Control Drawing 1226E0402 or 1226E0454 for additional information regarding IS function (Local HART and EC Personality).

# Hazardous Location Installation Requirements (ATEX)

- Read and understand this manual prior to installation and use.
- Use only certified M25 cable glands for installation.
- Shielded armored cable is required for CE compliance.

### • Special Conditions for Safe Use

- The following applies to the HART Barrier intrinsically safe circuits: For installations in which both the Ci and Li of the intrinsically safe apparatus exceeds 1% of the Co and Lo parameters of the associated apparatus (excluding the cable), then 50% of Co and Lo parameters are applicable and shall not be exceeded, i.e. the Ci of the device plus the C of the cable must be less than or equal to 50% of the Co of the associated apparatus, and the Li of the device plus the L of the cable must be less than or equal to 50% of the Lo of the associated apparatus.
- For circuits connected to the EC barrier in which the capacitance and inductance exceed 1% of the permitted values, then the maximum permitted capacitance is limited to 600nF for group IIC and 1uF for group IIIC.
- The connection to the HART circuit shall be rated a minimum of IP 6X.

### Cautions

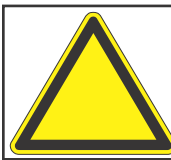

**Cautions:** Identify hazardous or unsafe practices which could result in damage to property or to the product.

### Notes

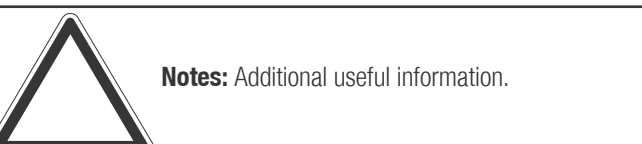

### Information

Honeywell Analytics assumes no responsibility for equipment that is not installed and used following the procedures in the Technical Manual.

The reader of this manual should ensure that the appropriate equipment has been installed. If in doubt, contact Honeywell Analytics.

Every effort has been made to ensure the accuracy of our documents, however, Honeywell Analytics can assume no responsibility for any errors or omissions in its documents or their consequences. Honeywell Analytics greatly appreciates being informed of any errors or omissions that may be found in the contents of any of its documents. For information not covered in this document, or if there is a requirement to send comments/corrections about this document, please contact Honeywell Analytics using the contact details given on the back cover of this document.

Honeywell Analytics reserves the right to change or revise the information supplied in this document without notice and without obligation to notify any person or organization of such revision or change. If information is required that does not appear in this document, contact the local distributor/agent or Honeywell Analytics.

XNX® is a registered trademark of Honeywell International.

 ${\rm HART}^{\circledast}$  is a registered trademark of the HART Communication Foundation.

Modbus® is a registered trademark of Schneider Automation Inc.

FOUNDATION<sup>™</sup> is a trademark of Fieldbus Foundation.

Honeywell

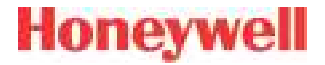

# **1** Introduction

XNX Universal Transmitter Technical Manual

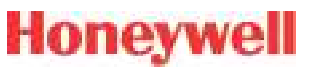

### **1.1 Product Description**

### 1.1.1 The XNX® Universal Transmitter

The XNX Universal Transmitter is a comprehensive gas detection system designed to operate in hazardous locations<sup>1</sup> and utilize multiple sensor technologies, catalytic bead, electrochemical (EC), or infrared (IR) to detect toxic gases, flammable gases, and oxygen depletion gas hazards. Each technology has a dedicated personality board.

Catalytic bead technology is used with the XNX mV personality board. Catalytic bead sensors respond to a wide variety of combustibles so are typically used for flammable gas detection.

Electrochemical technology is used with the XNX electrochemical board. EC sensors measure toxic gases in low concentrations. The XNX EC sensors employ the patented Reflex<sup>™</sup> cell fault diagnosis routine. Reflex<sup>™</sup> checks for cell presence, cell dry-out, and cell open or short circuit. Reflex<sup>™</sup> is automatically initiated by the transmitter at eight-hour intervals. It is also initiated on power up or sensor exchange. In the event of a cell failing this test, a sensor fault code is displayed. Reflex<sup>™</sup> diagnostics occur in the first minutes of the power up sequence.

Infrared technology is used with the XNX IR board. IR sensors optically absorb gases that fall into the infrared spectrum.

For additional information about any of the three sensor types, refer to the applicable data sheet for the supported sensor in Figure 1.

The XNX Universal Transmitter also allows for an optional

communication board. There are three types of boards: relay, Modbus<sup>®</sup>, or Foundation<sup>™</sup> Fieldbus. See Section 1.1. 2 Communications for additional information.

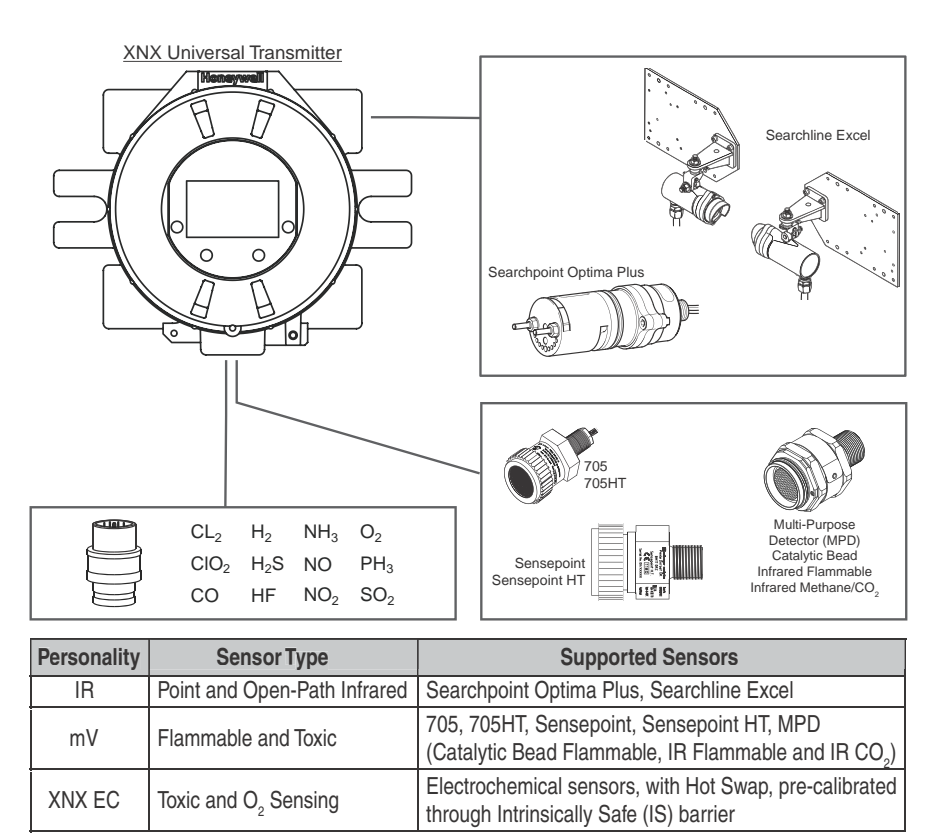

Figure 1. XNX Universal Transmitter and supported sensing technologies

The XNX Universal Transmitter relies on 4-20mA output, refreshed at least every two seconds (once per second is typical), in which the output is proportional to the gas concentration.

<sup>&</sup>lt;sup>1</sup>There are three main types of gas hazards: flammable, toxic, and asphyxiant. A flammable gas hazard is one in which there is a risk of fire and/or explosion (e.g., a situation in which a gas such as methane, butane, or propane is present). A toxic gas hazard is one in which there is a risk of poisoning (e.g., a gas such as carbon monoxide, hydrogen sulfide, or chlorine is present). An asphyxiant hazard would include a risk of suffocation through oxygen deficiency. (Oxygen can be consumed or displaced by another gas.)

# Honeywell

### 1.1.2 20 mA/HART® Output

All XNX Transmitters provide a 20mA Current Loop with HART Digital Communication which can be user configured for Sink, Source (3-Wire) or Isolated (4-Wire) electrical interface based on installation requirements.

The 20mA current loop output provides an analog indication of special states, a proportional output to gas concentration and over range indication per the table below. In the event of a simultaneous alarm and fault, an alarm condition will always override a warning state.

| Output  | Description*                                   | Notes                          |  |
|---------|------------------------------------------------|--------------------------------|--|
| 1.0 mA  | Fault                                          |                                |  |
| 2.0 mA  | Warm-up<br>Inhibit<br>Bump Test<br>Calibration | Special<br>State<br>Indication |  |
| 3.0 mA  | Warning                                        |                                |  |
| 4-20 mA | Gas Concentration                              |                                |  |
| 21 mA   | Over Range                                     |                                |  |

\*Alarm conditions always take priority over faults and warnings.

HART Protocol provides digital communications with the XNX from a remote control system for Configuration, Status and Diagnostics. (See Appendix A HART Protocol for additional information)

### 1.1.3 Communications

The XNX Universal Transmitter is registered with the HART Communication Foundation.

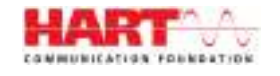

The transmitter uses HART over 4-20mA as the standard communications protocol. Additional optional communication interfaces are available: relay communication, Modbus, or Foundation Fieldbus. Each communication option has a dedicated option board. For additional information, refer to Section 1.3 Options.

### 1.1.4 Certifications

XNX-UT\*\*-\*\*\*\*\* Versions are UL classified and CSA listed for installation in Class I, Division 1, Groups B, C and D Hazardous Locations. FM Approvals evaluation includes Class I, Zone 1, Groups B, C, D, as well as performance tests for specific sensor/transmitter combinations. CSA/FM certification does not cover daisy-chained XNX combustible gas transmitters, the use of HART, Modbus, or Foundation Fieldbus protocols for combustible gas performance. HART, Modbus, or Foundation Fieldbus protocols can be used only for data collection or record keeping with regards to combustible gas. The EC cartridge<sup>2</sup> and EC remote mount kit are UL classified to Canandian and US standards.

XNX-AM \*\*-\*\*\*\*\* versions are certified to comply with the European Community ATEX Directive and the prescribed protection methods for installation in Potentially Explosive Atmospheres.

XNX-BT\*\*-\*\*\*\* versions are UL classified and INMETRO approved (TÜV Rhineland) for compliance with both U.S. and Brazilian standards.

See Section 6.2 for additional information on applicable approvals by part number and Section 6.2.1 for marking.

Section 1 - Introduction

<sup>&</sup>lt;sup>2</sup>"Cartridge" and "sensor" are used interchangeably in this document.

### 1.1.5 Patents

This table shows details about XNX-related patents.

| Patents Applicable to the XNX Universal Transmitter |                           |                                      |  |
|-----------------------------------------------------|---------------------------|--------------------------------------|--|
| Patent<br>Number                                    | Description               | Application                          |  |
| 6,123,818                                           | Reflex patent             | Implemented in XNX                   |  |
| 6,251,232                                           | Reflex patent             | Implemented in XNX                   |  |
| 6,351,982                                           | Flammable sensor housing  | XNX accepts this sensor              |  |
| 6,395,230                                           | Pellistor                 | Sensor used in XNX                   |  |
| 7,225,661                                           | Gas calibration adapter   | Applicable to XNX                    |  |
| 7,716,962                                           | Method of gas calibration | Used to calibrate XNX ECC cartridges |  |

### **1.2 Product Overview**

The XNX transmitter is comprised of the main parts shown below.

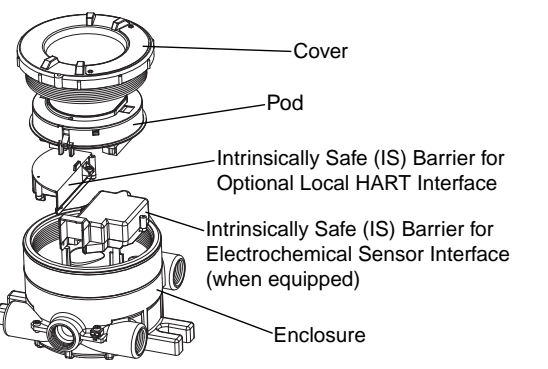

Figure 2. XNX Exploded View

A complete description of XNX accessories can be found in publication 1998-0807 XNX Universal Transmitter Parts List.

### 1.2.1 Enclosure

Available in either Stainless Steel or Aluminum, with 3/4" NPT (UL/CSA or UL/ INMETRO) or M25 (ATEX/IECEx only) threaded cable/conduit ports, the XNX Universal Transmitter enclosure is explosion-proof and suitable for use in -40°F to +149°F (-40°C to +65°C) operating conditions. A 5-coat marine finishing process provides the highest degree of corrosion protection. For more information on performance specifications, see Section 6 - Specifications.

The XNX enclosure is equipped with five threaded cable/conduit ports providing functional and flexible configurations based on sensor and option choices. See Figure 5 for cable/conduit port assignments and restrictions.

Stopping plugs (HA PN# 1226-0257 or 1226-0258) have been provided to seal unused cable/conduit ports and have been Agency evaluated/approved for use with the XNX enclosure only. The number of stopping plugs varies among available configurations.

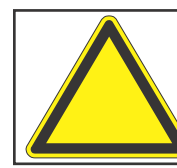

**Caution:** The stopping plugs are for use only with the XNX Transmitter and should not be used with any other device.

Mounting lugs integral to the XNX enclosure allow easy installation on a flat surface or 2"-6" (50-150mm) diameter pipe with the optional Pipe Mount Kit or Ceiling Mount Bracket Kit.

# Honeywell

#### 1.2.2 Cover

The transmitter cover is supplied in the identical material specified for the enclosure.

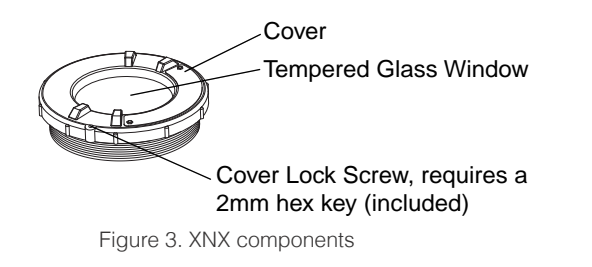

A tempered glass window requires the use of the supplied magnetic wand/screwdriver to activate the four user interface switches that are located on the front of the display module. This allows for nonintrusive setup and operation.

A locking screw integrated into the cover provides positive locking that can be removed by using the supplied 2mm hex key<sup>3</sup>.

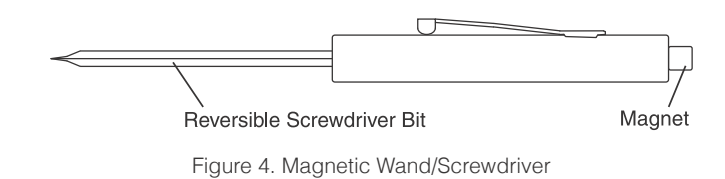

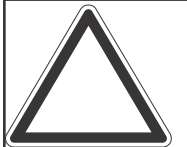

**Note:** When attaching the cover or stopping plugs, coat the threads to prevent corrosion.

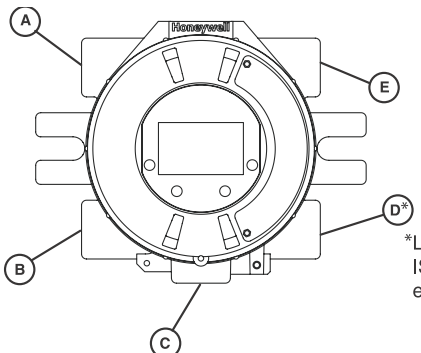

While relay wiring can use any available cable/conduit port in the XNX enclosure, do not use the same cable/conduit port for both relay reset and relay signal lines to avoid electrical noise.

\*Limited access due to IS barrier if equipped with electrochemical cell.

| Option                                    | Position      |
|-------------------------------------------|---------------|
| Local HART Option                         | В             |
| XNX Electrochemical Sensor - Local/Remote | С             |
| MPD, 705 Series, Sensepoint Series        | С             |
| Searchpoint Optima Plus                   | A or E        |
| Searchline Excel                          | Typically C   |
| Remote Sensor Connection (except EC )     | Any remaining |
| Searchpoint Optima Plus - Remote          | Any remaining |
| Modbus                                    | Any remaining |
| Relays                                    | Any remaining |
| Power                                     | Any remaining |

Figure 5. XNX Universal Transmitter Cable/Conduit Port Assignments

<sup>&</sup>lt;sup>3</sup>See the *XNX Universal Transmitter Parts List* (document 1998-0807) for a description of all of the parts that are shipped with the transmitter.

### 1.2.3 POD

The POD (Personality, Options, and Display) encloses circuit boards for the personality module, optional interfaces, and display.

The personality module, or circuit board, determines the transmitter behavior based on the sensor type attached to the transmitter (electrochemical cell, catalytic bead sensor, or infrared) and provides the necessary interface. Connection to the attached sensor is made through the sensor connector accessed via a slot in the POD housing.

The optional communication boards vary depending on the option selected when ordered. Only one of the three available interface options (relays, Modbus, or Foundation Fieldbus) can be attached to the XNX transmitter.

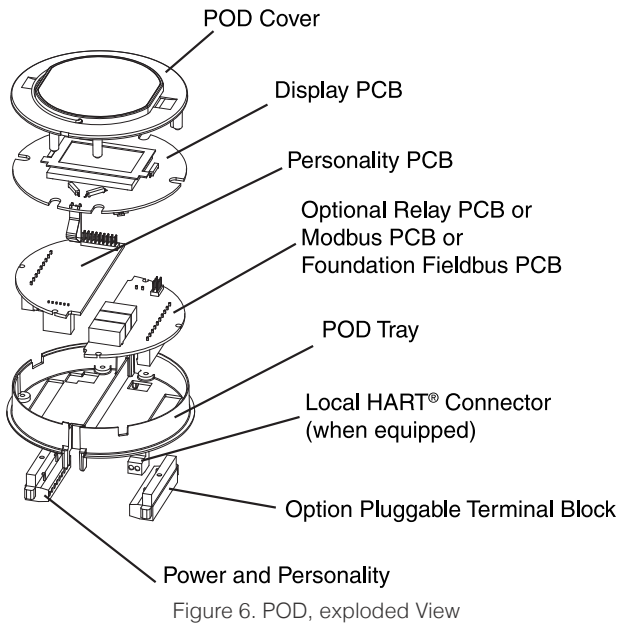

## 1.3 Options

### 1.3.1 Local HART

Available with any sensor technology or personality, an external access to the HART interface in the XNX transmitter is provided. An intrinsically safe (IS) barrier inside the transmitter gives the user full control using a hand-held interrogator for programming and configuration. The external interface is installed in the lower left cable/conduit port of the transmitter and is intrinsically safe. For more information, see Appendix A - HART Protocol.

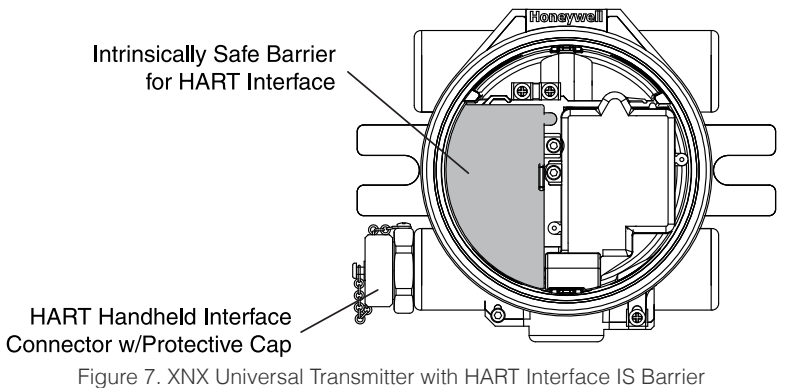

### 1.3.2 Relays

The relay option (XNX-Relay) provides 3 form "C" (SPDT) normally open/normally closed (NO/NC) contacts for alarm and fault indication. A remote reset input is provided (TB4). Momentarily closing the the circuit between the pins of TB4 performs the same function as the Reset Alarms & Faults command.

The XNX transmitter has three relays: relay 1 is for alarm level 1, relay 2 is for alarm level 2, and relay 3 is for faults and special

states. Two alarm levels can be set, allowing, for example, a level 1 alarm for the immediate area when a certain gas concentration is detected and a plant-wide level 2 alarm when a greater gas concentration is detected.

The maximum refresh rate of the relays is 2 seconds. See Set Alarm Values for more information.

### 1.3.3 Modbus

The optional Modbus interface allows the XNX to connect to a bus of devices and transmit data to PLCs or controllers. (For more information, see the Modbus Protocol Manual). Connections to the XNX are made through a pluggable terminal block on the Modbus interface circuit board. Modbus RTU protocol uses ASCII/Hex protocols for communication.

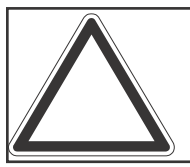

**Note:** POD options are either relay, Modbus, or Foundation Fieldbus.

### **1.3.4 Foundation Fieldbus**

Foundation Fieldbus is a digital communication system which supports several types of messages. Unlike many traditional systems which require a set of wires for each device, multiple Foundation Fieldbus devices can be connected with a single set of wires. Foundation Fieldbus overcomes some of the disadvantages of proprietary networks by providing a standardized network for connecting systems and devices.

#### **1.3.5 XNX Accessories**

#### **Pipe Mount Kit**

The Pipe Mount kit (1226A0358) allows the XNX to be mounted to pipe from 2"-6" (50-150mm) in diameter. The kit includes the pipe mount bracket, two carriage bolts, nuts, and lock washers.

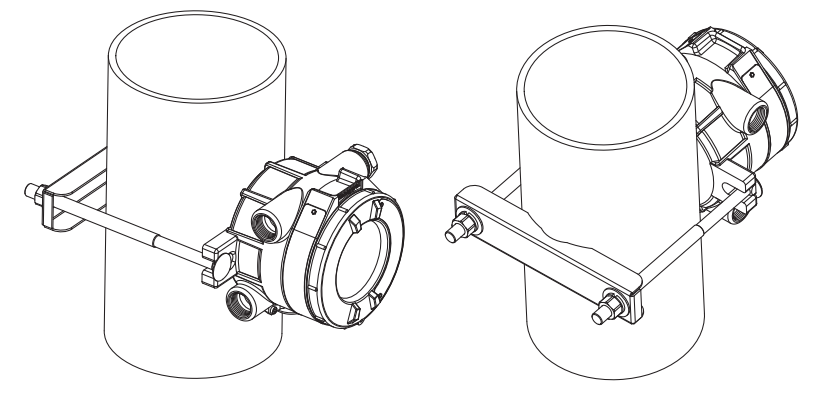

Figure 8. Pipe-mounted XNX Transmitters

#### **Calibration Gas Flow Adapter**

The calibration gas flow adapter is used to apply calibration test gas to the sensor. It attaches to the bottom of the sensor and can be fitted without removing the weatherproof cover. See Section 3 - Calibration for further details on gas calibration.

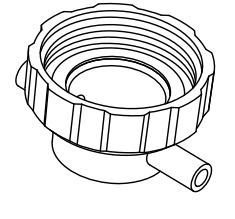

| Sensor     | Flow Adapter P/N |
|------------|------------------|
| XNX EC     | S3KCAL           |
| MPD        | 1226A0411        |
| Sensepoint | 02000-A-1645     |
| 705        | 00780-A-0035     |

#### Weatherproof Cap

The weatherproof cap protects XNX sensors from harsh weather.

|   | Sensor     | Weatherproof Cap P/N |
|---|------------|----------------------|
|   | XNX EC     | Included             |
|   | MPD        | 02000A1640           |
| R | Sensepoint | 02000-A-1640         |
|   | 705        | 00780-A-2076         |
|   | MPD-*TCB1  | SPXCDWP (included)   |

#### Remote Sensor Mounting Kit for XNX EC Sensors

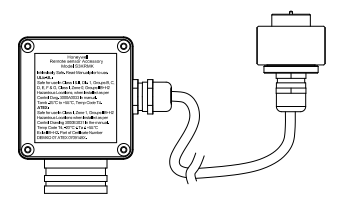

The remote sensor mounting kit (S3KRMK) allows XNX EC sensors to be remotely mounted via an IS cable kit, up to 50 feet (15 meters) from the transmitter. The kit includes 50 feet of shielded cable, cable glands, and remote terminal box. The cable can be

cut to the required length then terminated at the remote terminal box.

#### **Collecting Cone**

The collecting cone improves detection of lighter-than-air gases such as hydrogen and methane.

| Sensor     | Collecting Cone P/N |
|------------|---------------------|
| XNX EC     | S3KCC               |
| MPD        | 02000-A-1642        |
| Sensepoint | 02000-A-1642        |
| 705        | 02000-A-1642        |

### Ceiling Mount Bracket Kit

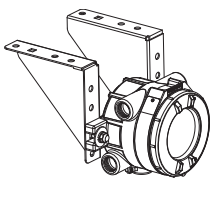

The optional Ceiling Mount Bracket Kit (1226A0355) allows the XNX Transmitter to be mounted to the ceiling. The kit includes two stainless steel ceiling mount brackets, bolts, and nuts.

#### **Remote Gassing Kit**

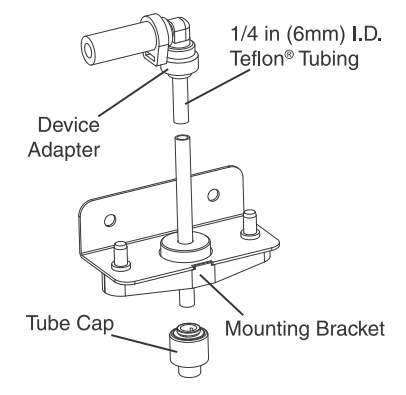

The Remote Gassing Kit (1226A0354) enables gas to be applied remotely for performing functional response checks (bump tests). The kit Includes: 50' Teflon<sup>®</sup> tubing, a mounting bracket, a tube cap, and device adapters in 1/4" and 1/8" (6.3 mm and 3.2 mm) ID to attach to bump test ports on the weatherproof cap of the device.

#### Duct Mount Kit

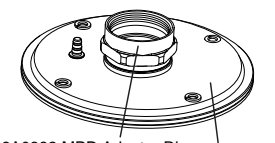

1226A0382 MPD Adapter Ring S3KDMK EC/MPD Duct Adapter Kit

The duct mounting kit (S3KDMK) can be used with the EC sensor to allow detection of  $O_2$ , CO,  $H_2$  and  $H_2S$  gases in ducts. When combined with the MPD Interface Adapter (1226A0382), the duct mounting kit can

accommodate the MPD to detect flammable gases in a duct application. The duct mount kit includes the adapter, gasket and required fasteners. The MPD Interface Adapter includes only the adapter and requires the S3KDMK duct mount kit.

#### **Weather Protector**

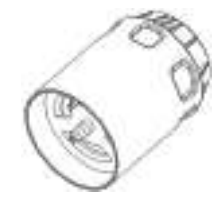

The Extreme Weather Protector (SPXCDWP) is designed to protect the sensor from environmental conditions in outdoor exposure applications.

### 1.4 The XNX Front Panel

The XNX Transmitter uses magnetic switches to enable nonintrusive operation. To activate a magnetic switch, hold the magnetic end of the screwdriver up to the glass window and slowly swipe the magnet directly over the shaded area.

For best results, hold the screwdriver as illustrated in Figure 9.

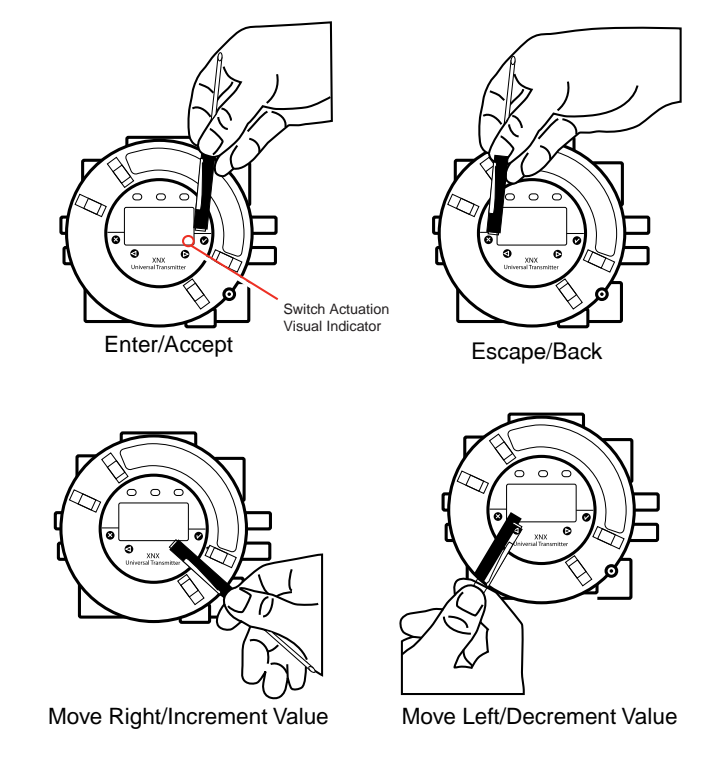

Figure 9. Using the magnetic wand

A decal illustrating the proper method for actuating the magnetic switches is placed on the POD of each transmitter.

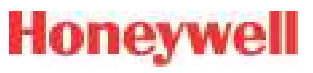

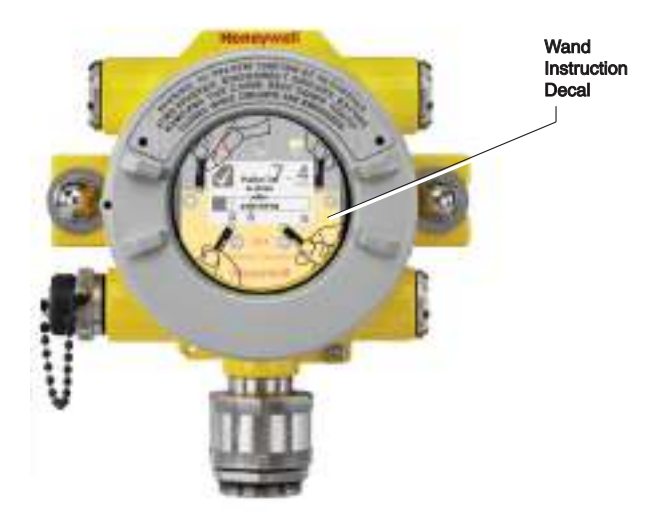

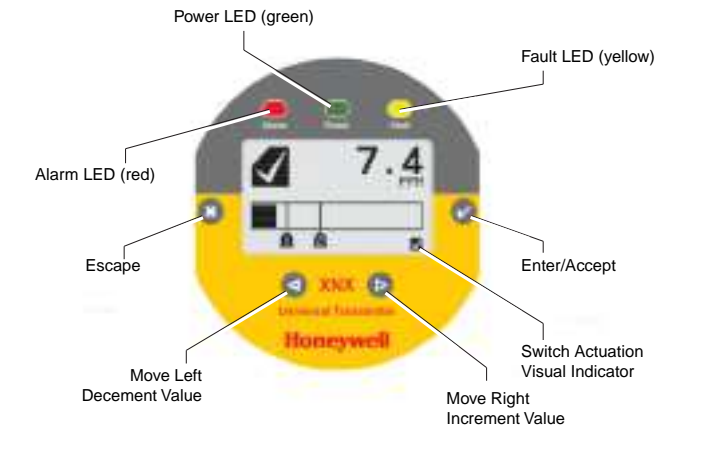

Figure 11. Front panel display of the XNX transmitter

Figure 10. Operation decal

The switch is actuated by the flux lines between the poles of the magnet. This actuation method provides the most consistent response.

A visual indication of the switch actuation will appear in the lower right corner of the XNX display each time the switch is activated.

In some menus where displayed values can be changed, the magnet must be swiped over the switch to cause the numeral on the display to advance through the available values. Use the <sup>(3)</sup> switch to return to a previous menu or field.

For the purposes of this manual, the instruction to use  $\emptyset$ ,  $\Im$ ,  $\triangleleft$  or  $\triangleright$ , means to activate the relevant magnetic switch as described above.

### 1.4.1 Controls and Navigation

| Command                        | Description                                                     |
|--------------------------------|-----------------------------------------------------------------|
| Ø                              | The Enter/Accept switch is used to access menus,                |
| Enter/Accept                   | prompts.                                                        |
| Θ                              | The Escape/Back switch is used to return to previous            |
| Escape/Back                    | menus or to answer "no" to system prompts.                      |
| •                              | The Left/Decrement arrow is used to move through                |
| Move Left/<br>Decrement Value  | menu options or decrement values when entering text or numbers. |
| ⊳                              | The Bight/Increment arrow is used to move through               |
| Move Right/<br>Increment Value | menu options or increment values when entering text or numbers. |

# Honeywell

### 1.4.2 The General Status Screen

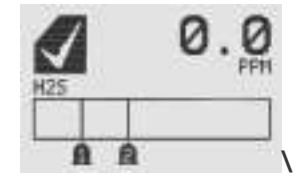

Figure 12. General Status screen<sup>4</sup>

The General Status Screen shows the status of the XNX Transmitter.

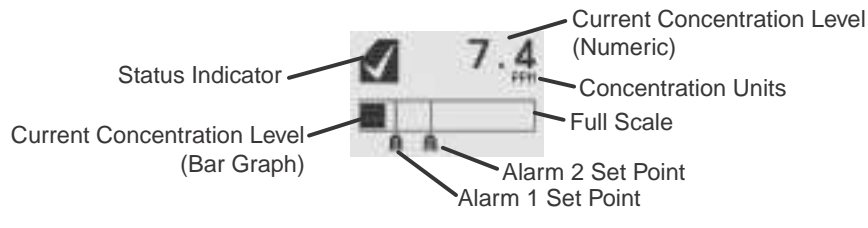

Figure 13. General Status screen, normal operating mode

The Normal Operating Mode icon  $\checkmark$  indicates proper operation. The XNX display also shows the concentration level of the target gas in two ways. In the first, a numeric value is shown in the upper right corner of the display in the units selected (ppm, %LEL, %VOL). The second concentration display is shown in the form of a bar graph representing the current concentration against full scale and in relation to the defined alarm levels. For more information on setting range and alarm levels, see Section 2.6.2 Range/Alarm Settings. See Section 6.2.2, Section 6.2.3, and Section 6.2.4 for negative drift and zero deviation values. When a warning is triggered, the warning icon **A** appears and information is displayed on the General Status Screen. The information displayed alternates between screens displaying the gas concentration and the warning code. See Section 5 - Warnings/Faults for more warning code information.

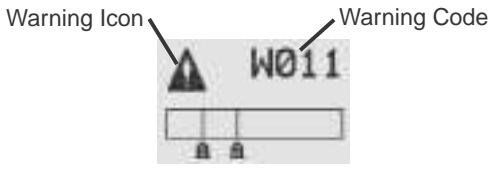

Figure 14. General Status Warning detail

If the Fault icon ③ is displayed, a fault condition has been triggered and the display will alternate between the target gas concentration and the fault code. See Section 5 - Warnings/ Faults for more fault code information.

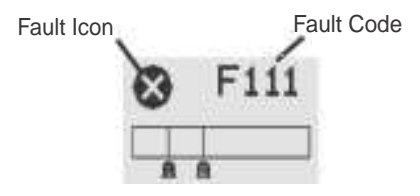

Figure 15. General Status Fault detail

In the event of multiple warnings or faults, the user can view all messages with the transmitter's **Event History** function.

When an Alarm icon (1) is displayed, the target gas concentration exceeds one or both preset alarm levels. The General Status Screen displays the gas concentration and the alarm level exceeded.

<sup>&</sup>lt;sup>4</sup>The LCD screen's refresh rates are 500 milliseconds (when the LCD heater is off) and 1 second (when the heater is on).

# Honeywell

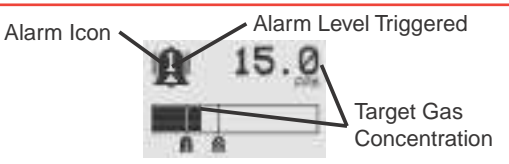

Figure 16. General Status Alarm detail

In an over range condition, the alarm icon will display and the target gas concentration bar graph and alarm setpoints will flash.

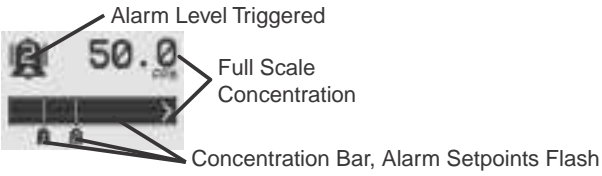

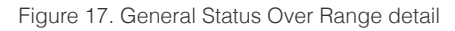

Negative values are not displayed and do not appear on the 4-20 mA output, but they are indicated by faults or warnings when preset thresholds are exceeded. (See zero deviation in Section 6.1.1)

In addition to the graphic alarm, fault, and warning indicators, the LEDs on the front panel flash in these patterns based on the condition:

| Oendition | LED <sup>1</sup> |          |                       |  |
|-----------|------------------|----------|-----------------------|--|
| Condition | Red Green        |          | Yellow                |  |
| Alarm 1   | Solid            |          |                       |  |
| Alarm 2   | Flashing         |          |                       |  |
| Warning   |                  |          | Solid                 |  |
| Fault     |                  |          | Flashing <sup>2</sup> |  |
| Health    |                  | Flashing |                       |  |

<sup>1</sup>The refresh rate of the LEDs is 0.5 second. <sup>2</sup>Special states (Warmup, Inhibit) are not indicated by the Fault LED.

### **1.4.3 Entering the Menu Structure**

Swiping the magnet over the magnetic switch  $\oslash$  or  $\boxdot$  allows the user to reset faults or alarms, display current settings, or make adjustments to the device.

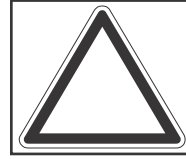

**Note:** If the Easy Reset option is set to Lock, alarms and faults cannot be reset without logging in or entering a passcode. For more information, see Section 2.5.1 Configure Security.

Swiping the <sup>(2)</sup> or "escape" magnetic switch activates the Alarm Re-set screen and allows alarms to be silenced and faults to be reset.

The Switch resets all alarms and faults and returns to the General Status Screen. Use the Switch to return to the General Status Screen without resetting the alarms and faults.

| 20%                 | RESET ALARHS        |
|---------------------|---------------------|
| <b>0</b> - <b>0</b> | <b>X</b> - <b>X</b> |

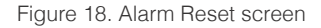

Two authorization levels control access based upon the security level of the user: Level 1 (routine maintenance) and Level 2 (technician and password administrator). The default passcodes for both levels are "0000" and must be reset after installation to control access (see Section 2.5.1 Configure Security). In general, access to neither security level restricts the user to viewing the transmitter's display. If desired, the Easy Reset from Main Status option allows alarm and fault resets without requiring access to either security level.

# Honeywell

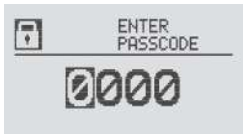

Figure 19. Passcode screen

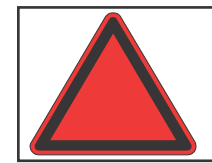

**Warning:** The factory-set passcodes must be reset to prevent unauthorized access to the transmitter's menus.

When the Passcode Screen is displayed, the first passcode digit is highlighted. Use the  $\triangleleft \triangleright$  switches to increment or decrement through the values. Once the correct value is displayed for the first digit,  $\bigcirc$  accepts the value and moves to the next digit or  $\bigcirc$  moves to the previous digit of the passcode.

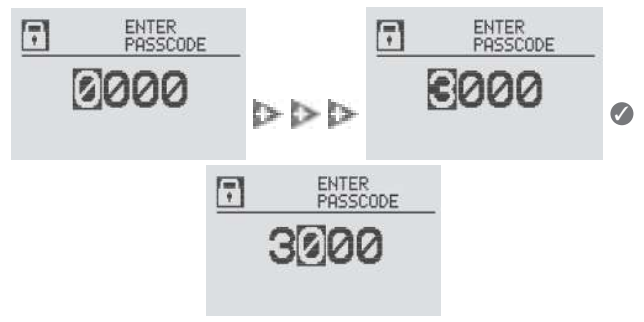

Figure 20. Entering the passcode

Repeat for each of the remaining digits in the passcode. If the passcode is not entered correctly, the Invalid Passcode screen is displayed and the user is returned to the General Status screen.

Figure 21. Invalid Passcode screen

### 1.4.4 Displaying Transmitter Information

While in the General Status display, swipe the magnet over the magnetic switch to display information about the transmitter. The General Status display will replace the bar graph in the lower portion of the screen with the unit's serial number, the date and time, and the unit's part number.

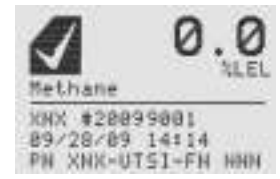

Figure 22. General Status Screen with Unit Information

INVALID PASSCODE

### 1.5 Main Menu

Once the proper passcode has been entered, the transmitter displays the Main Menu.

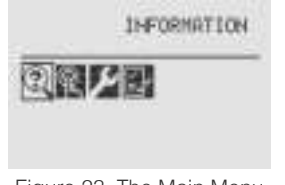

Figure 23. The Main Menu

From the Main Menu, a Level 1 user can:

- display the current settings/configuration
- test the transmitter
- calibrate and bump test the transmitter
- configure the unit for language, date and time

The Main Menu consists of these options:

|               | Menu               | Description                                                                                | See<br>Section |
|---------------|--------------------|--------------------------------------------------------------------------------------------|----------------|
| <pre> E</pre> | Configure          | Provides access to settings to configure the transmitter and connected devices             | 2.5.1          |
| Ŗ             | Test               | Provides access to tools and settings to allow simulation of gas events to test the system | 2.6.1          |
| 2             | Information        | Displays current settings for the XNX transmitter including optional relays and Modbus     | 2.6.2          |
| 2             | Gas<br>Calibration | Displays the XNX interface to calibrate sensors attached directly to the transmitter       | 3.1            |

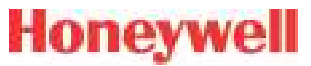

Honeywell

### 1.5.1 XNX Menu Map

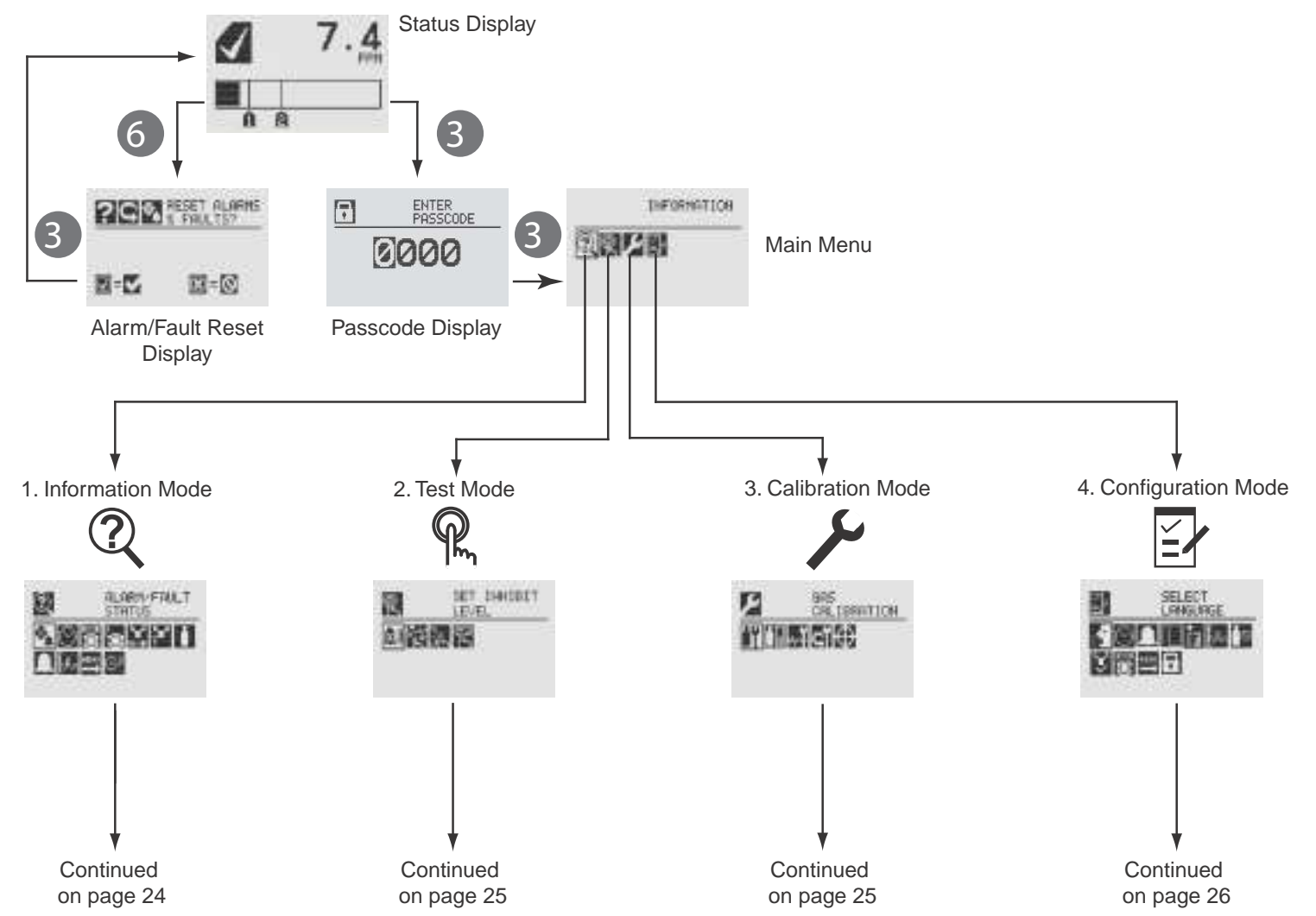

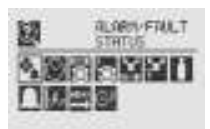

Information Mode ▲Alarm/Fault Status Alarm/Fault Confirm Alarm/Fault Reset **Beset Alarm/Fault** 🕥 Date & Time Transmitter ID, Serial #, Revision Transmitter Data Transmitter Status **Transmitter Status** Sensor Type, Serial #, Revision Sensor Data Sensor Status Sensor Status Gas Name, ID, Range Gas Data Range Settings, Alarm Settings **Range/Alarm Settings MA Level Settings** mA Level Settings **3** Relay Settings<sup>5</sup> **Relay Settings** 

Fieldbus Settings<sup>6</sup> Fieldbus Settings Event History Increment Next/Previous Event Increment Next/Previous Hour Increment Next/Previous Day Increment Next/Previous Alarm Increment Next Previous Fault

| 13 |    | ter<br>LEVE | DIANOBET . |  |
|----|----|-------------|------------|--|
|    | 资源 | 1           | Ę. – č     |  |

Test Mode Inhibit Enable/Disable Inhibit 🔁 Force mA Output Select Current: 0 to 22 mA Accept L Force Relay<sup>7</sup> Select Relay 1 Select Relay 2 Select Relay 3 Accept TAlarm/Fault Simulation Alarm 1 Simulation Alarm 2 Simulation Warning Simulation **Fault Simulation** 

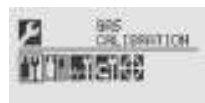

Calibration Mode
 Gas Calibration
 Enter Span Gas Concentration (Oxygen)
 Enter Span Gas Concentration (Not Oxygen)
 Bump Test
 mA Output Calibration
 Adjust 4 mA Output
 Adjust 20 mA Output
 Goft Reset<sup>8</sup>
 Align Excel<sup>9</sup>

7 Optional relay only

<sup>8</sup> Searchpoint Optima and Searchline Excel only 9 Searchline Excel only

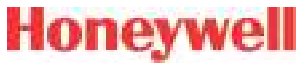

SELECT LANGUAGE Configuration Mode Select Language Set Date & Time Set Date Format Set Year, Month, Day Set Hours. Minutes. Seconds Sensor Type Selection Set mV Sensor Type<sup>10</sup> Set mA Sensor Type<sup>11</sup> Gas Selection Changing the Gas or Units Name Gas Selections and Alarm Limits Based on mV Sensor Type Range & Alarms Set Range Alarm 1 Type Alarm 1 Setpoint Alarm 1 Latching or Non-latching Alarm 2 Type Alarm 2 Setpoint Alarm 2 Latching or Non-latching Selecting the Numeric Format Latching/Non-latching Change Meas. Units<sup>12</sup> **MA Output Levels** Change mA for Inhibit

10 Catalytic bead sensor only

- 11 Searchpoint Optima and Searchline Excel only
- 12 ECC and mV only

Change mA for Warning Change mA for Overrange

- Change mA for Low Signal Change mA for Blocked Beam Set Calibration Interval Accept New Sensor Type<sup>13</sup> Information screen identifying previous sensor and new sensor Screen displays new type and old type <sup>★</sup>ISet Beam Block<sup>14</sup> Select Beam Block Threshold Select Time to Beam Block Select Time to Fault \* Set Path Length<sup>15</sup> Set New Path Length Configure Unit ID Edit ID Clear ID
  - Default ID
- E Relay Options<sup>16</sup>
  - Select A1 Select A2
- Fieldbus Options<sup>17</sup>
  - **Change Fieldbus Address** 
    - Change Fieldbus Speed
- **G** Security

Reset and LVL1 LVL1 Code LVL2 Code

- 13 Electrochemical and catalytic bead sensors only
- 14 Searchline Excel only
- 15 Searchline Excel only
- 16 Optional relay only
- 17 Optional Foundation Fieldbus and Modbus only

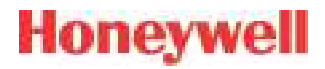

# 2 Installation and Operation

XNX Universal Transmitter Technical Manual

# Honeywell

### 2.1 Mounting and Location of Sensors

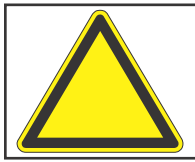

**Caution:** Locate transmitters and sensors in accordance with relevant local and national legiislation, standards, and codes of practice.

The placement of sensors should be determined following the advice of experts having specialist knowledge of gas dispersion, experts having knowledge of the process plant system and equipment involved, and safety and engineering personnel. The agreement reached on the location of sensors should be recorded. Consider these factors when locating gas sensors:

- possible damage caused by natural events such as rain or flooding
- ease of access for functional testing and servicing
- how escaping gas may behave due to natural or forced air currents.

### 2.1.1 Mounting the XNX® Universal Transmitter

The transmitter can be mounted in a number of ways using the integral mounting tabs. The transmitter can be attached to flat wall surfaces or to Unistrut<sup>®</sup>. With the optional Pipe Mount kit, the unit can be mounted to pipe of diameter 2" to 6" (50 to 150mm). A ceiling mount bracket kit (1226A0358) is also available.

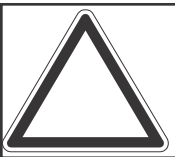

**Note:** Agency certifications require that EC and mV sensors face down. Optima sensors must be mounted horizontally.

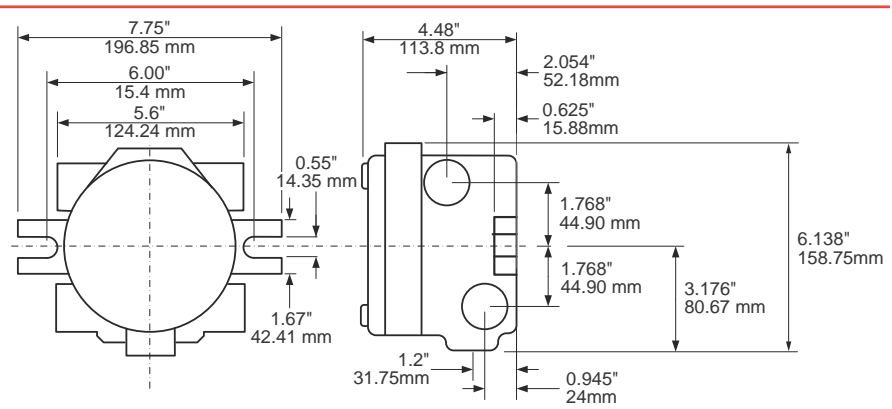

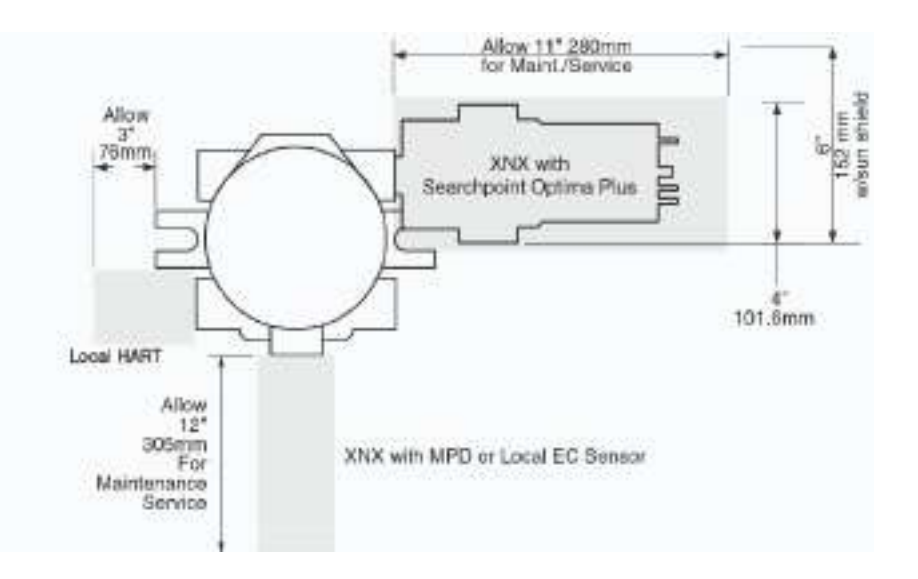

Figure 24. XNX Universal Transmitter mounting dimensions and clearances

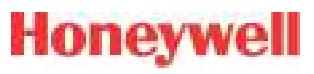

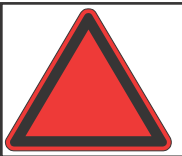

**Warning:** When the transmitter is equipped with the optional Remote Mount Kit, the remote sensor **must** be securely mounted in a fixed position. The Remote Sensor kit is not intended to be used as a hand-held sensor.

The transmitter is configured with five cable/conduit ports built into the housing for wiring and mounting sensors. Figure 25 provides the guidelines to proper installation of the XNX.

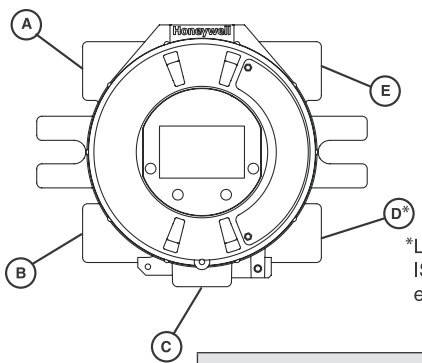

While relay wiring can use any available cable/conduit port in the XNX enclosure, do not use the same cable/conduit port for both relay reset and relay signal lines to avoid electrical noise.

\*Limited access due to IS barrier if equipped with electrochemical cell.

| Option                                    | Position      |
|-------------------------------------------|---------------|
| Local HART® Option                        | В             |
| XNX Electrochemical Sensor - Local/Remote | С             |
| MPD, 705 Series, Sensepoint Series        | С             |
| Searchpoint Optima Plus                   | A or E        |
| Searchline Excel                          | Typically C   |
| Remote Sensor Connection (except EC)      | Any remaining |
| Searchpoint Optima Plus - Remote          | Any remaining |
| Modbus                                    | Any remaining |
| Relays Any rema                           |               |
| Power                                     | Any remaining |

Figure 25. XNX Universal Transmitter cable/conduit port assignments

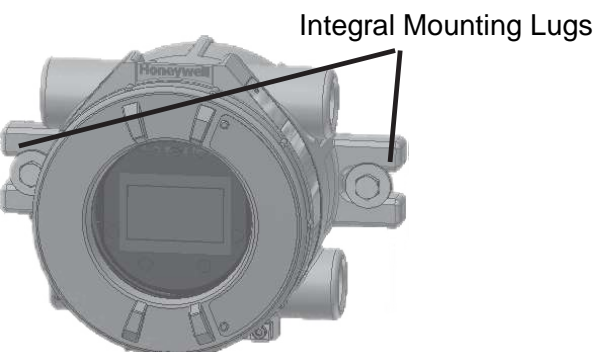

Figure 26. XNX Universal Transmitter mounting lugs

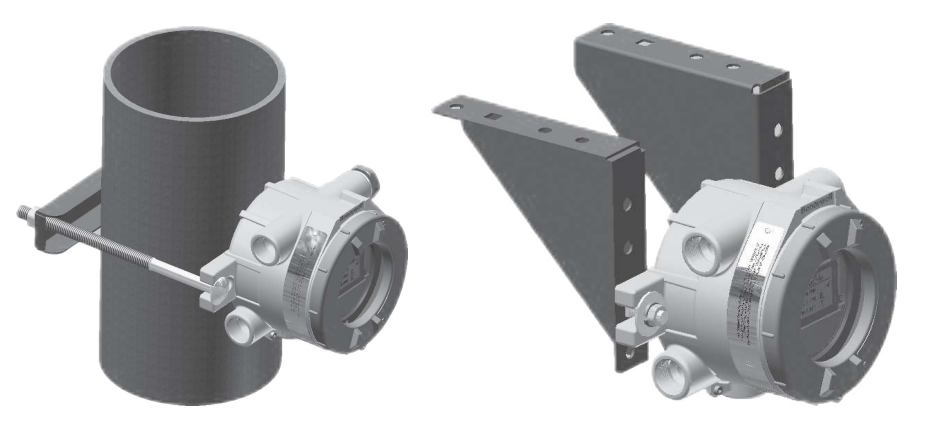

Figure 27. Optional pipe and ceiling mounts

### 2.2 Wiring the XNX Transmitter

The XNX transmitter is available in sensor technologies, or personality options, which support a variety of sensors and applications. Each of the personalities use dedicated interface boards. Pluggable terminal blocks are used for easy connection and service. The personality boards and optional communication interfaces are enclosed in plastic housings comprising the electronics POD (Personality, Options, and Display). The Personality circuit board determines the XNX behavior based on the sensor type attached to the XNX interface (Figure 35). See Specifications for drift and zero deviation values.

This table illustrates the three XNX transmitter configurations and the sensors each support.

| XNX IR Personality   |                                                | XNX EC Personality |  |  |  |
|----------------------|------------------------------------------------|--------------------|--|--|--|
|                      |                                                | 1                  |  |  |  |
| Searchline Excel     | Searchpoint Optima Plus Local/<br>Remote       | XNX EC Sensor      |  |  |  |
| Generic              | Generic mA Sensors                             |                    |  |  |  |
|                      | XNX mV Personality                             |                    |  |  |  |
|                      |                                                | 1                  |  |  |  |
| 705 Local / Remote   | 705 Local / Remote MPD Local (cat bead and IR) |                    |  |  |  |
| 705HT Local / Remote | 705HT Local / Remote MPD Remote                |                    |  |  |  |
| Sensepoint HT Remote |                                                |                    |  |  |  |

Figure 28. XNX Transmitter personalities

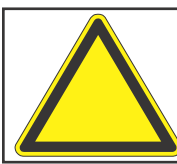

**Caution:** Before wiring the transmitter, confirm that the correct personality and communication boards are installed.

### 2.2.1 General Wiring Considerations

For proper operation of the XNX Universal Transmitter and sensor technologies, consideration of wiring-induced voltage drops, transient electrical noise, and dissimilar earth ground potentials is imperative in the design and installation of the system.

**EMI note for applications using shielded cable:** Cable shield must provide 90% coverage of the wiring. Cable shield terminations must be made at the cable glands with suitable EMI-type glands. Avoid terminating cable shields at the earth ground lug inside the XNX enclosure.

#### Loading

When wiring for DC power, 4-20mA signal, remote wiring to sensors must be sized sufficiently to provide adequate voltages for the line length and the loads that will be used.

#### Isolation

Isolating power and signal carrying conductors is recommended.

#### **Circuit Protection**

Supply circuits must provide over current protection. Class 2 power supplies are required for 24 volt DC supply. Consider inrush current in specifying any DC supply. Power supply range

Honeywell

is 16 to 32 VDC for EC and mV versions, 18 to 32 VDC for Searchpoint Optima Plus and Searchline Excel, and 16 to 32 VDC depending on the limitations of the device for the generic 4-20mA input.

#### Loads

The use of high inrush or inductive loads may affect the performance of the transmitter. For best reliability use resistive loads only.

### 2.2.2 Distance Considerations for Installation

Providing power to the transmitter is the factor that will determine the maximum distance of the installation. The 4-20 mA output signal will easily handle the distance back to the control equipment.

The primary factors determining distance are the minimum operating voltage of the transmitter and/or sensor; the maximum current draw of the transmitter/sensor, the resistance of the wire used, the power supply voltage, and the current capacity of power supply.

An additional consideration is the type of installation; specifically, how many transmitters/sensors are drawing power from the same power supply and whether these transmitters are using the same pair of wires ("daisy-chain") or have their own connections.

#### **Types of Installations**

There are three basic types of installation: a single transmitter; multiple transmitters connected to a single power source; and multiple transmitters connected in a "daisy-chain" configuration.

#### **Single Transmitter**

This is the simplest type of installation. It consists of a single XNX transmitter installation per power source.

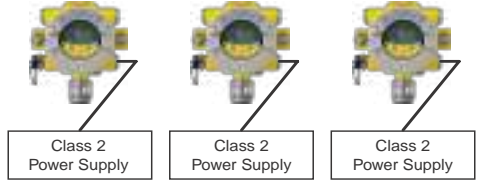

Figure 29. Single Transmitter Installation

Advantages:

- · Maximum distance between power source and transmitter
- Smaller power source
- If a power source fails, only one monitoring point fails.

**Disadvantage:** 

• Multiple transmitters require multiple power sources.

#### Multiple Transmitters Connected to a Single Power Source

This is two or more transmitters sharing a single power source with each transmitter having its own dedicated wiring to the power source.

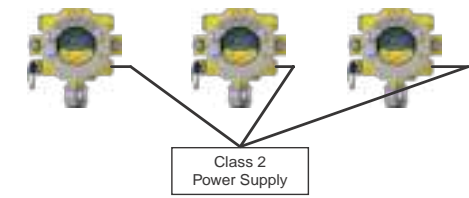

Figure 30. Multiple Transmitters Powered by a Single Power Supply

Advantages:

• Maximum distance between power source and transmitters

Honeywell

• Fewer power sources.

**Disadvantages:** 

- Larger power source will be needed
- If a power source fails, several monitoring points fail.

# Multiple Transmitters Connected in a "Daisy-Chain" Configuration

This configuration consists of two or more transmitters installed in a line. The power connections are installed as an extension of the previous transmitter, with the first transmitter being the only one actually wired to the power source.

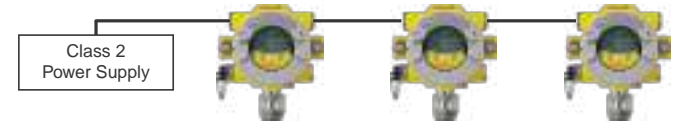

Figure 31. Daisy-chained transmitters from one power supply

#### Advantages:

- Less wire needed for installation
- Fewer power sources.

#### **Disadvantages:**

- Requires a larger power source
- Shorter distance between power source and transmitters.
- If a power source fails, several monitoring points fail.

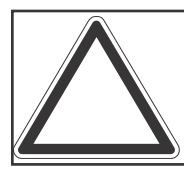

 $\ensuremath{\textbf{Note:}}\xspace$  CSA/FM certification does not cover daisy-chained XNX combustible gas transmitters.

### **Power Source Selection**

For each type of installation, selection of power supply is

important. Power supplies are rated by voltage and power. The nominal voltage for all XNX transmitters is 24V with the power required depending on the number of points using the same power supply.

| XNX Universal Transmitter Maximum Power Consumption |                                   |                                                                                |                                   |                                                                                   |  |
|-----------------------------------------------------|-----------------------------------|--------------------------------------------------------------------------------|-----------------------------------|-----------------------------------------------------------------------------------|--|
|                                                     |                                   | -40°C to +65°C                                                                 | -                                 | 10°C to +65°C                                                                     |  |
| Configuration                                       | HART<br>over<br>4-20mA<br>(watts) | HART over 4-20mA<br>with Relay, Modbus®, or<br>Foundation™ Fieldbus<br>(watts) | HART<br>over<br>4-20mA<br>(watts) | HART over 4-20mA<br>with Relay, Mod-<br>bus, or Foundation<br>Fieldbus<br>(watts) |  |
| XNX with toxic sensors                              | 5.1                               | 6.2                                                                            | 3.4                               | 4.5                                                                               |  |
| XNX with catalytic sensors                          | 5.4                               | 6.5                                                                            | 3.7                               | 4.8                                                                               |  |
| XNX with infrared cartridge                         | 5.4                               | 6.5                                                                            | 3.7                               | 4.8                                                                               |  |
| XNX with Searchpoint<br>Optima Plus                 | 8.6                               | 9.7                                                                            | 6.9                               | 8.0                                                                               |  |
| XNX with<br>Searchline Excel 12.1                   |                                   | 13.2                                                                           | 10.4                              | 11.5                                                                              |  |

As a general guideline, the power supply should be capable of providing more power than is required by the installation. A 10 watt power supply is fine for a single XNX mV with catalytic sensor (6.5 watts required, see the following table) but is inadequate for a single XNX IR with Searchpoint Optima Plus (10 watts required).

To determine the wattage required, add the maximum power requirements of all the points that will share the power supply. For example, consider a system with two XNX mV transmitters with catalytic sensors (6.5 watts each) and one XNX IR with

Section 2 - Installation and Operation

Searchpoint Optima Plus (10 watts). A 25 watt power supply would probably handle this installation, but a 30 watt power supply would be a better choice.

#### Wire Selection

The type of wire used for connections has an effect on the distance of the installation. This is because some of the voltage is lost in the wire on the way to the transmitter.

Thinner wire (i.e., 18 AWG) will lose more voltage than thicker wire (i.e., 12 AWG). The amount of voltage lost depends on how much power is being drawn through the wire; more power means more loss. If too much voltage is lost in the wiring, there may not be enough at the distant point to allow the transmitter to operate.

#### **Distance Chart for Single Transmitter Distances**

For installations that have dedicated wiring between the transmitter and the power supply, use the following chart. These distances assume stranded wire is used. If multiple transmitters are using the same power supply, make sure the power supply wattage rating is high enough to power all transmitters simultaneously.

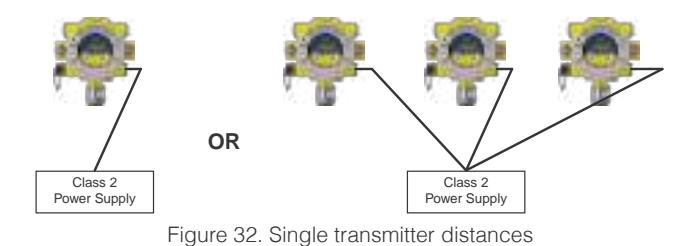

| Single Transmitter Distances           |                           |                           |                           |                               |  |  |
|----------------------------------------|---------------------------|---------------------------|---------------------------|-------------------------------|--|--|
| Configuration                          | 18 AWG<br>[1.0 mm2]       | 16 AWG<br>[1.5 mm2]       | 14 AWG<br>[2.0 mm2]       | 12 AWG<br>[3.5 mm2]           |  |  |
| XNX mV or EC<br>With Sensor            | 1140 feet<br>[347 meters] | 1810 feet<br>[551 meters] | 2890 feet<br>[880 meters] | 4620 feet<br>[1408<br>meters] |  |  |
| XNX IR with<br>Searchpoint Optima Plus | 660 feet<br>[201 meters]  | 1060 feet<br>[323 meters] | 1690 feet<br>[515 meters] | 2690 feet<br>[820 meters]     |  |  |
| XNX IR with<br>Searchline Excel        | 550 feet<br>[168 meters]  | 890 feet<br>[270 meters]  | 1410 feet<br>[430 meters] | 2260 feet<br>[690 meters]     |  |  |

# Honeywell

# Honeywell

#### **Daisy-Chained Transmitter Distances**

It is difficult to calculate distances for this configuration. There are many factors to be considered: distance from control room to first transmitter, distance between transmitters, sensor types, etc. A few scenarios are presented here to provide a base to work from.

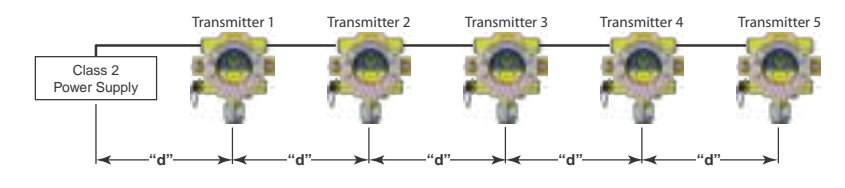

Figure 33. Daisy-chained transmitter distances

1. Several transmitters equally spaced from themselves and the power source.

| 2 Transmitters - Distance "d" |              |              |              |              |  |
|-------------------------------|--------------|--------------|--------------|--------------|--|
| Configuration                 | 18 AWG       | 16 AWG       | 14 AWG       | 12 AWG       |  |
|                               | [1.0 mm2]    | [1.5 mm2]    | [2.0 mm2]    | [3.5 mm2]    |  |
| XNX mV or EC                  | 380 feet     | 600 feet     | 960 feet     | 1540 feet    |  |
| With Sensor                   | [115 meters] | [183 meters] | [292 meters] | [469 meters] |  |
| XNX IR with                   | 220 feet     | 350 feet     | 560 feet     | 900 feet     |  |
| Searchpoint Optima Plus       | [67 meters]  | [106 meters] | [170 meters] | [274 meters] |  |
| XNX IR with                   | 185 feet     | 295 feet     | 470 feet     | 750 feet     |  |
| Searchline Excel              | [56 meters]  | [90 meters]  | [143 meters] | [229 meters] |  |

| <u>3 Transmitters</u> - Distance "d"                                                                                                    |             |             |              |              |  |
|----------------------------------------------------------------------------------------------------|-------------|-------------|--------------|--------------|--|
| Configuration         18 AWG         16 AWG         14 AWG         12 AWG           [1.0 mm2]         [1.5 mm2]         [2.0 mm2]         [3.5 mm2] |             |             |              |              |  |
| XNX mV or EC                                                                                                    | 190 feet    | 300 feet    | 480 feet     | 770 feet     |  |
| With Sensor                                                                                                    | [58 meters] | [91 meters] | [146 meters] | [234 meters] |  |
| XNX IR with                                                                                                    | 110 feet    | 175 feet    | 280 feet     | 450 feet     |  |
| Searchpoint Optima Plus                                                                                                    | [33 meters] | [53 meters] | [85 meters]  | [137 meters] |  |
| XNX IR with                                                                                                    | 90 feet     | 145 feet    | 235 feet     | 375 feet     |  |
| Searchline Excel                                                                                                    | [27 meters] | [44 meters] | [71 meters]  | [114 meters] |  |

| 4 Transmitters - Distance "d"                                                                                                    |             |             |             |              |  |  |
|----------------------------------------------------------------------------------------------------|-------------|-------------|-------------|--------------|--|--|
| Configuration         18 AWG         16 AWG         14 AWG         12 AWG           [1.0 mm2]         [1.5 mm2]         [2.0 mm2]         [3.5 mm2] |             |             |             |              |  |  |
| XNX mV or EC                                                                                                    | 110 feet    | 180 feet    | 290 feet    | 460 feet     |  |  |
| With Sensor                                                                                                    | [33 meters] | [55 meters] | [88 meters] | [140 meters] |  |  |
| XNX IR with                                                                                                    | 65 feet     | 105 feet    | 165 feet    | 270 feet     |  |  |
| Searchpoint Optima Plus                                                                                                    | [20 meters] | [32 meters] | [50 meters] | [82 meters]  |  |  |
| XNX IR with                                                                                                    | 55 feet     | 85 feet     | 140 feet    | 225 feet     |  |  |
| Searchline Excel                                                                                                    | [17 meters] | [26 meters] | [43 meters] | [68 meters]  |  |  |

| <u>5 Transmitters</u> - Distance "d" |             |             |             |             |
|--------------------------------------|-------------|-------------|-------------|-------------|
| Configuration                        | 18 AWG      | 16 AWG      | 14 AWG      | 12 AWG      |
|                                      | [1.0 mm2]   | [1.5 mm2]   | [2.0 mm2]   | [3.5 mm2]   |
| XNX mV or EC                         | 75 feet     | 120 feet    | 190 feet    | 300 feet    |
| With Sensor                          | [23 meters] | [36 meters] | [58 meters] | [91 meters] |
| XNX IR with                          | 45 feet     | 70 feet     | 110 feet    | 180 feet    |
| Searchpoint Optima Plus              | [13 meters] | [21 meters] | [33 meters] | [55 meters] |
| XNX IR with                          | 35 feet     | 55 feet     | 90 feet     | 150 feet    |
| Searchline Excel                     | [11 meters] | [17 meters] | [27 meters] | [46 meters] |
Several transmitters installed in pairs with each pair equally spaced from the next pair and the power source. These distances assume the paired transmitters are installed within 10 feet [3 meters] of each other.

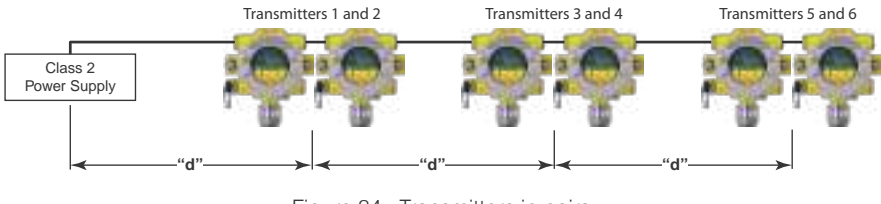

Figure 34. Transmitters in pairs

|                         | 2 Transmitte | rs - Distance " | d"           |              |
|-------------------------|--------------|-----------------|--------------|--------------|
| Configuration           | 18 AWG       | 16 AWG          | 14 AWG       | 12 AWG       |
|                         | [1.0 mm2]    | [1.5 mm2]       | [2.0 mm2]    | [3.5 mm2]    |
| XNX mV or EC            | 485 feet     | 775 feet        | 1230 feet    | 1970 feet    |
| With Sensor             | [147 meters] | [235 meters]    | [292 meters] | [600 meters] |
| XNX IR with             | 380 feet     | 600 feet        | 960 feet     | 1540 feet    |
| Searchpoint Optima Plus | [115 meters] | [180 meters]    | [290 meters] | [470 meters] |
| XNX IR with             | 280 feet     | 440 feet        | 700 feet     | 1130 feet    |
| Searchline Excel        | [85 meters]  | [134 meters]    | [213 meters] | [344 meters] |

|                         | 4 Transmitte | <u>rs</u> - Distance " | d"           |              |
|-------------------------|--------------|------------------------|--------------|--------------|
| Configuration           | 18 AWG       | 16 AWG                 | 14 AWG       | 12 AWG       |
|                         | [1.0 mm2]    | [1.5 mm2]              | [2.0 mm2]    | [3.5 mm2]    |
| XNX mV or EC            | 190 feet     | 300 feet               | 480 feet     | 770 feet     |
| With Sensor             | [58 meters]  | [91 meters]            | [146 meters] | [234 meters] |
| XNX IR with             | 110 feet     | 175 feet               | 280 feet     | 450 feet     |
| Searchpoint Optima Plus | [33 meters]  | [53 meters]            | [85 meters]  | [137 meters] |
| XNX IR with             | 90 feet      | 145 feet               | 235 feet     | 375 feet     |
| Searchline Excel        | [27 meters]  | [44 meters]            | [71 meters]  | [114 meters] |

|                         | <u>6 Transmitter</u> | <u>rs</u> - Distance " | d"          |              |
|-------------------------|----------------------|------------------------|-------------|--------------|
| Configuration           | 18 AWG               | 16 AWG                 | 14 AWG      | 12 AWG       |
|                         | [1.0 mm2]            | [1.5 mm2]              | [2.0 mm2]   | [3.5 mm2]    |
| XNX mV or EC            | 95 feet              | 150 feet               | 240 feet    | 385 feet     |
| With Sensor             | [33 meters]          | [45 meters]            | [73 meters] | [117 meters] |
| XNX IR with             | 55 feet              | 85 feet                | 140 feet    | 225 feet     |
| Searchpoint Optima Plus | [17 meters]          | [26 meters]            | [42 meters] | [68 meters]  |
| XNX IR with             | 45 feet              | 70 feet                | 115 feet    | 185 feet     |
| Searchline Excel        | [14 meters]          | [21 meters]            | [35 meters] | [56 meters]  |

Ensure that wiring is adequately protected from mechanical failure in installation. Specific shorted or open circuit conditions of wiring to the MPD \*\*I\*\* sensors may result in full scale concentration readings prior to, or preventing the internal diagnostic routines from identifying the external installation fault.

# Honeywell

Section 2 - Installation and Operation

# Honeywell

#### 2.2.3 POD Connections

This illustration shows the connections available on each of the terminal blocks for each type of personality board.

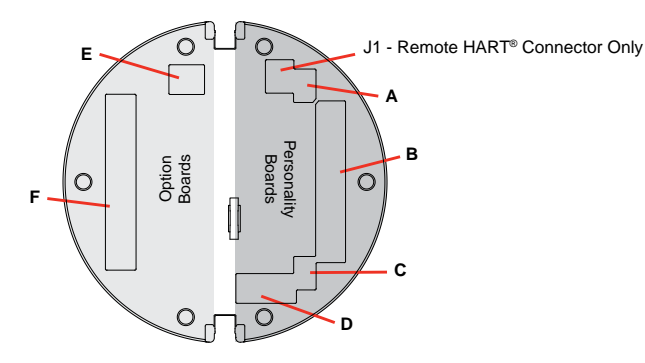

Figure 35. XNX Personality Board Terminal Block Legend

Each of the personalities use a single terminal block for connection with the exception of the IR personality, which requires a second terminal block.

The personality boards also provide a dedicated pair of jumper switches to define output of the transmitter as isolated 4-20mA, Sink 20mA, or Source 20mA as well as a service jumper to allow power to the loop to continue when the transmitter is being serviced. A separate connector is used to activate local HART (see Section 2.3.1).

Local HART provides an external access to control the transmitter. An intrinsically safe (IS) barrier inside the transmitter allows the user to attach an external hand-held interrogator for programming and configuration. The external interface is intrinsically safe. It is installed in the transmitter's lower left cable/conduit port.

|                       | Table A    |                       |             |            |                        | Table B    |                                          |
|-----------------------|------------|-----------------------|-------------|------------|------------------------|------------|------------------------------------------|
| Board Type            | Function   |                       | S1          | S2         | Board Type             | Connection | Function                                 |
| EC Personality        |            | Source                | -           |            | EC Personality         |            | Power, 4-20mA                            |
| mV<br>Personality     | 4-20mA     | Sink                  |             | •          | mV Personality         | TB1        | Power, 4-20mA,<br>Sensor                 |
| IR<br>Personality     | Output     | Isolated              | •           | •          | IR Personality         |            | Power, 4-20mA,<br>IR Power and<br>Signal |
|                       | Table C    |                       |             |            |                        | Table D    |                                          |
| Board Type            | Function   |                       | <b>S</b> 3  | <b>S</b> 4 | Board Type             | Connection | Function                                 |
| IR                    | IR 4-20mA  | Source                | -           | •          | EC Personality         | J2         | EC IS Barrier                            |
| Personality           | Input      | Sink                  |             |            | IR Personality         | TB2        | Com A and B                              |
|                       | Table E    |                       |             |            |                        | Table F    | ·                                        |
| Board Type            | Connection | Function              | 1           |            | Board Type             | Connection | Function                                 |
| Relay                 | TB4        | Remote F<br>Connecto  | Reset<br>Ir |            | Relay                  | TB3        | Relay Output                             |
| Modbus                | SW5        | Bus Loop<br>Terminato | ors         |            | Modbus                 | TB3        | Data Connection                          |
| Foundatin<br>Fieldbus | SW5        | Simulatio             | n Moc       | le         | Foundation<br>Fieldbus | TB3        | Data connection                          |

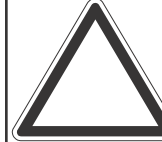

**Note:** Open loop faults are not available due to HART, Modbus, and Foundation Fieldbus interfaces where a 4-20 signal cannot be used. In this case, open loop, OmA must be used as the diagnostic.

The Option circuit boards vary depending upon the option selected when ordered. Only one of the three available interface options (relays, Modbus, or Foundation Fieldbus) can be attached to the XNX transmitter. When installed, connections to the options are made to connectors at the bottom of the POD.

# 2.2.4 4-20mA Output, Common Connections, and Power Settings

The XNX Universal Transmitter allows the user to configure the 4-20mA output to Sink, Source, or Isolated mode operation via two programming switches on the POD<sup>1</sup>. The Switch Configuration table shows the S1 and S2 setting and corresponding output configuration.

| Switch   | Configu | ration |
|----------|---------|--------|
| Mode     | S1      | S2     |
| Source   | Down    | Up     |
| Sink     | Up      | Down   |
| Isolated | Down    | Down   |

Most controllers in the market will accept source-configured devices. Sink-configured signals are used in older technology controllers, which reduce the need for complete system upgrades. In isolated-signal devices, if the controller fails or the mA signal wires are disconnected or broken, the field device will remain operational. Most controllers in the market will accept isolated configured devices.

Power and 4-20mA connections are made at TB-1 and are identical for the EC, IR, and mV Personality Boards. For user convenience, a second set of +Ve and -Ve power terminals have been provided to eliminate the need for a secondary junction box in multi-node systems when used with the supplied terminal jumpers.

The total load resistance for the 4-20mA output should be kept lower than  $500\Omega$ , including the resistance of the properly selected 4-20mA cable and input impedance of the equipment to be connnected. The minimum loop impedence is 200 ohms;

1 The 4-20 mA output state is refreshed at least every two seconds (once per second is typical).

the maximum is 500 ohms. If the 20 mA output is not used, a 500 ohm resistor must be installed.

The XNX Universal Transmitter power consumption is dependent on the sensor and options for the specific configuration. For proper operation, the input voltage must be maintained at 16 to 32 VDC for EC and mV units and 18 to 32 VDC for IR units.

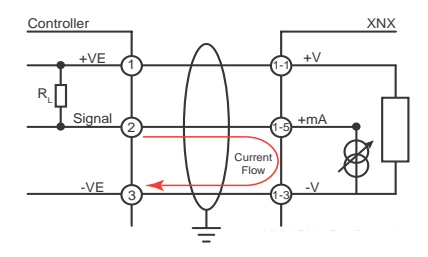

Figure 36. Sink wiring for XNX

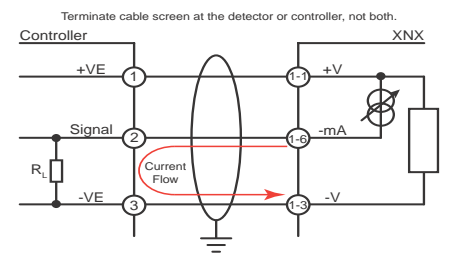

Figure 37. Source wiring for XNX

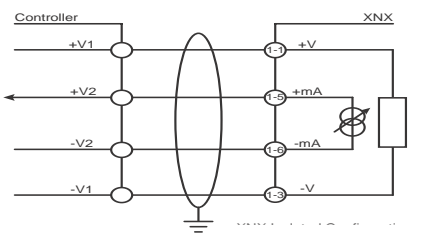

Figure 38. Isolated wiring for XNX

Labels applied to the back of the POD identify each of the connection points.

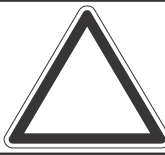

**Note:** Pins 2 and 4 of terminal block TB1 have no internal connection on the personality board. When used with the terminal block jumpers, pins 2 and 4 can provide additional 4-20mA connections or supply power for daisy-chained units.

### 2.2.5 Foundation Fieldbus Wiring

Foundation Fieldbus connections to the XNX transmitter are made through a pluggable terminal block on the Foundation Fieldbus option board, shown in Figure 39. A simulation switch (SW5) is included on the board to enable/disable simulation mode. Terminals 3-1 through 3-4 are provided to facilitate bus wiring; there is no internal connection to other XNX circuitry. Terminal 3-1 is connected internally to 3-2. Similarly, terminal 3-3 is connected internally to 3-4.

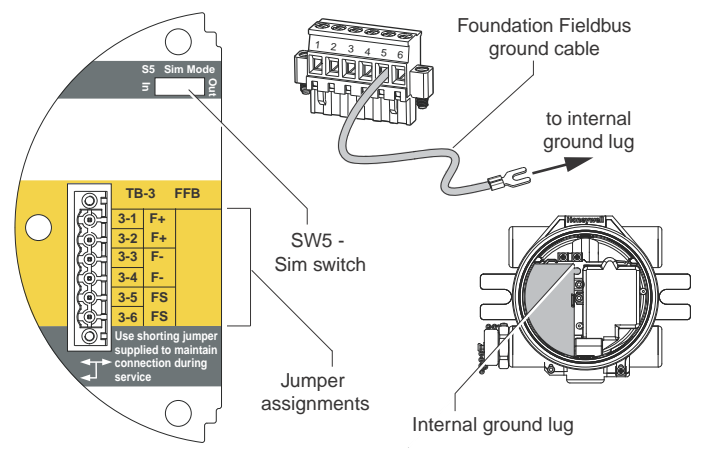

#### 2.2.6 Terminal Block Connections

Connections to the transmitter are made via pluggable terminal blocks secured to the back of the POD. The terminal blocks are keyed and polarized. A color coded label assists in wiring when the block is removed from the POD.

The terminals are suitable for use with 12 to 28 AWG or 0.8 to 2.5mm<sup>2</sup> wire. Wire insulation must be stripped 5/16" (0.312") or 8mm. Tighten each terminal to a maximum of 4.5 in-lbs (0.51 Nm). Up to four terminal blocks are provided; each having 2, 6, 9, or 10 positions (see the *XNX Quick Start Guide* for additional details).

Two terminal block jumpers are included to provide an electrical connection without connection to the Personality Board. Install the jumpers between pins 1 and 2 and between pins 3 and 4 to support multi-node wiring.

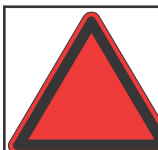

**Warning:** When the transmitter is equipped with the optional Remote Mount Kit, the remote sensor must be securely mounted in a fixed position. The Remote Sensor kit is not intednded to be used as a hand-held sensor.

Figure 39. XNX Foundation Fieldbus option board and terminal block

# Honeywell

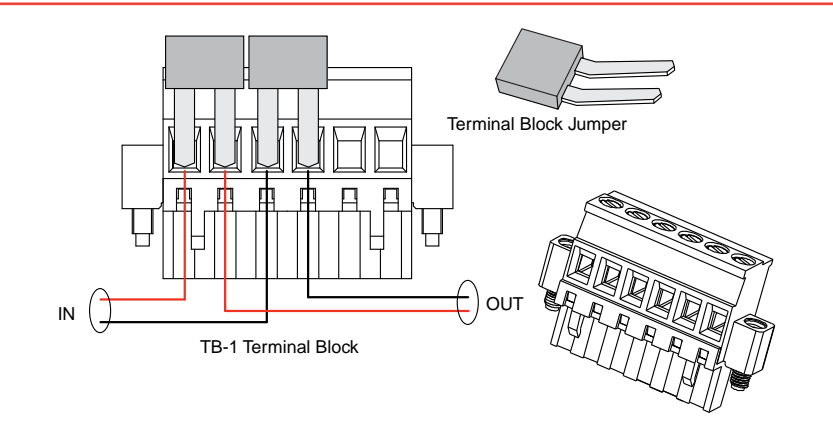

Figure 40. Pluggable Terminal Block and Terminal Block Jumper

#### 2.2.7 EC Personality Wiring

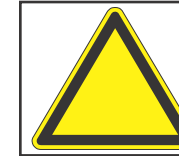

**Caution:** Do not force the POD into the enclosure. Doing so may result in damage to the wiring or the POD or may alter the switch settings. If resistance is felt, wires may be preventing the POD from being properly positioned.

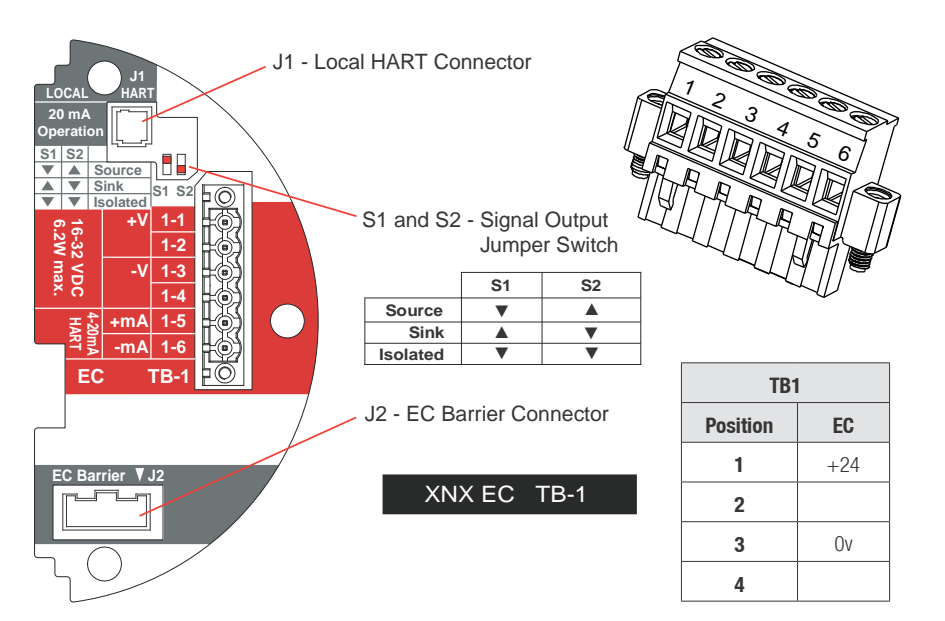

Figure 41. XNX EC Personality Board Terminal Blocks and Jumper Switches and Terminal Block Assignments

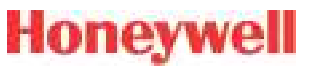

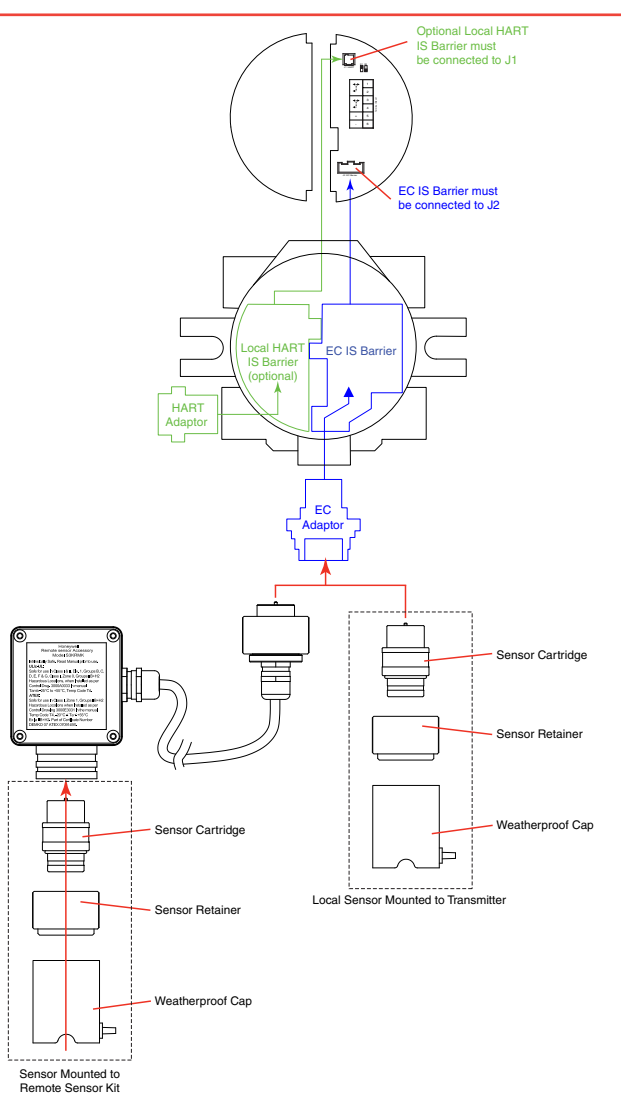

Figure 42. EC Personality Wiring

#### XNX Electrochemical Sensor Installation

**EC Sensor Installation** 

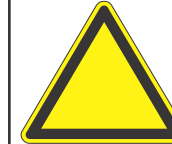

**Caution:** A missing oxygen cell will result in 0% V/V  $O_2$  gas concentration, thus triggering alarm events. In this situation, check the connection of the EC cell to the sensor connector board.

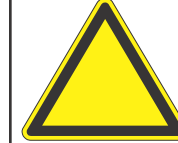

**Caution:** For biased sensors (e.g., nitrogen dioxide) remove the sensor stabilizer from the bottom of the sensor prior to installation.

Using Figure 42 as a guide, follow this procedure:

- 1. Verify that the label on the new sensor is the correct gas type.
- 2. Unscrew the weatherproof cover, loosen the retainer locking screw with the supplied hex key, and unscrew the sensor retainer.
- 3. Plug in the new sensor. Take care to align the sensor pins with the connector.
- 4. Refit the sensor retainer, tighten the locking screw with the hex key, and refit the weatherproof cover. Countdown time of up to 180 seconds (depending on the sensor type) will be displayed.
- 5. Acknowledgement of the gas type will be required before proceeding. For more information on setting gas type, see Section 2.5.1 Gas Selection.

# Honeywell

- 6. After the sensor is installed and the gas type is confirmed, the range, alarm levels, and other important settings must be set; see Section 2.5.
- After the transmitter has been configured, calibrate the sensor following the procedures in Section 3 -Calibrations.

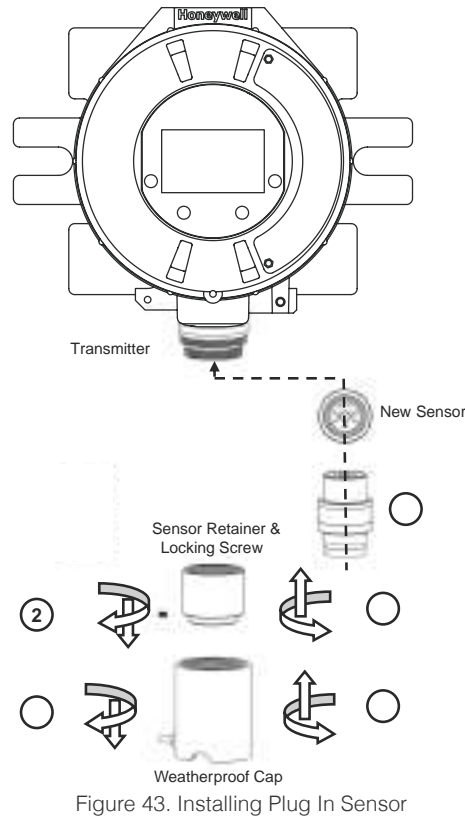

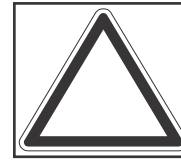

**Note:** Reference Control Drawing 3000E3157 and 3000E3159 for install requirements on EC cells and remote mounting.

### XNX EC Sensor Remote Mounting Kit

The remote sensor mounting kit is used to mount the XNX EC sensor up to 50 feet away from the transmitter. To mount the sensor remotely, follow this procedure:

- 1. Unscrew the weatherproof cover, loosen the retainer locking screw and unscrew the sensor retainer.
- 2. Remove the sensor by pulling without twisting.
- 3. Plug the remote sensor cable connector into the bottom of the transmitter.
- 4. Route the cable to the location where the remote sensor is to be mounted.
- 5. Optional: make a loop of cable at the junction box. This will provide some slack for any future re-terminations.
- 6. If necessary, cut the cable to the required length.

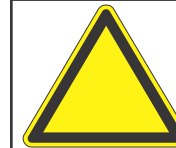

**Caution:** Take care not to cut the cable too short. Once cut, additional lengths of cable cannot be added as this would invalidate the intrinsically safe certification.

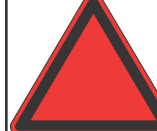

**Warning:** Enclosures of remotely mounted sensors contain aluminum. Be careful to avoid ignition hazards due to impact or friction when installed in Zone 1 locations.

- 7. Mount the remote sensor junction box ensuring enough room below to fit the sensor and weatherproof cover. See control drawing 3000E3157 in Section 7.2 for specific mounting information.
- 8. Attach the cable to the remote terminal box via the gland provided.
- 9. Make the wiring connections as shown in Figure 43.
- 10. Fit the Terminal box lid.
- 11. Plug the sensor into the socket at the bottom of the terminal box.
- 12. Fit the sensor retainer, tighten the locking screw, and fit the weatherproof cover.
- 13. Calibrate the sensor following the procedure in Section 3.2.1.

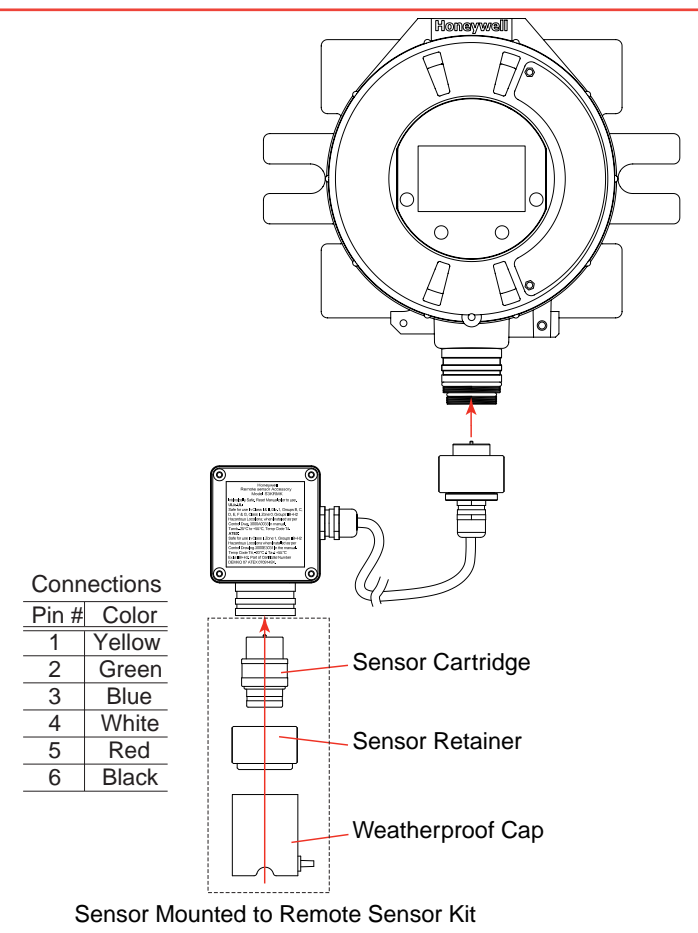

Honeywell

Figure 44. Installing Remote Sensor Mounting Kit

# Honeywell

#### 2.2.8 mV Personality Wiring

XNX Universal Transmitter with the mV personality Board allows interface to HA's Multi Purpose Detector (MPD) and field proven 705 and Sensepoint devices.

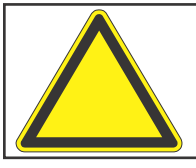

**Caution:** See Section 6 - Specifications to ensure that the transmitter and the mV sensor have the appropriate approvals prior to commissioning.

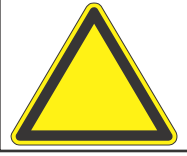

**Caution:** Verify that the mV sensor being installed has compatible threads (3/4 NPT or M25).

Read Section 2.2 which defines the XNX power and 4-20mA output connections that are common to all personalities.

Connections from the mV Sensor to the XNX are made via a single pluggable terminal block allowing ease of installation and service. Honeywell Analytics recommends that an 8" (203 mm) service length for wiring be maintained. The wire colors for the connections for each sensor type are shown in the following Wire Color from Sensor table.

Verify that wires for 4-20mA outputs are routed away from sources of noise such as relay wires.

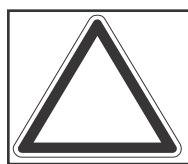

**Note:** The black and red wires from the MPD are not used with the XNX mV personality board. Ensure that they are properly isolated from live connections. Do NOT cut the wires.

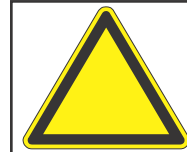

**Caution:** Do not force the POD into the enclosure. Doing so may result in damage to the wiring or the POD or may alter the switch settings. If resistance is felt, wires may be preventing the POD from being properly positioned.

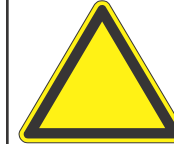

**Caution:** Be certain to dress the wires properly to ensure cabling does not contact switches 1-2 on the back of the POD.

# Honeywell

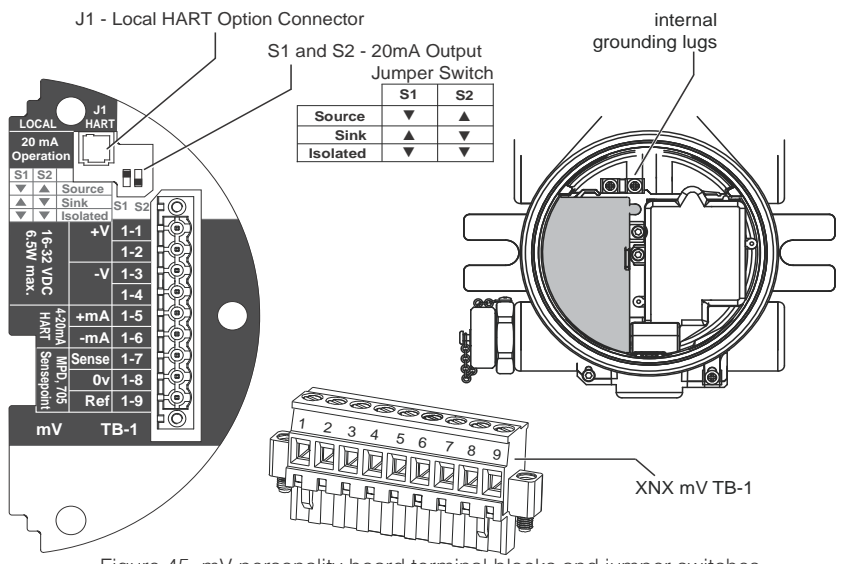

Figure 45. mV personality board terminal blocks and jumper switches.

|      |        |       |                 | Wire             | Color from Se   | ensor              |              |         |
|------|--------|-------|-----------------|------------------|-----------------|--------------------|--------------|---------|
|      |        | mV Ca | ntalytic Bead S | Sensor           |                 | mv                 | MPD w/IR Ser | ISOF    |
| TB-1 | Desc.  |       | 705             | Soncont          | Sensept         | IR                 | 5%           |         |
|      |        | MPD   | 705HT           | Senspt HT        | PPIM^           | C0 <sub>2</sub>    | CH4          | IR Flam |
| Pin  | is 1-6 |       | See             | e subsections in | Section 2.2.4 f | or pin identificat | ion          |         |
| 7    | Sense  |       | Brown           |                  | Red             |                    | Brown        |         |
| 8    | 0v     |       | White           |                  | Green           |                    | White        |         |
| 9    | Ref    |       | Blue            |                  | Blue            |                    | Blue         |         |

\*Internal earth ground; approximately one inch of the black sheath that contains the Sensepoint PPM's four wires (red, blue, green, silver) must be split to allow the silver grounding wire to reach the internal grounding lugs.

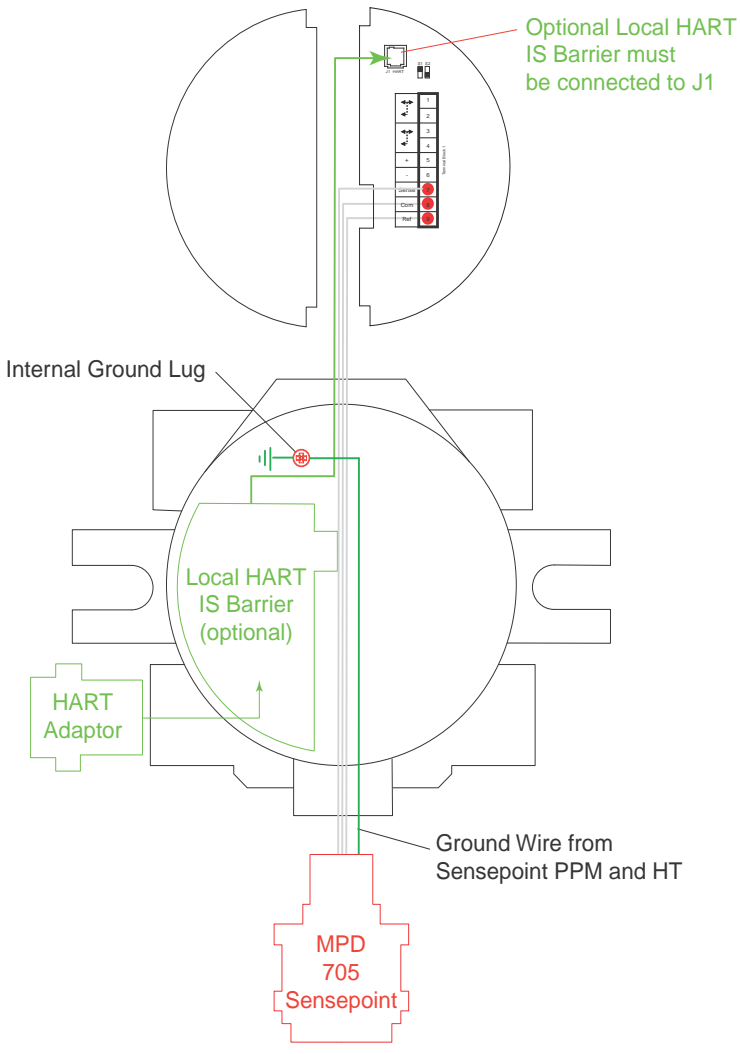

Figure 46. mV Personality Wiring

# Honeywell

#### mV Remote Sensor Mounting

The sensor can be mounted remotely from the transmitter; the installation will vary by installed location, sensor and thread type used. To remotely mount the sensor, follow this procedure:

- 1. Unscrew the transmitter's weatherproof cover and loosen the retainer locking screw with the supplied hex key.
- Run conduit from one of the transmitter's available conduit ports to the location of the remote terminal housing. A terminal housing provides a mounting base for the sensor. The installation wiring enters the terminal housing via conduit.

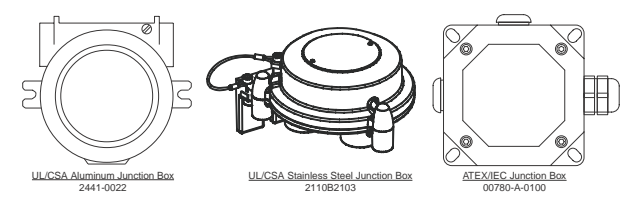

Figure 47. Remote Terminal Housings

The distance between the XNX Transmitter and remote installation must comply with these parameters to insure proper operation. Distances are dependent on sensor types and the wire gauge used.

| AWG | Metric Wire Gauge    | MPD CB1, 705 Series.<br>Sensepoint Series<br>Sensors | MPD IC1, IV1 & IF1 Sensors |
|-----|----------------------|------------------------------------------------------|----------------------------|
| 24  | 0.25 mm <sup>2</sup> | 12m (47 ft.)                                         | 30m (97 ft.)               |
| 22  |                      | 20m (65 ft.)                                         | 50m (162 ft.)              |
| 20  | 0.5 mm <sup>2</sup>  | 30m (97 ft.)                                         | 80m (260 ft.)              |
| 18  |                      | 50m (162 ft.)                                        | 120m (390 ft.)*            |
| 16  | 1.0 mm <sup>2</sup>  | 80m (260 ft.)*                                       | 200m (650 ft.)*            |

\* Frequency of Zero calibration may increase due to the changes in wire resistance from changing temperature.

3. Wire the pluggable terminal block as shown in Figure 45 then plug the connector into the back of the mV personality board. In remote mount MPD configurations, the 3 wires connecting the pluggable terminal block and the remote MPD must be routed through the supplied ferrite bead (Honeywell Analytics part no. 0060-1051, supplied in the accessory kit) as shown in Figure 48.

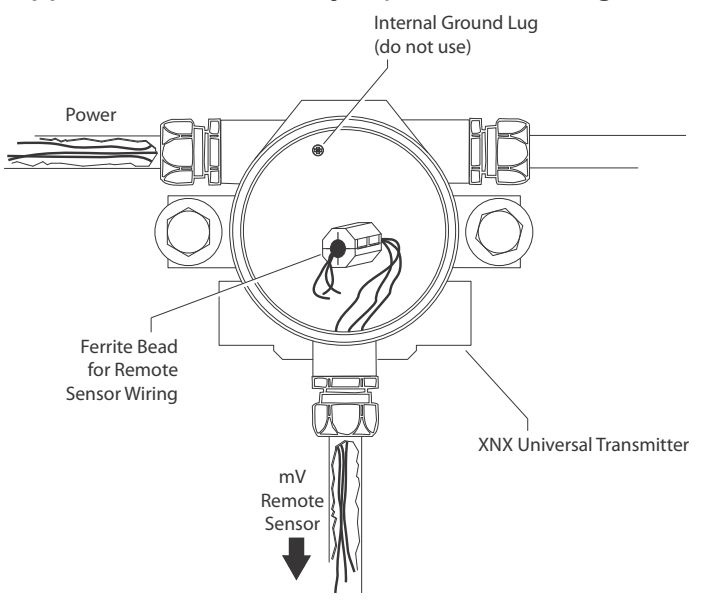

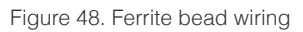

4. Mount the remote sensor junction box with sufficient room below to fit the sensor and weatherproof cover.

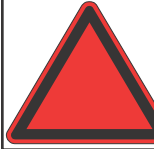

**Warning:** Install the junction box according to local codes and manufacturer's requirements.

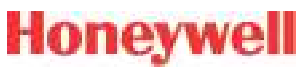

- 5. Attach the conduit to the remote terminal box.
- 6. In the remote junction box, connect the wires from the transmitter to the 3-way terminal block in the terminal box.

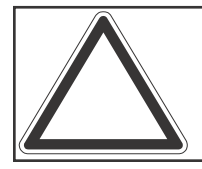

**Note:** The black and red wires from the MPD are not used with the XNX mV personality board. Ensure that they are properly isolated from live connections. Do NOT cut the wires.

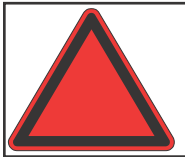

**Warning:** The enclosures of remotely mounted 705HT sensors contain aluminum. Be careful to avoid ignition hazards due to impact or friction when installed in Zone 1 locations.

All cable port devices and blanking elements shall be certified in type of explosion protection flameproof enclosure "Ex d" or "Ex e", suitable for the conditions of use and correctly installed.

- 7. Attach and wire the sensor in the terminal box.
- 8. Fit the terminal box lid.
- 9. Fit the sensor.
- 10. Calibrate the sensor following the procedure in Section 3.2
  - Calibration.

### 2.2.9 IR Personality Wiring

The XNX Universal Transmitter allows local programming and configuration through the local LCD display as well as through the HART protocol. Gas concentrations can be read at the transmitter from Searchpoint Optima Plus or Searchline Excel, via 4-20mA output as well as from the digital communication connection on TB2 that can provide additional diagnostic information. The gas concentration is taken from the digital communication line as long as it is in agreement with the 4-20 mA output, otherwise the 4-20mA output takes precedence.

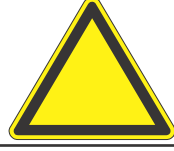

**Caution:** Dress the wires properly so that cabling does not contact switches 1-4 on the back of the POD.

The transmitter provides a 4-20mA output reflecting the input received. It also offers diagnostic information or data via HART or any of the additional communication options offered.

Read Section 2.2 which defines the XNX power and 4-20mA output connections that are common to all personalities.

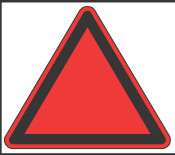

**Warning:** Power off the transmitter before changing S3 or S4. Both switches must be set in either Source or Sink prior to applying power.

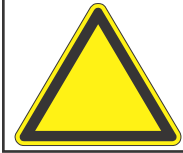

**Caution:** Do not force the POD into the enclosure. Doing so may result in damage to the wiring or the POD or may alter the switch settings. If resistance is felt, wires may be preventing the POD from being properly positioned.

Do not adjust switch settings while power is applied to the transmitter; doing so will cause permanent damage.

#### **Connecting a Searchpoint Optima Plus or Searchline Excel**

Connections from the Searchpoint Optima Plus or Searchline Excel to the transmitter are made via two pluggable terminal blocks allowing ease of installation and service (see Figure 49). HA recommends that an 8" service length of wiring be maintained.

In remote mount configurations, the maximum distance between

the XNX Transmitter and Optima Plus or Excel is 100 feet (33 meters) using 0.75 mm<sup>2</sup> (18 AWG) wire minimum.

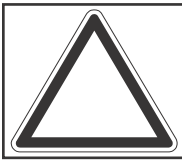

**Note:** A second, black-handled screwdriver is included for use on terminal blocks 2 and 4. This tool is smaller than the magnetic wand and is designed to fit into the terminal connections on TB2 and TB4.

The Searchpoint Optima Plus or Searchline Excel can be supplied in either Sink or Source mode operation and is typically labeled on the white wire exiting the Searchpoint Optima Plus or Searchline Excel. Use the table in Figure 50 to set S3 and S4 to the same output type that appears on the wire tag of the IR device.

For more information see the Searchpoint Optima Plus Operating Instructions (2104M0508) or the Searchline Excel Technical Manual (2104M0506).

#### **Connecting Generic mA Devices**

Use the following schematics to set switches S3 and S4 They *must* be set to the same output type (which appears on the wire tag of the mA device).

The IR personality type provides for a generic mA input under sensor type configuration. The transmitter can be used to convert the mA input to be read over HART or optional Modbus or Foundation Fieldbus protocols and set optional relays (if equipped). Additional configuration of gas type and unit ID for reporting is required (see Gas Selection). For Generic mA devices, input values below 3mA will generate Fault 155. XNX S3 and S4 must be in the UP position Set mA Device and XNX to the same output type.

Honeywell

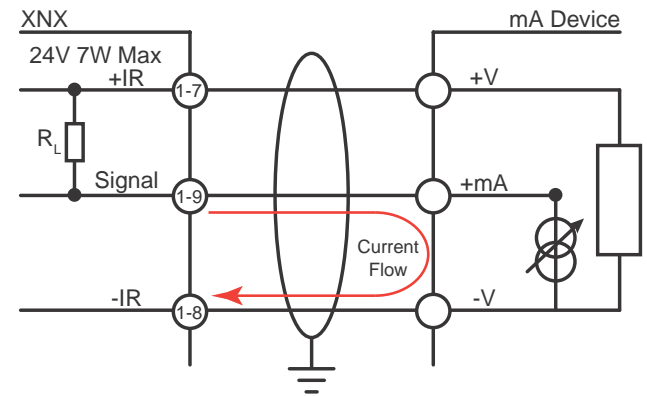

Figure 49. XNX mA input sink configuration

XNX S3 and S4 must be in the DOWN position Set mA Device and XNX to the same output type.

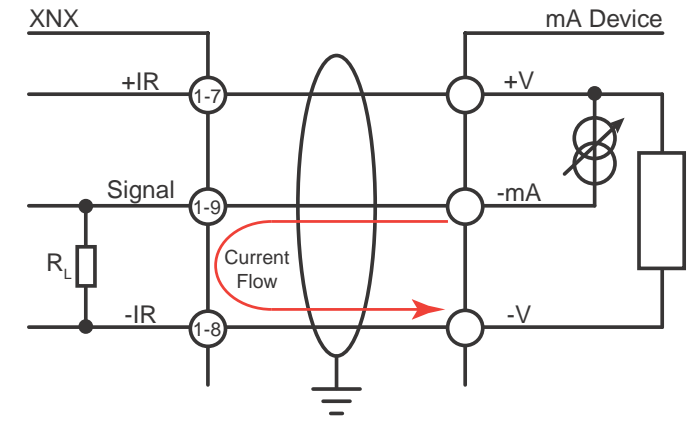

Figure 50. XNX mA input source configuration

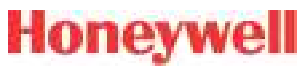

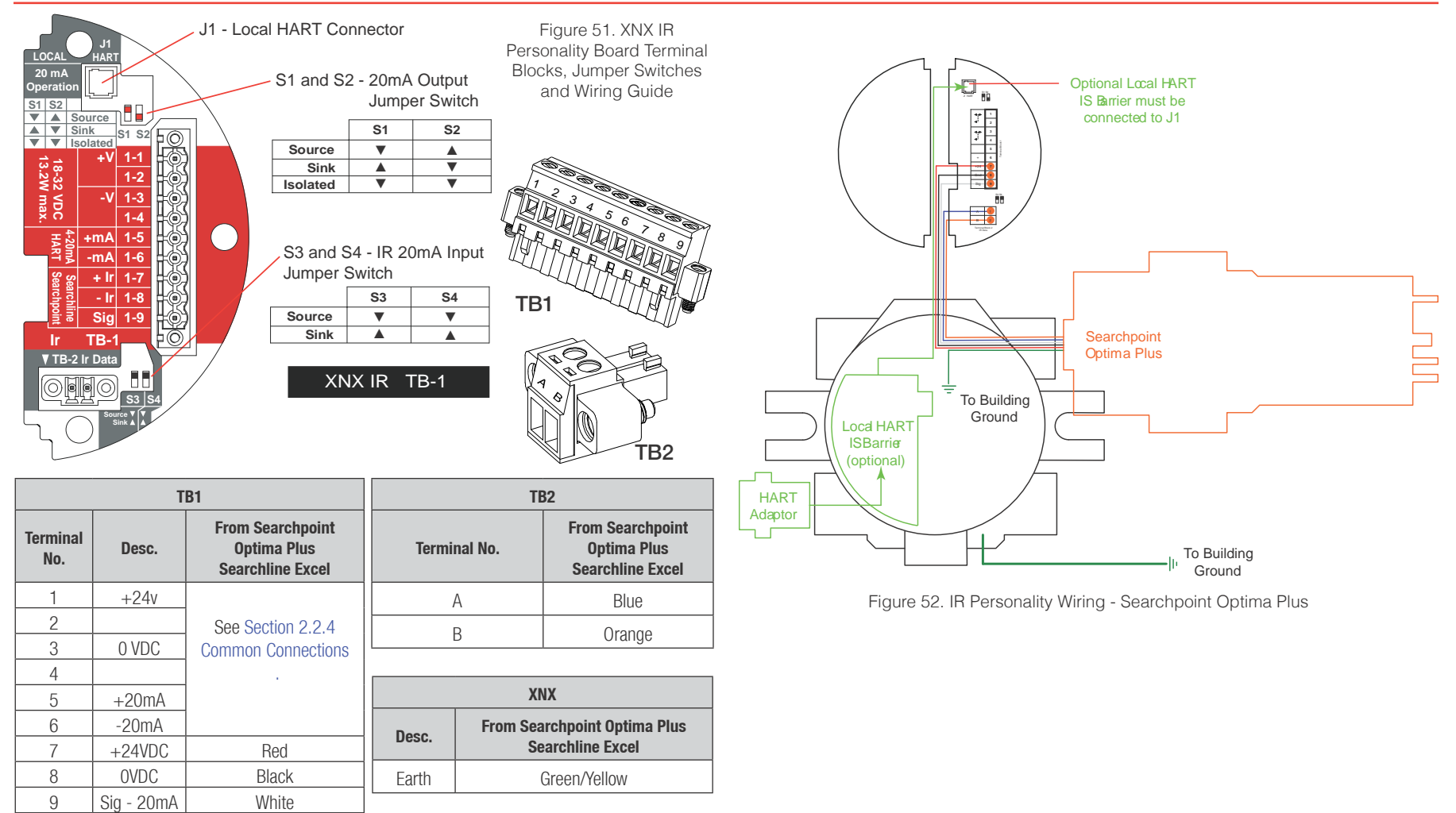

#### Note:

Honeywell Aanalytics recommends that Excel or Optima and the XNX transmitter be wired to building ground. The system should be grounded at only one point.

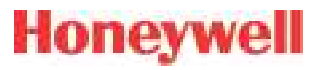

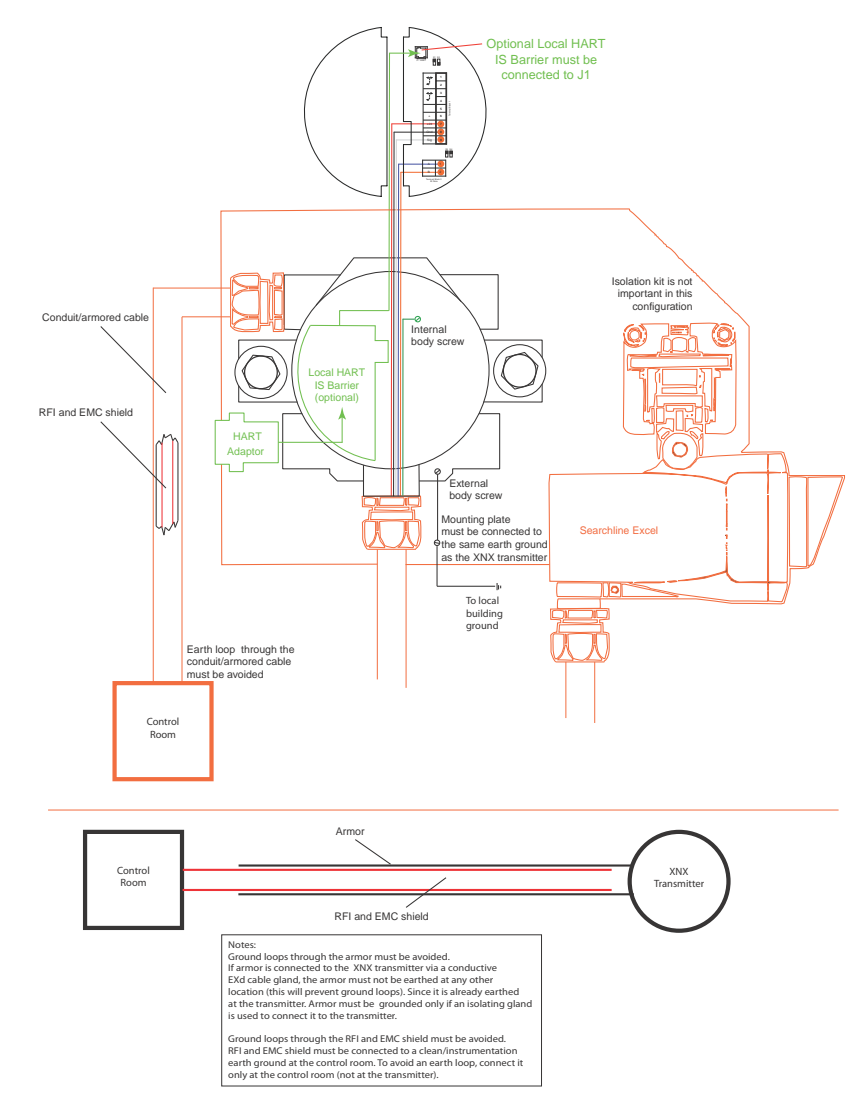

Figure 53. IR Personality Wiring - Searchline Excel

Attaching the Searchpoint Optima Plus to the XNX Universal Transmitter

For M25 entries, insert the seal (P/N 1226-0410) into the proper cable/conduit opening then thread the locknut (P/N 1226-0409) onto the Optima to the end of the threads. Thread the Optima body into the transmitter until the seal compresses and/or the Optima bottoms out. Reverse until the semi-circular pattern of holes on the front of the weather protection are on the bottom (see below). Tighten the locknut to the XNX body.

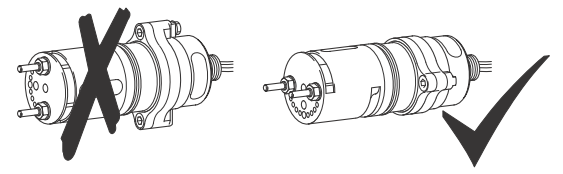

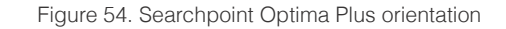

The 3/4" NPT ports do not require the seal and locknut. The form of the threads provide positive locking and sealing.

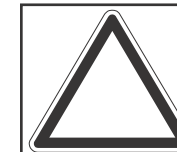

**Note:** When attaching the Searchpoint Optima Plus, coat the threads with an anti-seize compound to prevent corrosion.

#### Searchline Excel and Searchpoint Optima Plus Remote Installation

Junction Boxes are available for the Searchline Excel and Searchpoint Optima Plus to facilitate remote mounting from the XNX Universal Transmitter. Junction boxes are available for installations requiring UL/CSA or ATEX approvals. Consult

the Searchline Excel Technical Handbook (2104M0506) or Searchpoint Optima Plus Operating Instructions (2104M0508) for specifics on remote installations or contact your Honeywell Analytics representative for more information.

#### Searchpoint Optima Plus or Searchline Excel Wiring Recommendations

When wiring the XNX transmitter and the Searchpoint Optima Plus or Searchline Excel for remote applications, the general recommendations of the ANSI/TIA/EIA-485-A standard must be adhered to with the following additions:

- 1. When mounting the Searchline Excel or Searchpoint Optima Plus, run wiring connections between each Excel or Optima and the transmitter in a dedicated separate conduit.
- 2. Use 18 AWG twisted shielded cable for the RS485 connection between Excel or Optima and the XNX. Make sure that the shield of the cable is grounded to earth and XNX ground on one end ONLY.
- 3. Avoid running wiring near main cables or other high voltage equipment.
- 4. Do *not* apply 120 ohm terminating resistors. These resistors are not required due to low data rates.
- 5. Honeywell Analytics recommends that Excel or Optima sensors and the XNX transmitter be wired to building ground. The system should be grounded at one point only.

#### **INSTALLATION TIP:**

Always perform a soft reset after connecting the Searchpoint Optima and XNX transmitter for the first time. The soft reset is performed by accessing the transmitter's Calibration Menu.

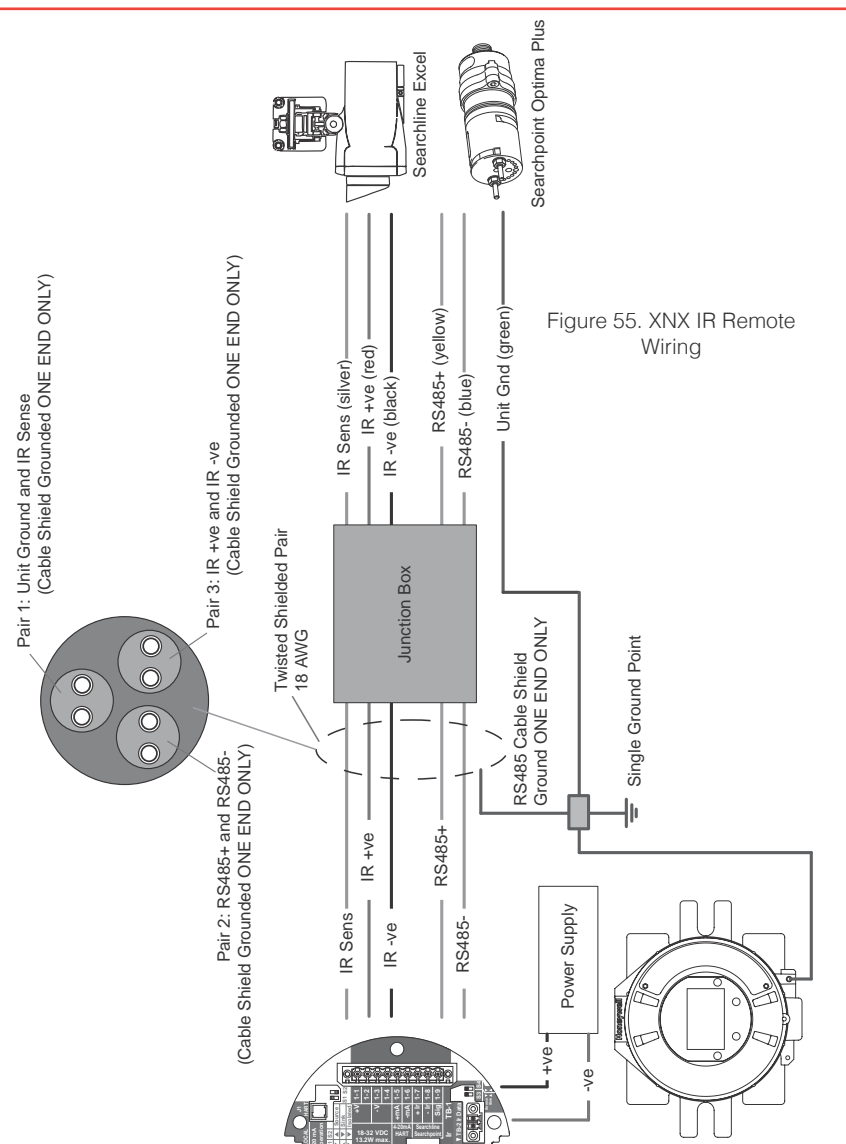

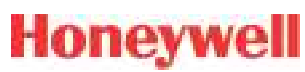

# Honeywell

### 2.3 Options

### 2.3.1 Local HART Interface

Available with any sensor technology or option, this option provides an external access to the HART interface in the transmitter. An IS barrier inside the transmitter allows the user to attach an external hand-held interrogator for programming and configuration. The external interface is installed in the lower left cable/conduit port of the transmitter and is intrinsically safe (IS).

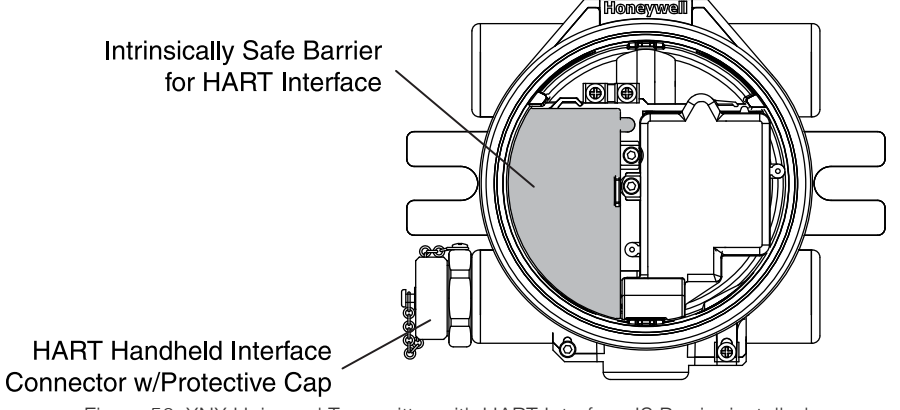

Figure 56. XNX Universal Transmitter with HART Interface IS Barrier installed

The HART protocol is a communication technology used with smart process instrumentation, providing two-way digital communication simultaneously with the 4-20mA analog signaling used by traditional instrumentation equipment. For more detailed information on HART, see the HART Protocol and www. hartcomm.org.

Implementation of the HART protocol in the XNX transmitter:

- Meets HART 6.0 physical layer specification
- The physical layer is tested according to HART Physical

Layer Test Procedure, HCF\_TEST-2.

• Data transfer rate: 1200 bps.

HART devices can operate in point-to-point or multidrop configurations.

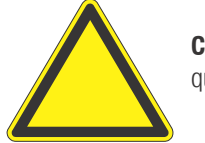

**Caution:** Device address changes must be performed only by qualified service personnel.

#### Point-to-Point Mode

In point-to-point mode, the 4–20 mA signal is used to communicate one process variable, while additional process variables, configuration parameters, and other device data are transferred digitally via HART protocol (Figure 57). The 4–20 mA analog signal is not affected by the HART signal.

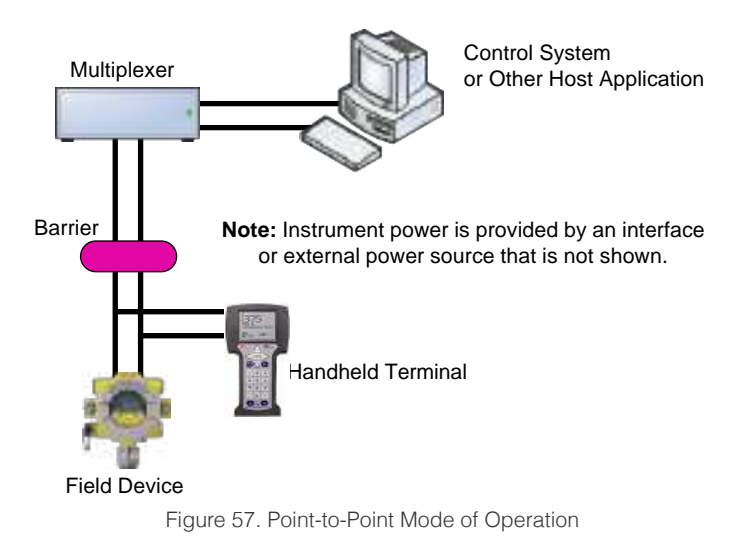

#### **Multidrop Mode**

The multidrop mode of operation requires only a single pair of wires and, if applicable, safety barriers and an auxiliary power supply for up to 8 field devices (Figure 58). All process values are transmitted digitally. In multidrop mode, all field device polling addresses are >0, and the current through each device is fixed at a minimum value (typically 4 mA).

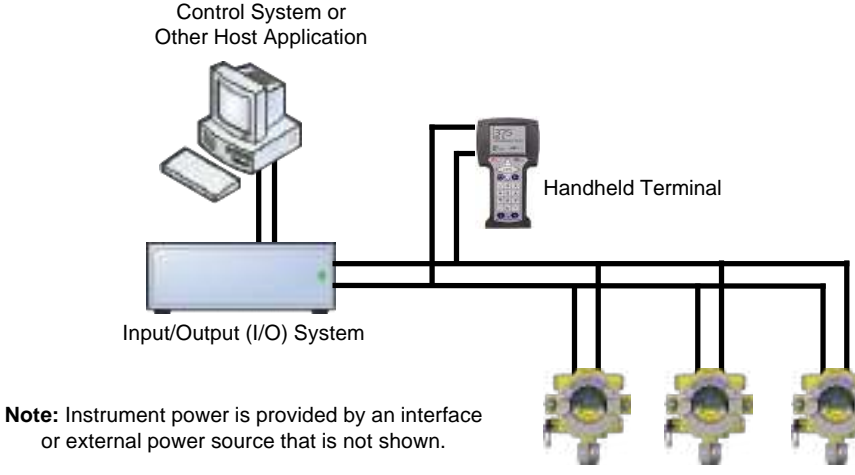

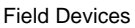

Figure 58. Multidrop Mode of Operation

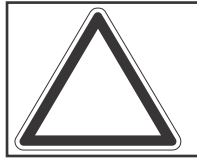

**Note:** Use multidrop connection for supervisory control installations that are widely spaced, such as pipelines, custody transfer stations, and tank farms.

In general, the installation practice for HART devices is the same as conventional 4-20mA instrumentation. Individually shielded twisted pair cable, either in single-pair or multi-pair varieties, is the recommended wiring practice. Unshielded cables may be used for short distances if ambient noise and cross-talk will not affect communication.

The minimum conductor size is 0.51mm diameter (#24 AWG) for cable runs of less than 5,000 ft (1,524m) and 0.81mm diameter (#20 AWG) for longer distances.

#### **Cable Length**

Most installations are well within the 10,000 ft (3,000 m) theoretical limit for HART communication. However, the electrical characteristics of the cable (mostly capacitance) and the combination of connected devices can affect the maximum allowable cable length of a HART network. The table below shows the effect of cable capacitance and the number of network devices on cable length. The table is based on typical installations of HART devices in non-IS environments, i.e. no miscellaneous series impedance.

Detailed information for determining the maximum cable length for any HART network configuration can be found in the HART Physical Layer Specifications.

| Allowable Cable Leng         | Cable Capac<br>ths for 1 mm (1 | itance – pf/ft<br>8 AWG) Shielde | (pf/m)<br>d Twisted Pair – | feet (meters)          |
|------------------------------|--------------------------------|----------------------------------|----------------------------|------------------------|
| Number of Network<br>Devices | 20 pf/ft<br>(65 pf/m)          | 30 pf/ft<br>(95 pf/m)            | 50 pf/ft<br>(160 pf/m)     | 70 pf/ft<br>(225 pf/m) |
| 1                            | 9,000 ft                       | 6,500 ft                         | 4,200 ft                   | 3,200 ft               |
| I                            | (2,769 m)                      | (2,000 m)                        | (1,292 m)                  | (985 m)                |
| E                            | 8,000 ft                       | 5,900 ft                         | 3,700 ft                   | 2,900 ft               |
| 5                            | (2,462 m)                      | (1,815 m)                        | (1,138 m)                  | (892 m)                |
| 0                            | 7,000 ft                       | 5,200 ft                         | 3,300 ft                   | 2,500 ft               |
| ŏ                            | (2,154 m)                      | (1,600 m)                        | (1,015 m)                  | 769 m)                 |

# Honeywell

#### 2.3.2 Relays

The relay option (XNX-Relay) provides 3 form "C" SPCO contacts for alarm and fault indication. TB4 allows alarms to be reset remotely.

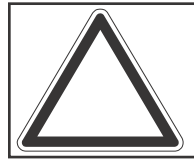

**Note:** This option is not available when the Modbus or Foundation Fieldbus options are installed.

Wiring for the relays is through an available cable/conduit port to a pluggable terminal block. See Figure 35 for the terminal block legend.

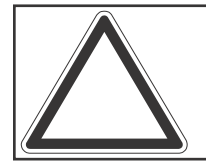

**Note:** A second, black-handled screwdriver is included for use on terminal blocks 2 and 4. This tool is smaller than the magnetic wand and is designed to fit into the terminal connections on TB4.

The XNX transmitter has three relays: relay 1 is for alarm level 1, relay 2 is for alarm level 2, and relay 3 is for faults and special states. All special states are indicated by the fault relay.

Honeywell Analytics recommends that the fault relay be used in all installations to maintain safe operation. See Set Alarm Values for more information.

The relay state is refreshed every 2 seconds. The fault relay is normally energized indicating proper operation. In the event of power failure or fault, the C-NO connection will open.

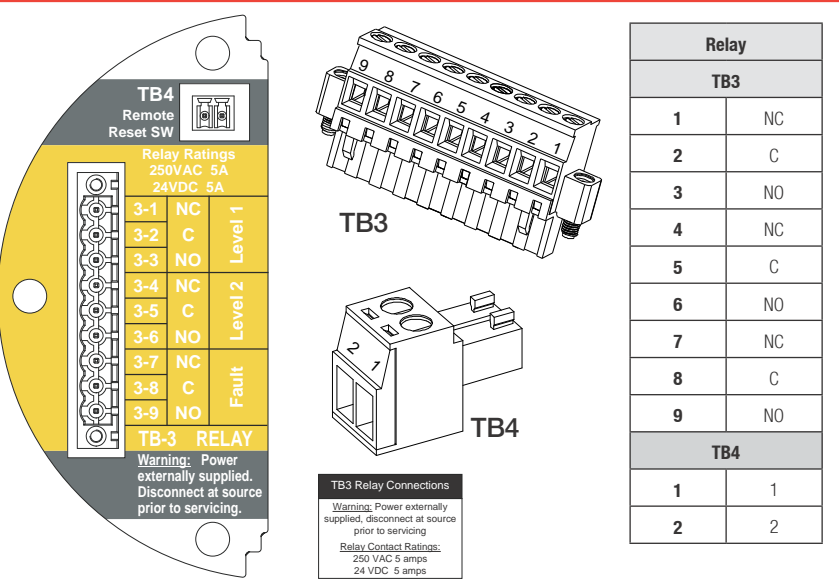

Figure 59. XNX Relay Option Board Terminal Blocks

### 2.3.3 Modbus

The optional Modbus interface allows all transmitter local user interface (LUI) functions and parameter settings to be transmitted.

Modbus is a master-slaves protocol. Only one master (at a time) is connected to the bus. Up to 247 slave nodes are also connected to the same serial bus. Modbus communication is always initiated by the master. The slave nodes never transmit data without receiving a request from the master node. The slave nodes never communicate with each other. The master node initiates only one Modbus transaction at a time.

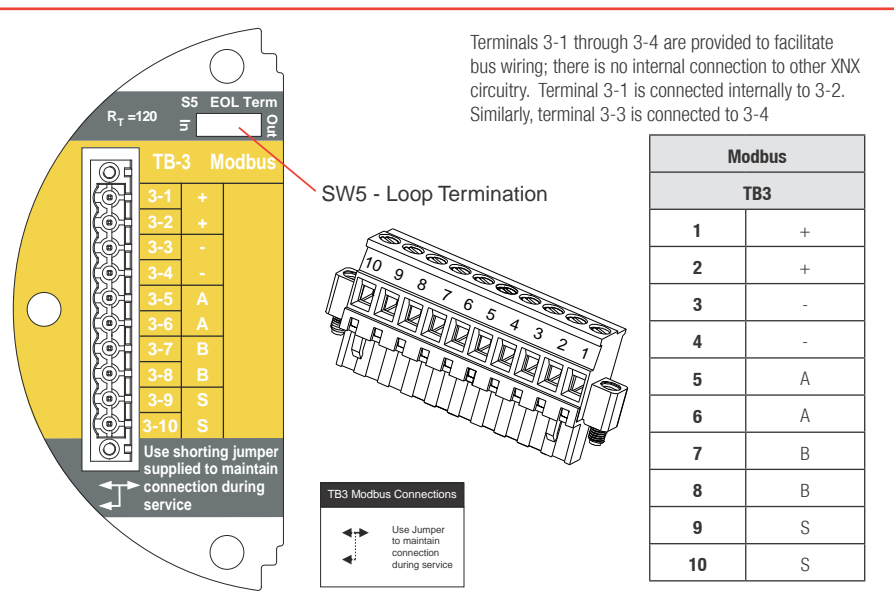

Figure 60. XNX Modbus Option Board Terminal Block / Jumper Switch

Modbus connections to the XNX are made through a pluggable terminal block on the Modbus interface circuit board. Modbus RTU protocol uses ASCII/Hex protocols for communication. See Figure 35 for the terminal block legend. A loop termination point (SW5) is included on the Modbus interface board to provide termination of the Modbus loop.

#### 2.3.4 Foundation Fieldbus

Foundation Fieldbus connections to the XNX transmitter are made through a pluggable terminal block on the Foundation Fieldbus option board, shown in Figure 60. A simulation switch (SW5) is included on the board to enable/disable simulation mode. Terminals 3-1 through 3-4 are provided to facilitate bus wiring; there is no internal connection to other XNX circuitry. Terminal 3-1 is connected internally to 3-2. Similarly, terminal 3-3 is connected internally to 3-4.

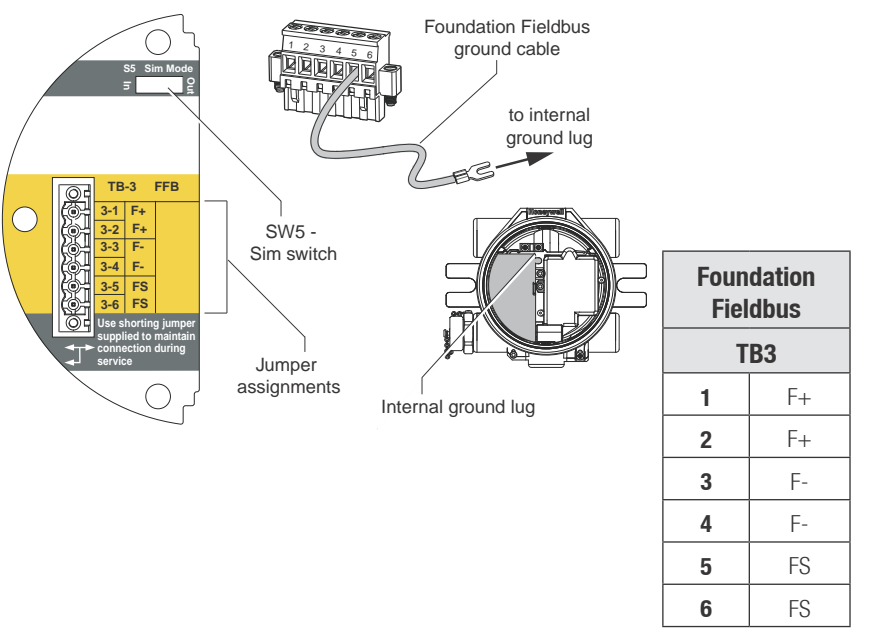

Figure 61. Foundation Fieldbus Option Board, Terminal Block, Jumper Switch

# Honeywell

### 2.4 Powering the XNX for the First Time 2.4.1 XNX Units Configured for EC, mV, and IR (except Searchline Excel)

After mounting, wiring the transmitter, wiring the specific mV or IR sensor or installing the EC cartridge, the installation is visually and electrically tested as described below.

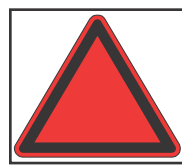

**Warning:** Minimum and maximum controller alarm levels should not be set at less than 10% or greater than 90% of the full scale range of the sensor. CSA and FM agency limits are 60% LEL or 0.6mg/m<sup>3</sup>.

- 1. Verify that the transmitter is wired correctly according to this manual and the associated control equipment manual.
- 2. If equipped, unscrew the weatherproof cover, loosen the sensor retainer locking screw, and unscrew the retainer.
- 3. For EC sensors, plug in the sensor cartridge, taking care to align the sensor pins with the connector holes in the PCB.

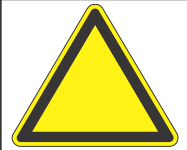

**Caution:** For toxic sensors, remove the shorting clip from the bottom of the sensor prior to installation. No shorting clip is provided with  $O_2$  sensors.

4. Refit the sensor retainer, tighten the locking screw and refit the weatherproof cover.

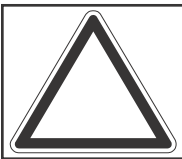

**Note:** Before replacing the cover on the transmitter housing, coat the threads with anti-seize compound to prevent corrosion buildup.

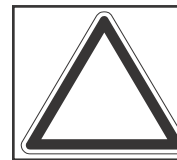

**Note:** Inspect the cover O-ring for cracking or any other defects that might compromise the integrity of the seal. If it is damaged, replace with the O-ring supplied in the accessory kit.

- 5. Apply power to the transmitter. This will in turn provide power to the sensor.
- 6. During warmup, the XNX transmitter will be forced to 2mA (inhibit mode).
- 7. The transmitter will enter a boot-up routine displaying the initialization screen. The transmitter loads its operating system, data from the sensor, sensor software version numbers, gas type, the detection range and span calibration gas level, estimated time to next calibration due, and self test result. This will take about 45 seconds.

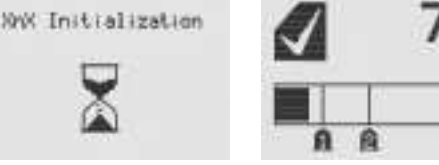

Figure 62. XNX Initialization and General Status Screens

In the final stages of boot-up, warnings and faults may be observed until the user performs the proper configuration, calibration, and reset activities described in the following sections. See Section 5 for descriptions of warnings and faults.

Once the General Status screen appears, the transmitter and sensor are in normal monitoring mode.

# Honeywell

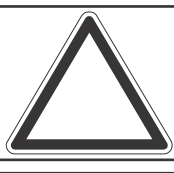

**Note:** Calibration of sensors attached to the transmitter is mandatory before the sensor can be used for gas monitoring. Refer to Section 3 - Calibration for the procedure.

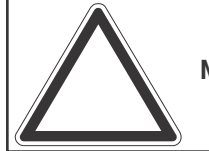

**Note:** For initial commissioning, refer to EN 60079-29-2.

### 2.4.2 LCD and LED Test

The LCD and LED test is performed in the initialization after powering on. All LCD pixels and LEDs (red, green, and yellow) are turned on for 1.5 seconds. The LCD then goes blank and the LEDs turn off.

#### 2.4.3 XNX IR Units Configured for Searchline Excel

When powering the transmitter fitted with a Searchline Excel sensor, the following procedure must be followed to assure proper installation.

- 1. Verify that the transmitter is wired correctly according to this manual and the associated control equipment manual.
- 2. Apply power to the XNX transmitter. This will in turn provide power to the sensor.
- 3. The sensor output will be forced to 2mA (default fault/ inhibit).
- 4. The XNX transmitter will enter a boot-up routine, displaying the initialization screen. The transmitter will load its operating system, data from the sensor, sensor software

version numbers, gas type, the detection range and span calibration gas level, estimated time to next calibration due, and self test result. This will take about 45 seconds.

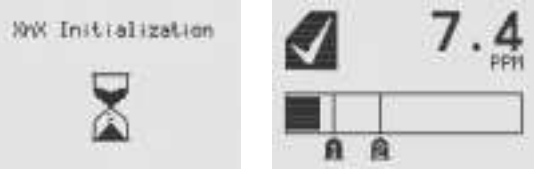

Figure 63. XNX Initialization and General Status Screens

In the final stages of boot-up, warnings and faults may be observed until the user performs the proper configuration, calibration, and reset activities described in the following sections. See Section 5 for descriptions of warnings and faults.

- 5. When the XNX completes boot-up, perform a soft reset (see Section 3.6 Soft Reset) on the Excel sensor from the Calibration Menu. When the soft reset is intitated, the RS-485 communication will be temporarily interrupted and faults F120 and/or F161 may be observed. The RS-485 communication will be re-established in a few minutes and the faults will automatically be reset in the Non-Latching mode. F120 and/or F161 must be reset manually in the Latching mode.
- 6. Set the Path Length for the application, then align the transmitter and receiver (see Section 3.5 Align Excel).
- 7. Once the alignment is complete, a Zero Calibration must be performed on the Excel sensor to complete the commissioning process. (See the Searchline Excel

Technical Manual for calibration information P/N 2104M0506).

8. Reset any faults that appear in the transmitter's display. The XNX transmitter and Searchline Excel sensor are now ready to monitor.

# 2.5 Configuring the XNX Universal Transmitter

The XNX Universal Transmitter can be configured via the front panel by using the menus available in Configure Menu. For information on accessing and navigating the menus, see Section 1.4.1.

### 2.5.1 🕑 Configure Menu

Functions in the Configure Menu and the security levels required to change them are explained in this table.

| Symbol  | Description               | Security<br>Level | Symbol | Description               | Security<br>Level |
|---------|---------------------------|-------------------|--------|---------------------------|-------------------|
| ¥.      | Select Language           | 1                 | İO     | Calibration Interval      | 2                 |
| $\odot$ | Set Date & Time           | 1                 | ¥      | Accept New Sensor<br>Type | 2                 |
|         | Set mV Sensor Type        | 2                 | *∥     | Beam Block Options        | 2                 |
|         | Set mA Sensor Type        | 2                 | ₩      | Path Length               | 2                 |
| İ       | Gas Selection             | 2                 |        | Unit ID                   | 2                 |
| 1       | Range & Alarms            | 2                 | 32     | Relay Options             | 2                 |
| Π       | Latching/Non-<br>latching | 2                 |        | Fieldbus Options          | 2                 |
| ŧ       | Set Units                 | 2                 |        | Configure Security        | 2                 |
| - En    | mA Levels                 | 2                 |        |                           |                   |

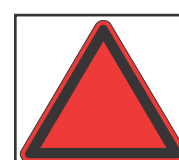

**Warning:** When configuring or communicating with the transmitter using the front panel displays, resume monitoring by exiting all menus and returning to the General Status menu manually. No time outs are invoked.

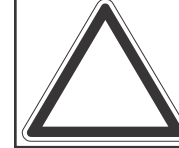

**Note:** With the exception of Inhbit Mode, gas measurement continues in the background allowing users to navigate screens without taking the transmitter offline.

### Select Language

Available languages for the XNX transmitter are English, Italian, French, German, Spanish, Russian, Mandarin, and Portuguese.

| 2   | SELECT |
|-----|--------|
|     |        |
| MOL | 51     |

Figure 64. Select Language Menu

Different screens are used to display each of the eight available languages, one language per screen. Each language screen will appear in three languages: the selected language, Russian, and Mandarin. To select a new display language, use the **A** switches to navigage through the selections. Use **O** to make the selection or **O** to discard the selection and return to the previous menu.

# Honeywell

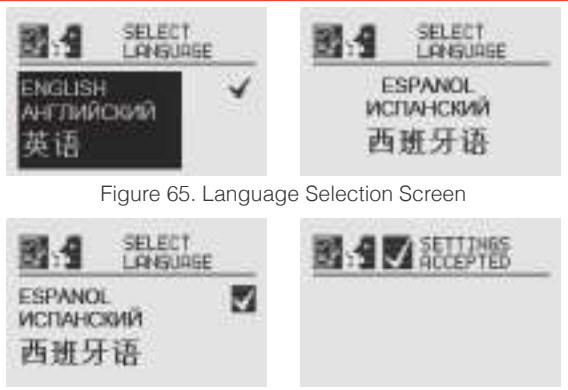

Figure 66. Accept Language Change Screen

#### $\odot$ Set Date & Time

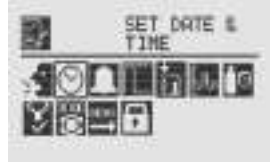

Figure 67. Set Date & Time Menu

Select "Set Date and Time" to change the date format and set the current time/date into the XNX.

#### Set Date Format

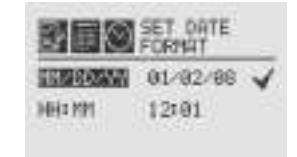

Figure 68. Set Date Format Menu

Use the  $\triangleleft \bowtie$  switches to highlight "MM/DD/YY." Select  $\oslash$  to set the date format.

#### Set Date

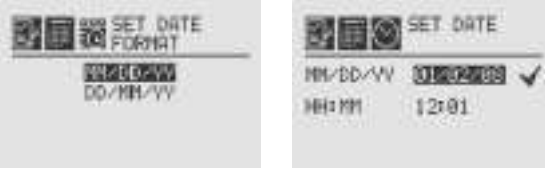

Figure 69. Set Date Format Screen / Set Date Menu

Use the Set Date selection to set the current date. Use the  $\triangleleft \triangleright$  switches to select the year, month, and day. Select  $\oslash$  to set the desired date.

|     | SET ONTE             |
|-----|----------------------|
|     | VV/HN/DD<br>88/05/08 |
| MIN | 81<br>31             |

Figure 70. Setting the Date Screen

Use the  $\triangleleft \triangleright$  switches to decrement or increment the values until the desired value appears. Select  $\oslash$  to set the value and move to the next character. Repeat for each character to be changed.

#### Set Time

| WW/DD/WW | 05/06/88 🖌 |
|----------|------------|
| HHIIM    | 10/201     |

Figure 71. Set Time Menu

Use the  $\triangleleft$  is switches to decrement or increment the values until the desired value appears. Use  $\oslash$  to select the value and move to the next character. Repeat for each character to be changed.

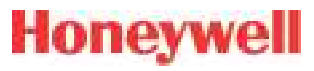

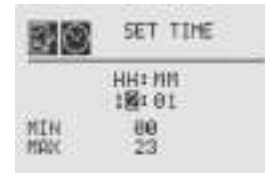

Figure 72. Set Time Screen

Use the  $\triangleleft \triangleright$  switches to navigate to the  $\checkmark$ . Select it to save the changes. If  $\checkmark$  is not selected, no changes will be saved.

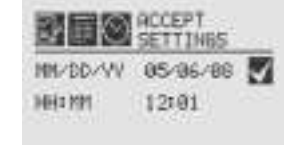

Figure 73. Accept Time-Date Changes

When the new settings have been saved, the "Settings Accepted" screen will be displayed.

SETTINGS RECEPTED

Figure 74. Time-Date Settings Accepted

The remainder of this section requires Level 2 security access.

#### 🕍 Set mV Sensor Type

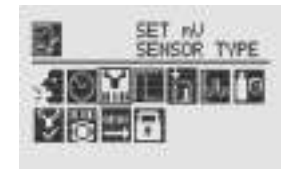

Figure 75. Set mV Sensor Type Screen

Set mV Sensor Type sets the identity of the type of mV sensor attached to the transmitter. The available mV sensor type selections are:

| Sensor          | Description                              |
|-----------------|------------------------------------------|
| MPD-IC1 (5%V)   | MPD Carbon Dioxide 5%Vol                 |
| MPD-IV1 (5%V)   | MPD Methane 5%Vol                        |
| MPD-IV1 (100%L) | MPD Methane 100%LEL                      |
| MPD-IF1 (100%L) | MPD Flammable 100%LEL                    |
| MPD-CB1 (100%L) | MPD Flammable 100%LEL                    |
| 705-HT (20%L)   | 705 Flammable 20%LEL (High-Temp)         |
| 705-HT (100%L)  | 705 Flammable 100%LEL (High-Temp)        |
| 705-STD (100%L) | 705 Flammable 100%LEL                    |
| SP-HT (20%L)    | Sensepoint Flammable 20%LEL (High-Temp)  |
| SP-HT (100%L)   | Sensepoint Flammable 100%LEL (High-Temp) |
| SP-STD (100%L)  | Sensepoint Flammable 100%LEL             |
| SP-PPM (10%L)   | Sensepoint Flammable PPM (10%LEL equiv)  |
| SP-PPM          | Sensepoint Flammable PPM                 |
| SP-HT-NH3       | Sensepoint Ammonia 30,000 PPM            |

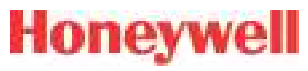

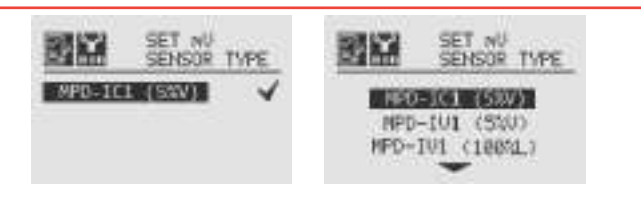

Figure 76. Current configured mV sensor and mV Available Sensor List

The first screen displays the currently configured sensor. Select to navigate to the Sensor Selection screen. To select a new mV sensor, use the IP switches to scroll through the list. Use to to select a sensor or to discard the sensor selection, retaining the previously selected sensor, and return to the previous menu.

#### 🛣 Set mA Sensor Type

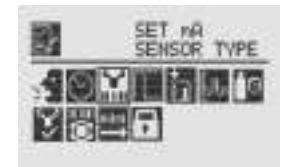

Figure 77. Set mA Sensor Type Screen

Set mA Sensor Type identifies the type of mA sensor attached to the transmitter. The available mA sensor choices are "Excel/ Optima" and "Other mA Sensor."

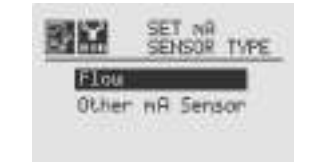

Figure 78. mA Available Sensor List

To select a new mA sensor, use the  $\triangleleft \triangleright$  switches to move through the list. Use  $\oslash$  to make the selection or  $\odot$  to discard the

selection, retain the previously selected sensor, and return to the previous menu.

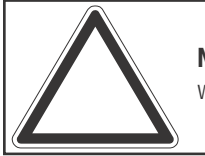

**Note:** This configuration option is not available for XNX transmitters with EC sensors.

#### Gas Selection

Gas Selection sets the target gas for sensors capable of detecting multiple gases. The available gases for each of the capable sensors is determined by the device connected to the XNX transmitter.

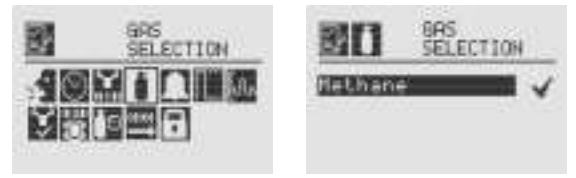

Figure 79. Gas Selection Menu

After selecting Gas Selection, the initial screen displays the current target gas. Select I to display the list of available gases for the configured sensor. Use the I is switches to scroll through the list. A sample of the list is shown in Figure 81.

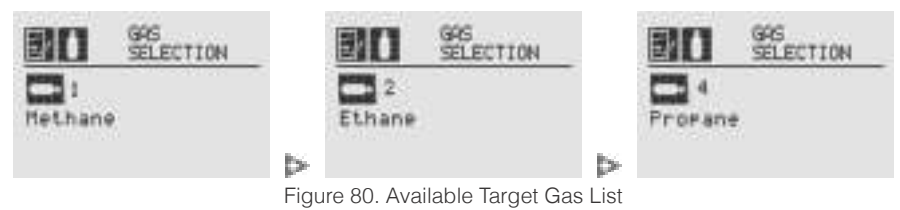

Use I to select the new gas or I to discard the selection, retain the previously selected gas, and return to the previous menu.

# Honeywell

When a new gas is selected, these screens are displayed:

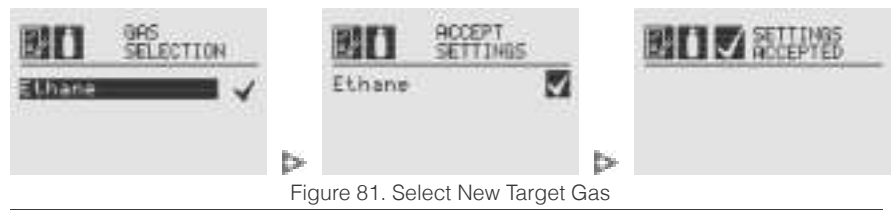

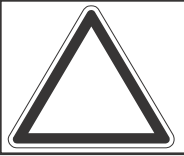

**Note:** The gas selections available will vary with different types of sensors. Gases listed with a "-2" suffix are compliant with 60079-20-1 LEL levels.

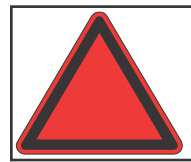

**Warning:** When selecting a new target gas for units with a Searchpoint Optima Plus, the sensor must be recalibrated.

These are the XNX transmitter's selectable gases:

- Butane (C<sub>4</sub>H<sub>10</sub>)
- Hydrogen (H<sub>2</sub>)
- Carbon Dioxide (CO<sub>2</sub>)
- Ethanol (C<sub>2</sub>H<sub>5</sub>OH)
- Ethylene  $(C_2H_4)$
- Hexane (C<sub>6</sub>H<sub>14</sub>)

- Methane (CH<sub>4</sub>)
- Methanol (CH<sub>3</sub>OH)
- Propane (C<sub>3</sub>H<sub>8</sub>)
- Star 1 through Star 8<sup>1</sup>

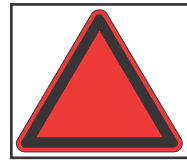

**Warning:** Do not use the XNX Universal Transmitter in oxygenenriched atmospheres. Concentrations displayed will be adversely affected by oxygen depletion.

#### Changing the Gas or Units Name

If "Other mA Sensor" has been selected as the sensor type, the existing gas and units can be renamed. From the Gas Selection menu, select I to open the Gas Name menu. Select I again to open the Gas Name editing display. The first letter of the current selection will be highlighted (Figure 82).

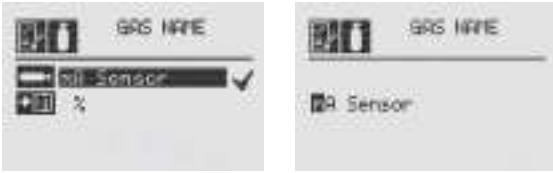

Figure 82. Gas Name Screen / Gas Name editing screen

Use the  $\triangleleft$  is switches to cycle through the 76 options (26 capital letters, 26 lower case letters, 10 numbers, 13 typographic characters, and a space). When the first character of the new gas name has been reached, select  $\bigcirc$  to advance to the second character. Repeat this procedure with each character until the new gas name is displayed. In this example, "mA Sensor" has been changed to "Flow Sensor" (Figure 83). The name can be up to 15 characters long. Select  $\bigcirc$  to return to the Gas Name screen. The new name will be displayed in reverse (light characters on a dark background). Select the is switch twice to display the Accept Settings screen. Select  $\bigcirc$  to accept the new gas name. A "Settings Accepted" screen will be displayed briefly, followed by the Gas Selection menu.

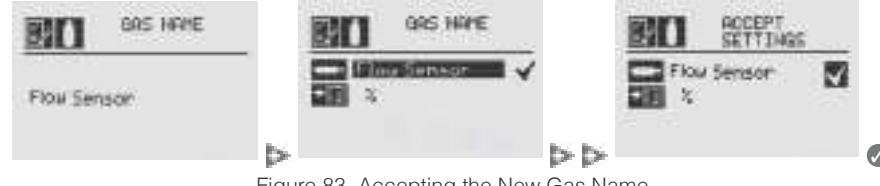

Figure 83. Accepting the New Gas Name

Follow the same procedure to rename the units ("%" in the illustrations). The units name can be up to 5 characters long.

Section 2 - Installation and Operation

<sup>&</sup>lt;sup>1</sup>In nonane detection applications, if an MPD-CB1 sensor is employed, use star rating 2; with SP-HT sensors, use star rating 4.

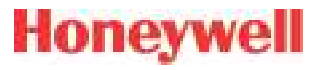

#### Gas Selections and Alarm Limits Based on mV Sensor Type

The following tables show the tranmsitter's programmable alarm limits.

Note: -2 Gas Selection %LEL values are per IEC 60079-20-1:2010

|                              | MPD-IC1 (5%V)  |
|------------------------------|----------------|
|                              | Carbon Dioxide |
| Lower Alarm Limit<br>(% Vol) | 0.5            |
| Upper Alarm Limit<br>(% Vol) | 5.0            |

|                    | MPD      | )-IV1 (5%V/V, 100% | LEL)      |
|--------------------|----------|--------------------|-----------|
|                    | Methane  | Methane-1          | Methane-2 |
| Lower Alarm Limit  | 0.5% Vol | 10% LEL            | 10% LEL   |
| Upper Alarm Limit  | 5.0% Vol | 60% LEL            | 60% LEL   |
| % Volume Reference | n/a      | 5.0                | 4.4       |

|                              | MPD-IF1 (1 | 100%LEL)  |
|------------------------------|------------|-----------|
|                              | Propane-1  | Propane-2 |
| Lower Alarm Limit<br>(% LEL) | 10         | 10        |
| Upper Alarm Limit<br>(% LEL) | 60         | 60        |
| % Volume Reference           | 2.0        | 1.7       |

|                              | MPD-CB1 (100% LEL) |           |           |          |            |            |           |           |           |           |          |          |          |          |        |        |        |        |        |        |        |        |
|------------------------------|--------------------|-----------|-----------|----------|------------|------------|-----------|-----------|-----------|-----------|----------|----------|----------|----------|--------|--------|--------|--------|--------|--------|--------|--------|
|                              | Hydrogen           | Methane-1 | Methane-2 | Methanol | Ethelyne-1 | Ethelyne-2 | Ethanol-1 | Ethanol-2 | Propane-1 | Propane-2 | Butane-1 | Butane-2 | Hexane-1 | Hexane-2 | Star 1 | Star 2 | Star 3 | Star 4 | Star 5 | Star 6 | Star 7 | Star 8 |
| Lower Alarm<br>Limit (% LEL) | 10                 | 10        | 10        | 10       | 10         | 10         | 10        | 10        | 10        | 10        | 10       | 10       | 10       | 10       | 20     | 20     | 20     | 10     | 10     | 10     | 10     | 10     |
| Upper Alarm<br>Limit (% LEL) | 60                 | 60        | 60        | 60       | 60         | 60         | 60        | 60        | 60        | 60        | 60       | 60       | 60       | 60       | 60     | 60     | 60     | 60     | 60     | 60     | 60     | 60     |
| % Volume<br>Reference        | 4.0                | 5.0       | 4.4       | 5.5      | 2.7        | 2.3        | 3.3       | 3.1       | 2.0       | 1.7       | 1.5      | 1.4      | 1.2      | 1.0      | n/a    | n/a    | n/a    | n/a    | n/a    | n/a    | n/a    | n/a    |

|                              |          |           |           |          |            |            |           |           |           | 705       | -STD (   | 1 <b>00% l</b> | _EL)     |          |        |        |        |        |        |        |        |        |
|------------------------------|----------|-----------|-----------|----------|------------|------------|-----------|-----------|-----------|-----------|----------|----------------|----------|----------|--------|--------|--------|--------|--------|--------|--------|--------|
|                              | Hydrogen | Methane-1 | Methane-2 | Methanol | Ethelyne-1 | Ethelyne-2 | Ethanol-1 | Ethanol-2 | Propane-1 | Propane-2 | Butane-1 | Butane-2       | Hexane-1 | Hexane-2 | Star 1 | Star 2 | Star 3 | Star 4 | Star 5 | Star 6 | Star 7 | Star 8 |
| Lower Alarm<br>Limit (% LEL) | 20       | 20        | 20        | 25       | 25         | 30         | 30        | 30        | 25        | 30        | 30       | 30             | 50       | 50       | 50     | 30     | 25     | 20     | 20     | 20     | 15     | 15     |
| Upper Alarm<br>Limit (% LEL) | 60       | 60        | 60        | 60       | 60         | 60         | 60        | 60        | 60        | 60        | 60       | 60             | 60       | 60       | 60     | 60     | 60     | 60     | 60     | 60     | 60     | 60     |
| % Volume<br>Reference        | 4.0      | 5.0       | 4.4       | 5.5      | 2.7        | 2.3        | 3.3       | 3.1       | 2.0       | 1.7       | 1.5      | 1.4            | 1.2      | 1.0      | n/a    | n/a    | n/a    | n/a    | n/a    | n/a    | n/a    | n/a    |

|--|

|                              | 705-HT (100% LEL) |           |           |          |            |            |           |           |           |           |          |          |          |          |        |        |        |        |        |        |        |        |
|------------------------------|-------------------|-----------|-----------|----------|------------|------------|-----------|-----------|-----------|-----------|----------|----------|----------|----------|--------|--------|--------|--------|--------|--------|--------|--------|
|                              | Hydrogen          | Methane-1 | Methane-2 | Methanol | Ethelyne-1 | Ethelyne-2 | Ethanol-1 | Ethanol-2 | Propane-1 | Propane-2 | Butane-1 | Butane-2 | Hexane-1 | Hexane-2 | Star 1 | Star 2 | Star 3 | Star 4 | Star 5 | Star 6 | Star 7 | Star 8 |
| Lower Alarm<br>Limit (% LEL) | 20                | 15        | 20        | 20       | 20         | 20         | 20        | 20        | 20        | 20        | 20       | 20       | 20       | 20       | 50     | 30     | 25     | 20     | 20     | 20     | 15     | 15     |
| Upper Alarm<br>Limit (% LEL) | 60                | 60        | 60        | 60       | 60         | 60         | 60        | 60        | 60        | 60        | 60       | 60       | 60       | 60       | 60     | 60     | 60     | 60     | 60     | 60     | 60     | 60     |
| % Volume<br>Reference        | 4.0               | 5.0       | 4.4       | 5.5      | 2.7        | 2.3        | 3.3       | 3.1       | 2.0       | 1.7       | 1.5      | 1.4      | 1.2      | 1.0      | n/a    | n/a    | n/a    | n/a    | n/a    | n/a    | n/a    | n/a    |

|                              | 705-HT (2 | 20% LEL), SP-HT (2 | 0% LEL) |
|------------------------------|-----------|--------------------|---------|
|                              | Hydrogen  | Methane-2          |         |
| Lower Alarm Limit<br>(% LEL) | 5.0       | 5.0                | 5.0     |
| Upper Alarm Limit<br>(% LEL) | 20        | 20                 | 20      |
| % Volume<br>Reference        | 4.0       | 5.0                | 4.4     |

|                              |          | SP-STD (100% LEL) |           |          |            |            |           |           |           |           |          |          |          |          |        |        |        |        |        |        |        |        |
|------------------------------|----------|-------------------|-----------|----------|------------|------------|-----------|-----------|-----------|-----------|----------|----------|----------|----------|--------|--------|--------|--------|--------|--------|--------|--------|
|                              | Hydrogen | Methane-1         | Methane-2 | Methanol | Ethelyne-1 | Ethelyne-2 | Ethanol-1 | Ethanol-2 | Propane-1 | Propane-2 | Butane-1 | Butane-2 | Hexane-1 | Hexane-2 | Star 1 | Star 2 | Star 3 | Star 4 | Star 5 | Star 6 | Star 7 | Star 8 |
| Lower Alarm<br>Limit (% LEL) | 20       | 15                | 20        | 20       | 20         | 20         | 20        | 20        | 20        | 20        | 20       | 20       | 20       | 20       | 50     | 30     | 25     | 20     | 20     | 20     | 15     | 15     |
| Upper Alarm<br>Limit (% LEL) | 60       | 60                | 60        | 60       | 60         | 60         | 60        | 60        | 60        | 60        | 60       | 60       | 60       | 60       | 60     | 60     | 60     | 60     | 60     | 60     | 60     | 60     |
| % Volume<br>Reference        | 4.0      | 5.0               | 4.4       | 5.5      | 2.7        | 2.3        | 3.3       | 3.1       | 2.0       | 1.7       | 1.5      | 1.4      | 1.2      | 1.0      | n/a    | n/a    | n/a    | n/a    | n/a    | n/a    | n/a    | n/a    |

|                              | SP-HT (100% LEL) |           |           |          |            |            |           |           |           |           |          |          |          |          |        |        |        |        |        |        |        |        |
|------------------------------|------------------|-----------|-----------|----------|------------|------------|-----------|-----------|-----------|-----------|----------|----------|----------|----------|--------|--------|--------|--------|--------|--------|--------|--------|
|                              | Hydrogen         | Methane-1 | Methane-2 | Methanol | Ethelyne-1 | Ethelyne-2 | Ethanol-1 | Ethanol-2 | Propane-1 | Propane-2 | Butane-1 | Butane-2 | Hexane-1 | Hexane-2 | Star 1 | Star 2 | Star 3 | Star 4 | Star 5 | Star 6 | Star 7 | Star 8 |
| Lower Alarm<br>Limit (% LEL) | 10               | 10        | 10        | 10       | 10         | 10         | 10        | 10        | 10        | 10        | 10       | 10       | 10       | 10       | 20     | 20     | 20     | 10     | 10     | 10     | 10     | 10     |
| Upper Alarm<br>Limit (% LEL) | 60               | 60        | 60        | 60       | 60         | 60         | 60        | 60        | 60        | 60        | 60       | 60       | 60       | 60       | 60     | 60     | 60     | 60     | 60     | 60     | 60     | 60     |
| % Volume<br>Reference        | 4.0              | 5.0       | 4.4       | 5.5      | 2.7        | 2.3        | 3.3       | 3.1       | 2.0       | 1.7       | 1.5      | 1.4      | 1.2      | 1.0      | n/a    | n/a    | n/a    | n/a    | n/a    | n/a    | n/a    | n/a    |

| ł | 0 | n | e | V | N | e |  |
|---|---|---|---|---|---|---|--|
|   |   |   |   |   |   |   |  |

|                              | SP-PPM (10% LEL) |           |           |
|------------------------------|------------------|-----------|-----------|
|                              | Hydrogen         | Methane-1 | Methane-2 |
| Lower Alarm<br>Limit (% LEL) | 2.0              | 2.0       | 2.0       |
| Upper Alarm<br>Limit (% LEL) | 10               | 10        | 10        |
| % Volume<br>Reference        | 4.0              | 5.0       | 4.4       |

|                              | SP-HT-NH3 |
|------------------------------|-----------|
|                              | Ammonia   |
| Lower Alarm<br>Limit (% LEL) | 3000 ppm  |
| Upper Alarm<br>Limit (% LEL) | 30000 ppm |
| % Volume<br>Reference        | n/a       |

|                              | SP-PPM   |          |
|------------------------------|----------|----------|
|                              | Hydrogen | Methane  |
| Lower Alarm<br>Limit (% LEL) | 1000 ppm | 1000 ppm |
| Upper Alarm<br>Limit (% LEL) | 5000 ppm | 5000 ppm |
| % Volume<br>Reference        | n/a      | n/a      |

# Honeywell

### Range & Alarms

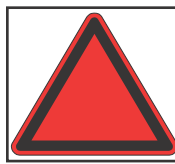

**Warning:** XNX Universal Transmitters carrying UL/CSA approvals that are configured for devices measuring %LEL will not allow adjustments to the full scale value. The range is fixed at 100%.

The Range & Alarms option applies only to units with certifications otherF than UL/CSA.

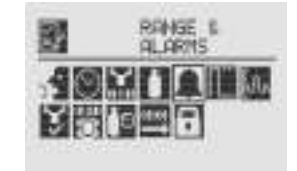

Figure 84. Range & Alarms Menu

#### Set Range (full-scale)

Range is sensor dependent. The Set Range option allows the full-scale range to be set for the sensor which is attached to the transmitter. The full-scale range is based on the capability of the sensor. The selectable range for EC sensors is defined in the Selectable Range column of the table in Section 6.3.2. The selectable range for catalytic bead sensors is defined in the Selectable Range column of the table in Section 6.3.5.

| BC            | RANGE    |  |
|---------------|----------|--|
| 1120 I<br>8.† | 10.0 PPM |  |
| 自十            | 20.0 FPM |  |

Figure 85. Range Option

When the Range option is highlighted, use the  $\triangleleft \triangleright$  switches to decrement or increment the value. Use  $\oslash$  to accept the displayed value and move to the next field. When all fields have been updated, use the  $\triangleright$  switch to highlight  $\checkmark$  on the right side of the display. Use  $\oslash$  to accept the changes.

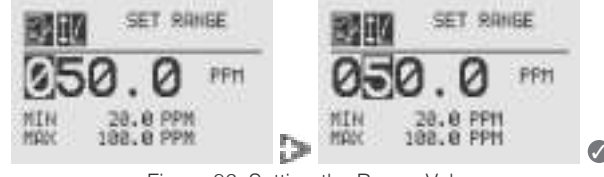

Figure 86. Setting the Range Value

When complete, the display will return to the Range Option screen.

#### **Set Alarm Values**

Set Alarm Values allows the values for Alarm Direction and Alarm Limits for both Alarm 1 and Alarm 2 to be set.

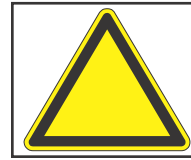

**Caution:** Alarm 1 and Alarm 2 values *must* be less than the Upper Limit value.

Use Alarm Direction to establish whether the alarm is to be triggered by rising or falling gas concentrations. Alarms for most target gases are triggered by rising concentration levels but certain gases; e.g., oxygen, can be measured for depletion levels. When the XNX transmitter is configured with mV or OPTIMA sensors and the meaurement units are LEL, the alarm level setting is limited to 60%LEL.

If the concentration of the target gas remains above the alarm values for 3 seconds or more, an alarm will be triggered.

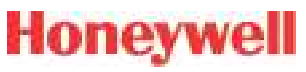

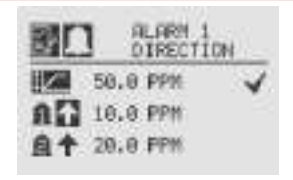

When complete, the display will return to the main Range & Alarm screen. When all settings have been made, use ◀ ▷ to move to the Ø on the display to Accept Settings.

RCCEPT

58.8 PPM

10.0 PPM

20.0 FPM

When the settings have been saved, the following screen will

appear on the display.

Figure 91. Accept Settings

Figure 92. Settings Accepted Screen

See Section 6.1 Product Specifications for EC cell information.

SETTINGS

SETTINGS RECEPTED

.

Figure 87. Alarm Direction

The icons next to the bell images indicate whether the alarm has been triggered by rising ( $\clubsuit$ ) or falling ( $\clubsuit$ ) gas concentrations. Use the  $\blacktriangleleft$  is switches to highlight the appropriate trigger. Use  $\oslash$  to make the selection or  $\bigcirc$  to discard it.

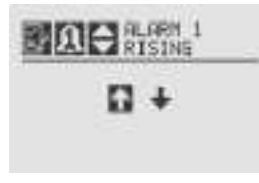

Figure 88. Setting Alarm Rising/Falling

The Alarm Limits selection sets the alarm trigger level for both alarms.

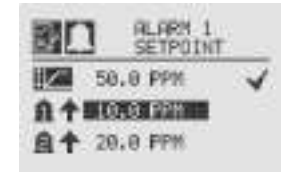

Figure 89. Alarm Limits

Use  $\triangleleft \bowtie$  to set the desired alarm limit and  $\oslash$  select it. Repeat for each alarm.

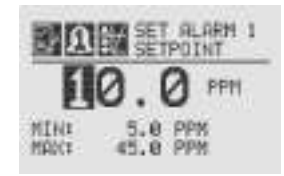

Figure 90. Setting an Alarm Setpoint

#### **Selecting the Numeric Format**

If "Other mA Sensor" has been selected as the sensor type, the transmitter's output can be displayed in one of three numeric formats. From the Ranges & Alarms menu, select the S witch to open the Range menu (Figure 93). Select the S witch again to display the Range Lower Limit menu. Select the switch twice to open the first Numeric Format menu.

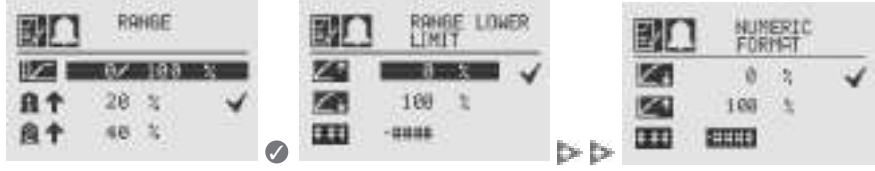

Figure 93. Navigating to the first Numeric Format menu

Select the Switch to open the second Numeric Format menu, which displays the formats available for numerical display (see Figure 94).

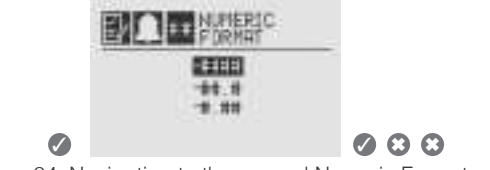

Figure 94. Navigating to the second Numeric Format menu

Select < or > to cycle through the three options. When the desired format is highlighted, select the <a> switch to make the selection the default display format. Select <a> twice to return to the Ranges & Alarms menu.</a>

### Latching / Non-Latching

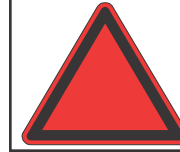

**Warning:** There is a potential loss of sensitivity during exposure to high concentrations of  $H_2S$ . Under these conditions, set the control unit to latch at overrange. In standalone configuration, set alarms to latching. When resetting the overrange or alarm, verify correct operation of the transmitter.

Latching / Non-Latching is used to control whether Alarms 1 and 2 and faults will latch alarms.

| 1  | LATCHING / NON-LATCHING |
|----|-------------------------|
| 10 |                         |
| MO |                         |

Figure 95. Alarm Latching/Non-Latching Screen

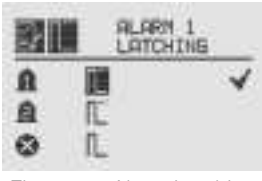

Figure 96. Alarm Latching

Select the  $\square$  or  $\square$  icon beside the alarm limit to display the Alarm Latching/Unlatching screen. Alarm latching determines whether alarms that are triggered are automatically reset when the condition dissipates (latching off  $\square$ ) or remain active until an operator resets them manually (latching on  $\square$ ). Highlight the desired latching option with the  $\blacktriangleleft \bowtie$  switches. Use  $\oslash$  to accept it.

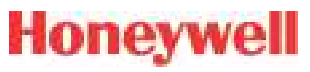

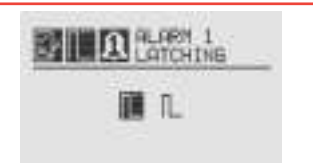

Figure 97. Setting Alarm Latching/Unlatching

Use the same procedure to set the desired values for Alarm 2 and Faults. When all settings have been made, use  $\triangleleft \triangleright$  to navigate to the  $\oslash$  on the display. Use  $\oslash$  to accept settings.

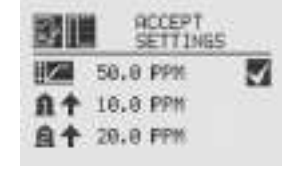

Figure 98. Accept Settings

When the settings have been saved, the following screen is displayed.

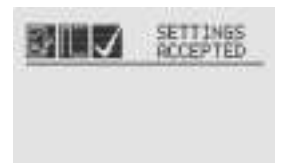

Figure 99. Settings Accepted Screen

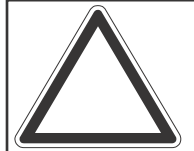

**Note:** When non-latching is selected, external alarm latching is recommended.

### Set Units

The Set Units menu allows the units of measurement displayed on the XNX main menu to be set. This option also sets the units

Section 2 - Installation and Operation

transmitted via HART, Modbus, or Foundation Fieldbus sensors attached to the XNX transmitter, reporting concentrations in PPM or %VOL (except oxygen).

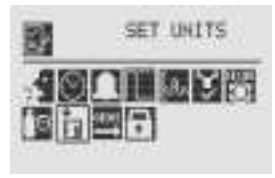

Figure 100. Set Units Menu

To change the units, use the ◀▷ switches to highlight the units icon. Use Ø to select it. The transmitter's display will change to the Display Unit Selection screen which shows the available choices for the sensor type installed. Use the ◀▷ switches to highlight the desired unit of measurement. Use Ø to select it or © to discard the selection.

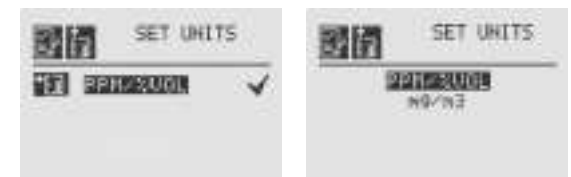

Figure 101. Display Unit Selection Screen

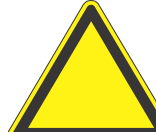

**Caution:** When changing units of measure, check alarm level settings for the proper units and change as necessary.

Once the units of measurement have been set, use the  $\triangleleft \triangleright$  switches to navigate to the ' $\checkmark$ ' to accept the values.

#### M mA Levels

This option allows the user to select mA output levels for inhibit, fault, and over range. Beam block and low signal apply to
## Honeywell

Searchline (see the table in the next column).

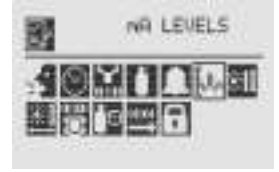

Figure 102, mA Levels Menu

Using the  $\triangleleft$  witches, move to the mA output to be changed and use Ø to select it.

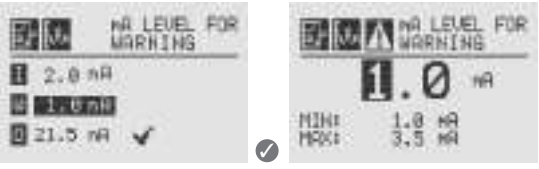

Figure 103. Set mA Levels for Warning

Use the  $\triangleleft$  is switches to decrement or increment the value until the desired value appears. Use I to select the value and move to the next setting. Repeat for each setting to be changed.

The default values and available output ranges for Inhibit, Warning, Overrange, Beam Blocked, and Low Signal are shown in the following table. See Section 5 Warnings/Faults for more information.

|                 | Cignal |              | Output (mA) |     |     |
|-----------------|--------|--------------|-------------|-----|-----|
|                 |        | Signal       | Default     | Min | Мах |
| IN THE THE FOR  | I      | Inhibit      | 2.0         | 1.0 | 3.5 |
|                 | w      | Warning      | 3.0         | 1.0 | 3.5 |
| 1.8 MA 🖪 3.5 MA | 0      | Overrange    | 21.0        | 20  | 22  |
| 21.5 MA 🖌       | В      | Beam Blocked | 1.0         | 1.0 | 4.0 |
|                 | L      | Low Signal   | 1.0         | 1.0 | 4.0 |

Figure 104. Set mA Levels for Inhibit

After all changes have been made, use the move to the ' $\checkmark$ ' and use  $\bigcirc$  on the front panel to accept and save the settings. If ' $\checkmark$ ' is not selected, none of the changes will be saved.

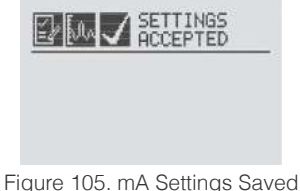

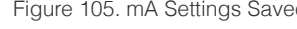

#### © Calibration Interval

Calibration Interval allows a desired interval for sensor calibration to be set for sensors attached to the transmitter. The transmitter will generate a warning when the interval is reached.

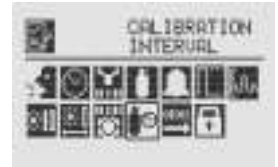

Figure 106. Calibration Interval Menu

Calibration Interval will not appear when an IR personality board is attached and the mA sensor type is set as 'Other mA Sensor'.

The default calibration values for the "Calibration Required" diagnostic vary based on sensor type. This value can be reprogrammed in accordance with site requirements to ensure the highest level of safety. Correct operation of each sensor should be confirmed using calibration with a certified gas of known concentration before commissioning.

Although the calibration Interval can be set to any value between 0 and 360 days, Honeywell Analytics recommends that the interval for electrochemical and catalytic sensors be set to 180

夏日

days (or fewer, in accordance with customer site procedures) to assure the highest level of safety.

Use the  $\triangleleft \triangleright$  switches to highlight the current interval and use  $\oslash$  to select it.

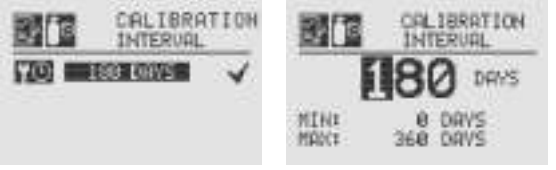

Figure 107. Edit Interval and Setting Interval Value Screens

Use the  $\triangleleft$  is switches to move to the desired position. Use  $\oslash$  to select it. Use the  $\triangleleft$  is switches to decrement or increment the value until the desired value is reached. (The minimum number of days is 0; the maximum number is defined by the sensor type.) Use  $\oslash$  to select the value and move to the next field. Repeat for each field. When all of the fields have been updated, use the  $\triangleleft$  is switches to highlight the ' $\checkmark$ ' on the right side of the display. Use  $\oslash$  on the front panel to save the settings.

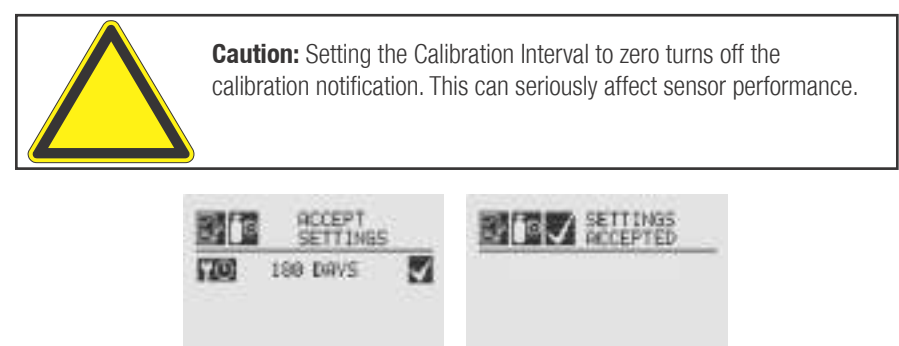

Figure 108. Saving New Interval and New Interval Accepted Screens

#### ✓ Accept New Sensor Type

When replacing EC cells or mV sensors, use Accept New Sensor Type to load default parameters into the XNX transmitter for calibration and sensor life. Accept New Sensor Type is also used when replacing an EC cell with another EC cell for a different target gas. (See Section 4.2.2).

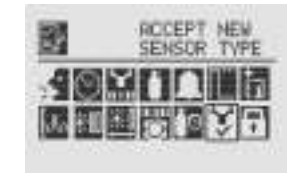

Figure 109. Accept New Sensor Type Menu

When changing the target gas by inserting a new sensor, the transmitter will prompt the user for a confirmation of the change before adjusting to the properties of the new sensor.

| 2   | 💙 A    | CCEPT NEW<br>ENSOR? |
|-----|--------|---------------------|
| OLD | SENSOR | TYPE                |
| NEW | SENSOR | TYPE                |
| -   | V      | 🗙 = 🚫               |

Figure 110. Select New Sensor

In the display of the XNX transmitter, the old sensor type and the new sensor type will be displayed. Use I to accept the new sensor or I to reject it.

#### **※II Beam Block Options**

The Beam Block Options menu is available only if the XNX transmitter is connected to a Searchline Excel sensor.

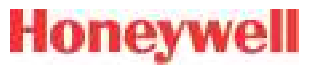

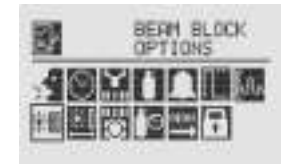

Figure 111. Beam Block Menu

If the infrared beam from the Excel transmitter is blocked or inhibited in such a way that the intensity of the beam drops to a level below the readable threshold set by the receiver, a warning will be generated by the XNX transmitter. The Beam Block Options menu allows the user to define the maximum period of time the infrared beam can be blocked and the percentage of signal loss before generating a warning through the transmitter.

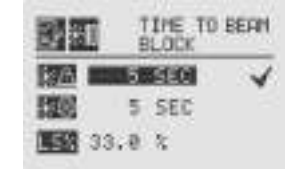

Figure 112. Beam Block Warning Time

Use the **I** switches to move to the desired beam block time option and use **O** to select it. Use the **I** switches to decrement or increment the value until the desired value appears. Use **O** to select the value and move to the next setting.

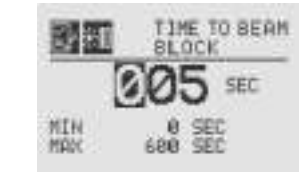

Figure 113. Setting Beam Block Warning Time

When the beam is blocked longer than the value set in Time to Beam Block, a fault is generated by the transmitter.

Set Time to Fault sets the minimum time the beam is blocked before generating a fault.

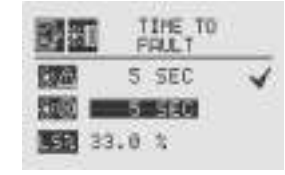

Figure 114. Beam Block Fault Time

Use the **I** switches to move to the desired beam block time option and use **O** to select it. Use the **I** switches to decrement or increment the value until the desired value appears. Use **O** to select the value and move to the next setting.

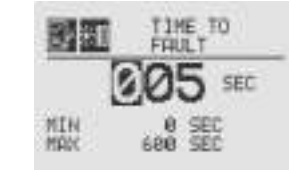

Figure 115. Setting Beam Block Fault Time

When the beam is blocked longer than the value set in Time to Fault, a fault is generated by the transmitter.

Low Signal Percentage sets the minimum percentage value of the beam that is not blocked. When the percentage decreases below the defined percentage, a fault is generated.

| 國面             | P   | ON SI<br>ERCEN | GNAL<br>T |
|----------------|-----|----------------|-----------|
| 13723          | 5   | SEC            | 4         |
| 120            | 5   | SEC            |           |
| <u>1958</u> 88 | 1.0 | 52             |           |

Figure 116. Low Signal Percentage

Use the  $\triangleleft \triangleright$  switches to move to the desired Low Signal Percentage and use  $\oslash$  to select it. Use the  $\triangleleft \triangleright$  switches

to decrement or increment the value until the desired value appears. Use Ø to select the value and move to the next setting.

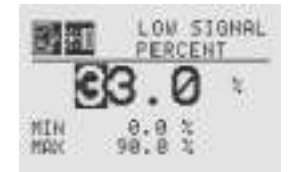

Figure 117. Setting the Low Signal Percentage

Once the values for Beam Block Warning, Beam Block Fault and Low Signal Percentage have been set, use the  $\triangleright$  switch to highlight the ' $\checkmark$ ' on the right side of the display. Then use  $\oslash$  to accept the changes to the XNX. If ' $\checkmark$ ' is not highlighted, none of the changes will be saved.

| 172 <u>0</u> 1 | S    | ETTING | 5  |
|----------------|------|--------|----|
| 20             | 5    | SEC    | 2  |
| 120            | 5    | SEC    | 23 |
| <b>NER</b> 3:  | 5. e | 8      |    |

Figure 118. Accept Beam Block Changes

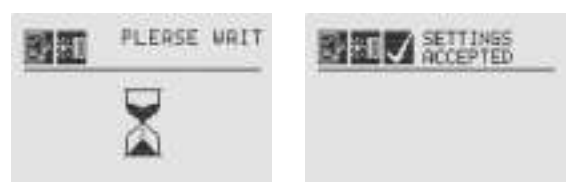

Figure 119. Beam Block Changes Accepted

#### **料 Path Length**

The distance (in meters) between the transmitter and the receiver is set through the Path Length menu. This menu is available only if the transmitter is connected to a Searchline Excel sensor.

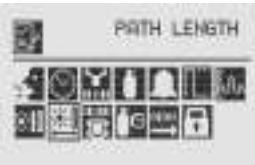

Figure 120. Path Length Menu

Setting the Path Length or distance between the transmitter and receiver of the Excel lets the devices determine the optimum settings for the beam strength for the application.

| and the second second |          | 1.2.2  |
|-----------------------|----------|--------|
| 10.8 n                |          | . 4    |
|                       | 10/10/10 | 1010 1 |

Use the **I** switches to move to the desired Path Length setting and use **O** to select it. Use the **I** switches to decrement or increment the value until the desired value appears. Use **O** to select the value and move to the next setting.

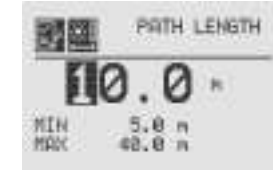

Figure 122. Setting Path Length

Once the values for Path Length have been set, use the  $\triangleright$  switch to highlight the ' $\checkmark$ ' on the right side of the display. Use the  $\oslash$  to accept the changes.

# Honeywell

Figure 121. Current Path Length Setting

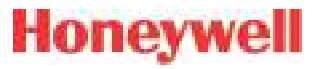

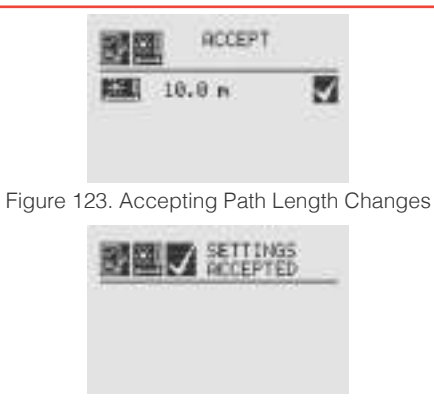

#### Figure 124. Path Length Changes Accepted

#### 🕷 Unit ID

The Unit ID option allows a unique unit ID of up to 18 characters to be set for each XNX transmitter. This character string can be broadcast over any of the supported communication options, providing a means to create a unique identification for each XNX transmitter for accurate reporting. Available characters are A-Z, a-z, 0-9 and special characters ? ! \* % (): & /, # + -

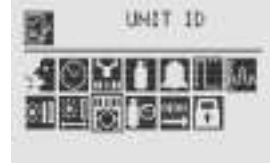

Figure 125. Unit ID Menu

**Note:** The XNX Unit ID is not the same as the HART tag in XNX applications using HART protocol.

#### Edit ID

Each XNX is assigned a default Unit ID from the factory. The Edit ID menu allows the assigned ID to be modified.

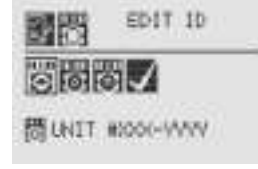

Figure 126. Edit Unit ID Screen

From the Edit ID Screen, use the  $\triangleleft \triangleright$  switches and  $\oslash$  to select Edit ID. The current Unit ID is displayed. When editing an existing ID, the list of available characters begins at the value displayed.

| DHIT | #XXX-YYYY |
|------|-----------|
|------|-----------|

Figure 127. Editing the Unit ID

Use the Switch to highlight the first character to be changed. Use the Switches to decrement or increment the value until the desired value appears. Use S to accept the new value and move to the next character. Repeat for each character to be changed. The Unit ID can be up to 18 characters long.

#### **Clear ID**

This option clears the current set Unit ID.

# Honeywell

| CLEAR ID        | CLEAR ID |
|-----------------|----------|
| 0000            |          |
| 間UNIT #000-9999 | 問        |

Figure 128. Clear Unit ID and Cleared Unit ID Screens

#### Set ID to Default

The Set ID to Default option returns the Unit ID to the factory default.

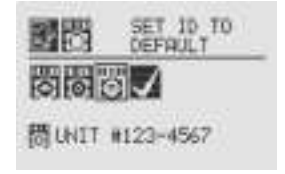

Figure 129. Set ID to Default Screen

Once all changes have been made, Accept Settings must be selected before exiting the Unit ID menu. When all changes are saved, the transmitter will display the Settings Accepted screen.

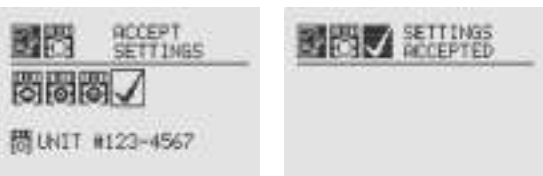

Figure 130. Accept Settings and Accepted Screens

#### 32 Relay Options

The Relay Options menu allows the relays for both alarm levels to be configured. This menu is available only if the XNX transmitter is equipped with the optional relays.

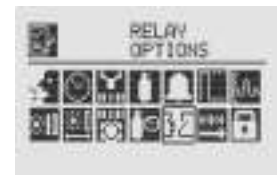

Figure 131. Relay Options Screen

XNX relays can be set to Energized or De-energized. The default is De-energized. The two states for each relay are represented by the symbols  $\Box$  for energized and  $\Box$  for de-energized.

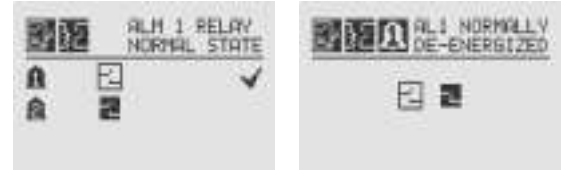

Figure 132. Alarm 1 Relay Current State and Setting New State

Use the  $\triangleleft \triangleright$  switches to move to the desired alarm and use  $\oslash$  to select it. Use the  $\triangleleft \triangleright$  switches to change the state of the relay. Use  $\oslash$  to accept the new state. Once the XNX transmitter has accepted the new information, a Settings Accepted screen appears.

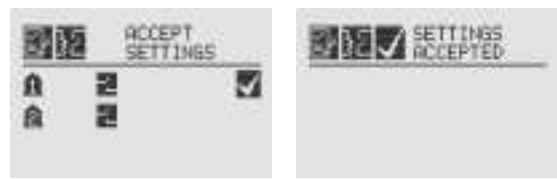

Figure 133. Accept New Alarm Relay Settings and new Settings Accepted

## Fieldbus Options

The Fieldbus Options menu allows configuration of the HART address or the optional Modbus fieldbus address and baud rate.

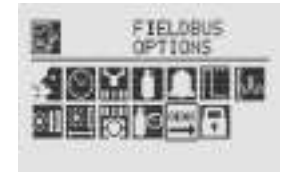

Figure 134. Fieldbus Options Screen

Select the Fieldbus Options icon to activate the HART/Modbus screens to allow selection of the protocols to be configured or changed. If the XNX is configured without HART or Modbus, only the installed options will be visible.

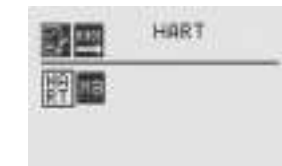

Figure 135. HART Options Screen

The HART menu provides the ability to select the HART mode. From the HART screen, use the  $\triangleleft \triangleright$  switches to highlight the HART option, then select ②. This displays the HART address screen where the device address and whether the HART protocol is active in the unit can be set. To set the address, use the  $\triangleleft \triangleright$ switches to highlight the number in the top line (between 0 and 63) and use ③ to select it. Use the  $\triangleleft \triangleright$  switches to decrement or increment the value until the desired value appears. Use ④ to select the value and move to the next setting.

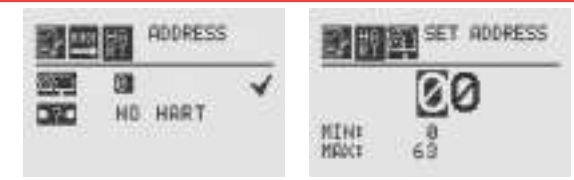

Figure 136. HART Address and Address Value Screens

Use the  $\triangleleft$  is switches to move to the HART option and use  $\bigcirc$  to select it. Use the  $\triangleleft$  is switches to scroll through the options until the desired option is highlighted. Use  $\oslash$  to accept the new state. See Section 2.3.1 and Appendix A for more information on available HART modes.

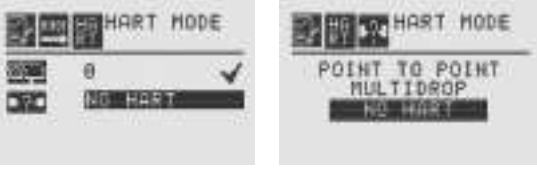

Figure 137. HART Mode Screens

Once the values for the HART address and Mode have been set, use the  $\blacktriangleleft$  is switches to navigate to the ' $\checkmark$ ' then select it to save the changes to the XNX.

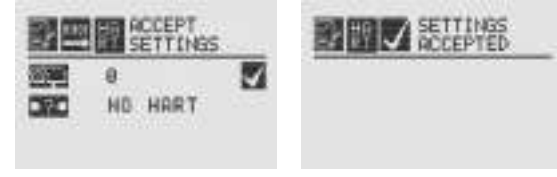

Figure 138. HART Settings Accepted

When the Modbus option is available, use the  $\triangleleft \triangleright$  switches to move to the Modbus icon and use  $\oslash$  to select it. The Modbus option allows the address and communication baud rate to be set.

## Honeywell

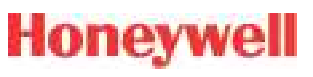

|              | MODBUS |
|--------------|--------|
| <b>11</b> 18 |        |
|              |        |

Figure 139. Modbus Options Screen

From the Set Fieldbus Address screen, select  $\bigcirc$ . To set the Fieldbus address, use the  $\triangleleft \triangleright$  switches to move to the desired position and use  $\oslash$  to select it. Use the  $\triangleleft \triangleright$  switches to decrement or increment the value until the desired value appears. Use  $\oslash$  to select the value and moves to the next setting.

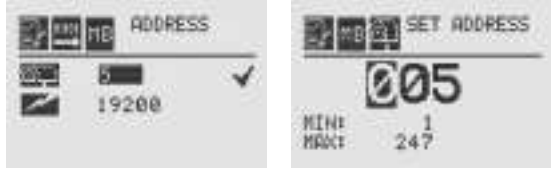

Figure 140. Set Fieldbus Address and Address Value Screens

The communications baud rate can be set from this screen. Use the  $\triangleleft \bowtie$  switches to highlight the proper baud rate and select  $\heartsuit$ .

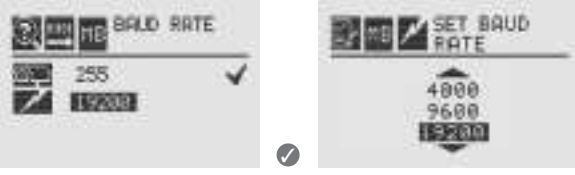

Figure 141. Set Baud Rate Screens

Once the values for the Fieldbus address have been set, use the  $\blacktriangleleft$  switches to navigate to the ' $\checkmark$ ' then select it to save the changes.

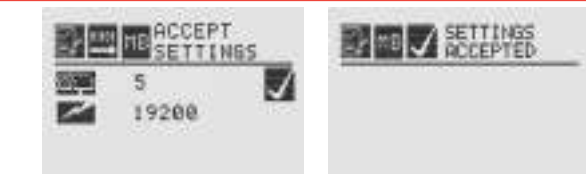

Figure 142. Accept Settings and Fieldbus Address Settings Accepted

#### Configure Security

Configure Security is used to set or reset the level 1 and level 2 passcodes that control access to the configuration menus of the XNX transmitter.

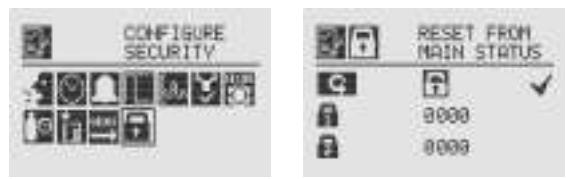

Figure 143. Configure Security Screens

#### Easy Reset from Main Status

The Easy Reset from Main Status option controls the ability to reset faults, warnings, and alarms from the General Status screen (see Section 1.4.2).

Use the Switches and to select the lock icon **b**. The Lock/ Unlock screen will be displayed. Choose 'Lock' **b** to prevent reset without password access. The 'Unlock' **b** choice allows resets without requiring login or a passcode.

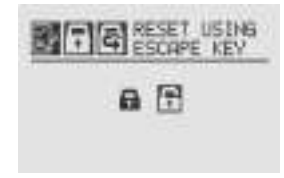

Figure 144. Lock/Unlock Screen

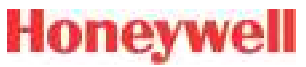

#### Level 1 and Level 2 Passcode

Level 1 and 2 passcode screens give the administrator the ability to assign new passcodes for either or both access levels.

From the Configure Security Screen, use the IP switches to highlight Passcode 1. Use I to choose the first digit and the IP switches to decrement or increment the values. Use I to accept the new value and move to the next digit. Repeat until all four digits have been selected. Follow the same procedure to change the Level 2 passcode.

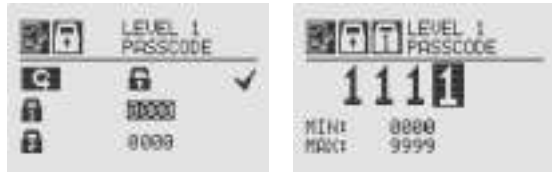

Figure 145. Setting Level 1 Passcode

Use the ◀▷ switches to move to "Accept Settings" on the display. Choose ♥ to save the settings to the transmitter.

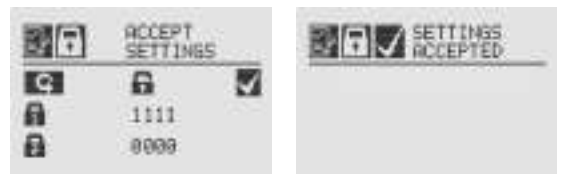

Figure 146. Accept Settings and Security Settings Accepted Screens

# 2.6 Verifying the XNX Configuration 2.6.1 <sup>®</sup> Test Menu

The test menu icons are shown in this table:

| Symbol | Description     | Symbol | Description            |
|--------|-----------------|--------|------------------------|
|        | Inhibit         | 7h     | Force Relay            |
|        | Force mA Output |        | Alarm/Fault Simulation |

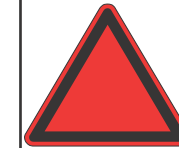

**Warning:** Keep the passwords in a secure area to prevent unauthorized access to the transmitter. If the passwords are lost, resetting the XNX transmitter will require a service technician.

#### 🕮 Inhibit

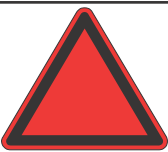

**Warning:** When the XNX transmitter is placed in Inhibit Mode, alarms are silenced. This will prevent an actual gas event from being reported. Inhibit Mode must be limited to testing and maintenance only. Exit Inhibit Mode after testing or maintenance activities.

| 12          | SET INHIBIT<br>LEVEL |
|-------------|----------------------|
| <b>1)</b> 资 |                      |
|             |                      |

Figure 147. Inhibit Screen

The Inhibit mode is designed to prevent alarms from being triggered during testing or maintenance.

# Honeywell

|   | INHIBIT OFF |
|---|-------------|
| 1 |             |

| Figure | 148. | Inhibit | Menu    |
|--------|------|---------|---------|
| riguio | 110. | minon   | 111011G |

Use the  $\triangleleft \triangleright$  switches to inhibit alarms by selecting Inhibit On  $\clubsuit$  with the  $\oslash$ . The confirmation screen appears.

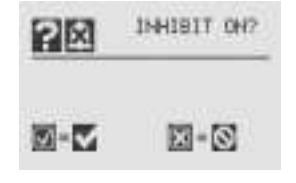

Figure 149. Confirm Inhibit On

Select Ø to place the transmitter alarms into inhibit mode. Select Ø will cancel the choice and leave the alarms in normal operating mode.

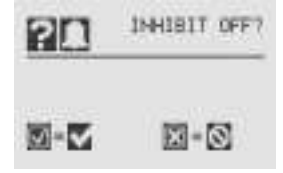

Figure 150. Confirm Inhibit Off

To return from Inhibit mode to to the normal monitoring mode, select Inhibit Off  $\blacksquare$  with the  $\oslash$ . A confirmation screen appears.

Select I to remove the XNX from Inhibit mode. Select 'X" to cancel the choice and leave the alarms in Inhibit mode.

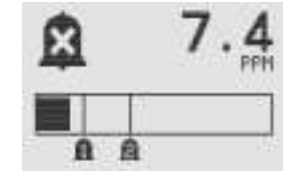

Figure 151. Inhibit Status Screen

When the XNX transmitter is in Inhibit mode, the General Status display will display the inhibit icon  $\mathbf{X}$ .

#### 🕅 Force mA Output

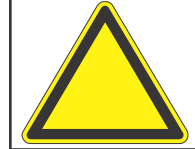

**Caution:** The mA output set in this menu will revert to the normal operating values when exiting the Test Menu. For more information on setting the mA output levels for normal operation, see mA Levels.

Force mA Output allows peripheral devices driven by mA output from the XNX transmitter to be tested. Based on the mA output values set in the mA Levels option (see mA Levels), the operator chooses the mA level to output to the device.

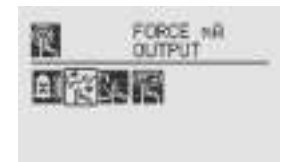

Figure 152. Force mA Output Screen

The New mA Output screen shows the current mA output in the left column. The output can be controlled by changing the value in the column on the right.

# Honeywell

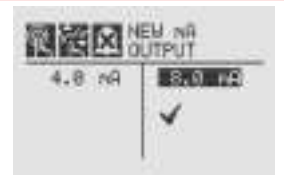

Figure 153. New mA Output Screen

Once the new value is input, use the  $\blacktriangleleft$  is switches to move to the ' $\checkmark$ ' and use the  $\oslash$  magnetic switch on the front panel to set the mA output.

#### Sk Force Relays

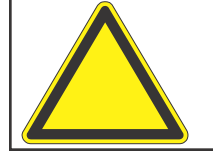

**Caution:** Any relay conditions set in this menu will revert to the normal operating values when exiting the Test Menu. For more information on setting the relay options for normal operation, see Relay Options.

The Force Relay menu allows peripheral devices driven by relays from the transmitter to be tested. Depending on the relay options set in the Relay Options menu (see Relay Options), the relay will be open or closed.

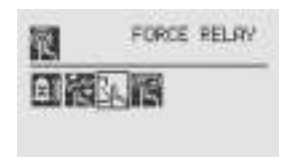

Figure 154. Force Relays Screen

The Relay State screen shows the current relay configuration in the left column. The output can be controlled by changing the value in the column on the right.

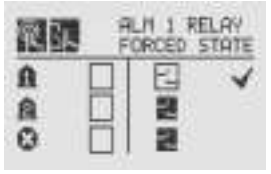

Figure 155. Relay State Screen

Once the new value is input, use the  $\blacktriangleleft$  is switches to move to the ' $\checkmark$ ' and use the  $\oslash$  magnetic switch on the front panel to change the condition of the relay.

#### **Alarm/Fault Simulation**

Alarm and Fault simulation work in tandem with the previous sections (Force mA Output and Force Relays) to allow thorough testing of the XNX transmitter and the peripheral warning and safety devices attached. Figure 156 shows the menu choices for selecting an alarm or fault simulation.

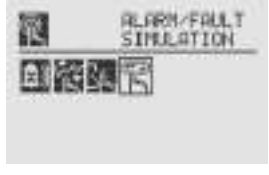

Figure 156. Alarm/Fault Simulation Screen

Selecting an alarm level to simulate activates a confirmation screen.

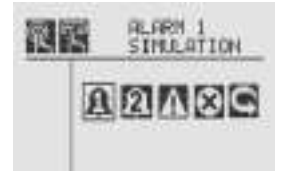

Figure 157. Alarm/Fault Simulation Menu

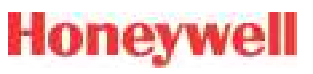

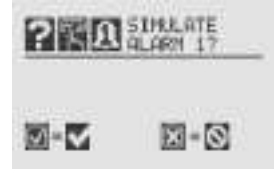

Figure 158. Confirmation

Selecting @ will simulate the alarm from the transmitter. If the @ is selected, the simulation will be aborted.

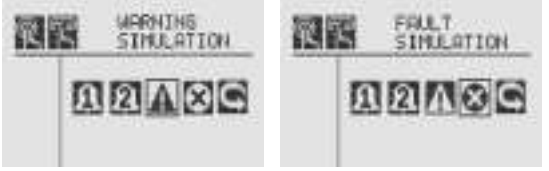

Figure 159. Warning and Fault Simulation Screens

To simulate a Warning or Fault from the transmitter, select the appropriate icon from the menu.

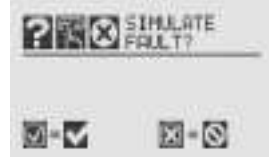

Figure 160. Fault Simulation Confirmation

A confirmation screen will appear. Select I to simulate the warning or fault from the transmitter. If the I is selected, the simulation will be aborted. Use Alarm/Fault Reset to reset alarms, faults, or warnings generated by the simulation.

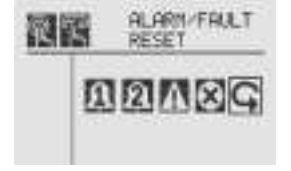

Figure 161. Alarm/Fault Reset Screen

A confirmation screen will appear.

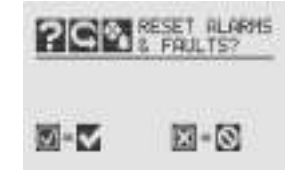

Figure 162. Alarm/Fault Reset Screen

Select • to reset the alarms, faults, or warnings generated by the simulation. If the • is selected, the simulation continues.

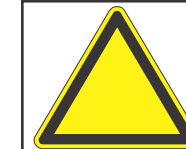

**Caution:** Relays and LEDs will return to their initial states after simulations are completed unless faults and alarms are set to latching by the user.

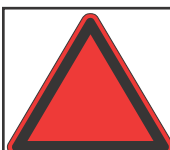

**Warning:** After changing parameters with a handheld device, verify that the parameter settings are correct at the transmitter.

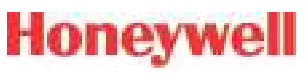

### 2.6.2 <sup>(2)</sup> Information Menu

The Information Menu Displays the current status information for these parmeters:

| Symbol       | Description             | Symbol | Description               |
|--------------|-------------------------|--------|---------------------------|
| ⊗_           | Show Alarm/Fault Status | i      | Show Gas Data             |
| $\bigcirc$   | Show Date/Time          | 1      | Show Range/Alarm Settings |
|              | Show Transmitter Data   | En     | Show mA Level Settings    |
| ° <b>©</b> : | Show Transmitter Status | 32     | Show Relay Settings       |
|              | Show Sensor Data        | 01101  | Show Fieldbus Settings    |
| ?            | Show Sensor Status      | ⊡?     | Show Event History        |

Alarm/Fault Status

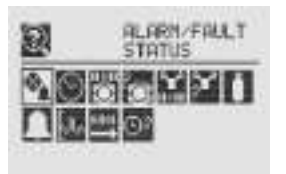

Figure 163. Alarm/Fault Status Screen

Select Alarm/Fault Status to display the Alarm/Fault Status screen allowing faults and alarms to be reset.

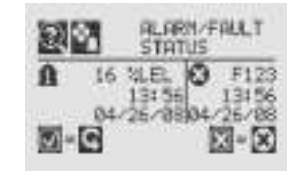

Figure 164. Alarm/Fault Status Screen

The '√' will be highlighted. Select Ø to reset all faults and alarms

generated by the transmitter then return to the Alarm/Fault Status screen. Select the <sup>3</sup> switch to return to the Alarm/Fault Status screen without resetting faults or alarms.

## $\odot$ Date & Time

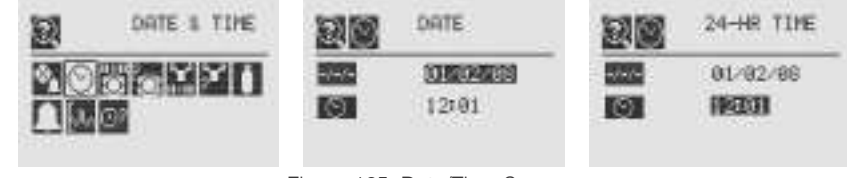

Figure 165. Date/Time Screens

The Date and Time screens display the date and time in the formats currently set on the transmitter. To set the time and date see Set Date & Time.

### Transmitter Data

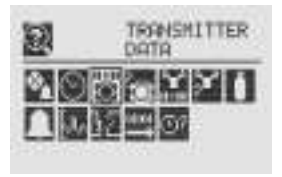

Figure 166. Transmitter Data Screen

Using the  $\triangleleft$  is switches, the Transmitter Data displays the ID, part number, serial number, and version number of the firmware.

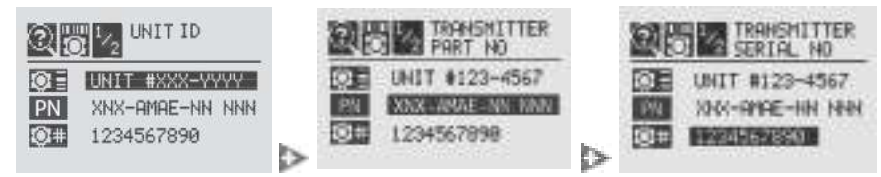

Figure 167. Transmitter ID, Part Number and Serial Number Screens

Section 2 - Installation and Operation

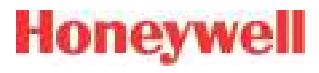

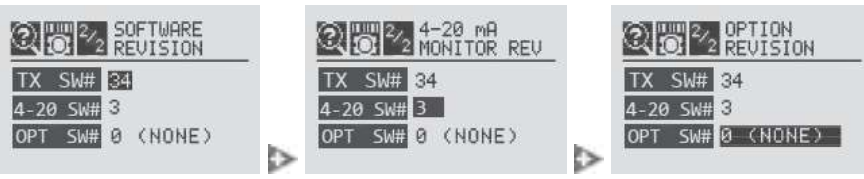

Figure 168. Transmitter Software, 4-20 Monitor and Option Version

Transmitter Data is also used to update the configuration of the XNX when an option board is added or changed. To add the new option, use the **I** switches to navigate to the Option Revision screen, then swipe the **O** magnetic switch on the front panel to display the Accept New Option Screen. The screen will show the current option (if any) and the newly installed option. Use the **I** switches to highlight the option then swipe the **O** magnetic switch on the front panel to accept the change. The transmitter will update the part number of the unit. The new option will then be operational.

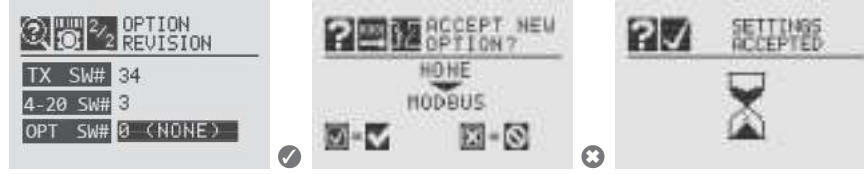

Figure 169. Updating The XNX for Option Boards Added or Changed

#### Transmitter Status

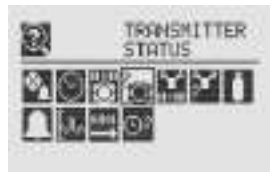

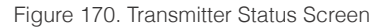

Transmitter Status displays information about the XNX unit including temperature, 4-20 mA output value, and supply voltage.

|     | TRANS<br>TENPE | RATURE | 2 2 2   | TRANSMITTER<br>240 SUPPLY |
|-----|----------------|--------|---------|---------------------------|
| 10  | 10330          | 100    | 1240    | FREEM                     |
| 110 | 38.8           | *C     | M 50    | 5.80                      |
| 000 | 2.7            | ĸВ     | I TEREU | 3.3 U                     |

Figure 171. Transmitter Temperature and Supply Voltage Screens

# Honeywell

#### l Sensor Data

Gas Data

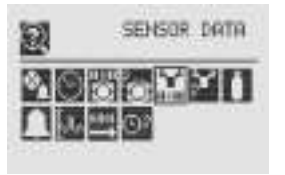

Figure 172. Sensor Data Screen

Sensor Data displays information about the transmitter including sensor type and sensor software revision.

| SENSOR TYPE              | SOFTWARE<br>REVISION |
|--------------------------|----------------------|
| ECCESC<br>500 23         | ECC-CO               |
|                          |                      |
| <b>F</b> i <b>17</b> 0 0 |                      |

Figure 173. Sensor Type and Software Screens

### Y Sensor Status

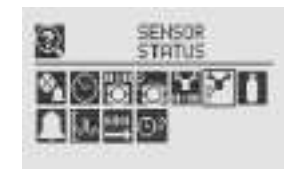

Figure 174. Sensor Status Screen

Sensor Status displays the temperature of the sensor attached to the transmitter. When equipped with an EC or mV sensor, sensor life is also displayed.

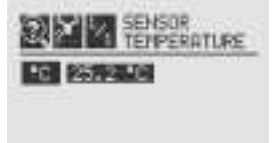

Figure 175. Sensor Temperature Screen

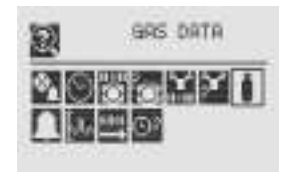

Figure 176. Gas Settings Screen

Gas Data displays the current detectable gas as configured for the attached sensor.

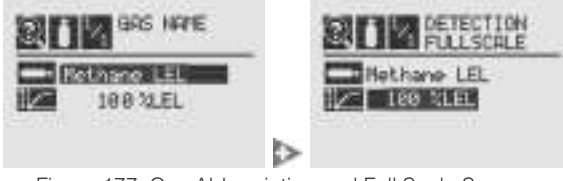

Figure 177. Gas Abbreviation and Full Scale Screens

## Range/Alarm Settings

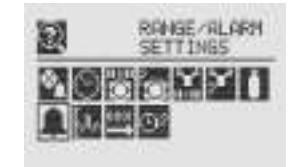

Figure 178. Range/Alarm Settings Screen

Range/Alarm Settings displays the currently configured alarm information.

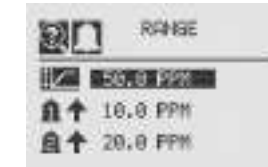

Figure 179. Alarm Display Range Screen

## M mA Level Settings

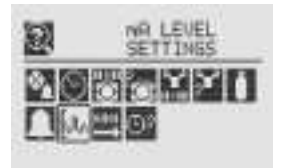

Figure 180. mA Level Settings Screen

mA Level Settings shows the current values for mA output for Inhibit, Warning, and Overrange output.

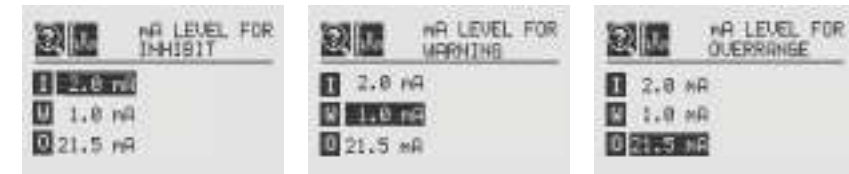

Figure 181. mA Output Inhibit, Warning and Overrange Screens.

### <sup>0⊪0</sup> Fieldbus Settings

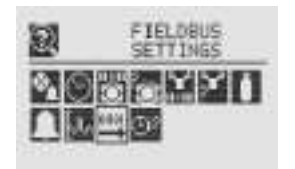

Figure 182. Fieldbus Settings

Fieldbus Settings displays the current configuration of both HART and Modbus. To change the settings see Fieldbus Options. HART displays the current HART address assigned to the transmitter.

|    | 1.922.87811 | SR4 CC | 100 |      |
|----|-------------|--------|-----|------|
| 印印 |             |        | 03  |      |
|    |             |        | ND  | HART |

Figure 183. HART Configuration Settings

Modbus displays the current address and communication data rate assigned to the transmitter.

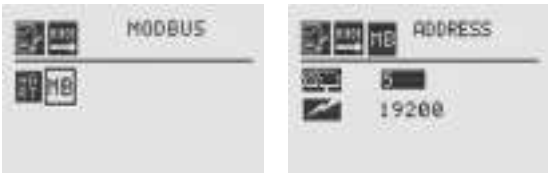

Figure 184. Modbus Configuration Display Screen

#### 32 Relay Data

The Relay Menu is enabled only if the XNX transmitter is equipped with the optional relays.

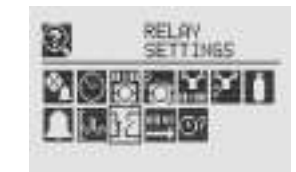

Figure 185. Relay Data Screen

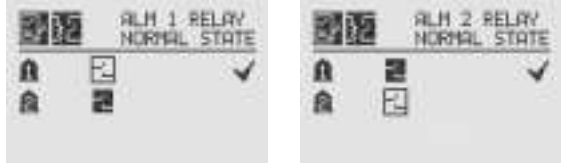

Figure 186. Relay State Screens

# Honeywell

## Honeywell

Relay Data displays the current setting of the optional relays on the transmitter. To change the relay settings, see Relay Options.

#### ©? Event History

The Event History screen lists all events that are activated by the transmitter's settings. Five types of events are recorded: reset messages, alarm messages, warning messages, fault messages, and informational messages. The events are listed in chronological order beginning with the latest.

Events can be displayed through five browsing modes:

- all events in order of occurrence
- all events by hour
- all events by day
- only the alarm events, in order of occurrence
- only the fault events, in order of occurrence

The Event History screen groups events into chronological order (beginning from the unit's installation). Events can also be viewed by hour or by date.

Events listed in *hour* order are grouped without regard to date. For example, all events that have occurred between noon and 1:00 o'clock since the transmitter's installation can be isolated. To view all events in hour order:

- 1. Use the magnetic wand to filter the display by hour.
- 2. Navigate through the displayed times.

To isolate all of the events from a specific day:

- 1. Use the magnetic wand to filter the display by day.
- 2. Navigate through the displayed days.
- 3. Filter the list by all events. This will display all events that occurred on that day.

When the transmitter is configured with the Searchline Excel or

Searchpoint Optima, the data reported in the event will be the fault code from the Searchline Excel or Searchpoint Optima. The transmitter records up to 1280 events in a circular buffer. When event 1281 is recorded, the oldest event will be bumped from the list.

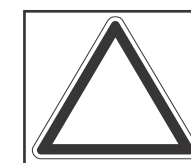

**Note:** The leading zeros of faults and warnings are not displayed in the event list; i.e., Fault 011 will be displayed as Fault 11.

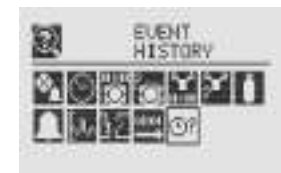

Figure 187. Event History Screen

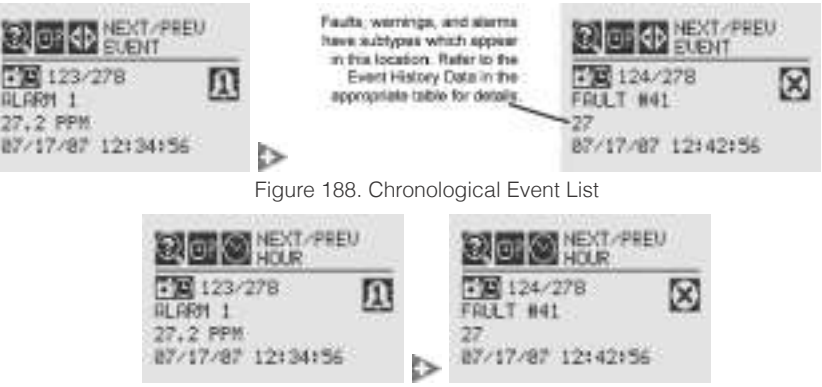

Figure 189. Chronological Event List by Hour

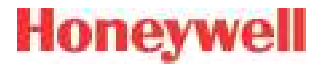

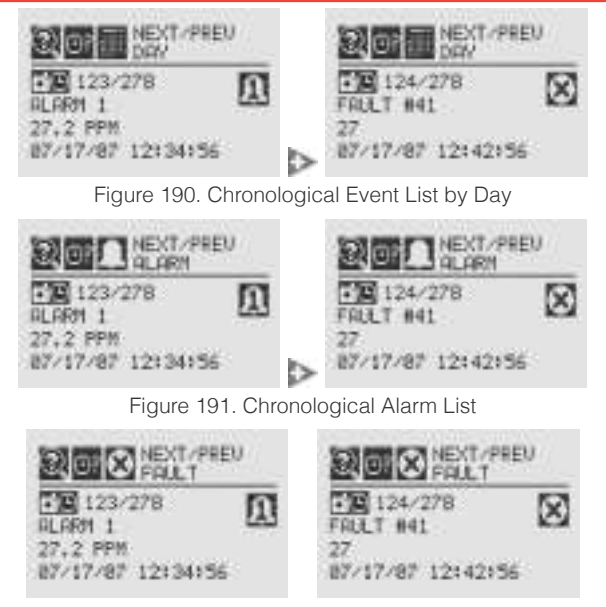

Figure 192. Chronological Fault List

The transmitter is configured with five cable/conduit ports built into the housing for wiring and mounting sensors.

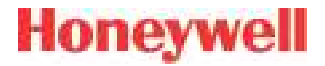

# 3 Calibration

XNX Universal Transmitter Technical Manual

## 3.1 earrow Gas Calibration Menu

Each of the sensor technologies supported by the XNX<sup>®</sup> Universal Transmitter uses unique calibration procedures. The description provided illustrates the XNX interface with the sensor. The description does not replace the procedures found in each sensor's operating manual.

The Gas Calibration menu is used for Zero and Span calibration as well as functional gas testing (bump test). The Gas Calibration menu is accessed from the Main Menu.

This table shows the Gas Calibration menu icons:

| Symbol     | Description         |  |
|------------|---------------------|--|
| İ۲         | Gas Calibration     |  |
| İ          | Bump Test           |  |
| <b>v</b> ¥ | Calibrate mA Output |  |
| С <b>ĭ</b> | Soft Reset          |  |
| $\oplus$   | Align Excel         |  |

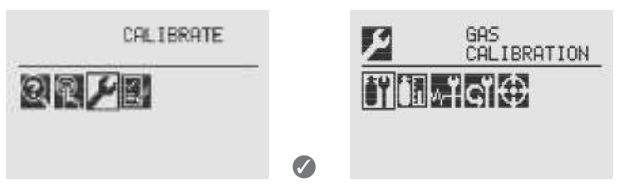

Figure 193. Gas Calibration Menu

## 3.2 Calibration

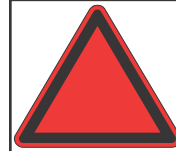

**Warning:** Do not use the XNX Universal Transmitter in oxygen-enriched atmospheres. Concentrations displayed will be adversely affected by oxygen depletion.

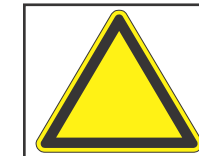

**Caution:** The calibration procedure should be performed only by qualified personnel. Take appropriate precautions with cylinders of flammable and toxic gases.

The default calibration values for the "Calibration Required" diagnostic vary based on sensor type. This value can be reprogrammed in accordance with site requirements to ensure the highest level of safety. Correct operation of each sensor should be confirmed before each use by calibration with a certified test gas of known concentration before commissioning. See Section 6 - Specifications for calibration gas specifications.

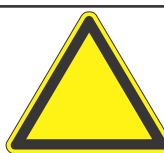

**Caution:** Recalibrate if the temperature of local environment has varied by more than  $\pm 15^{\circ}$ C from the temperature of calibration.

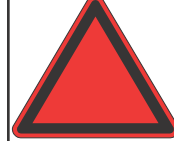

**Warning:** Honeywell recommends periodic bump tests (every 30 days or in accordance with customer site procedures) to the sensor to insure proper operation and compliance with the functional safety rating of the installation.

# 3.2.1 Zero and Span Calibration for XNX EC Sensors, mV Sensors, and Searchpoint Optima

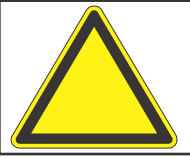

**Caution:** Before initial calibration, allow the sensor to stabilize for 30 minutes after applying power. When in Zero and Span Calibration modes, the current output from the sensor is inhibited (default 2mA) to avoid false alarms.

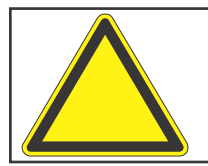

**Caution:** For most sticky gases (e.g., HCl,  $Cl_2$ ) use PTFE tubing with short pieces of rubber tube for the final connection (due to the inflexibility of PTFE). This minimizes adhesion of the gas to the tube surface and allows more accurate measurement.

To calibrate the sensor, use an appropriate span gas cylinder, tubing, magnet, and calibration gas flow housing. Set the flow regulator to 300-375 ml/min for XNX EC sensors or  $500 \pm 200$  ml/ min for XNX mV sensors. A compressed gas cylinder (20.9%Vol oxygen) should be used to perform the zero calibration if the area where the sensor is located contains any residual amount of the target gas. If no residual gas is present, background air can be used to perform the zero calibration. Contact a Honeywell Analytics representative for details about suitable calibration kits. To calibrate the sensor, follow the procedure in Section 3.2.2.

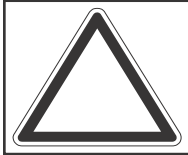

**Note:** The oxygen sensor does not require a zeroing procedure. Background air (20.9%Vol oxygen) can be used to span the oxygen sensor in place of a compressed air cylinder (20.9%Vol oxygen). See Section 6.3.2 for other sensors.

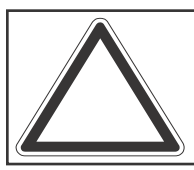

**Note:** EN performance standards require 10 minutes stabilization time for application of zero and span gas for performance-approved EC, mV, and IR sensors prior to calibration.

## **3.2.2 Calibration Procedure**

This section outlines the steps for calibrating the transmitter's attached sensors.

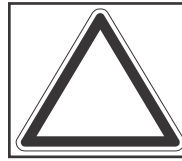

**Note:** The Zero Calibration procedure should be performed prior to the Span Calibration procedure.

- 1. If using a compressed gas cylinder, push the calibration gas flow housing onto the bottom of the sensor and apply the gas.
- 2. Access the Gas Calibration Menu.

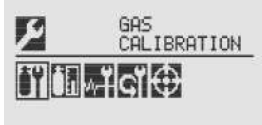

Figure 194. Gas Calibration Menu

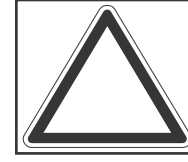

**Note:** The Gas Calibration menu is for both Zero Calibration and Span Calibration.

#### Zero Calibration

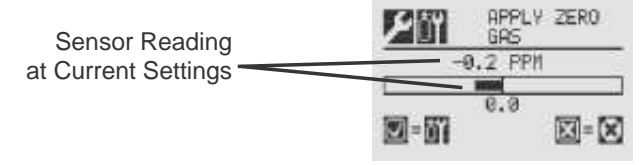

Figure 195. Zero Calibration Screen

As the sensor detects the gas and the concentration increases, the values displayed will reflect the changing concentration. When the concentration values are stable, 3 minutes, select @ to allow the transmitter to calculate the zero adjustment. Selecting will return to the Gas Calibration menu.

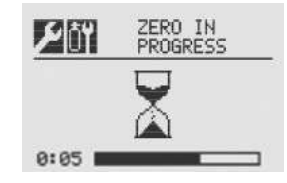

Figure 196. Zero Calibration in Progress

3. If the zero calibration is successful, the transmitter will display the Zero Passed screen.

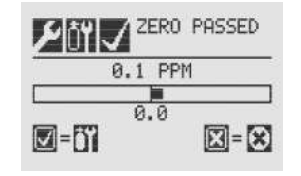

Figure 197. Zero Calibration Passed

#### **Span Calibration**

If a Span Calibration is not required, select the <sup>(3)</sup> to skip the Span Calibration and return to the Calibration menu.

4. When the Zero Calibration is complete, the Span Concentration screen appears. The gas concentration for the Span Gas Calibration can be changed. If the Span Calibration is skipped, the Gas Calibration screen displays.

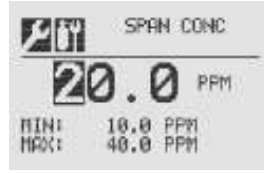

Figure 198. Span Gas Concentration Screen

Honeywell

Enter the concentration of the span gas by selecting 
 ✓ to choose the first digit. Use the 
 ✓ Is switches to increment or decrement the values. Use 
 ✓ to accept the new value and move to the next digit. Continue until all digits have been selected.

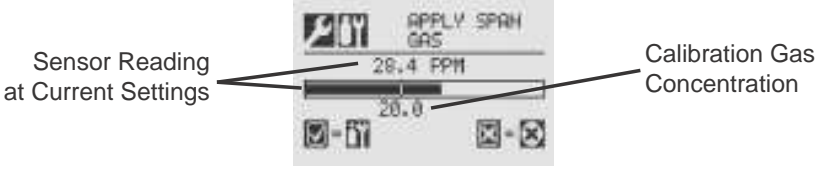

Figure 199. Span Calibration Screen

6. Apply the span gas. As the sensor detects the gas and the concentration increases, the values displayed will reflect the changing concentration. When the concentration values are stable, select to perform the span. The Span Calibration process also determines whether the sensor is within the proper range to accurately detect the target gas.

Selecting ③ will cancel the span calibration and return to the Gas Calibration menu.

7. When the sensor has completed the calibration and the span algorithms have determined that it is within range, the Span Passed screen will appear.

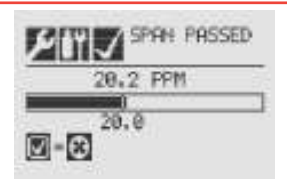

Figure 200. Span Passed Screen

If the calibration is not successful, the Span Failed screen will display. Selecting @ will return to the Span Concentration screen to begin the span calibration again. Selecting © will exit Span Calibration and return to the Gas Calibration Menu.

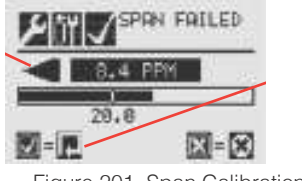

Figure 201. Span Calibration Failed

Once the Zero Gas and Span calibrations are completed successfully, the user will be prompted to:

- exit with inhibit off
- exit with inhibit on, or
- not exit.

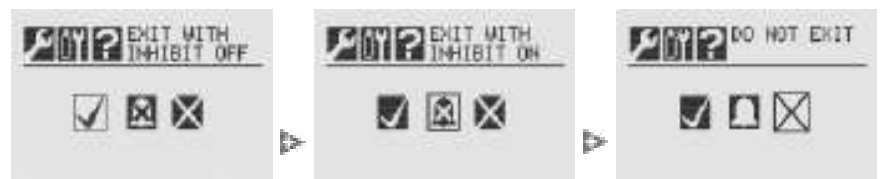

Figure 202. Span Calibration Failed

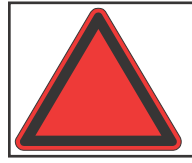

**Warning:** When the XNX transmitter is placed in Inhibit Mode, alarms are silenced. This will prevent an actual gas event from being reported. Inhibit Mode must be limited to testing and maintenance only. Exit Inhibit Mode after testing or maintenance activities.

#### 3.2.3 Using the Calibration Cup

Refer to Figure 203 to attach the calibration cup:

- 1. Snap the calibration cup into the weather protector. The two protrusions on the cup fit into recesses in the weather protector.
- 2. Attach the hose from the gas cylinder to the calibration cup. Note that the cup's flow is unidirectional. There is an arrow on the bottom showing flow direction
- 3. Adjust the calibration flow rate<sup>1</sup>.

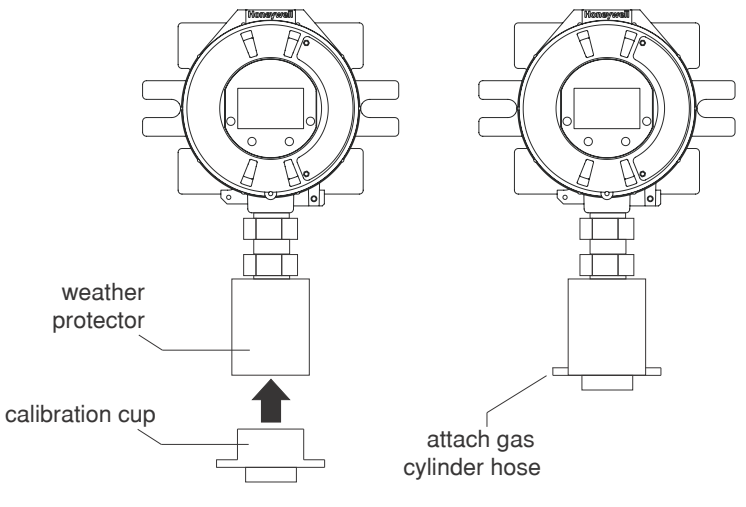

Figure 203. Attaching the Calibration Cup

1 300-375 ml/min for XNX EC sensors, 500  $\pm 200$  ml/min for XNX mV sensors, unless otherwise directed

### 3.2.4 Zero and Span Calibration of XNX EC Hydrogen Sulfide (H<sub>2</sub>S) Sensors

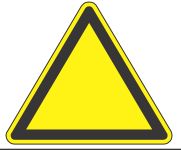

**Caution:** Before initial calibration, allow the sensor to stabilize for 30 minutes after applying power. When in zero and span calibration modes, the current output from the sensor is inhibited (default 2mA) to avoid false alarms.

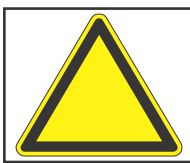

**Caution:** Recalibrate if the temperature of local environment has varied by more than  $\pm 15^{\circ}$ C from the temperature of calibration.

Hydrogen Sulfide sensors can be affected by extreme humidity changes. A sudden increase in ambient humidity can result in a short-term positive drift in the instrument's reading. A sudden decrease in ambient humidity can result in a short-term negative drift in the instrument's reading. These are most likely to be noticed during calibration with dry or cylinder gas.

When calibrating hydrogen sulfide cartridges, the following should be taken into account while following the procedure in Section 3.2.2.

1. To zero the sensor, use a compressed gas cylinder of 20.9%Vol oxygen (not nitrogen). Do not use background air.

If a span calibration is to be performed, the span calibration gas should be applied to the sensor immediately after the zeroing procedure. Do not allow the sensor to return to ambient air conditions.

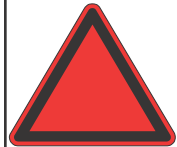

**Warning:** Long-term exposure (> 20 minutes) to concentrations exceeding the full-scale range of the sensor can cause it to lose sensitivity. The ouput of the sensor may then decrease in value even though high levels of toxic gas are still present. Before re-calibrating the transmitter, verify the absence of gas.

## 3.2.5 705/705HT Calibrating

For complete calibration and configuration information, see the Type 705 Operating Instructions (P/N: 00705M5002).

### 3.2.6 Sensepoint/Sensepoint HT Calibrating

For complete calibration and configuration information, see the Sieger Sensepoint Technical Handbook (P/N: 2106M0502).

### 3.2.7 Calibrating the Searchpoint Optima Plus

Complete calibration and configuration information can be found in the Searchpoint Optima Plus Operating Instructions (P/N:2108M0501). If properly installed and maintained, the Searchpoint Optima Plus sensor will not require routine calibration. This is due to the inherent stability of the IR absorption process and the unit's fully compensated optical configuration.

1. From the Calibration menu, select the Gas Calibration option.

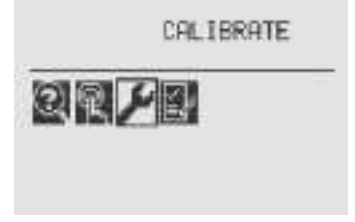

Figure 204. Calibration menu

# Honeywell

## Honeywell

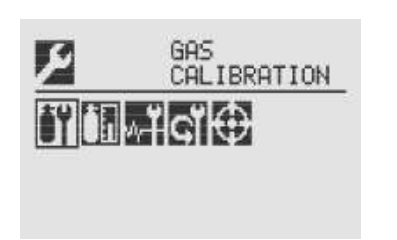

Figure 205. Gas Calibration menu

2. Perform a zero calibration. When concentration values are stable, select ⊘ for XNX to calculate the zero adjustment

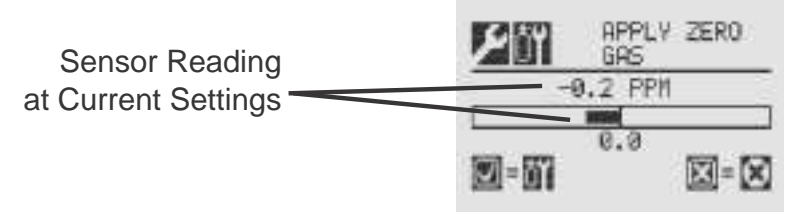

Figure 206. Apply Zero Gas screen

3. Select © to return to the Gas Calibration menu. If the zero calibration was successful, the transmitter will display the Zero Passed screen

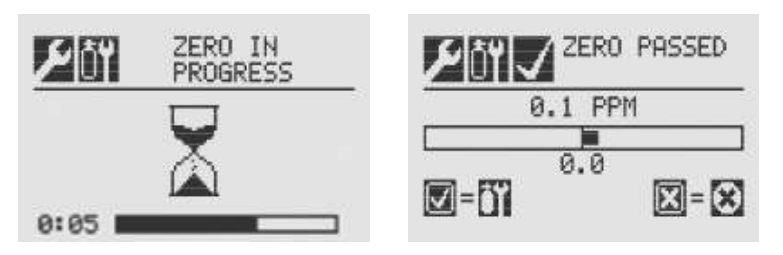

Figure 207. Zero Calibration screens

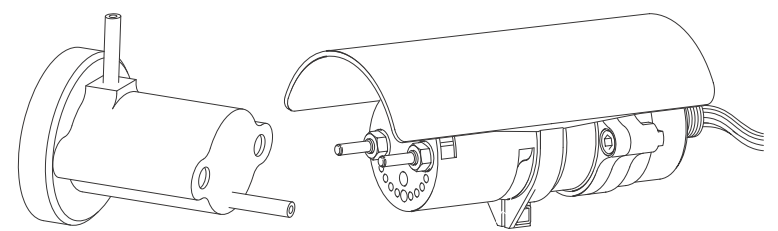

Figure 208. Searchpoint Optima Plus

5. Continue until all three digits have been entered.

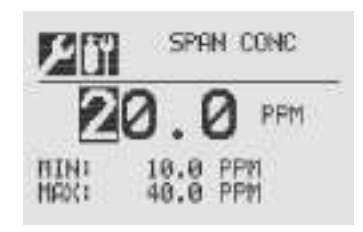

Figure 209. Span Concentration screen

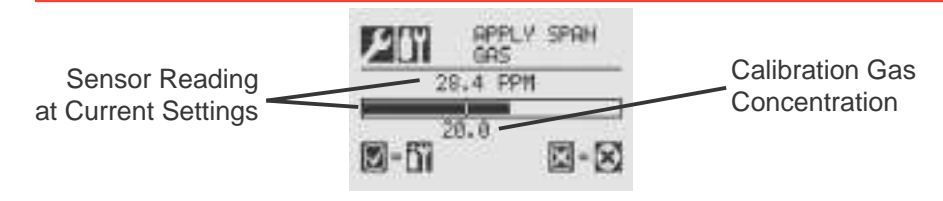

Figure 210. Span adjustment calculation

7. Select © to return to the Gas Calibration menu. If the calibration is not successful, the Span Failed screen will be displayed.

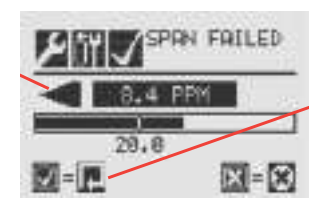

Figure 211. Span Failed screen

Select • to return to the Span Concentration screen to repeat the span calibration.

Select <sup>(2)</sup> to exit Span Calibration and return to main Calibrate screen. If Span Calibration is exited, the previous calibration values will be used. Select <sup>(2)</sup> to return to the Span Concentration screen.

If the calibration is successful, the Span Passed screen will be displayed.

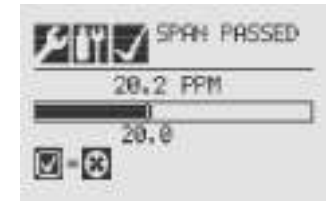

Figure 212. Span Passed screen

- 8. Exit the Calibration Menu. After the zero and span calibrations have been successfully completed, the user will be prompted to:
  - Exit and turn alarm and fault inhibit off,
  - Exit and leave the transmitter in inhibit mode. or
  - Not exit

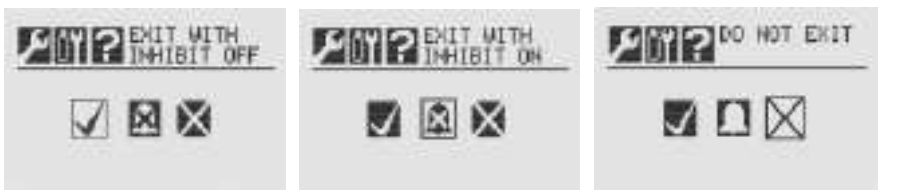

Figure 213. Calibration exit options

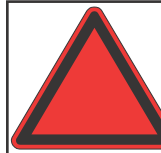

**Warning:** When the XNX transmitter is placed in Inhibit Mode, alarms are silenced. This will prevent an actual gas event from being reported. Inhibit Mode must be limited to testing and maintenance only. Exit Inhibit Mode after testing or maintenance activities.

## Honeywell

# Honeywell

### 3.2.8 Zero and Span Calibration for MPD Sensors

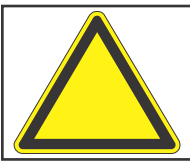

**Caution:** Extended or frequent exposure to elevated concentrations of combustible gases may affect sensor sensitivity. Verify sensor performance by frequent calibration.

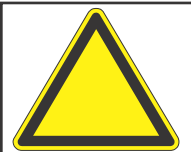

**Caution:** Before initial calibration allow the sensor to stabilize for 30 minutes after applying power. When in zero and span calibration modes, the current output from the sensor is inhibited (default 2mA) to avoid false alarms.

The Gas Calibration menu is for both zero and span calibrations. This section describes how to calibrate MPD flammable sensors fitted to the transmitter. The calibration adjustments are made on the transmitters display. Gassing is performed at the sensor, which may be locally or remotely located.

The following equipment is required:

- Flow housing (P/N: 1226A0411)
- Test gas
- Regulator

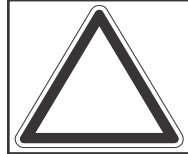

**Note:** Zero gas and Span gas should be at about the same humidity levels to avoid erroneous cell responses.

1. At the MPD, remove the weatherproof cap, if equipped.

2. Fit the flow housing onto the MPD.

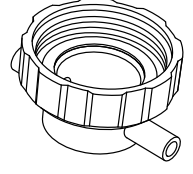

Figure 214. Flow Housing

3. Reverse the cap removal procedure. Figure 215 shows the flow housing accessory fitted to the MPD.

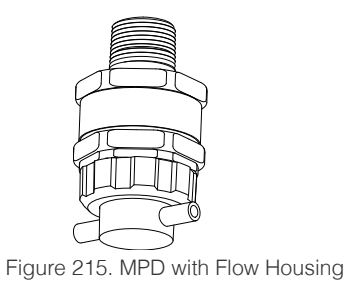

4. Connect the flow housing (using either gas pipe) to the regulated cylinder containing a known concentration of the target gas at approximately the sensor alarm point, e.g., 50% LEL methane in air.

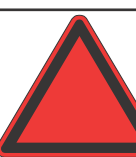

**Warning:** As some test gases are hazardous, exhaust the flow housing outlet to a safe area.

- 5. Follow the procedure in Section 3.2.1 for both zero and span calibrations.
- 6. Apply the target gas to the sensor. Pass the gas through the flow housing at a rate of 300-375 ml/min for XNX EC sensors or 500  $\pm$ 200 ml/min for XNX mV sensors.

Sensors should be calibrated at concentrations representative of those to be measured. It is always recommended that the sensor be calibrated with the target gas it is to detect.

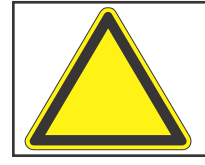

**Caution:** Responsibility for identifying and recording a sensor calibration made with a different gas rests with the user. Refer to local regulations where appropriate.

Ensure that the sensor and the vicinity around it is clear of all traces of the calibration gas before continuing. This is to avoid triggering spurious alarms.

If calibration fails at any point, discard the cartridge and replace it with a new one (see Section 4.1).

7. Remove the test equipment, refit the weatherproof cap to the sensor (if previously removed for the test), and return the system to normal operation.

### 3.2.9 MPD Flammable Sensor Operational Life

The pellistors used in flammable gas sensors can suffer from a loss of sensitivity when in the presence of poisons or inhibitors, e.g., silicones, sulfides, chlorine, lead, or halogenated hydrocarbons. The pellistors are poison resistant to maximize the operational life of the flammable sensor. The typical operating life of the pellistor sensor used in the MPD-CB1 is 60 months.

#### 3.2.10 XNX EC Sensor Operational Life

The typical life of a toxic gas sensor dependst on the application, frequency, and amount of gas exposure. Under normal conditions (3 month visual inspection and 6 month test/recalibration) the toxic sensor has an expected life equal to or greater than these lifetimes:

- 12 months for ammonia, hydrogen chloride, and hydrogen fluoride sensors (see further ammonia information below).
- 24 months for chlorine dioxide, oxygen, and other toxic sensors.

#### See Section 4 - Maintenance for sensor replacement procedures.

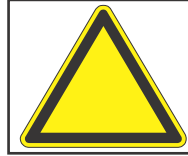

**Caution:** Oxygen deficient atmospheres (less than 6%V/V) may result in inaccurate readings and performance.

Ammonia electrochemical cells are reliable and suitable for applications where no background concentration of ammonia exists. Under these conditions the cells are expected to operate for 12 to 24 months.

These ammonia cells are of the consumptive type. Their operating life can be adversely affected by continuous or excessive exposure to ammonia, or by prolonged exposure to high temperatures and moisture.

To ensure continued detection availability, bump test the sensors regularly and implement an appropriate cell replacement program.

# Honeywell

## **3.3 Functional Gas Testing (Bump Testing)**

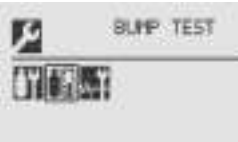

Figure 216. Bump Test Menu

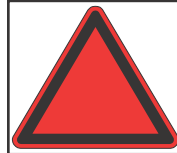

**Warning:** Exposure to desensitizing or contaminating substances or concentrations causing operation of any alarm may affect sensor sensitivity. Following such events, it is recommended to verify sensor performance by performing a functional gas test (bump test).

It is recommended that the sensor be tested frequently to ensure that the system is operating properly. Different sensor types may require more frequent maintenance, depending on the environmental conditions and the gases present. The weatherproof cover has a spigot for attaching tubing from a gas cylinder. This may be used for a simple functional (bump) test of the sensor. However, environmental conditions may make this unsuitable for some gas typesor applications. It is the responsibility of the user to ensure suitability of this method for each application.

1. When bump gas is applied to the sensor, the bump test screen displays the current reading of the sensor and the peak reading that occurred during the bump test.

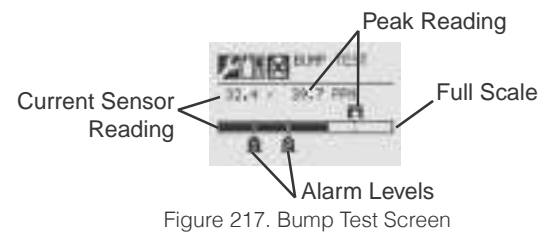

- 2. If the difference between the reading and the applied gas concentration is outside the acceptable limits for the application, follow the procedures for zeroing and calibrating the sensor (see Section 3.2.1).
- 3. If the reading is still inaccurate, replace the sensor (see Section 4.1).

Once the bump test is completed successfully, the transmitter will exit the calibration procedure. Before returning to the Gas Calibration menu, the user will be prompted to exit and turn alarm and fault inhibit off, exit and leave the transmitter in inhibit mode, or not exit.

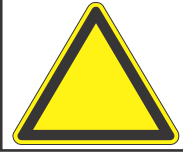

**Caution:** Exiting before the gas level has fallen below the level of Alarm 1 will cause the transmitter to go into alarm.

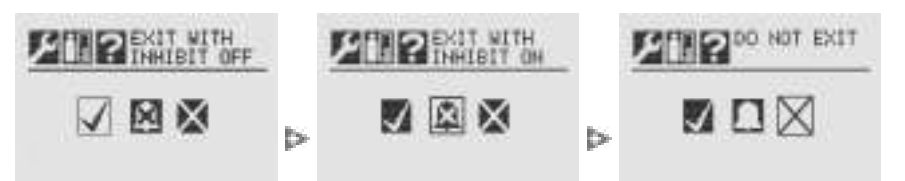

Figure 218. Exiting the calibration procedure

# Honeywell

## 3.4 🗤 Calibrate mA Output

Use Calibrate mA Output to adjust the milliamp output to provide the correct output levels at peripheral devices connected to the transmitter.

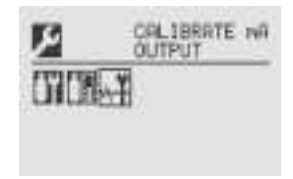

Figure 219. Calibrate mA Output Menu

To adjust the 4mA output, use the  $\triangleleft \bowtie$  switches to increase or decrease the output, then use  $\oslash$  to accept the new value and move to the 20mA setting or  $\bigcirc$  to discard the selection and return to the previous menu.

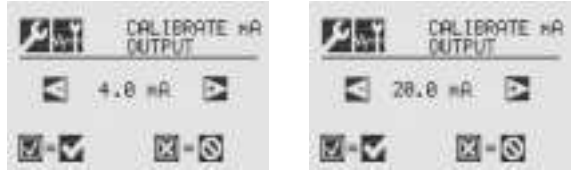

Figure 220. Calibrate mA Output Screens

During installation, an mA meter must be connected in series with the 4-20 mA loop as shown below.

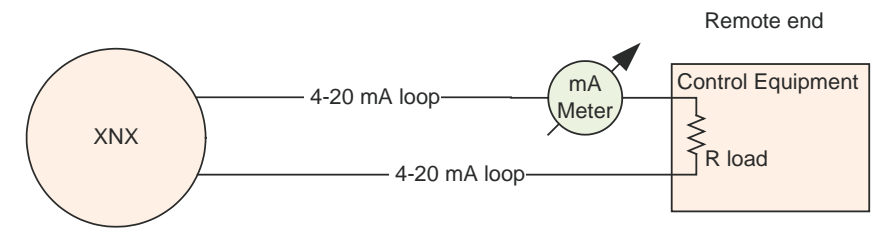

Figure 221. 4-20 mA loop with mA meter

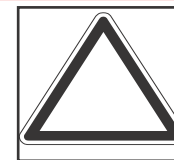

**Note:** Calibrated mA output is required for proper operation of internal diagnostics.

An F165 fault will be reported if the 4-20 mA calibration fails.

## 3.5 $\oplus$ Align Excel (Searchline Excel)

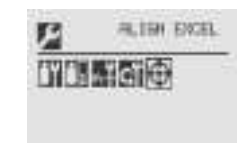

Figure 222. Align Excel Menu

For detailed information on Aligning the Searchline Excel, see the Searchline Excel Technical Manual (P/N: H-MAN0530-V1).

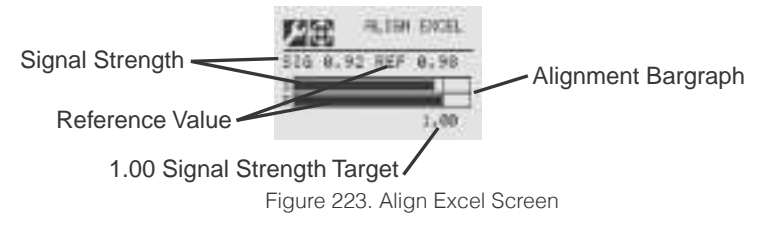

Align the unit using the information found in the Searchline Excel manual. As the alignment is performed, the transmitter display will indicate the signal strength in the form of a bar graph. Align the Excel until the signal strength bar graph reaches or exceeds 1.00 as shown on the display.

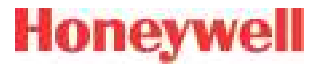

#### 3.6 ୍ମ Soft Reset (Searchline Excel and Searchpoint Optima Plus only)

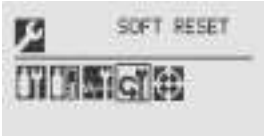

Figure 224. Soft Reset Menu

For transmitters connected to a Searchline Excel or Searchpoint Optima Plus sensor, the Soft Reset sends these infrared devices a signal to restart the sensor.

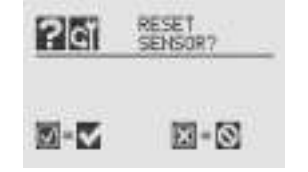

Figure 225. Soft Reset Sensor Screen

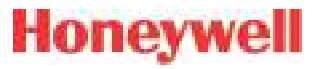

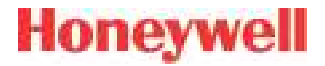

# 4 Maintenance

XNX Universal Transmitter Technical Manual

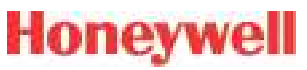

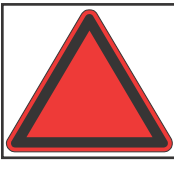

**Warning:** When servicing or replacing sensors, reduce the risk of ignition of hazardous atmosphere by declassifying the area or disconnecting the equipment from the supply circuit before opening the sensor enclosure. Keep the assembly tightly closed during operation.

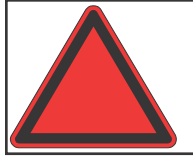

**Warning:** Take care when handling sensors as they may contain corrosive solutions. Do not tamper or in any way disassemble the sensor cell. Do not expose to temperatures outside the recommended range. Do not expose the sensor to organic solvents or flammable liquids.

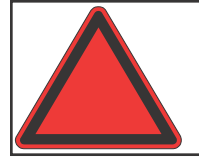

**Warning:** At the end of their working lives, sensors must be disposed of in an environmentally safe manner, in accordance with local waste management requirements and environmental legislation. Sensors should NOT be incinerated as they may emit toxic fumes.

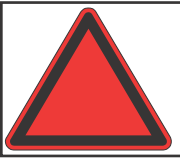

**Warning:** Verify all outputs, including display, after installation, after service events, and periodically to ensure the safety and integrity of the system.

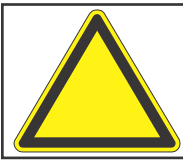

**Caution:** The following procedure should be followed carefully and performed only by suitably trained personnel. A fault condition will be signaled by the sensor if it is removed with the unit under power.

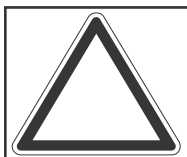

**Note:** If the power-on self-test was skipped during maintenance activities, restart the transmitter.

## 4.1 MPD Sensor Cartridge Replacement

Using Figure 226 as a guide, follow this procedure:

- 1. Verify that the label on the new sensor is the correct gas type.
- 2. Remove power from the transmitter.
- 3. Unscrew the weatherproof cover (if equipped), loosen the retainer locking screw, and unscrew the sensor retainer.
- 4. Remove the old sensor by pulling without twisting.
- 5. Slide the replacement cell into the MPD body taking care to align the tab with the alignment slot, then press the cell firmly to seat it into the body.
- 6. Refit the sensor retainer, tighten the locking screw and refit the weatherproof cover (if equipped).
- 7. Recalibrate the sensor following the procedures in Section 3.2.2.

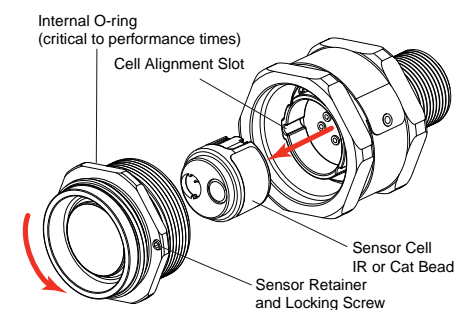

Figure 226. Removing the Plug-in Sensor

# Honeywell

## 4.2 XNX<sup>®</sup> EC Sensor Cartridge Replacement

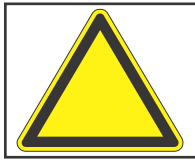

**Caution:** For toxic sensors, remove the shorting clip from the bottom of the sensor prior to installation. No shorting clip is provided with oxygen sensors.

The serviceable sensor allows replacement of the cell inside the sensor. The sensor cell can be replaced with a cell of the same type or changed to detect a different target gas. Both procedures follow.

When replacing oxygen  $(O_2)$  sensor cells, the initial warm-up time is between 10 and 15 minutes. This warm-up is required only after sensor cell replacement.

#### 4.2.1 Replacing with the Same Cartridge Type

To replace the cell follow this procedure:

- 1. Unscrew the weatherproof cover, loosen the sensor retainer locking screw, and unscrew the sensor retainer.
- 2. Remove the old sensor by pulling without twisting.
- 3. Unscrew the sensor cap.
- 4. Remove the old cell by pulling without twisting.
- 5. Verify that the new cell is the same type as the old one.
- 6. Plug the new cell into the sensor, taking care to align the sensor pins with the connector holes in the PCB.
- 7. Refit the sensor retainer, tighten the locking screw, and refit the weatherproof cover.
- 8. Sensor warm-up will begin and the XNX display will alternate between two screens: "Fault 151" and "WARM."

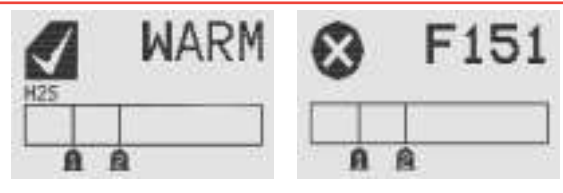

Figure 227. Sensor screens during warmup

- 9. Follow the procedure to accept the new sensor in Accept New Sensor Type.
- 10. Recalibrate the sensor following the procedures in Section 3.2.1.

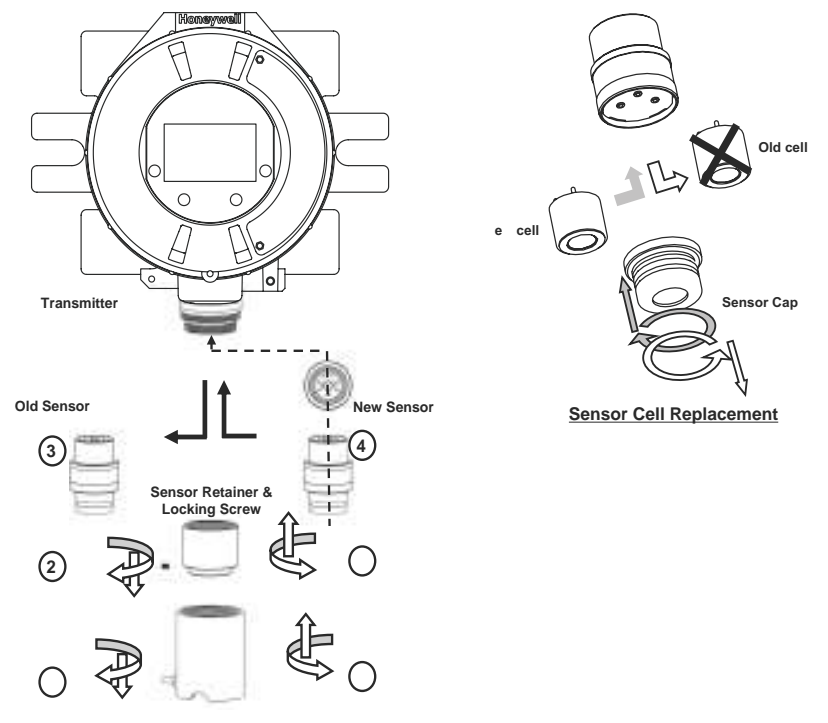

EC Sensor Removal

Figure 228. XNX EC Sensor Cell Replacement

## Honeywell

#### 4.2.2 Replacing with a Different Cartridge Type

To replace the cell with a cell for a different gas, follow this procedure:

- 1. Unscrew the weatherproof cover, loosen the sensor retainer locking screw, and unscrew the sensor retainer.
- 2. Remove the old sensor by pulling without twisting.
- 3. Unscrew the sensor cap.
- 4. Remove the old cell by pulling without twisting.
- 5. Plug the new cell into the sensor, taking care to align the sensor pins with the connector holes in the PCB.
- 6. Refit the sensor, taking care to align the sensor pins with the connector.
- 7. Refit the sensor retainer, tighten the locking screw, and refit the weatherproof cover.
- 8. The transmitter will enter sensor warm-up mode. However, due to the change in sensor cell type, the transmitter will not enter monitor mode until the unit has been reconfigured. The display will show the sensor warm-up screen:

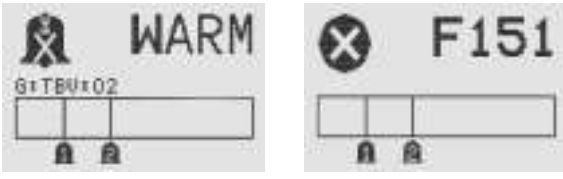

Figure 229. Sensor screens during warmup

Note the message "G:TBV:O2". "TBV" indicates that the operator must reconfigure the transmitter to recognize the new sensor cell. "O2" will reflect the target gas of the new cell, i.e., H2S, NO2, etc. The display will also alternate the warm-up screen with the Fault 151 screen. This indicates that the communication between the transmitter

and the original cell is no longer recognized. This fault condition will clear after the transmitter has been properly reconfigured.

The reconfiguration of the XNX for a new cell/target gas is achieved through Accept New Sensor Type. Recalibrate the sensor following the procedures in Section 3.2.2.
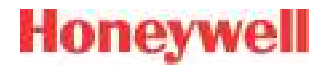

# **5 Warnings and Faults**

XNX Universal Transmitter Technical Manual

### 5.1 Warning Messages

| Warning | Description                           | Applicable<br>Sensors | Latching / Non-Latching | Frequency of Diag-<br>nostic                                                              | Event History Data                                                                                     | Action For Resolution                                                                                                    |
|---------|---------------------------------------|-----------------------|-------------------------|-------------------------------------------------------------------------------------------|----------------------------------------------------------------------------------------------------|----------------------------------------------------------------------------------------------------|
| W001    | XNX <sup>®</sup> 24 VDC<br>Supply Bad | All                   | Non-latching            | 2 seconds                                                                                 | XNX supply<br>voltage x1000                                                                            | Check wire of 24V power supply to XNX as well as power supply operation.                                                                                                    |
| W002    | XNX Tempera-<br>ture Error            | All                   | Non-latching            | 2 seconds                                                                                 | XNX tempera-<br>ture (Celsius)                                                                         | Check location for heat sources. Fit with sunshade or other protection.<br>Change location of XNX. Check temperature in Info->Transmitter Status<br>to ensure temperature is being measured properly.                                                               |
| W003    | Simulated<br>Warning/Fault            | All                   | Non-latching            | Enabled by user                                                                           | 0                                                                                                    | Performing an alarm/fault reset will clear all simulation.                                                                                                    |
|         | Sensor Tem-<br>perature Error         | Optima                | Non-latching            | XNX polls sensor<br>every 2 seconds,<br>diagnostic fre-<br>quency controlled<br>by sensor | Sensor fault or<br>warning code<br>(Note 4)                                                            | Check location for heat sources. Fit with sunshade or other protection.<br>Change location of XNX. Check temperature in Info->Sensor Status to<br>ensure temperature is being measured properly.                                                                    |
| W005    | Sensor Tem-<br>perature Error         | Excel                 | Non-latching            | XNX polls sensor<br>every 2 seconds,<br>diagnostic fre-<br>quency controlled<br>by sensor | Sensor fault or<br>warning code<br>(Note 4)                                                            | Check location for heat sources. Fit with sunshade or other protection.<br>Change location of XNX. Check temperature in Info->Sensor Status to<br>ensure temperature is being measured properly.                                                                    |
|         | Sensor Tem-<br>perature Error         | ECC                   | Non-latching            | 2 seconds                                                                                 | Sensor temper-<br>ature (Celsius)                                                                      | Check location for heat sources. Fit with sunshade or other protection.<br>Change location of XNX. Check temperature in Info->Sensor Status to<br>ensure temperature is being measured properly.                                                                    |
|         | Negative Drift                        | ECC, mV               | Non-latching            | 2 seconds                                                                                 | Raw gas con-<br>centration of<br>sensor                                                                | Check sensor location for external interference. Perform zero calibra-<br>tion. If problem persists after zero calibration and no interference exists, replace sensor.                                                                                              |
| W006    | Negative Drift                        | Optima,<br>Excel      | Non-latching            | XNX polls sensor<br>every 2 seconds,<br>diagnostic fre-<br>quency controlled<br>by sensor | Sensor fault or warning code                                                                           | Check sensor location for external interference. Perform zero calibra-<br>tion. If problem persists after zero calibration and no interference exists,<br>replace sensor.                                                                                           |
| W007    | Calibration<br>Required               | All                   | Non-latching            | 2 seconds                                                                                 | Number of days<br>remaining until<br>calibration ex-<br>pires, negative<br>= number of<br>days expired | Time since the last span calibration has exceeded a defined limit. Per-<br>forming a successful span calibration will clear the condition. The limit is<br>the user-defined calibration interval. W007 can be disabled by setting the<br>calibration interval to 0. |

| Warning | Description                                                                                                    | Applicable<br>Sensors | Latching / Non-Latching | Frequency of Diag-<br>nostic                                                              | Event History Data                          | Action For Resolution                                                                                                    |
|---------|----------------------------------------------------------------------------------------------------|-----------------------|-------------------------|-------------------------------------------------------------------------------------------|---------------------------------------------|----------------------------------------------------------------------------------------------------|
| W009    | Sensor 24 VDC<br>Supply Bad                                                                                                    | Optima,<br>Excel      | Non-latching            | XNX polls sensor<br>every 2 seconds,<br>diagnostic fre-<br>quency controlled<br>by sensor | Sensor fault or<br>warning code<br>(Note 4) | Check wire of 24V power supply to XNX as well as power supply opera-<br>tion. Also check wiring between XNX and Optima/Excel.                                                                                                    |
| W010    | Sensor Path<br>Obscured                                                                                                    | Optima                | Non-latching            | XNX polls sensor<br>every 2 seconds,<br>diagnostic fre-<br>quency controlled<br>by sensor | Sensor fault or<br>warning code<br>(Note 4) | Check location for external interference. Check sensor for dirty windows.                                                                                                    |
| W010    | Beam Block                                                                                                    | Excel                 | Non-latching            | XNX polls sensor<br>every 2 seconds,<br>diagnostic fre-<br>quency controlled<br>by sensor | Sensor fault or<br>warning code<br>(Note 4) | Check location for external interference or obstructions in the IR path.<br>Check sensor for dirty windows. Check Excel alignment.                                                                                                    |
| W011    | Sensor In-<br>ternal Lamp<br>Issue                                                                                                   | Optima                | Latching                | XNX polls sensor<br>every 2 seconds,<br>diagnostic fre-<br>quency controlled<br>by sensor | Sensor fault or<br>warning code<br>(Note 4) | Remove and return to Honeywell for repair.                                                                                                    |
| W012    | Excessive<br>Float                                                                                                    | Optima,<br>Excel      | Non-latching            | XNX polls sensor<br>every 2 seconds,<br>diagnostic fre-<br>quency controlled<br>by sensor | Sensor fault or<br>warning code<br>(Note 4) | Check sensor location for external interference, check sensor for opera-<br>tion and re-zero where appropriate.                                                                                                    |
| W013    | Sensor Loop<br>Failure, (Sen-<br>sor is losing/<br>has lost mA<br>output signal.<br>These are<br>detected by<br>Optima and<br>Excel. | Optima,<br>Excel      | Latching                | XNX polls sensor<br>every 2 seconds,<br>diagnostic fre-<br>quency controlled<br>by sensor | Sensor fault or<br>warning code<br>(Note 4) | Check that supply voltage is stable. Check wiring between Optima/<br>Excel and XNX. Check loop impedance of wiring. Check that switches<br>S3 and S4 are set correctly. If the switch settings need to be changed,<br>power down the transmitter before changing the switch settings. Once<br>the problem has been resolved, a Soft Reset must be performed for the<br>Calibration menu to clear W013. |
| W014    | Sensor Real<br>Time Clock<br>issue                                                                                                   | Excel                 | Non-latching            | XNX polls sensor<br>every 2 seconds,<br>diagnostic con-<br>trolled by sensor              | Sensor fault or<br>warning code<br>(Note 4) | Reset "date and time" in Excel, re-cycle Excel power and confirm "date and time." If not retained, remove and return to Honeywell for repair.                                                                                                    |

| Warning | Description                                    | Applicable<br>Sensors | Latching / Non-Latching       | Frequency of Diag-<br>nostic                                                              | Event History Data                                                    | Action For Resolution                                                                                                    |
|---------|------------------------------------------------|-----------------------|-------------------------------|-------------------------------------------------------------------------------------------|-----------------------------------------------------------------------|----------------------------------------------------------------------------------------------------|
| WOLE    | Sensor Inter-<br>nal Failure                   | Optima,<br>Excel      | Latching and Non-<br>latching | XNX polls sensor<br>every 2 seconds,<br>diagnostic fre-<br>quency controlled<br>by sensor | Sensor fault or<br>warning code<br>(Note 4)                           | Remove and return to Honeywell for repair.                                                                                                    |
| W015    | Sensor has an internal soft-<br>ware error     | Excel                 | Latching                      | XNX polls sensor<br>every 2 seconds,<br>diagnostic fre-<br>quency controlled<br>by sensor | Sensor fault or<br>warning code<br>(Note 4)                           | Cycle Excel power and confirm "fault cleared." If not, replace sensor.                                                                                                    |
| W016    | Sensor Instal-<br>lation Not<br>Complete       | Excel                 | Non-latching                  | XNX polls sensor<br>every 2 seconds,<br>diagnostic fre-<br>quency controlled<br>by sensor | Sensor fault or<br>warning code<br>(Note 4)                           | Check Excel alignment. Perform a zero calibration.                                                                                                    |
| W018    | General Diag-<br>nostics                       | Optima,<br>Excel      | Non-latching                  | XNX polls sensor<br>every 2 seconds,<br>diagnostic fre-<br>quency controlled<br>by sensor | Sensor fault or<br>warning code<br>(Note 4)                           | Check sensor connections, check sensor operation, fit replacement sen-<br>sor, replace personalty board.                                                                                                    |
| W019    | Sensor Inter-<br>nal 5V Power<br>Supply Defect | Excel                 | Non-latching                  | XNX polls sensor<br>every 2 seconds,<br>diagnostic fre-<br>quency controlled<br>by sensor | Sensor fault or<br>warning code<br>(Note 4)                           | Remove and return to Honeywell for repair.                                                                                                    |
| W020    | Forced mA<br>Timeout                           | All                   | Latching                      | 1 second                                                                                  | Forced mA                                                             | Indicates that a forced mA condition was left on for more than 15 minutes. No action required as mA operation will be returned to normal automatically.                                                                                                    |
| W021    | Forced Relay<br>Timeout                        | All                   | Latching                      | 1 second                                                                                  | Forced<br>relay status,<br>1=Alarm1 on,<br>2=Alarm2 on,<br>4=Fault on | Indicates that a forced relay condition was left on for more than 15 minutes. No action required as relay operation will be returned to normal automatically.                                                                                                    |
| W022    | mV Sensor<br>Calibration<br>Needed             | mV                    | Latching                      | When user<br>changes sensor<br>type or gas                                                | 1=new sensor,<br>2=changed<br>personality,<br>3=changed gas           | Generated after accepting a new mV sensor or changing the mV sensor<br>type or changing the mV gas selection. This is a warning to user that a<br>span calibration should be performed. If a span calibration is not per-<br>formed, the default calibration values will be used. |

| Warning | Description                  | Applicable<br>Sensors | Latching / Non-Latching | Frequency of Diag-<br>nostic                                                                 | Event History Data                          | Action For Resolution                                                                                                    |
|---------|------------------------------|-----------------------|-------------------------|----------------------------------------------------------------------------------------------|---------------------------------------------|----------------------------------------------------------------------------------------------------|
| W023    | Low Optical<br>Sample Signal | Excel                 | Non-latching            | XNX polls sensor<br>every 2 seconds,<br>diagnostic fre-<br>quency controlled<br>by sensor    | Sensor fault or<br>warning code<br>(Note 4) | Check location for external interference or obstructions in the IR path.<br>Check sensor for dirty windows. Check Excel alignment. Check Beam<br>Block Low Signal Percentage setting in the transmitter. |
| W024    | Reflex Failure<br>Warning    | ECC                   | Latching                | Dependent on<br>sensor, typically 8<br>hours; Once fault<br>is detected: every<br>15 minutes | 0                                           | ECC sensor is nearing end of life. Replace sensor.                                                                                                    |
| W025    | Safety variable fail warning | All                   | Latching                | 2 seconds                                                                                    | Note 3                                      | Contact Honeyewell Analytics Service Department.                                                                                                    |

# Honeywell

#### NOTES

#### Note 3:

| Subtypes              | Decimal | Description                                                                            |
|-----------------------|---------|----------------------------------------------------------------------------------------|
|                       | 1       | CRC error in safety critical RAM block                                                 |
|                       | 2       | Error reloading safety critical RAM block from EEPROM                                  |
|                       | 4       | Error loading data from Personality board                                              |
|                       | 8       | Excel signal level has been below the low signal level threshold for at least 24 hours |
|                       | 16      | Excel beam blocked                                                                     |
|                       | 32      | Personality board error code > 0                                                       |
|                       | 64      | Option board error code > 0                                                            |
| Fault 2 Event         | 128     | IR mA input > 1 mA and < 3.4 mA                                                        |
| Dits                  | 256     | IR mA input < 1.0 mA                                                                   |
|                       | 512     | IR forced 10 mA not within +/-1 mA                                                     |
|                       | 1024    | gains from PGA don't match local copy                                                  |
|                       | 2048    | error reading or writing EEPROM                                                        |
|                       | 4096    | ECC reflex failure                                                                     |
|                       | 8192    | RAM test failure                                                                       |
|                       | 16384   | Program memory CRC failure                                                             |
|                       | 32768   | Op code test failure                                                                   |
| Fault 3 Event<br>Bits | 1       | Interrupt integrity test failure                                                       |

#### Note 4:

Optima and Excel fault and warning codes are displayed in the Event History data field.

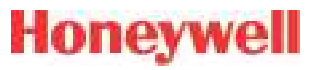

### 5.2 Fault Messages

| Fault | Description                                                             | Appli-<br>cable<br>Sensors | Latching / Non-<br>Latching                  | Frequency of<br>Diagnostic                                                                | Event History Data                                                   | Action For Resolution                                                                                                    |
|-------|-------------------------------------------------------------------------|----------------------------|----------------------------------------------|-------------------------------------------------------------------------------------------|----------------------------------------------------------------------|----------------------------------------------------------------------------------------------------|
| F101  | Unexpected Sen-<br>sor Reset                                            | All                        | Non-latching                                 | ECC & mV: main<br>loop x2;<br>Optima & Excel: 2<br>seconds                                | Note 2. Optima or<br>Excel: Sensor fault or<br>warning code (Note 4) | If repeated, check supply voltage, check cable loop impedance, check terminal connections                                                                                                    |
| F103  | XNX Temperature<br>Error                                                | All                        | Non-latching                                 | 2 seconds                                                                                 | XNX temperature<br>(Celsius)                                         | Check location for heat sources. Fit with sunshade or other protec-<br>tion. Change the transmitter's location. Check temperature in Info-<br>>Transmitter Status to ensure temperature is being measured properly.                                                               |
| F104  | XNX 24 VDC Sup-<br>ply Bad                                              | All                        | Non-latching                                 | 2 seconds                                                                                 | XNX supply voltage x1000                                             | Check the wire of the 24V power supply to the transmitter and the power supply operation.                                                                                                    |
| F105  | 3.3VDC Supply<br>Bad on XNX, per-<br>sonality board, or<br>option board | All                        | Non-latching                                 | 2 seconds                                                                                 | 1=XNX,<br>2=Personality board,<br>3=Option board                     | Check Transmitter Status                                                                                                    |
| F106  | XNX Real Time<br>Clock Failure                                          | All                        | Non-latching                                 | 2 seconds                                                                                 | Total seconds since<br>Jan 1, 1970                                   | Either clock was incorrectly set or the battery for the clock has failed.<br>Note: the clock will stop running on January 1, 2036.                                                                                                    |
| F107  | XNX Internal Fail-<br>ure (RAM, ROM,<br>EEPROM, Opcode)                 | All                        | Non-latching ex-<br>cept for EEPROM<br>error | At power up and<br>8 hours                                                                | Note 3                                                               | Contact Honeywell Analytics' Service Department.                                                                                                    |
| F108  | XNX mA Output<br>Loop Failure                                           | All                        | Latching                                     | 2 seconds                                                                                 | mA output error (mea-<br>sured mA - set mA)                          | Check wiring of mA output from XNX. Check that switches S1 and S2 are set correctly. Note that if F108 is not resolved quickly, an F149 (Internal Communication Failure - mA) will also be generated. When the cause of F108 is resolved, both the F108 and F149 will be cleared. |
| F109  | Simulated Warn-<br>ing/Fault                                            | All                        | Non-latching                                 | Enabled by user                                                                           | 0                                                                    | Performing an alarm/fault reset will clear all simulation.                                                                                                    |
| F110  | Sensor software<br>mismatch                                             | Optima                     | Latching                                     | Only checked at power up                                                                  | Sensor firmware ver-<br>sion x10                                     | Contact Honeywell Analytics' Service Department.                                                                                                    |
|       | Negative Drift                                                          | ECC, mV                    | Non-latching                                 | 2 seconds                                                                                 | Raw gas concentra-<br>tion of sensor                                 | Check sensor location for external interference. Perform zero calibra-<br>tion. If problem persists after zero calibration and no interference exists, replace sensor.                                                                                                    |
| F111  | Negative Drift; may<br>indicate a failed IR<br>sensor                   | Optima,<br>Excel           | Non-latching                                 | XNX polls sensor<br>every 2 seconds,<br>diagnostic fre-<br>quency controlled<br>by sensor | Sensor fault or warn-<br>ing code                                    | Check sensor location for external interference. Perform zero calibra-<br>tion. If problem persists after zero calibration and no interference exists, replace sensor.                                                                                                    |

| Fault | Description                                                                                                    | Appli-<br>cable<br>Sensors | Latching / Non-<br>Latching | Frequency of<br>Diagnostic                                                                | Event History Data                         | Action For Resolution                                                                                                    |
|-------|----------------------------------------------------------------------------------------------------|----------------------------|-----------------------------|-------------------------------------------------------------------------------------------|--------------------------------------------|----------------------------------------------------------------------------------------------------|
| F112  | Sensor 24 VDC<br>Supply Bad                                                                                                    | Optima,<br>Excel           | Non-latching                | XNX polls sensor<br>every 2 seconds,<br>diagnostic fre-<br>quency controlled<br>by sensor | Sensor fault or warn-<br>ing code (Note 4) | Check the wire of the 24V power supply to the transmitter and the power supply operation. Also check the wiring between the transmitter and the Optima/Excel.                                                                                                    |
| F113  | Sensor Internal<br>5V Power Supply<br>Defect                                                                                                    | Excel                      | Non-latching                | XNX polls sensor<br>every 2 seconds,<br>diagnostic fre-<br>quency controlled<br>by sensor | Sensor fault or warn-<br>ing code (Note 4) | Remove and return to Honeywell for repair.                                                                                                    |
| F114  | Sensor Internal<br>Lamp Issue                                                                                                    | Optima                     | Latching                    | XNX polls sensor<br>every 2 seconds,<br>diagnostic fre-<br>quency controlled<br>by sensor | Sensor fault or warn-<br>ing code (Note 4) | Remove and return to Honeywell for repair.                                                                                                    |
| F116  | Sensor Internal<br>Failure                                                                                                    | Optima,<br>Excel           | Non-latching                | XNX polls sensor<br>every 2 seconds,<br>diagnostic fre-<br>quency controlled<br>by sensor | Sensor fault or warn-<br>ing code (Note 4) | Remove and return to Honeywell for repair.                                                                                                    |
| F117  | Sensor Loop<br>Failure, (Sensor<br>is losing/has lost<br>mA output signal.<br>These are detected<br>by Optima and<br>Excel, F161 is de-<br>tected by XNX and<br>will usually occur<br>before F117.) | Optima,<br>Excel           | Latching                    | XNX polls sensor<br>every 2 seconds,<br>diagnostic fre-<br>quency controlled<br>by sensor | Sensor fault or warn-<br>ing code (Note 4) | Check that supply voltage is stable. Check wiring between Optima/Excel<br>and the transmitter. Check loop impedance of wiring. Check that switch-<br>es S3 and S4 are set correctly. If the switch settings need to be changed,<br>power down the transmitter before changing the switch settings. Once<br>the problem has been resolved, a Soft Reset must be performed for the<br>Calibration menu to clear F117. |
| F118  | Sensor Real Time<br>Clock issue                                                                                                    | Excel                      | Non-latching                | XNX polls sensor<br>every 2 seconds,<br>diagnostic con-<br>trolled by sensor              | Sensor fault or warn-<br>ing code (Note 4) | Reset "date and time" in Excel, recycle Excel power, and confirm "date and time. If not retained, remove and return to Honeywell for repair.                                                                                                    |

| Fault | Description                                              | Appli-<br>cable<br>Sensors   | Latching / Non-<br>Latching | Frequency of<br>Diagnostic                                                                | Event History Data                                                                                    | Action For Resolution                                                                                                    |
|-------|----------------------------------------------------------|------------------------------|-----------------------------|-------------------------------------------------------------------------------------------|----------------------------------------------------------------------------------------------------|----------------------------------------------------------------------------------------------------|
| F119  | Cartridge Internal<br>Electrical Failure                 | ECC, mV                      | Non-latching                | XNX polls sensor<br>every 2 seconds,<br>diagnostic fre-<br>quency controlled<br>by sensor | Note 5                                                                                                | Check cartridge connections, check sensor operation, fit replacement cartridge, replace personality board.                                                                                                   |
| F120  | No Sensor                                                | ECC, mV,<br>Optima,<br>Excel | Non-latching                | 2 seconds                                                                                 | Note 2                                                                                                | Indicates a loss of communication with the sensor. Check that the sensor type indicated in the part number matches the installed hardware. Check the wiring between ECC sensors or Optima/Excel and the XNX. |
| F121  | Wrong Cartridge,<br>error loading sen-<br>sor parameters | All                          | Non-latching                | At power up and<br>when cartridge is<br>changed                                           | 0                                                                                                    | Contact Honeywell Analytics' Service Department.                                                                                                    |
| F122  | General Diagnos-<br>tics                                 | Optima,<br>Excel             | Non-latching                | XNX polls sensor<br>every 2 seconds,<br>diagnostic fre-<br>quency controlled<br>by sensor | Sensor fault or warn-<br>ing code (Note 4)                                                            | Check sensor connections, check sensor operation, fit replacement sen-<br>sor, replace personalty board.                                                                                                    |
|       | Sensor Tempera-<br>ture Error                            | Optima                       | Non-latching                |                                                                                           | Sensor fault or warn-<br>ing code (Note 4)                                                            | Check location for heat sources. Fit with sunshade or other protection.<br>Change location of the transmitter. Check temperature in Info->Sensor<br>Status to ensure temperature is being measured properly. |
| F123  | Sensor Tempera-<br>ture Error                            | Excel                        | Non-latching                | XNX polls sensor<br>every 2 seconds,<br>diagnostic fre-<br>quency controlled<br>by sensor | Sensor fault or warn-<br>ing code (Note 4)                                                            | Check location for heat sources. Fit with sunshade or other protection.<br>Change location of the transmitter. Check temperature in Info->Sensor<br>Status to ensure temperature is being measured properly. |
|       | Sensor Tempera-<br>ture Error                            | ECC                          | Non-latching                | 2 seconds                                                                                 | Sensor temperature<br>(Celsius)                                                                       | Check location for heat sources. Fit with sunshade or other protection.<br>Change location of XNX. Check temperature in Info->Sensor Status to<br>ensure temperature is being measured properly.             |
| F125  | Calibration Re-<br>quired                                | All                          | Non-latching                | 2 seconds                                                                                 | Number of days re-<br>maining until calibra-<br>tion expires, negative<br>= number of days<br>expired | Time since the last span calibration has exceeded a defined limit. Per-<br>forming a successful span calibration will clear the condition. The limit is<br>the maximum calibration interval.                 |

| F126Sensor Path Ob-<br>scuredOptimaNon-latchingXNX polls sensor<br>every 2 seconds,<br>diagnostic fre-<br>quency controlled<br>by sensorSensor fault or warn-<br>ing code (Note 4)Check location for external interference. Check sensor for dirty wF127Beam BlockExcelNon-latchingXNX polls sensor<br>every 2 seconds,<br>diagnostic fre-<br>quency controlled<br>by sensorSensor fault or warn-<br>ing code (Note 4)Check location for external interference or obstructions in the IR<br>Check sensor for dirty windows. Check Excel alignment.F127Beam BlockExcelNon-latchingXNX polls sensor<br>every 2 seconds,<br>diagnostic fre-<br>quency controlled<br>by sensorSensor fault or warn-<br>ing code (Note 4)Check location for external interference or obstructions in the IR<br>Check sensor for dirty windows. Check Excel alignment.F120Sensor InstallationFuelNen latchingXNX polls sensor<br>every 2 seconds,<br>diagnostic fre-<br>quency controlled<br>by sensorSensor fault or warn-<br>ing code (Note 4)Check location for external interference or obstructions in the IR<br>check sensor for dirty windows. Check Excel alignment. |                    |
|----------------------------------------------------------------------------------------------------|--------------------|
| F127   Beam Block   Excel   Non-latching   XNX polls sensor<br>every 2 seconds,<br>diagnostic fre-<br>quency controlled<br>by sensor   Sensor fault or warn-<br>ing code (Note 4)   Check location for external interference or obstructions in the IR<br>Check sensor for dirty windows. Check Excel alignment.     F109   Sensor Installation   Freed   Nam latching   XNX polls sensor<br>every 2 seconds,<br>diagnostic fre-<br>quency controlled   Sensor fault or warn-<br>diagnostic fre-<br>quency controlled   Sensor fault or warn-<br>check Excel alignment.                                                                                                    | vindows            |
| Sensor Installation Event Nam laterian Avenue of the sensor fault or warn-                                                                                                    | path.              |
| Not Complete Excel Non-lationing diagnostic frequency controlled by sensor ing code (Note 4) Check Excel alignment. Perform a zero calibration.                                                                                                    |                    |
| F130 Option Communi-<br>cation Failure All Non-latching 2 seconds 2 seconds Option module ID:<br>0=None, 1=Foun-<br>dation™ Fieldbus,<br>2=Modbus®, 3=Relay                                                                                                    | (NX part<br>set up |
| F133 Not used                                                                                                    |                    |
| F143 Stabilization<br>Timeout All Latching 2 seconds Warm up time (sec-<br>onds x100) Cycle power, contact Honeywell Analytics' Service Department if                                                                                                    | f prob-            |
| F145   Reflex Failure   ECC   Non-latching   Dependent on sensor, typically 8 hours; Once fault is detected: every 15 minutes   nA/mV   ECC sensor is no longer functioning properly. Replace sensor.                                                                                                    |                    |
| F146 Unknown Sensor<br>Failure Optima,<br>Excel Non-latching 2 seconds Sensor fault or warn-<br>ing code (Note 4) Contact Honeywell Analytics' Service Department.                                                                                                    |                    |
| F148Internal option<br>board hardware<br>failureAllNon-latching2 secondsOption board error<br>status (Note 6)Contact Honeywell Analytics' Service Department.                                                                                                    |                    |

| 6.8 | 52  | 17% | 1 N | 10 | 1.00 | 10  |  |
|-----|-----|-----|-----|----|------|-----|--|
|     | 5.P | 88  | S   | V  |      | 1.0 |  |
|     | -   |     |     |    |      |     |  |

| Fault | Description                                                        | Appli-<br>cable<br>Sensors | Latching / Non-<br>Latching | Frequency of<br>Diagnostic                                             | Event History Data                                                              | Action For Resolution                                                                                                    |
|-------|--------------------------------------------------------------------|----------------------------|-----------------------------|------------------------------------------------------------------------|---------------------------------------------------------------------------------|----------------------------------------------------------------------------------------------------|
| F149  | Internal 4-20 mA<br>monitoring circuit<br>communication<br>failure | All                        | Non-latching                | 3.366 seconds                                                          | 0                                                                               | Contact Honeywell Analytics' Service Department.                                                                                                    |
| F150  | mA Output Monitor<br>Communications<br>Watchdog Error              | All                        | Non-latching                | 138 us                                                                 | Communication error count                                                       | Contact Honeywell Analytics' Service Department.                                                                                                    |
| F151  | Sensor Module<br>Type Changed                                      | ECC                        | Non-latching                | 2 seconds                                                              | Module type: 0=None,<br>1=ECC, 2=mV,<br>3=Excel, 4=Optima,<br>5=Generic mA      | For ECC: Perform Accept New Sensor function, if problem persists<br>contact Honeywell Analytics' Service Department. For others, contact<br>Honeywell Analytics' Service Department.                                                                                                    |
| F152  | Option Module<br>Configuration Error                               | All                        | Latching                    | Only at powerup<br>or every 125 ms<br>when no option<br>board detected | Option module ID:<br>0=None, 1=Founda-<br>tion Fieldbus, 2=Mod-<br>bus, 3=Relay | Confirm option properly installed, reconfigure unit.                                                                                                    |
| F153  | Signal/Data mis-<br>match error on IR<br>personality               | Optima,<br>Excel           | Non-latching                | 2 seconds                                                              | Digital sensor reading                                                          | Check wiring to Optima/Excel. In particular, check the white wire be-<br>tween XnX and Optima/Excel. Note: power must be cycled to reset F153<br>after correcting the cause.                                                                                                    |
| F154  | mA Input Diagnos-<br>tic Failure                                   | Optima,<br>Excel           | Latching                    | 5 minutes after<br>power up and<br>then every 8<br>hours               | Input mA                                                                        | Contact Honeywell Analytics' Service Department.                                                                                                    |
| F155  | Generic mA Sensor<br>Type Error                                    | Generic<br>mA              | Non-latching                | 2 seconds                                                              | Input mA                                                                        | Indicates that mA input from sensor is less than 3 mA. Check wiring between XNX and sensor. Also check the switches S3 and S4 are set correctly. If the switch settings need to be change, power down the XNX before changing the switch settings. If wiring and switches are okay, replace sensor. |
| F156  | mV Current Control<br>Failure                                      | mV                         | Non-latching                | Main loop x16                                                          | constant current A/D<br>input mV                                                | Check that correct mV sensor type is selected. Check wiring between XNX and sensor. If sensor type and wiring are okay, replace sensor.                                                                                                    |
| F157  | Sensor Drift Fault                                                 | ECC, mV                    | Non-latching                | 2 seconds                                                              | Current baseline                                                                | Perform zero calibration. If problem persists, replace sensor.                                                                                                    |
| F158  | Sensor/Personal-<br>ity Part Number<br>mismatch                    | All                        | Non-latching                | "ECC & mV: main<br>loop x2;<br>Optima & Excel: 2<br>seconds"           | Entire personality part #                                                       | Check that installed option matches the option indicated in the XNX part number, check wiring to Optima/Excel.                                                                                                    |

| Fault | Description                                     | Appli-<br>cable<br>Sensors | Latching / Non-<br>Latching | Frequency of<br>Diagnostic                                             | Event History Data                                          | Action For Resolution                                                                                                    |
|-------|-------------------------------------------------|----------------------------|-----------------------------|------------------------------------------------------------------------|-------------------------------------------------------------|----------------------------------------------------------------------------------------------------|
| F159  | Option Part Num-<br>ber Mismatch                | All                        | Non-latching                | Only at powerup<br>or every 125 ms<br>when no option<br>board detected | Entire option part #                                        | Check that installed option matches the option indicated in the XNX part number, check wiring to Optima/Excel.                                                                                                    |
| F160  | Hardware Diagnos-<br>tic Failure                | ECC, mV                    | Non-latching                | Main loop x2                                                           | Gain1 high byte,<br>Gain2 low byte                          | Replace defective EC cartridge or mV personality board.                                                                                                    |
| F161  | mA Input Indicates<br>Fault                     | Optima,<br>Excel           | Non-latching                | 1 second                                                               | Input mA                                                    | Indicates mA input from Optima/Excel is below 1 mA, indicating a fault in<br>the sensor. Any other fault will also trigger this fault, so check for addi-<br>tional faults in event history to determine specific issue. If no other faults<br>indicated, check wiring between Optima/Excel and XNX. Also check that<br>switches S3 and S4 are set correctly. |
| F162  | Error reloading<br>safety critical RAM<br>block | All                        | Non-latching                | 2 seconds                                                              | Note 3                                                      | Contact Honeywell Analytics' Service Department.                                                                                                    |
| F163  | Interrupt integrity fault                       | All                        | Non-latching                | Main loop                                                              | Note 3                                                      | XNX will reset if more than 600,000 successive errors occur.                                                                                                    |
| F164  | mV Sensor failure                               | mV                         | Latching                    | 1 second                                                               | mV bridge voltage or<br>bridge current that<br>caused fault | Indicates that the sensor was changed or is bad. If the fault will not clear, replace the sensor.                                                                                                    |

| Fault | Description               | Appli-<br>cable<br>Sensors | Latching / Non-<br>Latching | Frequency of<br>Diagnostic | Event History Data                                                                                                    | Action For Resolution                                                                                                    |
|-------|---------------------------|----------------------------|-----------------------------|----------------------------|----------------------------------------------------------------------------------------------------|----------------------------------------------------------------------------------------------------|
| F165  | mA Calibration<br>failure | all                        | Latching                    | 2 seconds                  | DAC: Digital to Analog<br>Converter (4-20 mA<br>output)<br>ADC: Analog to Digital<br>Converter (4-20 mA<br>internal feedback)<br>0 OK<br>1 DAC 4 mA point is<br>too low<br>2 DAC 4 mA point is<br>too high<br>4 DAC 20 mA point is<br>too low<br>8 DAC 20 mA point is<br>too low<br>32 ADC 4 mA point is<br>too low<br>32 ADC 4 mA point is<br>too high<br>64 ADC 20 mA point is<br>too low<br>128 ADC 20 mA point is | Indicates that 4-20 mA calibration failed and discarded. Events history<br>parameter indicates which calibration point has failed. If 4-20 mA cali-<br>bration fails with F165, no changes take place so the 4-20 mA calibration<br>output stays as it was. Check 4-20 mA loop resistance. Repeat 4-20 mA<br>calibration. The fault clears itself after a successful 4-20 mA calibration. |

### NOTES

### Note 2:

| Spi Event Bits |                                     |  |
|----------------|-------------------------------------|--|
| Decimal        | Description                         |  |
| 1              | SPI1 Starting TX                    |  |
| 2              | SPI1 transmitting                   |  |
| 4              | falling clock edge, 0 = rising edge |  |
| 8              | SPI1 port open, 0 = closed          |  |
| 16             | SPI1 no response                    |  |
| 32             | SPI1 ECC no response                |  |
| 64             | SPI1 missing data                   |  |
| 128            | Not used                            |  |
| 256            | SPI3 Starting TX                    |  |
| 512            | SPI3 transmitting                   |  |
| 1024           | falling clock edge, 0 = rising edge |  |
| 2048           | SPI3 port open, 0 = closed          |  |
| 4096           |                                     |  |
| 8192           | Not used                            |  |
| 16384          |                                     |  |
| 32768          | SPI2 Starting TX                    |  |

### Note 3:

| Subtypes              | Decimal | Description                                                                            |  |  |
|-----------------------|---------|----------------------------------------------------------------------------------------|--|--|
|                       | 1       | CRC error in safety critical RAM block                                                 |  |  |
|                       | 2       | Error reloading safety critical RAM block from EEPROM                                  |  |  |
|                       | 4       | Error loading data from Personality board                                              |  |  |
|                       | 8       | Excel signal level has been below the low signal level threshold for at least 24 hours |  |  |
| Fourth 0              | 16      | Excel beam blocked                                                                     |  |  |
|                       | 32      | Personality board error code > 0                                                       |  |  |
|                       | 64      | Option board error code > 0                                                            |  |  |
| Fault 2<br>Event Bits | 128     | IR mA input > 1 mA and < 3.4 mA                                                        |  |  |
| Event Dits            | 256     | IR mA input < 1.0 mA                                                                   |  |  |
|                       | 512     | IR forced 10 mA not within +/-1 mA                                                     |  |  |
|                       | 1024    | gains from PGA don't match local copy                                                  |  |  |
|                       | 2048    | error reading or writing EEPROM                                                        |  |  |
|                       | 4096    | ECC reflex failure                                                                     |  |  |
|                       | 8192    | RAM test failure                                                                       |  |  |
|                       | 16384   | Program memory CRC failure                                                             |  |  |
|                       | 32768   | Op code test failure                                                                   |  |  |
| Fault 3<br>Event Bits | 1       | Interrupt integrity test failure                                                       |  |  |

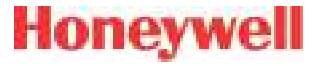

#### Note 4:

Optima and Excel fault and warning codes are displayed in the Event History data field.

### Note 5:

| Subtypes              | Decimal | Description                                                   |  |  |  |
|-----------------------|---------|---------------------------------------------------------------|--|--|--|
|                       | 1       | I2C error reading or writing EEPROM                           |  |  |  |
|                       | 2       | GALPAT RAM test failure                                       |  |  |  |
|                       | 4       | Program memory CRC failure                                    |  |  |  |
|                       | 8       | Opcode test failure                                           |  |  |  |
| ECC Fault<br>Subtypes | 16      | Can't adjust PGA or EEPROM value doesn't match digital pot    |  |  |  |
|                       | 32      | Reserved                                                      |  |  |  |
|                       | 64      | Reserved                                                      |  |  |  |
|                       | 128     | GALPAT RAM test failure in common area                        |  |  |  |
|                       | 1       | I2C error reading or writing EEPROM                           |  |  |  |
|                       | 2       | GALPAT RAM test failure                                       |  |  |  |
|                       | 4       | Program memory CRC failure                                    |  |  |  |
|                       | 8       | Opcode test failure                                           |  |  |  |
| mv Fault<br>Subtypes  | 16      | Can't adjust PGA or EEPROM value doesn't match digital<br>pot |  |  |  |
|                       | 32      | RAM safety variable failure                                   |  |  |  |
|                       | 64      | Interrupts integrity failure                                  |  |  |  |
|                       | 128     | Stack overflow/underflow failure                              |  |  |  |

# Honeywell

#### Note 6:

| I                        | Board Error Status |                                   |
|--------------------------|--------------------|-----------------------------------|
|                          | Decimal            | Description                       |
|                          | 1                  | Didn't receive STX or ETX         |
|                          | 2                  | Received undefined command        |
|                          | 4                  | Exceeded maximum data bytes       |
| Relay Option Board Error | 8                  | Write collision or buffer overrun |
| Status                   | 16                 | CRC error in SPI packet           |
|                          | 32                 | Stack overflow or underflow       |
|                          | 64                 | Program memory CRC error          |
|                          | 128                | Galpat RAM test failure           |

# Honeywell

### **5.3 Informational Messages**

| Number       | Description                                      | Contents of Data Field                      |
|--------------|--------------------------------------------------|---------------------------------------------|
| 1001         | Unused                                           |                                             |
| 1002         | Force Relay Mode Started                         | Bitpattern for relays. (E.G. 7.0 ==All)     |
| 1003         | Force Relay Mode Ended.                          | N/A                                         |
| 1004         | Force mA Mode Started                            | Force current. (E.G. 20.0)                  |
| 1005         | Force mA Mode Ended                              | N/A                                         |
| 1006         | Short-Term Inhibit Started                       | N/A                                         |
| 1007         | Short-Term Inhibit Ended                         | N/A                                         |
| 1008         | Long-Term Inhibit Started                        | N/A                                         |
| 1009         | Long-Term Inhibit Ended                          | N/A                                         |
| l010         | mA Output Recalibrated                           | N/A                                         |
| <b>I</b> 011 | Bump Test Started                                | N/A                                         |
| l012         | Bump Test Timed Out                              | N/A                                         |
| l013         | Bump Test Completed Concentration < Al1          | Peak concentration observed                 |
| 1014         | Bump Test Completed<br>Al1 < Concentration < Al2 | Peak concentration observed                 |
| l015         | Bump Test Completed. Al2 < Concentration         | Peak concentration observed                 |
| <b>I</b> 016 | Zero Calibration Successful                      | N/A                                         |
| <b>I017</b>  | Zero Calibration Failed                          | Error code                                  |
| <b>I</b> 018 | Calibrate Span Successful 1 of 2                 | Percent change in span factor from previous |
| 1019         | Calibrate Span Successful 2 of 2                 | Absolute span factor                        |
| 1020         | Calibrate Span Failed                            | Error code                                  |
| 1021         | Calibrate Span Timeout                           | N/A                                         |
| 1022         | Password Changed                                 | 1,2 or 3 (access level)                     |
| 1023         | Performing Soft Reset                            | N/A                                         |
| 1024         | Alarms Configured Latching                       | N/A                                         |

| Number | Description                                           | Contents of Data Field |
|--------|-------------------------------------------------------|------------------------|
| 1025   | Alarms Configured Non-Latching                        | N/A                    |
| 1026   | Alarm Relays Configured Normally<br>Energized         | N/A                    |
| 1027   | Alarm Relays Configured Normally De-<br>Energized.    | N/A                    |
| 1028   | Fieldbus Address Changed                              | New address (e.g. 15)  |
| 1029   | Fieldbus Speed Changed                                | New speed (e.g. 19200) |
| 1030   | Sensor Type Changed                                   | iCurrentCalGlobalID    |
| 1031   | Gas Selection Changed                                 | iCurrentCalGlobalID    |
| 1032   | Time For Beam Block Fault Changed                     | iBlockFltTime          |
| 1033   | Time For Fault Detection Changed                      | iOtherFltTime          |
| 1034   | Level For Low Signal Fault Changed                    | fLowSignalLevel        |
| 1035   | Invalid Path Length Written                           | fPathLen               |
| 1036   | Path Length Changed                                   | fPathLen               |
| 1037   | mA for Inhibit Changed                                | f_mA_Flt_Step[0]       |
| 1038   | mA for Warning Changed                                | f_mA_Flt_Step[1]       |
| 1039   | mA for Overrange Changed                              | f_mA_Flt_Step[2]       |
| 1040   | mA for Fault Changed                                  | f_mA_Flt_Step[3]       |
| 1041   | mA for Low Signal Changed                             | f_mA_Flt_Step[4]       |
| 1042   | mA for Blocked Beam Changed                           | f_mA_Flt_Step[5]       |
| 1043   | Concentration for mA Full Scale Changed               | fDisplayRange          |
| 1044   | Instrument Id Changed                                 | N/A                    |
| 1045   | Measuring Units Changed                               | iMeasurementUnits      |
| 1046   | Alarm 1 Reconfigured for Increasing<br>Concentrations | N/A                    |
| 1047   | Alarm 1 Reconfigured for Depleting Concentrations     | N/A                    |

Section 5 - Warnings/Faults

| Honeywell |           |      |              |  |
|-----------|-----------|------|--------------|--|
|           | L. B. Sta | Ph C | No. / To. 40 |  |
|           |           |      | . V WI       |  |
|           |           |      |              |  |

| Number | Description                                           | Contents of Data Field              |
|--------|-------------------------------------------------------|-------------------------------------|
| 1048   | Alarm 2 Reconfigured for Increasing<br>Concentrations | N/A                                 |
| 1049   | Alarm 2 Reconfigured for Depleting Concentrations     | N/A                                 |
| 1050   | Alarm 1 Value Changed                                 | fAlarmThres[0]                      |
| 1051   | Alarm 2 Value Changed                                 | fAlarmThres[1]                      |
| 1052   | Clock Set                                             | N/A                                 |
| 1053   | Date Format Changed                                   | iDateFormat                         |
| 1054   | Sensor Boots                                          | N/A                                 |
| 1055   | Unused                                                |                                     |
| 1056   | Sensor RTC Adjusted                                   | Error in seconds or +/-999 if large |
| 1057   | Fault Set Latching                                    |                                     |
| 1058   | Fault Set Non-Latching                                |                                     |
| 1059   | LCD Heater On                                         |                                     |
| 1060   | LCD Heater Off                                        |                                     |
| 1061   | Personality Power Up                                  | Sensor type                         |
| 1062   | Option Power Up                                       | Option type                         |
| 1063   | Loaded Same Cell                                      |                                     |
| 1064   | Loaded Changed Cell                                   |                                     |
| 1065   | Loaded Changed Gas                                    |                                     |
| 1066   | Option Type Changed                                   |                                     |
| 1067   | HART® Address Changed                                 |                                     |
| 1068   | HART Mode Changed                                     |                                     |

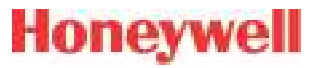

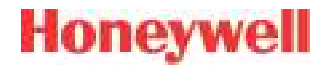

# 6 Specifications

XNX Universal Transmitter Technical Manual

### 6.1 Product Specifications

| Electrical                 |                                                                                                    |                |                                           |  |  |
|----------------------------|----------------------------------------------------------------------------------------------------|----------------|-------------------------------------------|--|--|
| Operating Voltage          | EC/mV: 16V to 32V (24V nominal) ** Startup/Normal values **<br>IR: 18V to 32V (24V nominal) ** Startup/Normal values **                                                                                                    |                |                                           |  |  |
|                            | Configuration                                                                                                    | Max<br>Power   | Inrush                                    |  |  |
| Power                      | XNX EC                                                                                                    | 6.2 w          | <1A, <10ms@24VDC                          |  |  |
| Consumption                | XNX mV                                                                                                    | 6.5 w          | <750mA <2ms@24VDC                         |  |  |
|                            | XNX IR (Optima)                                                                                                    | 9.7w           | <1A, <10ms@24VDC                          |  |  |
|                            | XNX IR (Excel)                                                                                                    | 13.2w          | <1A, <10ms@24VDC                          |  |  |
| Termination                | Crimp style pluggable with retaining screws, 12-28 AWG (2.5 to 0.5mm <sup>2</sup> ) with<br>Shorting Jumpers: 14-28 AWG (2.0 to 0.5mm <sup>2</sup> )<br><b>NOTE:</b><br>To maintain EMC integrity, wiring must be shielded by either an integral shield<br>or run through conduit or pipe. Shield should provide 90% coverage |                |                                           |  |  |
| 20 mA Signal               | HART <sup>®</sup> over 3-wire 4-2<br>NE43                                                                                                    | OmA (sink, so  | purce, or isolated) compliant with NAMUR  |  |  |
| Cable Ports                | 5 – (2 right, 2 left, 1 bo                                                                                                    | ttom) Availab  | le in ¾" NPT, or M25                      |  |  |
| Recommended<br>Cable       | See Section 2.2.2 Distance Considerations for Installation.                                                                                                    |                |                                           |  |  |
| Construction               |                                                                                                    |                |                                           |  |  |
| Material                   | LM25 Aluminum, (SS316 painted optional)                                                                                                    |                |                                           |  |  |
| Dimensions                 | 159 x 197 x 113.8 mm / 6.138 x 7.75 x 4.48 inches                                                                                                    |                |                                           |  |  |
| Weight                     | 2.27 kg (5 lb) Aluminum<br>5 kg (11 lb) Stainless                                                                                                    |                |                                           |  |  |
| Mounting                   |                                                                                                    |                |                                           |  |  |
| XNX <sup>®</sup> Enclosure | Integral Mounting Lugs<br>Bracket                                                                                                    | for Wall- or C | ptional Pipe-Mount, Optional Wall/Ceiling |  |  |

| User Interface                                                                                                   |                                                                                |  |  |  |  |
|----------------------------------------------------------------------------------------------------|--------------------------------------------------------------------------------|--|--|--|--|
| Standard                                                                                                    | Standard Custom Backlit LCD, magnetic wand access                              |  |  |  |  |
| Optional                                                                                                    | HART Handheld with IS Port                                                     |  |  |  |  |
| Environmental - Tra                                                                                              | nsmitter Operating                                                             |  |  |  |  |
| IP Rating                                                                                                    | IP66                                                                           |  |  |  |  |
| Temperature*                                                                                                    | Temperature*     -40°C to +65°C / -40°F to +149°F                              |  |  |  |  |
| Humidity                                                                                                    | 0 to 99% RH non-condensing                                                     |  |  |  |  |
| *Operating temperatures will be limited by the sensors. See tables 6.2.2, 6.2.3, and 6.2.4 for more information. |                                                                                |  |  |  |  |
| Environmental - Transmitter Storage                                                                              |                                                                                |  |  |  |  |
| Temperature                                                                                                    | -40°C to +65°C / -40°F to +149°F                                               |  |  |  |  |
| Humidity                                                                                                    | 0 to 99% RH non-condensing                                                     |  |  |  |  |
| Unpowered battery life                                                                                           | Unpowered battery life: (Real Time Clock) 3 years at rated storage temperature |  |  |  |  |

| Hazardous Area Approvals [See Section 6.2 Certifications by Part Number for other approvals (pend | ing)] |
|---------------------------------------------------------------------------------------------------|-------|
|---------------------------------------------------------------------------------------------------|-------|

XNX-UT\*\*-\*\*\*\*

UL Classified and CSA Listed (see notes below) Class I, Div. 1 Groups B, C & D Class I, Zone 1 Groups IIB + H2 UL Classified Class II, Div. 1 Groups F & G, Class II, Zone 20 & 21 FM Approvals Listed AEx D IIB + H2 T6 -40 °C ≤Tamb ≤65 °C AEx D [ia IIC} IIB + H2 T6 -40 °C ≤Tamb ≤65 °C (XNX UT\*E-\*\*\*\*\* & XNX-UT\*-\*H\*\*\*\*)

#### XNX-AM\*\*-\*\*\*\*

UL/Demko 09 ATEX 0809943X / IEC Ex UL 09.0010X II 2 G Ex d IIB + H2 T6 (Tamb -40 °C to +65 °C) IP 66 II 2 D Ex tb IIIC T85 C Db XNX-AM\*E-\*\*\*\*\* & XNX-AM\*-\*H\*\*\*\* II 2 (1)G Ex d [ia IIC Ga] IIB + H2 T6 (Tamb -40 °C to +65 °C) IP 66 II 2 (1)D Ex tb [ia IIIC Da] IIIC T85 Db

#### XNX-BT\*\*-\*\*\*\*

UL Classified Class I, Div. 1 Groups B, C & D Class I, Zone 1 Groups IIB + H2 Class II, Div. 1 Groups F & G, Class II, Zone 20 & 21 INMETRO TUV 12.1018X Ex d IIB + H2 T4 Gb IP 66  $\leq$  -40 °C ta  $\leq$ +65 °C Ex d [ia IIC Ga] IIB + H2 T4 Gb IP 66  $\leq$ -40 °C ta  $\leq$ +65 °C (XNX BT\*E-\*\*\*\*\* & XNX-BT\*-\*H\*\*\*\*) FM Approvals Listed AEx D IIB + H2 T6 -40 °C  $\leq$ Tamb  $\leq$ 65 °C AEx D [ia IIC} IIB + H2 T6 -40 ° $\leq$ Tamb  $\leq$ 65 °C (XNX BT\*E-\*\*\*\*\* & XNX-BT\*-\*H\*\*\*\*)

#### NOTES:

- 1. The temperature class (T6) is limited to T4 when the MPD sensor is attached locally to the transmitter.
- XNX EC cartridges and Remote Mount Kit have been evaluated by Underwriters Laboratories (UL) to Canadian National Standards.
- 3. CSA Listing is only to Class I, Division 1 does not include Class II, Div.1 approval
- Peer to peer and multi-drop network (daisy chained) HART, Modbus®, and FoundationTM Fieldbus configurations have not been evaluated by CSA to the requirements of CSA 22:2 No. 152 for Combustible Gas Detection and may be used only for diagnostics and data collection.

#### **Performance Approvals**

See Section 6.2 Certifications by Part Number for other approvals

| Communication O        | ptions                                                                                                    |
|------------------------|----------------------------------------------------------------------------------------------------|
| Relays                 | Type: 3 form "C" SPCO contacts for alarm and fault indication.<br>Rating: 250 VAC, 5A/24 VDC, 5A (2 Alarm, 1 Fault)<br>A remote reset is provided to silence alarms. (The Foundation Fieldbus, relay, and<br>Modbus options are mutually exclusive.)                                |
| Modbus                 | Modbus/RTU over RS-485 physical layer. Interface isolated; includes switchable<br>120 Ohm termination resistor.<br>Baud rates: 1200 to 38,400; 19,200 default.<br>(The Foundation Fieldbus, relay, and Modbus options are mutually exclusive.)                                      |
| Foundation<br>Fieldbus | H1 Physical Layer.<br>31.25 kbit/s Manchester encoded signal.<br>AMIS-49200 Fieldbus MAU (media access unit).<br>SPC4-2 Fieldbus Controller.<br>Do not use Fieldbus communication in hazardous areas.<br>The Foundation Fieldbus, Relay, and Modbus options are mutually exclusive. |

### 6.2 Sensor Data

### 6.2.1 Operating and Storage Conditions for Performance Tested EC Cartridges

| Gas                     |                   | Cartridge | <b>Operating Pres-</b> | Operating Air | Warm-up Time | Storage Conditions*   |                |               |              |  |  |
|-------------------------|-------------------|-----------|------------------------|---------------|--------------|-----------------------|----------------|---------------|--------------|--|--|
|                         | Gas               | P/N       | sure                   | Speed         | (minimum)    | Temperature           | Pressure       | Humidity      | Time**       |  |  |
| 0                       | Overgon           | XNXXS01SS | 90 kDo 100 kDo         | 0 6 m/200     | 60 000       | 0 to 20°C 22 to 60°E  | 90 to 120 KDa  | 5 to 0.5% DU  | 6 months     |  |  |
| 02                      | Oxygen            | XNXXS01FM | 00 KFd ~ 120 KFd       | 0~011/Sec     | UU SEC.      | 0 10 20 0, 32 10 00 F | 00 10 120 KPa  | 0 10 90% NH   | 0 III0IIIIIS |  |  |
| 110                     | Lludrogon Culfido | XNXXSH1SS |                        | 0 6 m/200     | 60.000       | 0 to 00%0, 20 to 60%F | 70 to 110 KDo  | 20 to 700/ DU | 6 months     |  |  |
| H <sub>2</sub> 5        | Hydrogen Suilide  | XNXXSH1FM | 80 KPa ~ 120 KPa       | 0 ~ 6 m/sec   | OU SEC.      | 0 10 20°C, 32 10 68°F | 70 to 110 KPa  | 30 l0 70% RH  | 6 monuns     |  |  |
| H <sub>2</sub> S (High) | Hydrogen Sulfide  | XNXXSH2SS | 80 kPa ~ 120 kPa       | 0 ~ 6 m/sec   | 60 sec.      | 0 to 20°C, 32 to 68°F | 70 to 110 KPa  | 30 to 70% RH  | 6 months     |  |  |
| 00                      | Carban Manavida   | XNXXSC1SS |                        | 0 0 m/aaa     | CO 202       | 0 to 0000, 00 to 000F | 70 to 110 KDo  | 20 to 70% DU  | C months     |  |  |
| 00                      |                   | XNXXSC1FM | оо кра ~ 120 кра       | υ ~ ο m/sec   | OU SEC.      | 0 10 20-0, 32 10 68°F | 70 10 1 10 KPa | 30 10 7 0% RH | 6 months     |  |  |

\*Store in sealed packages

\*\*Check cartridge certificates

### 6.2.2 EC Sensor Performance Data, Factory Mutual Verified (see Section 6.3)

| _   |                  |                        | Selectable Full                                     |                  | Range           | Lower          | Lower              | Lower                         | _                 | Selectable           |                      | Response          | Response          |                                                     | Operating T   | emperature   | Operating | Humidity |
|-----|------------------|------------------------|-----------------------------------------------------|------------------|-----------------|----------------|--------------------|-------------------------------|-------------------|----------------------|----------------------|-------------------|-------------------|-----------------------------------------------------|---------------|--------------|-----------|----------|
|     | Gas              | Cartridge P/N          | Scale Range (Dis-<br>play and 4-20mA<br>Full Scale) | Default<br>Range | Incre-<br>ments | Alarm<br>Limit | Detection<br>Limit | Explosive<br>Limit<br>(% Vol) | Zero<br>Deviation | Cal Gas<br>Range     | Default<br>Cal Point | Time (T50)<br>sec | Time (T90)<br>sec | Accuracy                                            | Min           | Max          | Min       | Max      |
| 02  | Oxygen           | XNXXS01FM              | n/a                                                 | 23.0% Vol        | n/a             | 5.0%Vol        | 5% Vol             | n/a                           | n/a               | 20.9 %Vol<br>(fixed) | 20.9 %Vol            | T20 <10           | <30               | <+/-0.5 %Vol                                        | -30°C/-34°F   | 55°C /131°F  | 15% RH    | 90% RH   |
| H₂S | Hydrogen Sulfide | XNXXSH1FM              | 10.0 to 50.0 ppm                                    | 15.0 ppm         | 0.1 ppm         | 5.0 ppm        | 1.5 ppm            | n/a                           | -2.5 ppm          | 30 to 70%<br>of the  | 10 ppm               | <20               | <30               | 2 ppm or 10% of<br>reading, whichever is<br>greater | -40°C/-40°F   | 55°C/131°F   | 15% RH    | 90% RH   |
| CO  | Carbon Monoxide  | XNXXSC1FM <sup>1</sup> | 100 to 1000 ppm                                     | 300 ppm          | 100 ppm         | 30 ppm         | 15 ppm             | na/                           | -25 ppm           | scale range          | 100 ppm              | <15               | <30               | See footnote 1                                      | -40°C / -40°F | 55°C / 131°F | 15% RH    | 90% RH   |

#### FOOTNOTES:

1. XNXXSC1FM accuracy over temperature  $<\pm10\%$  of reading 20°C/68°F to 55°C/131°F,  $<\pm20\%$  of reading 20°C/68°F to -10°C/14°F,  $<\pm30\%$  of reading -10°C/14F to -20°C/-4°F. Recalibration is recommended if the temperature of the local environment has varied by more than -30°C.

#### NOTES:

- Performance figures are measured by test units calibrated at 50% of full scale, at ambient conditions of 20°C, 50% RH, with the EC weatherproof cover attached
- IP rating of FM Cartridges is IP63.
- Barometric pressure effects on the O<sub>2</sub> sensor: The output from the O<sub>2</sub> sensor has pressure effects of <0.1% change of output per % change in pressure. When the barometric pressure changes by ±20% the output from the O<sub>2</sub> sensor changes <±0.4% Vol. However, the oxygen sensor shows transient behavior when subjected to a rapid change in ambient pressure due to either weather or altitude. For example, a 10KPa instantaneous positive pressure step change may cause an overscale alarm condition for a period of about 12 seconds.
- Operating the XNX EC sensor at extended temperature ranges for a prolonged time period exceeding 12 hours my cause deterioration in the sensor performance and shorten sensor life. Extended temperature range for XNX EC sensors is -40°C ot -20°C.
- · Response times may increase at lower temperatures.
- FM performance verification is limited to the requirements of the standards identified in Table 6.3 for each cartridge.
- Contact Honeywell Analytics for additional data or details.

### 6.2.3 EC Sensor Performance Data, DEKRA EXAM verified (see Section 6.3)

|                  |                    |                     | Selectable Full<br>Scale Range (Dis- Defai |                                                     | Selectable Full<br>Scale Range (Dis- | Selectable Full<br>Scale Range (Dis- | Selectable Full<br>Scale Bange (Dis- | Selectable Full<br>Scale Bange (Dis- | Selectable Full<br>Scale Range (Dis- | Selectable Full<br>Scale Range (Dis- | Selectable Full<br>Scale Range (Dis- | Selectable Full<br>Scale Range (Dis- | Selectable Full<br>Scale Range (Dis- | Selectable Full<br>Scale Range (Dis- | Selectable Full<br>Scale Range (Dis- |            | Range  | Lower  | Lower | _ | Selectable |  | Response | T90 Response |  | Operating T | emperature | Operating | Humidity |
|------------------|--------------------|---------------------|--------------------------------------------|-----------------------------------------------------|--------------------------------------|--------------------------------------|--------------------------------------|--------------------------------------|--------------------------------------|--------------------------------------|--------------------------------------|--------------------------------------|--------------------------------------|--------------------------------------|--------------------------------------|------------|--------|--------|-------|---|------------|--|----------|--------------|--|-------------|------------|-----------|----------|
|                  | G                  | as                  | Cartridge P/N                              | Scale Range (Dis-<br>play and 4-20mA<br>Full Scale) | Default<br>Range                     | Incre-<br>ments                      | Alarm<br>Limit                       | Detection<br>Limit                   | Zero<br>Variation                    | Cal Gas<br>Range                     | Default Cal<br>Point                 | Time (T50)<br>(sec)                  | T10 Recovery<br>Time (sec)           | Accuracy <sup>1</sup>                | Min                                  | Мах        | Min    | Max    |       |   |            |  |          |              |  |             |            |           |          |
|                  | 0, 0               | Oxygen              | XNXXS01SS                                  | n/a                                                 | 25.0 %Vol                            | n/a                                  | 5.0%Vol                              | 3.5 %Vol                             | n/a                                  | 20.9 %Vol<br>(fixed)                 | 20.9 %Vol                            | T20 <10                              | <30                                  | <+/-0.6 %Vol                         | -30°C / -34°F                        | 55°C/131°F | 15% RH | 90% RH |       |   |            |  |          |              |  |             |            |           |          |
|                  | H <sub>2</sub> S F | Hydrogen<br>Sulfide | XNXXSH1SS                                  | 10.0 to 50.0 ppm                                    | 15.0 ppm                             | 0.1ppm                               | 3.0 ppm                              | 1.0 ppm                              | 2.0 ppm                              | 30 to 70%                            | 10 ppm                               | <20                                  | <30                                  | <+/-0.3 ppm                          | -40°C / -40°F                        | 55°C/131°F | 15% RH | 90% RH |       |   |            |  |          |              |  |             |            |           |          |
| H <sub>2</sub> S | (High) H           | Hydrogen<br>Sulfide | XNXXSH2SS                                  | 50 to 500 ppm                                       | 100 ppm                              | 10 ppm                               | 5 ppm                                | 1 ppm                                | 2 ppm                                | of the selected full                 | 50 ppm                               | <20                                  | <30                                  | <+/-5 ppm                            | -40°C / -40°F                        | 55°C/131°F | 15% RH | 90% RH |       |   |            |  |          |              |  |             |            |           |          |
|                  | CO N               | Carbon<br>Monoxide  | XNXXSC1SS                                  | 100 to 500 ppm                                      | 300 ppm                              | 100 ppm                              | 15 ppm                               | 5 ppm                                | 10 ppm                               | scale range                          | 100 ppm                              | <15                                  | <30                                  | <+/-2 ppm                            | -40°C / -40°F                        | 55°C/131°F | 15% RH | 90% RH |       |   |            |  |          |              |  |             |            |           |          |

#### FOOTNOTE:

1. Accuracy of reading at default Alarm 1 concentration (typically 10% FS or defined minimum alarm level setting, whichever is greater) when operated at default full scale.

#### NOTES:

- Sensor drift between LDL and negative drift fault limits (typcially > negative zero variation) appear as 0 on the display and outputs of the device.
- Long-term drift: XNXXSC1SS <5%/year, XNXXSO1SS <4%/year, XNXXSH1SS and XNXXSH2SS <2%/month.
- Performance figures are measured by test units calibrated at 50% of full scale, at ambient conditions of 20°C, 50% RH, with the EC weatherproof cover attached.
- Operating the XNX EC sensor at extended temperature ranges for a prolonged time period exceeding 12 hours may cause deterioration in sensor performance and shorten sensor life. Extended temperature ranges for XNX EC sensor cartridges are -40°C to -20°C.
- Barometric pressure effects on the O<sub>2</sub> sensor: The output from the O<sub>2</sub> sensor has pressure effects of <0.1% change of output per % change in pressure. When the barometric pressure changes by ±20%, the output from the O<sub>2</sub> sensor changes <±0.4% Vol. However, the oxygen sensor shows transient behavior when subjected to a rapid change in ambient pressure due to either weather or altitude. For example, a 10KPa instantaneous positive pressure step change may cause an overscale alarm condition for a period of about 12 seconds.
- · Response times may increase at lower temperatures.
- Contact Honeywell Analytics for any additional data or details.

### 6.2.4 Other EC Sensors

| 0                      |                      |               | Selectable Full<br>Scale Range        |                  | Range           | Lower          | Lower              |                   | Selectable                   |                      | Response           | Response             |                                                   | Typical<br>Accuracy        | Operating T   | emperature | Operating | Humidity |
|------------------------|----------------------|---------------|---------------------------------------|------------------|-----------------|----------------|--------------------|-------------------|------------------------------|----------------------|--------------------|----------------------|---------------------------------------------------|----------------------------|---------------|------------|-----------|----------|
|                        | Gas                  | Cartridge P/N | (Display and<br>4-20mA Full<br>Scale) | Default<br>Range | Incre-<br>ments | Alarm<br>Limit | Detection<br>Limit | Zero<br>Deviation | Cal Gas<br>Range             | Default<br>Cal Point | Time (T50)<br>sec  | Time<br>(T90) sec    | Accuracy <sup>1</sup>                             | @ Lowest<br>Alarm<br>Level | Min           | Max        | Min       | Мах      |
| HCI                    | Hydrogen Chloride    | XNXXSR1SS     | 10.0 to 20.0 ppm                      | 10.0 ppm         | 1.0 ppm         | 5.0 ppm        | 0.6 ppm            | -1.0 ppm          |                              | 5.0 ppm              | <45 <sup>2,3</sup> | <150 <sup>2, 3</sup> | <+/-1.0 ppm or 20% of applied gas <sup>2, 3</sup> | <+/-1.0 @<br>3 ppm         | -20°C/-4°F    | 40°C/104°F | 15% RH    | 90% RH   |
| H <sub>2</sub> S (Low) | Hydrogen Sulfide     | XNXXSH3SS     | n/a                                   | 15.0 ppm         | n/a             | 3.0 ppm        | 1.0 ppm            | -2.5 ppm          | ]                            | 10 ppm               | <20                | <40                  | <+/-0.3 ppm                                       | <+/-0.3 @<br>3 ppm         | -40°C/-40°F   | 55°C/131°F | 15% RH    | 90% RH   |
| SO <sub>2</sub>        | Sulfur Dioxide       | XNXXSS1SS     | 5.0 to 20.0 ppm                       | 15.0 ppm         | 5.0 ppm         | 2.0 ppm        | 0.6 ppm            | -1.0 ppm          |                              | 5.0 ppm              | <15                | <30                  | <+/-0.3 ppm                                       | <+/-0.3 @<br>2 ppm         | -40°C/-40°F   | 55°C/131°F | 15% RH    | 90% RH   |
| SO <sub>2</sub> (High) | Sulfur Dioxide       | XNXXSS2SS     | 20.0 to 50.0 ppm                      | 50.0 ppm         | 10.0 ppm        | 5.0 ppm        | 1.5 ppm            | -2.5 ppm          |                              | 25 ppm               | <15                | <30                  | <+/-0.6 ppm                                       | <+/-0.6 @<br>5 ppm         | -40°C / -40°F | 55°C/131°F | 15% RH    | 90% RH   |
| NH3                    | Ammonia              | XNXXSA1SS     | 50 to 200 ppm                         | 200 ppm          | 50 ppm          | 20 ppm         | 6 ppm              | -10 ppm           |                              | 100 ppm              | <60                | <180                 | <+/-4 ppm                                         | <+/-4 @<br>20 ppm          | -20°C / -4°F  | 40°C/104°F | 15% RH    | 90% RH   |
| NH <sub>3</sub> (High) | Ammonia              | XNXXSA2SS     | 200 to 1000 ppm                       | 1,000 ppm        | 50 ppm          | 100 ppm        | 30 ppm             | -50 ppm           |                              | 300 ppm              | <60                | <180                 | <+/-20 ppm                                        | <+/-20 @<br>100 ppm        | -20°C / -4°F  | 40°C/104°F | 15% RH    | 90% RH   |
| Cl <sub>2</sub>        | Chlorine             | XNXXSL2SS     | n/a                                   | 5.00 ppm         | n/a             | 0.50 ppm       | 0.15 ppm           | -0.25 ppm         | 30 to 70%                    | 2.0 ppm              | <20                | <60                  | <+/-0.2 ppm                                       | <+/-0.20 @<br>0.50 ppm     | -10°C / 14°F  | 55°C/131°F | 15% RH    | 90% RH   |
| Cl <sub>2</sub> (High) | Chlorine             | XNXXSL1SS     | 5.0 to 20.0 ppm                       | 5.0 ppm          | 5.0 ppm         | 1.0 ppm        | 0.6 ppm            | -1.0 ppm          | selected full<br>scale range | 2.0 ppm              | <20                | <30                  | <+/-0.2 ppm                                       | <+/-0.2 @<br>1 ppm         | -10°C / 14°F  | 55°C/131°F | 15% RH    | 90% RH   |
| CIO2                   | Chlorine Dioxide     | XNXXSX1SS     | n/a                                   | 1.00 ppm         | n/a             | 0.10 ppm       | 0.03 ppm           | -0.05 ppm         |                              | 0.5 ppm              | <30                | <120                 | <+/-30%                                           | <+/-0.03 @<br>0.1 ppm      | -20°C / -4°F  | 55°C/131°F | 15% RH    | 90% RH   |
| NO                     | Nitrogen<br>Monoxide | XNXXSM1SS     | n/a                                   | 100 ppm          | n/a             | 10 ppm         | 3 ppm              | -5 ppm            |                              | 50 ppm               | <15                | <30                  | <+/-2 ppm                                         | <+/-2.0 @<br>10 ppm        | -20°C / -4°F  | 55°C/131°F | 15% RH    | 90% RH   |
| NO <sub>2</sub>        | Nitrogen Dioxide     | XNXXSN1SS     | 5.0 to 50.0 ppm                       | 10.0 ppm         | 5.0 ppm         | 5.0 ppm        | 1.5 ppm            | -2.5 ppm          |                              | 5 ppm                | <15                | <30                  | <+/-0.2 ppm                                       | <+/-0.2 @<br>5 ppm         | -20°C / -4°F  | 55°C/131°F | 15% RH    | 90% RH   |
| H <sub>2</sub>         | Hydrogen             | XNXXSG1SS     | n/a                                   | 1,000 ppm        | n/a             | 100 ppm        | 30 ppm             | -50 ppm           |                              | 500 ppm              | <60                | <90 <sup>2</sup>     | <+/-8 ppm                                         | <+/-8 @<br>100 ppm         | -20°C / -4°F  | 55°C/131°F | 15% RH    | 90% RH   |
| H <sub>2</sub> (High)  | Hydrogen             | XNXXSG2SS     | n/a                                   | 10,000<br>ppm    | n/a             | 1000 ppm       | 300 ppm            | -500 ppm          |                              | 5000 ppm             | <15                | <30                  | <+/-150 ppm                                       | <+/-150 @<br>1000 ppm      | -20°C / -4°F  | 55°C/131°F | 15% RH    | 90% RH   |
| HF                     | Hydrogen Fluoride    | XNXXSF1SS     | n/a                                   | 12.0 ppm         | n/a             | 1.5 ppm        | 0.4 ppm            | -0.6 ppm          |                              | 5.0 ppm              | 120                | <240                 | <+/-0.5 ppm                                       | <+/-0.5 @<br>1.5 ppm       | -20°C / -4°F  | 55°C/131°F | 20% RH    | 75% RH   |
| PH <sub>3</sub>        | Phosphine            | XNXXSP1SS     | n/a                                   | 1.20 ppm         | n/a             | 0.15 ppm       | 0.04 ppm           | -0.06 ppm         |                              | 0.5ppm               | <15                | <30                  | <+/- 0.02 ppm                                     | <+/-0.02 @<br>0.15 ppm     | -20°C / -4°F  | 40°C/104°F | 10% RH    | 90% RH   |

Honeywell

see footnotes and notes on following page

#### FOOTNOTES (SEE TABLE ON PREVIOUS PAGE):

- 1. Accuracy of reading at default Alarm 1 concentration (typically 10%FS or defined minimum alarm level setting, whichever greater) when operated at default full scale.
- 2. System conditioning may be required to achieve stated results. Contact Honeywell Analytics for details.
- 3. Measured using calibration flow housing at calibration flow rate (300-375 ml/min) with dry gas.

#### NOTES (SEE TABLE ON PREVIOUS PAGE):

- Data taken at ambient conditions of 20°C, 50% RH.
- Data represents typical values of freshly calibrated sensors without optional accessories attached.
- Performance figures are measured by test units calibrated at 50% of full scale.
- Standard temperature range for XNX EC Sensors is -20°C to +55°C; ATEX, IECEx.
- Extended temperature ranges for the XNX EC Sensors are -40°C to -20°C
- Accuracy between the temperatures of -40°C and -20°C is ±30% at the applied gas concentration.
- Operating the XNX EC Sensors at extended temperature ranges for a prolonged time period exceeding 12 hours may cause deterioration in sensor performance and shorter sensor life.
- Barometric pressure effects on the O<sub>2</sub> sensor: The output from the O<sub>2</sub> sensor has pressure effects of <0.1% change of output per % change in pressure. When the barometric pressure changes by ±20% the output from the O<sub>2</sub> sensor changes <±0.4% Vol. However, the oxygen sensor shows transient behavior when subjected to a rapid change in ambient pressure due to either weather or altitude. For example, a 10KPa instantaneous positive pressure step change may cause an overscale alarm condition for a period of about 12 seconds.
- Recalibration is recommended if the temperature of local environment has varied by more than ±15°C from the temperature of calibration.
- Response times may increase at lower temperatures.
- Contact Honeywell Analytics for any additional data or details.

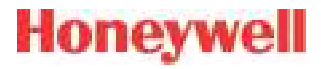

### 6.2.5 XNX EC Sensor Cross-sensitivity

| Gas type         | Part Number            | Gas Type Applied  | Concentration | Unit | Reading | Unit                                                             |
|------------------|------------------------|-------------------|---------------|------|---------|------------------------------------------------------------------|
| 02               | XNXXS01SS<br>XNXXS01FM | Carbon Dioxide    | 5             | %vol | 0.1     | %vol (change O <sub>2</sub><br>reading) per %vol CO <sub>2</sub> |
|                  |                        | Carbon monoxide   | 2000          |      | 0       |                                                                  |
|                  |                        | Hydrogen          | 20000         |      | 0       |                                                                  |
|                  |                        | Chlorine          | 5             |      | 5.6     |                                                                  |
|                  |                        | Nitrogen dioxide  | 5             |      | 0.9     |                                                                  |
| HCI              |                        | Propan-2-ol       | 500           |      | 0       |                                                                  |
|                  | VNVVOD100              | Methanol          | 500           |      | 0       |                                                                  |
|                  | XNXXSR1SS              | Hydrogen fluoride | 5             | ррп  | 6.7     | ррп ног                                                          |
|                  |                        | Hydrogen suflfide | 25            |      | -3.6    |                                                                  |
|                  |                        | Sulphur dioxide   | 50            |      | 22.4    |                                                                  |
|                  |                        | Arsine            | 1             |      | 0       |                                                                  |
|                  |                        | Phosphine         | 1             |      | -0.14   |                                                                  |
|                  |                        | Diborane          | 1             |      | -1.3    |                                                                  |
|                  |                        | Ammonia           | 50            |      | 0       | ppm H <sub>2</sub> S                                             |
|                  |                        | Carbon Monoxide   | 100           |      | <2      | ppm H <sub>2</sub> S                                             |
|                  |                        | Carbon Dioxide    | 5000          |      | 0       | ppm H <sub>2</sub> S                                             |
|                  |                        | Chlorine          | 0.5           |      | 0       | ppm H <sub>2</sub> S                                             |
| H <sub>2</sub> S | VNVVCUOCO              | Ethylene          | 100           |      | 0       | ppm H <sub>2</sub> S                                             |
| (Low Range)      | XIXXSH355              | Hydrogen          | 100           | ppm  | 0       | ppm $H_2S$                                                       |
|                  |                        | Hydrogen Sulfide  | 10            |      | 10      | ppm H <sub>2</sub> S                                             |
|                  |                        | Nitrogen Monoxide | 25            |      | 0       | ppm H <sub>2</sub> S                                             |
|                  |                        | Nitrogen Dioxide  | 3             |      | 0       | ppm H <sub>2</sub> S                                             |
|                  | -                      | Sulfur Dioxide    | 2             |      | 0       | ppm H <sub>2</sub> S                                             |

| Gas type         | Part Number            | Gas Type Applied  | Concentration | Unit | Reading | Unit                 |
|------------------|------------------------|-------------------|---------------|------|---------|----------------------|
|                  |                        | Ammonia           | 50            |      | 0       | ppm H <sub>2</sub> S |
|                  |                        | Carbon Monoxide   | 100           |      | <2      | ppm $H_2S$           |
|                  |                        | Carbon Dioxide    | 5000          |      | 0       | ppm H <sub>2</sub> S |
|                  |                        | Chlorine          | 0.5           |      | 0       | ppm $H_2S$           |
| ЦС               | XNXXSH1SS<br>XNXXSH1FM | Ethylene          | 100           | nom  | 0       | ppm H <sub>2</sub> S |
| п <sub>2</sub> 3 |                        | Hydrogen          | 100           | ppm  | 0       | ppm H <sub>2</sub> S |
|                  |                        | Hydrogen Sulfide  | 10            |      | 10      | ppm H <sub>2</sub> S |
|                  |                        | Nitrogen Monoxide | 25            |      | 0       | ppm H <sub>2</sub> S |
|                  |                        | Nitrogen Dioxide  | 3             |      | 0       | ppm H <sub>2</sub> S |
|                  |                        | Sulfur Dioxide    | 2             |      | 0       | ppm H <sub>2</sub> S |
|                  |                        | Ammonia           | 50            |      | 0       | ppm H <sub>2</sub> S |
|                  |                        | Carbon Monoxide   | 100           |      | <2      | ppm H <sub>2</sub> S |
|                  |                        | Carbon Dioxide    | 5000          |      | 0       | ppm H <sub>2</sub> S |
|                  |                        | Chlorine          | 0.5           |      | 0       | ppm H <sub>2</sub> S |
| H <sub>2</sub> S | VNVVCLIDCC             | Ethylene          | 100           | 2022 | 0       | ppm H <sub>2</sub> S |
| (High Řange)     | VINVVQLISQ             | Hydrogen          | 100           | ppm  | 0       | ppm H <sub>2</sub> S |
|                  |                        | Hydrogen Sulfide  | 10            |      | 10      | ppm $H_2S$           |
|                  |                        | Nitrogen Monoxide | 25            |      | 0       | ppm H <sub>2</sub> S |
|                  |                        | Nitrogen Dioxide  | 3             |      | 0       | ppm H <sub>2</sub> S |
|                  | -                      | Sulfur Dioxide    | 2             |      | 0       | ppm $H_2S$           |

| Gas type        | Part Number | Gas Type Applied  | Concentration | Unit | Reading | Unit                |
|-----------------|-------------|-------------------|---------------|------|---------|---------------------|
|                 |             | Acetone           | 1000          |      | 0       | ppm CO              |
|                 |             | Acetylene         | 40            |      | 80      | ppm CO              |
|                 |             | Ammonia           | 100           |      | 0       | ppm CO              |
|                 |             | Carbon Monoxide   | 100           |      | 100     | ppm CO              |
|                 |             | Chlorine          | 2             |      | 0       | ppm CO              |
|                 |             | Ethanol           | 2000          |      | 3       | ppm CO              |
| CO              | XNXXSC1SS   | Ethylene          | 100           | ppm  | 85      | ppm CO              |
|                 |             | Hydrogen          | 100           |      | 20      | ppm CO              |
|                 |             | Hydrogen Sulfide  | 25            | _    | 0       | ppm CO              |
|                 |             | Iso-Propanol      | 200           |      | 0       | ppm CO              |
|                 |             | Nitrogen Monoxide | 50            |      | 8       | ppm CO              |
|                 |             | Nitrogen Dioxide  | 800           |      | 20      | ppm CO              |
|                 |             | Sulfur Dioxide    | 50            |      | 0.5     | ppm CO              |
|                 |             | Carbon Monoxide   | 300           |      | <3      | ppm SO <sub>2</sub> |
| 60              | VNVVCC1CC   | Hydrogen Sulfide  | 15            |      | 0       | ppm SO <sub>2</sub> |
| 50 <sub>2</sub> | XINXX22122  | Nitrogen Monoxide | 35            | ppm  | 0       | ppm SO <sub>2</sub> |
|                 |             | Nitrogen Dioxide  | 5             |      | ~-5     | ppm SO <sub>2</sub> |
|                 |             | Carbon Monoxide   | 300           |      | <3      | ppm SO <sub>2</sub> |
|                 |             | Hydrogen Sulfide  | 15            |      | 0       | ppm SO <sub>2</sub> |
| 50 <sub>2</sub> | XIVXX55255  | Nitrogen Monoxide | 35            | ppm  | 0       | ppm SO <sub>2</sub> |
|                 | -           | Nitrogen Dioxide  | 5             |      | ~-5     | ppm SO <sub>2</sub> |

| Gas type                        | Part Number | Gas Type Applied  | Concentration   | Unit                     | Reading                  | Unit                                     |
|---------------------------------|-------------|-------------------|-----------------|--------------------------|--------------------------|------------------------------------------|
|                                 |             | Alcohols          | 1000            |                          | 0                        | ppm $\rm NH_3$                           |
|                                 |             | Carbon Dioxide    | 5000            | ppm                      | 0                        | $ppm NH_3$                               |
| NUL                             |             | Carbon Monoxide   | 100             |                          | 0                        | ppm $\rm NH_3$                           |
| NH <sub>3</sub>                 | XIXXXSA135  | Hydrocarbons      |                 | % range                  | 0                        | $\mathrm{ppm}\ \mathrm{NH}_{\mathrm{3}}$ |
|                                 |             | Hydrogen          | 10000           | nnm                      | 0                        | ppm NH <sub>3</sub>                      |
|                                 |             | Hydrogen Sulfide  | 20              | hhiii                    | 2                        | ppm NH <sub>3</sub>                      |
|                                 |             | Alcohols          | 1000            |                          | 0                        | ppm NH <sub>3</sub>                      |
|                                 |             | Carbon Monoxide   | 100             |                          | 0                        | ppm NH <sub>3</sub>                      |
|                                 |             | Chlorine          | 5               |                          | 0                        | ppm NH <sub>3</sub>                      |
| NH <sub>3</sub><br>(High Bange) | XNXXSA2SS   | Nitrogen Dioxide  | 10              | ppm                      | 0                        | ppm NH <sub>3</sub>                      |
| (                               |             | Sulfur Dioxide    | 20              |                          | -40                      | ppm NH <sub>3</sub>                      |
|                                 |             | Hydrogen          | 3000            |                          | 0                        | ppm NH <sub>3</sub>                      |
|                                 |             | Hydrogen Sulfide  | 20              |                          | 20                       | ppm NH <sub>3</sub>                      |
|                                 |             | Carbon Dioxide    | 20000           |                          | 0                        | ppm Cl <sub>2</sub>                      |
|                                 |             | Hydrogen Chloride | 9               |                          | 1.25                     | ppm Cl <sub>2</sub>                      |
| Cl <sub>2</sub>                 | XNXXSL2SS   | Hydrogen Sulfide  | 25              | ppm                      | -16.3                    | ppm Cl <sub>2</sub>                      |
|                                 |             | Nitrogen Dioxide  | 50              |                          | 1.25 (transient)         | ppm Cl <sub>2</sub>                      |
|                                 |             | Sulfur Dioxide    | 50              |                          | 9.1                      | ppm Cl <sub>2</sub>                      |
|                                 |             | Carbon Dioxide    | 20000           |                          | 0                        | ppm Cl <sub>2</sub>                      |
|                                 |             | Hydrogen Chloride | 9               |                          | 1.25                     | ppm Cl <sub>2</sub>                      |
| Cl <sub>2</sub><br>(High Bange) | XNXXSL1SS   | Hydrogen Sulfide  | 25              | ppm                      | -16.3                    | ppm Cl <sub>2</sub>                      |
| (                               |             | Nitrogen Dioxide  | 50              |                          | 1.25 (transient)         | ppm Cl <sub>2</sub>                      |
|                                 |             | Sulfur Dioxide    | 50              |                          | 9.1                      | ppm Cl <sub>2</sub>                      |
| CIO2                            | XNXXSX1SS   | Refer To Cl2      | Refer to $Cl_2$ | Refer to Cl <sub>2</sub> | Refer to Cl <sub>2</sub> | Refer to Cl <sub>2</sub>                 |

| Gas type        | Part Number  | Gas Type Applied  | Concentration | Unit | Reading | Unit                |
|-----------------|--------------|-------------------|---------------|------|---------|---------------------|
|                 |              | Carbon Monoxide   | 300           |      | 0       | ppm NO              |
| NO              |              | Sulfur Dioxide    | 5             |      | 0       | ppm NO              |
| NU              | XIVXXSIVLLSS | Nitrogen Dioxide  | 5             | ppm  | <1.5    | ppm NO              |
|                 |              | Hydrogen Sulfide  | 15            |      | ~1.5    | ppm NO              |
|                 |              | Carbon Monoxide   | 300           |      | 0       | ppm NO <sub>2</sub> |
|                 | XNXXSN1SS    | Hydrogen Sulfide  | 15            |      | ~ -1.2  | ppm NO <sub>2</sub> |
| NO <sub>2</sub> |              | Sulfur Dioxide    | 5             | ppm  | 0       | ppm NO <sub>2</sub> |
|                 |              | Nitrogen Monoxide | 35            |      | 0       | ppm NO <sub>2</sub> |
|                 |              | Chlorine          | 1             |      | ~1      | $ppm NO_2$          |
|                 |              | Carbon Monoxide   | 300           |      | ≤ 60    | ppm H <sub>2</sub>  |
|                 |              | Hydrogen Sulfide  | 15            |      | <3      | ppm H <sub>2</sub>  |
|                 |              | Sulfur Dioxide    | 5             |      | 0       | ppm H <sub>2</sub>  |
|                 |              | Nitrogen Monoxide | 35            |      | »10     | $ppm H_2$           |
| H <sub>2</sub>  | XNXXSG1SS    | Nitrogen Dioxide  | 5             | ppm  | 0       | ppm H <sub>2</sub>  |
| Z               |              | Chlorine          | 1             |      | 0       | ppm H <sub>2</sub>  |
|                 |              | Hydrogen Cyanide  | 10            |      | »З      | ppm H <sub>2</sub>  |
|                 |              | Hydrogen Chloride | 5             |      | 0       | ppm H <sub>2</sub>  |
|                 |              | Ethylene          | 100           |      | »80     | ppm H <sub>2</sub>  |

| Gas type                    | Part Number | Gas Type Applied  | Concentration | Unit | Reading  | Unit               |
|-----------------------------|-------------|-------------------|---------------|------|----------|--------------------|
|                             |             | Ammonia           | 100           | ppm  | 0        | ppm H <sub>2</sub> |
|                             |             | Arsine            | 0.2           | ppm  | 0        | ppm $H_2$          |
|                             |             | Carbon Dioxide    | 1000          | ppm  | 0        | ppm $H_2$          |
|                             |             | Carbon Monoxide   | 100           | ppm  | 150      | $ppm H_2$          |
|                             |             | Chlorine          | 1             | ppm  | 0        | ppm $H_2$          |
|                             |             | Ethylene          | 500           | ppm  | yes; n/d | ppm $H_2$          |
| H <sub>2</sub> (High Range) | XNXXSG2SS   | Hydrogen Cyanide  | 20            | ppm  | 0        | ppm $H_2$          |
|                             |             | Hydrogen Sulfide  | 20            | ppm  | 4        | $ppm H_2$          |
|                             |             | Iso-Propanol      | 1100          | ppm  | yes; n/d | ppm $H_2$          |
|                             |             | Methane           | 1             | %    | 0        | ppm $H_2$          |
|                             |             | Nitrogen Dioxide  | 10            | ppm  | -40      | ppm H <sub>2</sub> |
|                             |             | Ozone             | 0.25          | ppm  | 0        | ppm $H_2$          |
|                             |             | Sulfur Dioxide    | 5             | ppm  | 0        | $ppm H_2$          |
|                             |             | Carbon Monoxide   | 2000          | ppm  | 0        | ppm HF             |
|                             |             | Hydrogen          | 20000         | ppm  | 0        | ppm HF             |
|                             |             | Chlorine          | 5             | ppm  | 3.4      | ppm HF             |
|                             |             | Nitrogen Dioxide  | 5             | ppm  | 0.65     | ppm HF             |
|                             |             | Iso-Propanol      | 500           | ppm  | 0        | ppm HF             |
|                             |             | Methanol          | 500           | ppm  | 0        | ppm HF             |
| ПГ                          | VIVV9L199   | Hydrogen Fluoride | 5             | ppm  | 7        | ppm HF             |
|                             |             | Hydrogen Sulfide  | 25            | ppm  | -3.6     | ppm HF             |
|                             |             | Sulfur Dioxide    | 50            | ppm  | 28.3     | ppm HF             |
|                             |             | Arsine            | 1             | ppm  | 0        | ppm HF             |
|                             |             | Phosphine         | 1             | ppm  | -0.14    | ppm HF             |
|                             | -           | Diborane          | 1             | ppm  | -1.3     | ppm HF             |

| Gas type | Part Number | Gas Type Applied  | Concentration | Unit | Reading          | Unit                |
|----------|-------------|-------------------|---------------|------|------------------|---------------------|
|          |             | Carbon Monoxide   | 2000          | ppm  | <10              | ppm PH <sub>3</sub> |
|          |             | Hydrogen          | 5000          | ppm  | <10              | ppm PH <sub>3</sub> |
|          |             | Chlorine          | 1             | ppm  | -70              | ppm PH <sub>3</sub> |
|          |             | Nitrogen Dioxide  | 8             | ppm  | -860             | ppm PH <sub>3</sub> |
|          |             | Ethanol           | 2000          | ppm  | <10              | ppm PH <sub>3</sub> |
|          |             | Iso-Propanol      | 1000          | ppm  | <10              | ppm PH <sub>3</sub> |
|          |             | Hydrogen Chloride | 10            | ppm  | <10              | ppm PH <sub>3</sub> |
| PH       | XNXXSP1SS   | Hydrogen Fluoride | 10            | ppm  | <10              | ppm PH <sub>3</sub> |
| 0        |             | Hydrogen Sulfide  | 0.5           | ppm  | 70               | ppm PH <sub>3</sub> |
|          |             | Ammonia           | 100           | ppm  | 1050 (transient) | ppm PH <sub>3</sub> |
|          |             | Sulfur Dioxide    | 50            | ppm  | 550 (transient)  | ppm PH <sub>3</sub> |
|          |             | Silane            | 1             | ppm  | 364              | ppm PH <sub>3</sub> |
|          |             | Arsine            | 1             | ppm  | 680              | ppm PH <sub>3</sub> |
|          |             | Diborane          | 1             | ppm  | 454              | ppm PH <sub>3</sub> |
|          |             | Germane           | 1             | ppm  | 454              | ppm PH <sub>2</sub> |

Honeywell

#### **NOTES:**

- The figures of cross-sensitivity are typical values and should not be used as a basis for cross calibration.
- Cross-sensitivities may not be linear and should not be scaled.
- For some cross-interferents breakthrough may occur if gas is applied a longer time period.
- There are many gases and vapors that can poison electochemical cells. It is difficult to give a complete and exclusive list of all species which will have an effect on the sensors. However, these are some common substances which should be avoided:
- Airborne greases These may block gas access into the sensors and therefore reduce sensitivity.
- Silicone compounds These are often found in sprays, aerosols, lubricants, polishes, adhesives, sealants, zebra strip, cleaning agents, and floor waxes. These compounds tend to reduce the sensitivity of the sensors and generally will have a permanent effect.
- Solvents and organic vapors Many organic vapors will damage the sensors. Some common ones are IPA, toluene, xylene, other benzine derivatives, petrol, and diesel. It is difficult to give a full list of organic vapors, as there are so many of them. Generally, any organic vapor should be avoided.

### 6.2.6 XNX MPD Sensor Performance Data

| Sensor<br>Type | Gas            | Typical<br>Response<br>Time<br>(T50) sec | Typical<br>Response<br>Time<br>(T90) sec | Maximum<br>Range | Accuracy<br>(% of full scale or<br>% of applied gas) | Drift<br>Over<br>Time | Operating<br>Humidity          | <b>Operating Temperature</b> |               |                       |                        |
|----------------|----------------|------------------------------------------|------------------------------------------|------------------|------------------------------------------------------|-----------------------|--------------------------------|------------------------------|---------------|-----------------------|------------------------|
|                |                |                                          |                                          |                  |                                                      |                       |                                | Min                          | Мах           | Operating<br>Pressure | Operating<br>Air Speed |
| MPD-IC1        | Carbon Dioxide | <30                                      | <70                                      | 5.00 %Vol        | ±5%FS or ±15%                                        | < 3%/yr               | 0-95%<br>RH non-<br>condensing | -20°C / -4°F                 | +50°C / 122°F | 80kPa ~ 110kPa        | 0 ~ 6m/sec             |
| MPD-IV1        | Methane        | <15                                      | <30                                      | 5.00 %Vol        | ±5%FS or ±15%                                        | < 3%/yr               |                                | -20°C / -4°F                 | +50°C / 122°F | 80kPa ~ 110kPa        | 0 ~ 6m/sec             |
| MPD-IF1        | Propane        | <15                                      | <30                                      | 100 %LEL         | ±5%FS or ±15%                                        | < 3%/yr               |                                | -20°C / -4°F                 | +50°C / 122°F | 80kPa ~ 110kPa        | 0 ~ 6m/sec             |
| MPD-CB1        | Propane        | <15                                      | <30                                      | <br>100 %LEL     | ±5%FS or ±15%                                        | < 3%/yr               |                                | -40°C /<br>-40°F             | +65°C / 149°F | 80kPa ~ 120kPa        | 0 ~ 6m/sec             |
|                | Methane        | <10                                      | <30                                      |                  |                                                      |                       |                                |                              |               |                       |                        |
|                | Hydrogen       | <10                                      | <30                                      |                  |                                                      |                       |                                |                              |               |                       |                        |
|                | Butane-2       | <15                                      | <40                                      |                  |                                                      |                       |                                |                              |               |                       |                        |
|                | Nonane         | <20                                      | <50                                      |                  |                                                      |                       |                                |                              |               |                       |                        |

#### NOTES:

- Response times may vary depending upon molecular weight, size, and structure.
- CSA approved hydrogen sensors are MPDUT-CB1 and 705 STD.
- DEKRA EXAM approved sensors are MPDAM CB1 and SPHT
- Data taken at 20-25°C. Contact Honeywell Analytics for additional data or details.
- Response times may increase at lower temperatures.
- Data represents typical values without optional accessories attached.
- · System conditioning may be required to achieve stated results. Contact Honeywell Analytics for details.
- Performance figures are measured using a sample humidity of 50% RH.
- Performance figures are measured between 40 and 60% of full scale.
- Performance figures are measured by test units calibrated at 50% of full scale.
- · Use of the weatherproof cap will increase response times.
- FM 6340 performance approval based on MPD-IC1 with SPXCDWP T50<60 T90<150.
- Use of the weatherproof cap will increase response times.
- FM 6340 performance approval based on MPD-IC1 with SPXCDWP T50<60 T90<150.
### 6.2.7 EN60079-29-1 Performance Approved Gases for mV Sensor Types

| Concer Turne  | EN60079-29-1       |          |           | /erified Gas S | Selections |          |          |
|---------------|--------------------|----------|-----------|----------------|------------|----------|----------|
| Sensor Type   | Reference          | Hydrogen | Methane-2 | Propane-2      | Butane-2   | Star 2   | Star 4   |
|               | Standard Test Gas  |          | •         | •              |            |          |          |
|               | Other Gases        | •        |           |                | •          | n-nonane |          |
|               | Standard Test Gas  |          | •         | •              |            |          |          |
| SP-HI         | Other Gases        | •        |           |                | •          |          | n-nonane |
| Max Zero Devi | ation (see note 1) |          | -7%       | LEL            |            | -9% LEL  | -7% LEL  |
| LDL (see note | 2)                 |          | 3%        | LEL            |            | 5% LEL   | 3% LEL   |

### NOTES:

- 1. Readings < 0% LEL are not displayed or indicated on the 20 mA output. Values exceeding the zero deviation limit will result in F111 faults.
- 2. Readings < LDL are shown as 0% on the display and 20 mA output.

### 6.2.8 Other Sensor Performance Data

Performance data for other supported sensors is available in their respective technical manuals.

### 6.3 XNX Certifications by Part Number Series

Contact Honeywell Analytics for information about approvals not shown in this section.

|                                          | XNX Certifications XNX-UT Series |                                                                                  |                          |                                    |                       |                      |                        |                     |                                 |             |                 |                     |                    |                                         |                                           |                             |                                                                                                    |        |        |            |                     |
|------------------------------------------|----------------------------------|----------------------------------------------------------------------------------|--------------------------|------------------------------------|-----------------------|----------------------|------------------------|---------------------|---------------------------------|-------------|-----------------|---------------------|--------------------|-----------------------------------------|-------------------------------------------|-----------------------------|----------------------------------------------------------------------------------------------------|--------|--------|------------|---------------------|
|                                          |                                  |                                                                                  | Trar<br>Pe<br>XNX        | XNX<br>Ismitte<br>rsona<br>(-UTSI- | er IR<br>lity         | x                    | NX T                   | ransı               | mitte                           | r mV        | Perso           | onalit              | y                  | XN<br>EC                                | X Tra<br>C Per:                           | insmi<br>sonal<br>SE-***    | tter<br>lity<br>** /                                                                                                    |        | Opti   | ons        |                     |
|                                          |                                  |                                                                                  | XNX                      | (-UTAI-                            | ****                  |                      | XNX                    | -0150               | /                               | / XNX       | -UIAV           |                     |                    | Х                                       | NX-UT                                     | AE-**                       | ***                                                                                                    |        |        |            |                     |
| XNX Part Number Series                   |                                  |                                                                                  | With Generic 20 mA Input | With Optima Plus                   | With Searchline Excel | MPD-UTCB1 (Cat Bead) | MPD-UTIV1 (IR Methane) | MPD-UTIF1 (IR Flam) | MPD-UTIC1 (IR CO <sub>2</sub> ) | with 705 HT | with Sensepoint | with Sensepoint PPM | with Sensepoint HT | With XNXXSO1FM O <sub>2</sub> Cartrdige | With XNXXSH1FM H <sub>2</sub> S Cartridge | With XNXXSC1FM CO Cartridge | S0 <sub>2</sub> , NH <sub>3</sub> , Cl <sub>2</sub> , Cl0 <sub>2</sub> , NO, NO <sub>2</sub> , H <sub>2</sub><br>PPM HCL, HCN, HF, O <sub>3</sub> , PH <sub>3</sub> | Modbus | Relays | Local HART | Foundation Fieldbus |
| С                                        | -UL Classified                   | UL 1203                                                                          | Т                        | Т                                  | Т                     | Т                    | Т                      | Т                   | Т                               | Т           | N/A             | N/A                 | N/A                | Т                                       | Т                                         | Т                           | Т                                                                                                    | Т      | Т      | Т          | Т                   |
| For Ha                                   | zardous Locations                | UL 913-7th Edition                                                               | N/A                      | N/A                                | N/A                   | N/A                  | N/A                    | N/A                 | N/A                             | N/A         | N/A             | N/A                 | N/A                | Т                                       | Т                                         | Т                           | Т                                                                                                    | N/A    | N/A    | Т          | N/A                 |
|                                          |                                  | CAN/CSA C22.2 No. 30 M-1986                                                      | Т                        | Т                                  | Т                     | Т                    | N/A                    | N/A                 | Т                               | Т           | N/A             | N/A                 | N/A                | Т                                       | Т                                         | Т                           | Т                                                                                                    | Т      | Т      | Т          | N/A                 |
| CSA                                      | Hazardous Location               | CAN/CSA C22.2 No. 157-92<br>(Applies to Local HART Option and/or<br>EC Adaptors) | N/A                      | N/A                                | N/A                   | N/A                  | N/A                    | N/A                 | N/A                             | N/A         | N/A             | N/A                 | N/A                | Т                                       | т                                         | т                           | т                                                                                                    | N/A    | N/A    | т          | N/A                 |
|                                          | Performance                      | CSA C22.2 No. 152                                                                | N/A                      | Т                                  | N/A                   | Т                    | N/A                    | N/A                 | N/A                             | Т           | N/A             | N/A                 | N/A                | N/A                                     | N/A                                       | N/A                         | N/A                                                                                                    | Т      | Т      | Т          | Т                   |
|                                          | US Toxic Performance             | Standard referenced in notes 1, 2, 3                                             | N/A                      | N/A                                | N/A                   | N/A                  | N/A                    | N/A                 | 3                               | N/A         | N/A             | N/A                 | N/A                | 1                                       | 2                                         | 3                           | N/A                                                                                                    | Т      | Т      | Т          | Т                   |
| <b>EM</b> Listed                         | Elammable Derformance            | FM 6310 / 6320                                                                   | N/A                      | Т                                  | N/A                   | Т                    | N/A                    | N/A                 | N/A                             | Т           | N/A             | N/A                 | N/A                | N/A                                     | N/A                                       | N/A                         | N/A                                                                                                    | Т      | Т      | Т          | Т                   |
|                                          | Fiammable Penormance             | FM 6325                                                                          | N/A                      | N/A                                | Т                     | N/A                  | N/A                    | N/A                 | N/A                             | N/A         | N/A             | N/A                 | N/A                | N/A                                     | N/A                                       | N/A                         | N/A                                                                                                    | Т      | Т      | Т          | Т                   |
|                                          | Toxic Gas Detector FM 6340       |                                                                                  |                          |                                    | N/A                   | N/A                  | N/A                    | N/A                 | Т                               | N/A         | N/A             | N/A                 | N/A                | N/A                                     | N/A                                       | N/A                         | N/A                                                                                                    | Т      | Т      | Т          | Т                   |
| T = 3/4 NPT thread<br>N/A = Not Applicab | ed Transmitters & Adapters<br>le | 1. ANSI/ISA 92.04.01, Part 1 2007<br>2. ISA 92.0.01, Part 3 1998<br>3. FM 6340   |                          |                                    |                       |                      |                        |                     |                                 |             |                 |                     |                    |                                         |                                           |                             |                                                                                                    |        |        |            |                     |

| XNX Certifications by XNX-AM Series |                          |                  |                       |                      |                        |                     |                        |             |                 |                     |                    |                       |                                     |                                     |                                      |                   |                                                                                                    |                |        |            |                     |     |
|-------------------------------------|--------------------------|------------------|-----------------------|----------------------|------------------------|---------------------|------------------------|-------------|-----------------|---------------------|--------------------|-----------------------|-------------------------------------|-------------------------------------|--------------------------------------|-------------------|----------------------------------------------------------------------------------------------------|----------------|--------|------------|---------------------|-----|
|                                     |                          | XNX<br>IR P      | Transr<br>Persona     | nitter<br>ality      |                        | XN                  | ( Trans                | smitte      | r mV P          | erson               | ality              |                       | XN                                  | IX Trai                             | nsmitte                              | er EC F           | Person                                                                                                    | ality          |        | 0.54       |                     |     |
|                                     |                          | XNX<br>XNX       | -AMSI<br>-AMAI        | *****                |                        | XNX                 | -AMS\                  | /-****      | / XNX-          | AMAV                | _****              |                       | XN                                  | X-AMS                               | E-****                               | / XNX             | -AMAE                                                                                                    | _****          |        | Opt        | ions                |     |
| XNX Pa                              | With Generic 20 mA Input | With Optima Plus | With Searchline Excel | MPD-AMCB1 (Cat Bead) | MPD-AMIV1 (IR Methane) | MPD-AMIF1 (IR Flam) | MPD-AMIC1 (IR $CO_2$ ) | With 705 HT | With Sensepoint | With Sensepoint PPM | With Sensepoint HT | With Oxygen Cartrdige | With H <sub>2</sub> S Low Cartridge | With H <sub>2</sub> S Med Cartridge | With H <sub>2</sub> S High Cartridge | With CO Cartridge | SO <sub>2</sub> , NH <sub>3</sub> , Cl <sub>2</sub> , ClO <sub>2</sub> , NO, NO <sub>2</sub> ,<br>H <sub>2</sub> PPM HCL, HCN, HF, O <sub>3</sub> , PH <sub>3</sub> | Modbus         | Relays | Local HART | Foundation Fieldbus |     |
| Electromagnetic &                   | EU directive 2004/108/EC | М                | М                     | М                    | М                      | Μ                   | Μ                      | Μ           | Μ               | Μ                   | М                  | М                     | М                                   | М                                   | М                                    | М                 | Μ                                                                                                    | М              | Μ      | Μ          | Μ                   | М   |
| Safety;<br>CF Mark                  | EN 50270:2006            | В                | В                     | В                    | В                      | В                   | В                      | В           | В               | В                   | В                  | В                     | В                                   | В                                   | В                                    | В                 | В                                                                                                    | В              | В      | В          | В                   | В   |
| EMC Compliance                      | EU directive 94/9/EC     | М                | М                     | М                    | М                      | Μ                   | Μ                      | Μ           | Μ               | Μ                   | М                  | М                     | Μ                                   | Μ                                   | М                                    | М                 | Μ                                                                                                    | М              | Μ      | Μ          | Μ                   | М   |
|                                     | EN 60079-29-0: 2009      | М                | М                     | М                    | М                      | Μ                   | Μ                      | Μ           | N/A             | Μ                   | М                  | М                     | М                                   | M                                   | М                                    | М                 | Μ                                                                                                    | М              | Μ      | Μ          | М                   | М   |
|                                     | EN 60079-29-1: 2007      | М                | М                     | М                    | М                      | Μ                   | Μ                      | Μ           | N/A             | Μ                   | М                  | М                     | Μ                                   | М                                   | М                                    | М                 | Μ                                                                                                    | М              | Μ      | Μ          | Μ                   | М   |
|                                     | EN 60079-11: 2012        | N/A              | N/A                   | N/A                  | N/A                    | N/A                 | N/A                    | N/A         | N/A             | N/A                 | N/A                | N/A                   | М                                   | M                                   | М                                    | М                 | Μ                                                                                                    | М              | N/A    | N/A        | Μ                   | N/A |
| Hazardous Location                  | EN 60079-26: 2007        | N/A              | N/A                   | N/A                  | N/A                    | N/A                 | N/A                    | N/A         | N/A             | N/A                 | N/A                | N/A                   | Μ                                   | М                                   | М                                    | М                 | Μ                                                                                                    | М              | N/A    | N/A        | N/A                 | N/A |
|                                     | IEC 60079-31 1st Ed      | М                | М                     | М                    | М                      | Μ                   | Μ                      | Μ           | N/A             | N/A                 | N/A                | М                     | М                                   | М                                   | Μ                                    | М                 | Μ                                                                                                    | М              | Μ      | Μ          | Μ                   | М   |
| ATEX/DEMKO                          | IEC 60079-0 6th Ed       | М                | М                     | М                    | М                      | Μ                   | Μ                      | Μ           | N/A             | Μ                   | М                  | М                     | Μ                                   | Μ                                   | М                                    | М                 | Μ                                                                                                    | М              | Μ      | Μ          | Μ                   | М   |
| IECEx                               | IEC 60079-1 6th Ed       | М                | М                     | М                    | М                      | Μ                   | Μ                      | Μ           | N/A             | Μ                   | М                  | М                     | Μ                                   | Μ                                   | М                                    | Μ                 | Μ                                                                                                    | М              | Μ      | Μ          | Μ                   | М   |
|                                     | IEC 60079-11 6th Ed      | N/A              | N/A                   | N/A                  | N/A                    | N/A                 | N/A                    | N/A         | N/A             | N/A                 | N/A                | N/A                   | М                                   | Μ                                   | М                                    | М                 | Μ                                                                                                    | М              | N/A    | N/A        | Μ                   | М   |
|                                     | IEC 60079-26 2nd Ed      | N/A              | N/A                   | N/A                  | N/A                    | N/A                 | N/A                    | N/A         | N/A             | N/A                 | N/A                | N/A                   | M <sub>1</sub>                      | M <sub>1</sub>                      | M <sub>1</sub>                       | M <sub>1</sub>    | M <sub>1</sub>                                                                                                    | M <sub>1</sub> | N/A    | N/A        | N/A                 | N/A |
| EN 60079-31: 2009                   |                          | М                | М                     | М                    | М                      | Μ                   | Μ                      | Μ           | N/A             | N/A                 | N/A                | М                     | М                                   | М                                   | Μ                                    | Μ                 | Μ                                                                                                    | М              | Μ      | М          | Μ                   | М   |
| B = Both 3/4 NPT and M25            |                          |                  |                       |                      |                        |                     |                        |             |                 |                     |                    |                       |                                     |                                     |                                      |                   |                                                                                                    |                |        |            |                     |     |

M = M25 threaded Transmitters & Adapters

M<sub>1</sub> = When used with S3KRMK in a Zone 0 location

N/A = Not Applicable

|               | XNX Certifications XNX-AM Series                |                       |                       |                        |                     |                                 |             |                 |                     |                     |                                            |                                              |                                             |                                |                                                               |                   |        |            |                     |      |     |
|---------------|-------------------------------------------------|-----------------------|-----------------------|------------------------|---------------------|---------------------------------|-------------|-----------------|---------------------|---------------------|--------------------------------------------|----------------------------------------------|---------------------------------------------|--------------------------------|---------------------------------------------------------------|-------------------|--------|------------|---------------------|------|-----|
|               |                                                 | XNX<br>IR P           | Transr<br>erson       | nitter<br>ality        |                     | XNX                             | Trans       | mitte           | r mV P              | erson               | ality                                      |                                              |                                             | XNX T<br>P                     | Transn<br>erson                                               | nitter E<br>ality | C      |            |                     |      |     |
|               |                                                 | XNX<br>XNX            | -AMSI<br>-AMAI        | _****<br>_****         |                     | XNX                             | -AMS\       | <b>/_</b> ****  | / XNX-              | AMAV                | _****                                      |                                              | х                                           | (NX-AI<br>A                    | MSE-**                                                        | **** / X          | NX-    |            | Opt                 | ions |     |
| XNX           | Part Number Series                              | With Searchline Excel | MPD-AMCB1 (Cat Bead)* | MPD-AMIV1 (IR Methane) | MPD-AMIF1 (IR Flam) | MPD-AMIC1 (IR CO <sub>2</sub> ) | With 705 HT | With Sensepoint | With Sensepoint PPM | With Sensepoint HT* | With XNXXSO1SS O <sub>2</sub><br>Cartrdige | With XNXXSH1SS H <sub>2</sub> S<br>Cartridge | With XNXSH2SS H <sub>2</sub> S<br>Cartridge | With XNXXSC1SS CO<br>Cartridge | SO2, NH3, CI2, CIO2, NO, NO2,<br>H2 PPM HCL, HCN, HF, O3, PH3 | Modbus            | Relays | Local HART | Foundation Fieldbus |      |     |
| Performance*  | IEC 60079-29-1:2007***<br>EN 60079-29-1:2007*** | N/A                   | М                     | N/A                    | Μ                   | N/A                             | N/A         | N/A             | N/A                 | N/A                 | N/A                                        | М                                            | N/A                                         | N/A                            | N/A                                                           | N/A               | N/A    | N/A        | М                   | Μ    | N/A |
| EXAM          | EN 45544:1999                                   | N/A                   | N/A                   | N/A                    | N/A                 | N/A                             | N/A         | N/A             | N/A                 | N/A                 | N/A                                        | N/A                                          | N/A                                         | М                              | М                                                             | М                 | N/A    | N/A        | М                   | М    | N/A |
| DEKRA GmbH    | EN 50104:2010**                                 | N/A                   | N/A                   | N/A                    | N/A                 | N/A                             | N/A         | N/A             | N/A                 | N/A                 | N/A                                        | N/A                                          | М                                           | N/A                            | N/A                                                           | N/A               | N/A    | N/A        | М                   | М    | N/A |
|               | EN 50271:2010                                   | N/A                   | М                     | N/A                    | Μ                   | N/A                             | N/A         | N/A             | N/A                 | N/A                 | N/A                                        | М                                            | М                                           | М                              | М                                                             | М                 | N/A    | N/A        | М                   | М    | N/A |
|               | IEC61508                                        | В                     | В                     | В                      | N/A                 | N/A                             | N/A         | N/A             | В                   | В                   | В                                          | В                                            | В                                           | В                              | В                                                             | В                 | В      | N/A        | N/A                 | N/A  | N/A |
| TÜV Rhineland | EN 50402                                        | В                     | В                     | В                      | N/A                 | N/A                             | N/A         | N/A             | В                   | В                   | В                                          | В                                            | В                                           | В                              | В                                                             | В                 | В      | N/A        | N/A                 | N/A  | N/A |

Honeywell

Delays resulting from transmission errors between sensor and transmitter extend response times T90 by more than one-third. The period until fault indication is 10 seconds.

M = M25 threaded Transmitters & Adapters

B = Both XNX-UT\*\*-\*\*\*\*\* 3/4"NPT and XNX-AM\*\*-\*\*\*\*\* transmitters

N/A = Not Applicable

\*Tested components: handheld in point-to-point mode, weatherproof cap (not used for calibration), calibration mask.

\*\*Tested applications: oxygen deficiency and oxygen enrichment

\*\*\* Tested gases: methane-2, butane-2, propane-2, hydrogen, n-nonane

## Honeywell

| XNX Certifications - XNX-BT**.**** Part Number Series    |                                                                  |                   |                               |                        |                        |                     |                              |                        |                                         |                                           |                             |                                                                                                    |        |        |            |                      |     |
|----------------------------------------------------------|------------------------------------------------------------------|-------------------|-------------------------------|------------------------|------------------------|---------------------|------------------------------|------------------------|-----------------------------------------|-------------------------------------------|-----------------------------|----------------------------------------------------------------------------------------------------|--------|--------|------------|----------------------|-----|
|                                                          |                                                                  | XNX<br>IR F       | Transn                        | nitter<br>ality        | XNX                    | Fransm              | itter m                      | V Perso                | nality                                  | XNX                                       | Trans                       | smitte                                                                                                    | r EC   |        |            |                      |     |
|                                                          |                                                                  | XNX<br>XNX<br>XNX | (-BTSI-<br>(-BTAI-<br>(-BTPI- | *****<br>*****<br>**** |                        | XNX<br>XNX<br>XNX   | (-BTSV<br>(-BTAV-<br>(-BTPV- | *****<br>*****<br>**** |                                         | X<br>X<br>X                               | NX-BT<br>NX-BT<br>NX-BT     | SE-***<br>AE-***<br>PE-***                                                                                                    | ***    |        | Optio      | ons                  |     |
|                                                          | With Generic 20 mA Input                                         | With Optima Plus  | With Searchline Excel         | MPD-UTCB1 (Cat Bead)   | MPD-UTIV1 (IR Methane) | MPD-UTIF1 (IR Flam) | MPD-UTIC1 (IR CO2 )          | with 705 HT            | With XNXXSO1FM O <sub>2</sub> Cartrdige | With XNXXSH1FM H <sub>2</sub> S Cartridge | With XNXXSC1FM CO Cartridge | SO <sub>2</sub> , NH <sub>3</sub> , CL <sub>2</sub> , CIO <sub>2</sub> , NO, NO <sub>2</sub> , H <sub>2</sub><br>PPM HCL, HCN, HF, O <sub>3</sub> , PH <sub>3</sub> | Modbus | Relays | Local HART | Foundation Field Bus |     |
| UL 1203                                                  |                                                                  | Т                 | Т                             | Т                      | Т                      | Т                   | Т                            | Т                      | Т                                       | Т                                         | Т                           | Т                                                                                                    | Т      | Т      | Т          | Т                    | Т   |
| OL Classilled                                            | UL 913-7th Edition Applies to Local HART Option)                 | N/A               | N/A                           | N/A                    | N/A                    | N/A                 | N/A                          | N/A                    | N/A                                     | Т                                         | Т                           | Т                                                                                                    | Т      | N/A    | N/A        | Т                    | N/A |
|                                                          | ABNT NBR IEC 60079-0:2006                                        | Т                 | Т                             | Т                      | Т                      | Т                   | Т                            | Т                      | Т                                       | Т                                         | Т                           | Т                                                                                                    | Т      | Т      | Т          | Т                    | Т   |
| INMETRO                                                  | ABNT NBR IEC 60079-1:2007                                        | Т                 | Т                             | Т                      | Т                      | Т                   | Т                            | Т                      | Т                                       | Т                                         | Т                           | Т                                                                                                    | Т      | Т      | Т          | Т                    | Т   |
| TÜV Rheinland                                            | ABNT NBR IEC 60079-11:2009                                       | N/A               | N/A                           | N/A                    | N/A                    | N/A                 | N/A                          | N/A                    | N/A                                     | Т                                         | Т                           | Т                                                                                                    | Т      | N/A    | N/A        | Т                    | N/A |
|                                                          | ABNT NBR IEC 60529-:2005                                         | Т                 | Т                             | Т                      | Т                      | Т                   | Т                            | Т                      | Т                                       | Т                                         | Т                           | Т                                                                                                    | Т      | Т      | Т          | Т                    | Т   |
|                                                          | Standard referenced in notes 1, 2, 3                             | N/A               | N/A                           | N/A                    | N/A                    | N/A                 | N/A                          | 3                      | N/A                                     | 1                                         | 2                           | 3                                                                                                    | N/A    | Т      | Т          | Т                    | Т   |
| EM Listod                                                | FM 6310 / 6320                                                   | N/A               | Т                             | N/A                    | Т                      | N/A                 | N/A                          | N/A                    | Т                                       | N/A                                       | N/A                         | N/A                                                                                                    | N/A    | Т      | Т          | Т                    | Т   |
| I WI LISLED                                              | FM 6325                                                          | N/A               | N/A                           | Т                      | N/A                    | N/A                 | N/A                          | N/A                    | N/A                                     | N/A                                       | N/A                         | N/A                                                                                                    | N/A    | Т      | Т          | Т                    | Т   |
|                                                          | FM 6340                                                          |                   |                               | N/A                    | N/A                    | N/A                 | N/A                          | Т                      | N/A                                     | N/A                                       | N/A                         | N/A                                                                                                    | N/A    | Т      | Т          | Т                    | Т   |
| T = 3/4 NPT threaded Transmitters & N/A = Not Applicable | : 3/4 NPT threaded Transmitters & Adapters<br>A = Not Applicable |                   |                               | 2.04.01, I<br>Part 3 1 | Part 1 20<br>998       | 107                 |                              |                        |                                         |                                           |                             |                                                                                                    |        |        |            |                      |     |

## Honeywell

### 6.3.1 Certification Labels

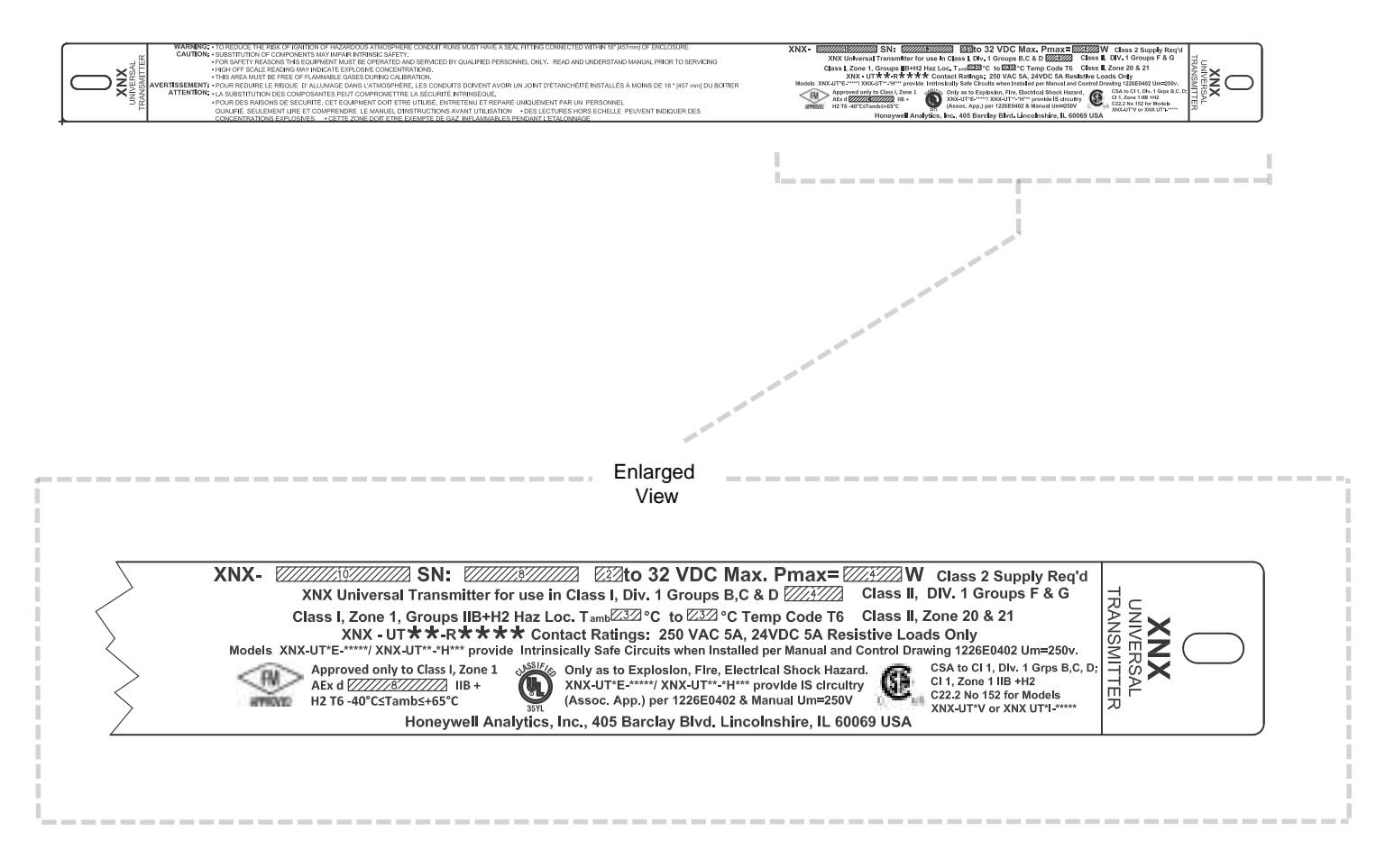

Figure 230. XNX-UT\*\*-\*\*\*\*\* Configuration

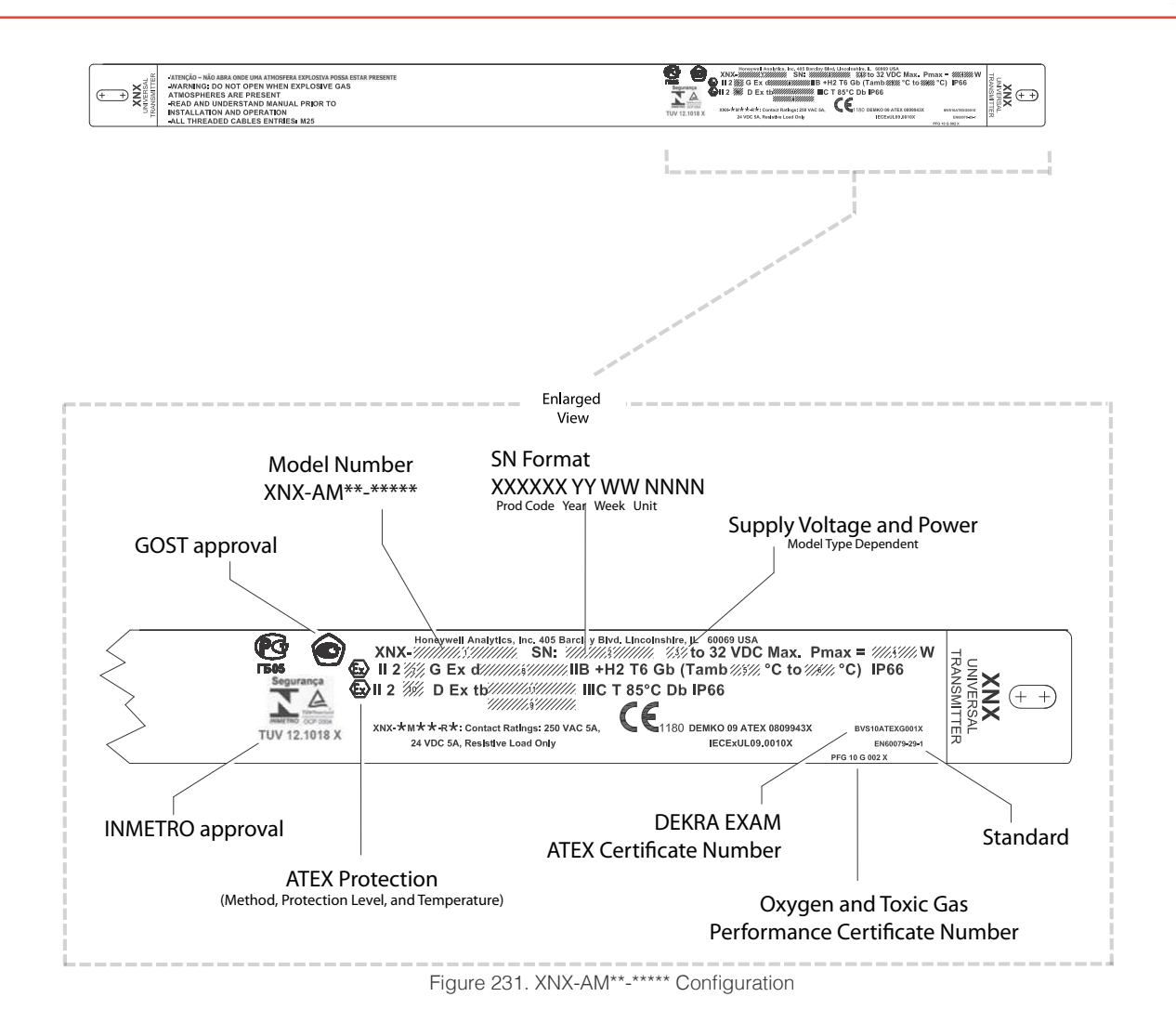

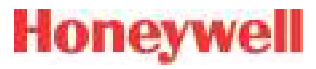

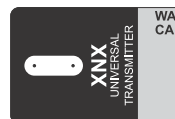

 
 WARNING: CAUTION:
 • TO REDUCE THE RISK OF IGNITION OF HAZARDOUS ATMOSPHERE CONDUIT RUNS MUST HAVE A SEAL FITTING CONNECTED WITHIN 18" (457mm) OF ENCLOSURE • SUBSTITUTION OF COMPONENTS MAY IMPRINT INTRINSIC SAFETY, • FOR SAFETY REASONS THIS EQUIPMENT MUST BE OPERATED AND SERVICED BY QUALIFED PERSONNEL ONLY. READ AND UNDERSTAND MANUAL PRIOR TO SERVICING • HIGH OFF SCALE READING MAY INDICATE EXPLOSIVE CONCENTRATION, • THIS AREA MUST BE FREE OF FLAMMABLE CASES DURING CALIBRATION,

XNX-SN: to 32 VDC Max. Pmax= W Class 2 Supply Reg'd XNX Universal Transmitter for use in Class I, Div. 1 Groups B, C & D Class II, Div. 1, Groups F & G Class I, Zone 1, Groups IIB+H2 Haz Loc. Tamb °C to °C Temp Code T6 Class II, Zone 20 & 21 IIB + H2 T4 Gb IP 66 ≤-40°C *T₂* ≤+65°C XNX - BT\*\* R\*\*\* Contact Ratings: 250 VAC 5A, 24VDC 5A Resistive Loads Only Ex d Only as to Explosion, Fire, Electrical Shock Hazard, XNX-BT\*E-\*\*\*\*/XNX-BT\*\*-\* H\*\*\* provide IS circuitry (Assoc. App.) Per 1226E0454 CD & Manual Um=250V Approved only to Class I, Zone 1 AEX d MB + HZ T6 - 40° CTamb 265°C AD ARA ONDE UMA ATMOSFERA EXPLOSIVA MO ARA ONDE UMA ATMOSFERA EXPLOSIVA POSSA ESTARPRESENTE  $(\mathbf{h})$ Honeywell Analytics, Inc., 405 Barclay Blvd. Lincolnshire, IL 60069 USA TÜV12.1018

Figure 232. XNX-BT\*\*-\*\*\*\*\* Configuration

## Honeywell

### **6.4 Product Identification**

### 6.4.1 XNX Universal Transmitter

The XNX part numbering system contains all of the information necessary to convey the product configuration, including options. Agency, port thread, enclosure material, and sensor personality define the standard unit. Three option fields define optional relay or fieldbus interfaces and factory installed local HART. The sensor and range field is used exclusively by millivolt units to assemble the defined MPD sensor type and corresponding thread to the transmitter. Agency approvals of the MPD sensor are unique by device and part number. Ensure that the approvals of both the transmitter and the MPD sensor meet the requirements of the installation.

|       | (See Sect | Enclosure Options<br>(See Section 6.2 for Agency Approvals) |                                  |                 | _ |                                   |                |                         |                                            |                   |
|-------|-----------|-------------------------------------------------------------|----------------------------------|-----------------|---|-----------------------------------|----------------|-------------------------|--------------------------------------------|-------------------|
|       | Model     | Port Thread                                                 | Material                         | Sensor          |   | Interface<br>Option               | Local HART     |                         | MPD Type Insta                             | alled             |
| XNX - | ▼         | $\bullet$                                                   |                                  | •               | - | ▼                                 |                | ▼                       | ▼                                          | ▼                 |
|       | AM - A    | M25                                                         | Painted LM25<br>Aluminum         | E - Electrochem |   | N - None                          | N - None       | NNN - None              |                                            |                   |
|       | AM - S    | M25                                                         | Painted 316 Stain-<br>less Steel | I - Infrared    |   | R - Relay                         | H - Local HART | CB1 - MPD-CB1           | (Catalytic Bead %)                         | LEL) <sup>1</sup> |
|       | UT - A    | 3/4 " NPT                                                   | Painted LM25<br>Aluminum         | V - Millivolt   |   | M - Modbus                        |                | <b>IF1</b> - MPD-IF1 (I | IR %LEL Flam)1                             |                   |
|       | UT - S    | 3/4 " NPT                                                   | Painted 316 Stain-<br>less Steel |                 |   | <b>F</b> - Foundation<br>Fieldbus |                | IV1 - MPD-IV1 (         | IR CH4 0-5% Vol)1                          |                   |
|       | BT - A    | 3/4 " NPT                                                   | Painted LM25<br>Aluminum         |                 |   |                                   | _              | IC1 - MPD-IC1 (         | (IR CO <sub>2</sub> 0-5% Vol) <sup>1</sup> |                   |
|       | BT - S    | 3/4 " NPT                                                   | Painted 316 Stain-<br>less Steel |                 |   |                                   |                |                         |                                            |                   |

## Honeywell

### 6.4.2 XNX EC Replacement Sensors

| XNX<br>ID |                  | Target Gas                    | Cartridge<br>Part No   | Maximum<br>Range | Selectable<br>Range | Increment | Default<br>Range | Cal Gas Range      | Cal Gas P/N   | Cal Gas<br>Description                    |
|-----------|------------------|-------------------------------|------------------------|------------------|---------------------|-----------|------------------|--------------------|---------------|-------------------------------------------|
| 4         |                  | 0                             | XNXXS01SS              | 25.0 %Vol        | N1/A                | N1/A      | 25.0 %Vol        |                    | N1/A          | N1/A                                      |
|           | 02               | Uxygen                        | XNXXS01FM              | 23.0% Vol        | N/A                 | N/A       | 23.0% Vol        | 20.9 %00           | N/A           | N/A                                       |
| 2         | H <sub>2</sub> S | Hydrogen Sulfide (Low Range)  | XNXXSH3SS              | 15.0 ppm         | N/A                 | N/A       | 15.0 ppm         | 5.0 to 10.0 ppm    | GFV263        | 10 ppm $H_2S$                             |
| 3         | H <sub>2</sub> S | Hydrogen Sulfide              | XNXXSH1SS<br>XNXXSH1FM | 50.0 ppm         | 10.0 to 50.0 ppm    | 0.1 ppm   | 15.0 ppm         | 3 to 35 ppm        | GFV258        | $25 \text{ ppm H}_2\text{S}$              |
| 4         | H <sub>2</sub> S | Hydrogen Sulfide (High Range) | XNXXSH2SS              | 500 ppm          | 50 to 500 ppm       | 10 ppm    | 100 ppm          | 15 to 350 ppm      | GFV421        | 50 ppm $\rm H_2S$                         |
| E         | 00               | Carbon Manavida               | XNXXSC1SS              | 1.000 mm         | 100 to 500 ppm      | 100 mm    | 000 nnm          | 00 to 000 ppm      |               | 100 ppm 00                                |
| 5         | 0                |                               | XNXXSC1FM              | 1,000 ppm        | 100 to 1,000 ppm    |           | 300 ppm          | 30 to 200 ppm      | GFV295        | TOO ppm CO                                |
| 6         | SO <sub>2</sub>  | Sulfur Dioxide                | XNXXSS1SS              | 20.0 ppm         | 5.0 to 20.0 ppm     | 5.0 ppm   | 15.0 ppm         | 2 to 14 ppm        | Contact HA    | $7.5 \text{ ppm SO}_2$                    |
| 7         | SO <sub>2</sub>  | Sulfur Dioxide (High Range)   | XNXXSS2SS              | 50.0 ppm         | 20.0 to 50.0 ppm    | 10 ppm    | 50.0 ppm         | 6 to 35 ppm        | GFV441        | $25 \text{ ppm SO}_2$                     |
| 8         | NH <sub>3</sub>  | Ammonia                       | XNXXSA1SS              | 200 ppm          | 50 to 200 ppm       | 50 ppm    | 200 ppm          | 150 to 140 ppm     | Contact HA    | 100 ppm $\mathrm{NH}_{\mathrm{3}}$        |
| 9         | NH <sub>3</sub>  | Ammonia (High Range)          | XNXXSA2SS              | 1000 ppm         | 200 to 1,000 ppm    | 50 ppm    | 1,000 ppm        | 60 to 700 ppm      | Contact HA    | 300 ppm $\mathrm{NH_3}$                   |
| 10        | Cl <sub>2</sub>  | Chlorine                      | XNXXSL2SS              | 5.00 ppm         | N/A                 | N/A       | 5.00 ppm         | 2 to 3 ppm         | GFV251        | 2 ppm $\mathrm{Cl_2}$ in $\mathrm{N_2}$   |
| 11        | Cl <sub>2</sub>  | Chlorine (High Range)         | XNXXSL1SS              | 20.0 ppm         | 5.0 to 20.0 ppm     | 5.0 ppm   | 5.0 ppm          | 2 to 14 ppm        | GFV251        | 2 ppm $\mathrm{Cl_2}$ in $\mathrm{N_2}$   |
| 12        | CIO <sub>2</sub> | Chlorine Dioxide              | XNXXSX1SS              | 1.00 ppm         | N/A                 | N/A       | 1.00 ppm         | 0.3 to 0.7 ppm     | Gas Generator | 0.5 ppm                                   |
| 13        | NO               | Nitrogen Monoxide             | XNXXSM1SS              | 100 ppm          | N/A                 | N/A       | 100 ppm          | 30 to 70 ppm       | GFV216        | 50 ppm NO in $\rm N_{_2}$                 |
| 14        | NO <sub>2</sub>  | Nitrogen Dioxide              | XNXXSN1SS              | 50.0 ppm         | 5.0 to 50.0 ppm     | 5.0 ppm   | 10.0 ppm         | 2 to 35 ppm        | GFV435        | $5 \text{ ppm NO}_2$                      |
| 15        | H <sub>2</sub>   | Hydrogen                      | XNXXSG1SS              | 1000 ppm         | N/A                 | N/A       | 1,000 ppm        | 300 to 700 ppm     | GFV364        | 500 ppm $\rm H_{_2}$                      |
| 16        | H <sub>2</sub>   | Hydrogen (High Range)         | XNXXSG2SS              | 10,000 ppm       | N/A                 | N/A       | 10,000 ppm       | 3,000 to 7,000 ppm | Contact HA    | 5000 ppm $\rm H_{_2}$ in $\rm N_{_2}$     |
| 17        | HCI              | Hydrogen Chloride             | XNXXSR1SS              | 20.0 ppm         | 10.0 to 20.0 ppm    | 1.0 ppm   | 10.0 ppm         | 4 to 12 ppm        | Contact HA    | 5 ppm HCl in N2                           |
| 19        | HF               | Hydrogen Fluoride             | XNXXSF1SS              | 12.0 ppm         | N/A                 | N/A       | 12.0 ppm         | 4 to 8 ppm         | Contact HA    | 5 ppm HF in $\rm N_{_2}$                  |
| 21        | PH <sub>3</sub>  | Phosphine                     | XNXXSP1SS              | 1.20 ppm         | N/A                 | N/A       | 1.20 ppm         | 0.5 to 0.7 ppm     | GFV405        | 0.5 ppm $\mathrm{PH_3}$ in $\mathrm{N_2}$ |

<sup>1</sup> Indicates agency approval and port thread specification

### 6.4.3 XNX EC Replacement Cells

| Replacement<br>Cell P/N |                  | Target Gas                    | Cartridge<br>Part No   |
|-------------------------|------------------|-------------------------------|------------------------|
| S3K01SS                 | 02               | Oxygen                        | XNXXS01SS<br>XNXXS01FM |
| S3KH1SS                 | H <sub>2</sub> S | Hydrogen Sulfide (Low Range)  | XNXXSH3SS              |
| S3KH1SS<br>S3KH1SS      | H₂S              | Hydrogen Sulfide              | XNXXSH1SS<br>XNXXSH1FM |
| S3KH2SS                 | H,S              | Hydrogen Sulfide (High Range) | XNXXSH2SS              |
| S3KC1SS                 | CO               | Carbon Monoxide               | XNXXSC1SS              |
|                         |                  |                               | XNXXSC1FM              |
| S3KS1SS                 | SO <sub>2</sub>  | Sulfur Dioxide                | XNXXSS1SS              |
| S3KS1SS                 | SO <sub>2</sub>  | Sulfur Dioxide (High Range)   | XNXXSS2SS              |
| S3KA1SS                 | $NH_3$           | Ammonia                       | XNXXSA1SS              |
| S3KA2SS                 | $NH_3$           | Ammonia (High Range)          | XNXXSA2SS              |
| S3KL1SS                 | Cl <sub>2</sub>  | Chlorine                      | XNXXSL2SS              |
| S3KL1SS                 | Cl <sub>2</sub>  | Chlorine (High Range)         | XNXXSL1SS              |
| S3KX1SS                 | CI0 <sub>2</sub> | Chlorine Dioxide              | XNXXSX1SS              |
| S3KM1SS                 | NO               | Nitrogen Monoxide             | XNXXSM1SS              |
| S3KN1SS                 | NO <sub>2</sub>  | Nitrogen Dioxide              | XNXXSN1SS              |
| S3KG1SS                 | H <sub>2</sub>   | Hydrogen (Low Range)          | XNXXSG1SS              |
| S3KG2SS                 | $H_2$            | Hydrogen (High Range)         | XNXXSG2SS              |
| S3KR1SS                 | HCI              | Hydrogen Chloride             | XNXXSR1SS              |
| S3KY1SS                 | HCN              | Hydrogen Cyanide              | XNXXSY1SS              |
| S3KF1SS                 | HF               | Hydrogen Fluoride             | XNXXSF1SS              |
| S3KZ1SS                 | 03               | Ozone                         | XNXXSZ1SS              |
| S3KP1SS                 | PH,              | Phosphine                     | XNXXSP1SS              |

### 6.4.4 Multi Purpose Detector (MPD)

Similar to the XNX Transmitter, the MPD part numbering system defines the agency approval and thread type. The only material selection is Stainless Steel. Four sensor selections are available. Agency Approvals are specific to the 4 sensor types. Ensure the approval of the specific sensor type meets the requirements of the installation.

|     |   | Model Type           | Port Config       | luct                     |                  | Denge           |
|-----|---|----------------------|-------------------|--------------------------|------------------|-----------------|
|     |   | (See Section 6.2 for | Agency Approvals) | Inst                     | alled Sensor     | Range           |
| MPD | - | ▼                    |                   |                          | ▼                |                 |
|     |   | AM                   | M25               | CB - Catalytic Bead %LEL |                  | 1 - Default     |
|     |   | UT                   | 3/4" NPT          | IF - IR %LEL FI          | ammable          | 2 to 9 - Future |
|     |   | BT                   | 3/4" NPT          | IV - IR Methane          | e 0-5% Vol       |                 |
|     |   |                      |                   | IC - R Carbon E          | Dioxide 0-5% Vol |                 |

### 6.4.5 XNX Catalytic Bead and IR Replacement Sensor Cartridges

| Sensor<br>Type <sup>1, 2</sup> | Target Gas     | Cartridge<br>Part No | Operating<br>Pressure<br>Range<br>(kPa) | Operating<br>Humidity<br>Range (%<br>RH non-<br>condensing) | Air<br>Speed<br>(m/s) | Maximum<br>Range | Selectable<br>Range <sup>3</sup> | Increment | Default<br>Range | Cal Gas Range    | Cal Gas P/N | Cal Gas<br>Description                      |
|--------------------------------|----------------|----------------------|-----------------------------------------|-------------------------------------------------------------|-----------------------|------------------|----------------------------------|-----------|------------------|------------------|-------------|---------------------------------------------|
| MPD-IC1                        | Carbon Dioxide | 1226-0301            | 80 - 110                                | see footnote 4                                              | 0 - 6                 | 5.00 %Vol        | 1.00 to 5.00 %Vol                | 1.00 %Vol | 5.00 %Vol        | 1.50 to 3.5 %Vol | Contact HA  | 2.5 %<br>VOL $\rm CO_2$ in Air              |
|                                | Methane        | 1226-0299            | 80 - 110                                | 0 - 95                                                      | 0 - 6                 | 5.00 %Vol        | 1.00 to 5.00 %Vol                | 1.00 %Vol | 5.00 %Vol        | 1.50 to 3.5 %Vol | GFV352      | 2.5 %VOL $CH_4$ in Air                      |
| IVIPD-IVI                      | Methane        | 1226-0299            | 80 - 110                                | 0 - 95                                                      | 0 - 6                 | 100 %LEL         | 1.00 to 5.00 %Vol                | 1.00 %Vol | 5.00 %Vol        | 1.50 to 3.5 %Vol | GFV352      | 2.5 %VOL $CH_4$ in Air                      |
| MPD-IF1                        | Flammables     | 1226-0300            | 80 - 110                                | 0 - 95                                                      | 0 - 6                 | 100 %LEL         | 20 to 100 %LEL3                  | 10 %LEL   | 100 %LEL         | 30 to 70 %LEL    | GFV406      | 1 %VOL C <sub>3</sub> H <sub>8</sub> in Air |
| MPD-CB1                        | Flammables     | 1226A0359            | 80 - 120                                | see footnote 5                                              | 0 - 6                 | 100 %LEL         | 20 to 100 %LEL3                  | 10 %LEL   | 100 %LEL         | 30 to 70 %LEL    | GFV352      | 50 %LEL $CH_4$ in Air                       |

1. Agency approved hydrogen sensors are MPD-CB1 and 705 STD.

2. When ordering replacement MPD sensor cartridges, the replacement cartridge must be the same type as factory configured. Substituting a different cartridge will void agency certification.

3. On XNX %LEL units carrying UL/CSA certifications, the range is fixed at 100%LEL and is not adjustable.

4. Humidity: 5% to 95% RH non-condensing

5. Humidity: 0 to 99% RH non-condensing

Section 6 - Specifications

### 6.4.6 Accessories/Spares

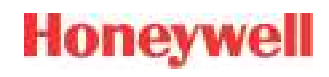

| Acc | essory/Spare                     | Part Number                                                                                                    |                                                                               | Description                                                                                                    |  |  |  |  |  |  |
|-----|----------------------------------|----------------------------------------------------------------------------------------------------|-------------------------------------------------------------------------------|----------------------------------------------------------------------------------------------------|--|--|--|--|--|--|
|     | Pipe Mount Kit                   | 1226A0358                                                                                                    | For use on pipes<br>Kit includes: Pip                                         | s from 2-6 inches (50-150mm) in diameter.<br>e Mount Bracket, (2) Carriage Bolts, Nuts and Lock Washers.                                                                                                    |  |  |  |  |  |  |
|     | Remote EC Sensor Mounting<br>Kit | S3KRMK                                                                                                    | The remote sent<br>mounted via an I<br>50 feet of shield<br>to the required I | sor mounting kit (S3KRMK) allows the XNX EC sensors to be remotely S cable kit, up to 50 feet (15 meters) from the transmitter. The kit includes ed cable, cable glands and remote terminal box. The cable can be cut ength and terminated at the remote terminal box.    |  |  |  |  |  |  |
|     | Ceiling Mount Bracket Kit        | 1226A0355       The optional Ceiling Mount Bracket Kit allows the XNX to be mounted to the certain the includes: (2) Stainless Steel Ceiling Mount Brackets, bolts and nuts. |                                                                               |                                                                                                    |  |  |  |  |  |  |
|     | Duct Mount Kit                   | S3KDMK                                                                                                    | The duct mount<br>O2, CO, H2 and                                              | ing kit (S3KDMK) can be used with the EC sensor to allow detection of H2S gases in ducts.                                                                                                    |  |  |  |  |  |  |
|     | MPD Interface Adapter            | 1226A0382                                                                                                    | When combined<br>accommodate th<br>kit includes the<br>includes only the      | with the MPD Interface Adapter (1226A0382), the duct mounting kit can<br>ne MPD to detect flammable gases in a duct application. The duct mount<br>adapter, gasket and required fasteners. The MPD Interface Adapter<br>e adapter and requires the S3KDMK duct mount kit. |  |  |  |  |  |  |
|     |                                  | 1226A0411                                                                                                    | MPD                                                                           |                                                                                                    |  |  |  |  |  |  |
|     | Calibration Gas Flow Adapter     | 02000-A-1645                                                                                                    | Sensepoint HT                                                                 |                                                                                                    |  |  |  |  |  |  |
|     |                                  | 00780-A-0035                                                                                                    | 705                                                                           |                                                                                                    |  |  |  |  |  |  |
|     | Calibration Cup                  | S3KCAL                                                                                                    | XNX EC - The ca<br>onto the bottom                                            | libration cup is used to apply calibration test gas to the sensor. It push fits of the sensor and can be fitted without removing the weatherproof cover.                                                                                                    |  |  |  |  |  |  |

| Acc                                | essory/Spare                       | Part Number  |                                                                                                    | Description                                                                                                    |  |  |  |  |  |  |
|------------------------------------|------------------------------------|--------------|----------------------------------------------------------------------------------------------------|----------------------------------------------------------------------------------------------------|--|--|--|--|--|--|
|                                    |                                    | Included     | XNX EC                                                                                                    |                                                                                                    |  |  |  |  |  |  |
|                                    |                                    | 02000-A-1640 | MPD                                                                                                    |                                                                                                    |  |  |  |  |  |  |
|                                    | weatherproof Cap                   | 02000-A-1640 | Sensepoint                                                                                                    | The weatherproof cap protects the XNX sensors from harsh weather.                                                  |  |  |  |  |  |  |
|                                    |                                    | 02000-A-1635 | 705                                                                                                    |                                                                                                    |  |  |  |  |  |  |
|                                    | Extreme Weather Protector          | SPXCDWP      | Sensor XNX-EC<br>environmental c                                                                                                    | or MPD; the weather protection is designed to protect the sensor from conditions in outdoor exposure applications. |  |  |  |  |  |  |
|                                    |                                    | S3KCC        | XNX EC                                                                                                    |                                                                                                    |  |  |  |  |  |  |
|                                    | Collecting Cone                    | 02000-A-1642 | MPD                                                                                                    | The collecting cone improves detection of lighter-than-air gases such                                              |  |  |  |  |  |  |
|                                    | Collecting Colle                   | 02000-A-1642 | Sensepoint                                                                                                    | as hydrogen and methane.                                                                                           |  |  |  |  |  |  |
|                                    |                                    | 02000-A-1642 | 705                                                                                                    |                                                                                                    |  |  |  |  |  |  |
| 1/4 in (6mm) LD.<br>Tellor* Tubing | Remote Gassing Kit                 | 1226A0354    | The Remote Gassing Kit enables gas to be applied remotely for performing fun-<br>response checks.<br>Kit Includes: 50' Teflon <sup>®</sup> tubing, mounting bracket, tube cap and device adapters<br>and 1/8" ID to attach to bump test ports on the weatherproof cap of your device. |                                                                                                    |  |  |  |  |  |  |
| E                                  |                                    | 2441-0022    | UL/CSA Alumin                                                                                                    | um Junction Box                                                                                                    |  |  |  |  |  |  |
|                                    | Remote MPD Mounting                | 00780-A0100  | ion Box (3) M20, (1) M25 entries. "Ex e" ATEX IEC Approval                                                                                                    |                                                                                                    |  |  |  |  |  |  |
|                                    | Terminal Block/Shorting<br>Jumpers | Contact HA   | Terminal block jumpers provide an electrical connection without connection to t<br>HA Personality Board. Install the jumpers between pins 1 and 2 and between pins 3 and<br>to support multi-node wiring.                                                                             |                                                                                                    |  |  |  |  |  |  |

Honeywell

| H | 0 | n | e   | Y | Ŵ | e |  |
|---|---|---|-----|---|---|---|--|
|   |   |   | 1.1 |   |   |   |  |

| Accessory/Spare |                                     | Part Number | Description                                                                                     |
|-----------------|-------------------------------------|-------------|-------------------------------------------------------------------------------------------------|
|                 |                                     | 1226-0257   | M25 Plug w/protective cap and O-ring. (Certified for use with XNX Universal Transmitter only)   |
|                 |                                     | 1226-0258   | 3/4 NPT w/protective cap. (Certified for use with XNX Universal Transmitter only)               |
|                 | Replacement Cover O-ring            | 0235-1266   | Replacement O-ring for the XNX front cover                                                      |
|                 |                                     | 1226A0302   | Terminal Block Ass'y 6-Pin XNX EC                                                               |
|                 | Pluggable Terminal Blocks           | 1226A0304   | Terminal Block Ass'y 9-Pin XNX mV                                                               |
|                 |                                     | 1226A0305   | IR Terminal Block Kit Includes: 9-Pin and 2-Pin Terminal Blocks                                 |
|                 |                                     | 1226A0306   | Relay Terminal Block Kit Includes: 9-Pin and 2-Pin Terminal Blocks                              |
|                 |                                     | 1226A0307   | Terminal Block Ass'y 10-Pin XNX Modbus                                                          |
|                 |                                     | 1226A0303   | Terminal Block Ass'y 6-Pin FFB                                                                  |
|                 | Magnetic Wand/Screwdriver           | 1226-0254   | Replacement wand for front panel access                                                         |
|                 | Ferrite Bead                        | 0060-1051   | Bead Ferrite MV XNX                                                                             |
|                 | Foundation Fieldbus Ground<br>Cable | 0310-0041   | Cable Ground Foundation Fieldbus XNX                                                            |
|                 | Small Screwdriver                   | 1226-0408   | Replacement screwdriver for use on Terminal Block TB2 and TB4 (IR Personality and Relay Option) |

|   | 0 | n | ej | /1 | V | e |  |
|---|---|---|----|----|---|---|--|
| _ | - |   |    |    |   |   |  |

| Acc | essory/Spare    | Part Number | Description                                                                       |
|-----|-----------------|-------------|-----------------------------------------------------------------------------------|
|     | Weather Housing | 0200-A-1635 | For use with Series 2000, SensePoint, and SignalPoint EEC Sensor Products         |
|     | Weather Housing | 0200-A-1640 | For use with Series 2000, SensePoint, and SignalPoint Combustible Sensor Products |

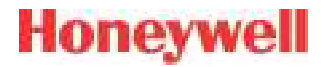

# 7 Control Drawings

XNX Universal Transmitter Technical Manual

## 7.1 XNX UL/INMETRO

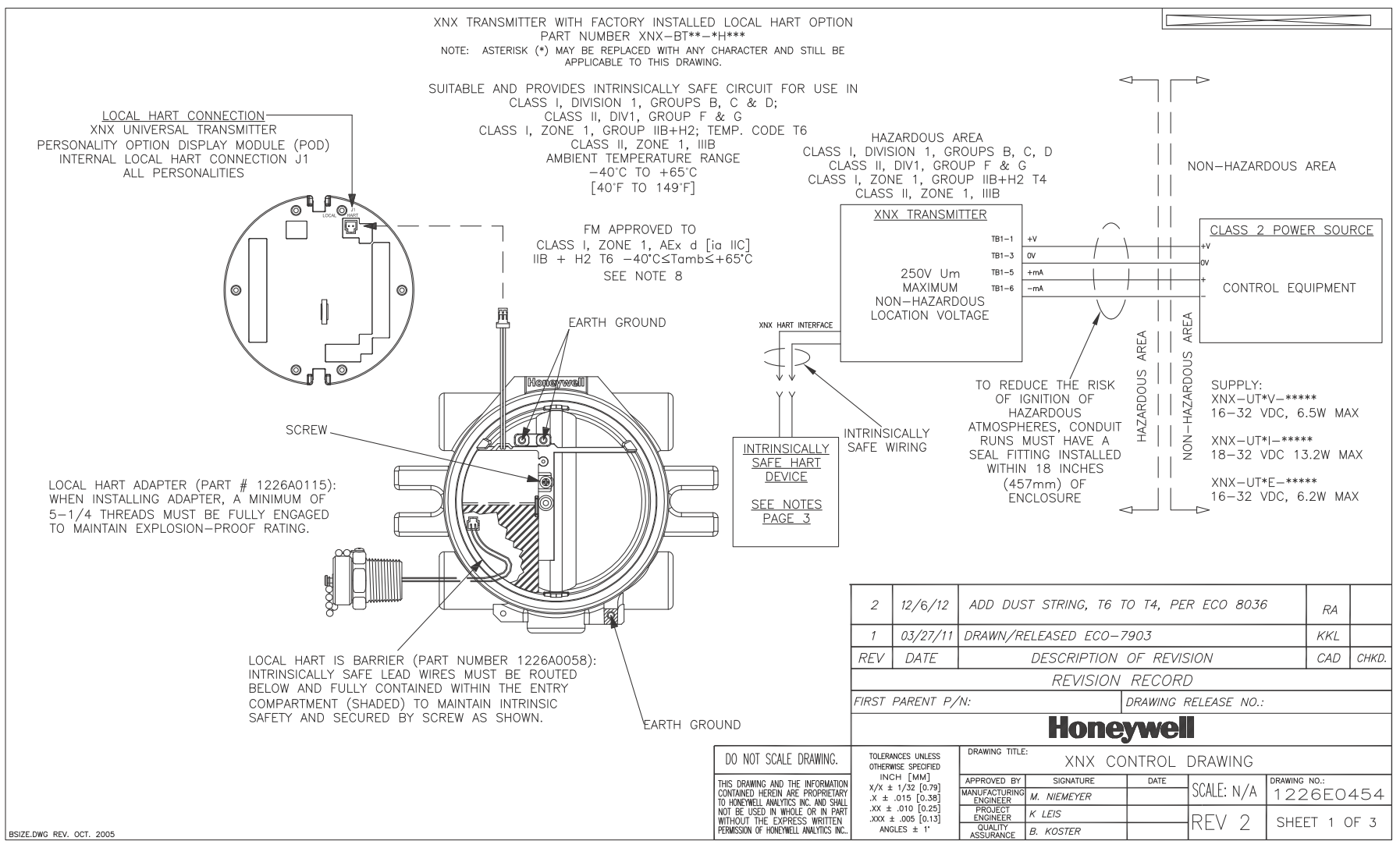

Honeywell

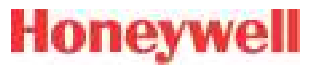

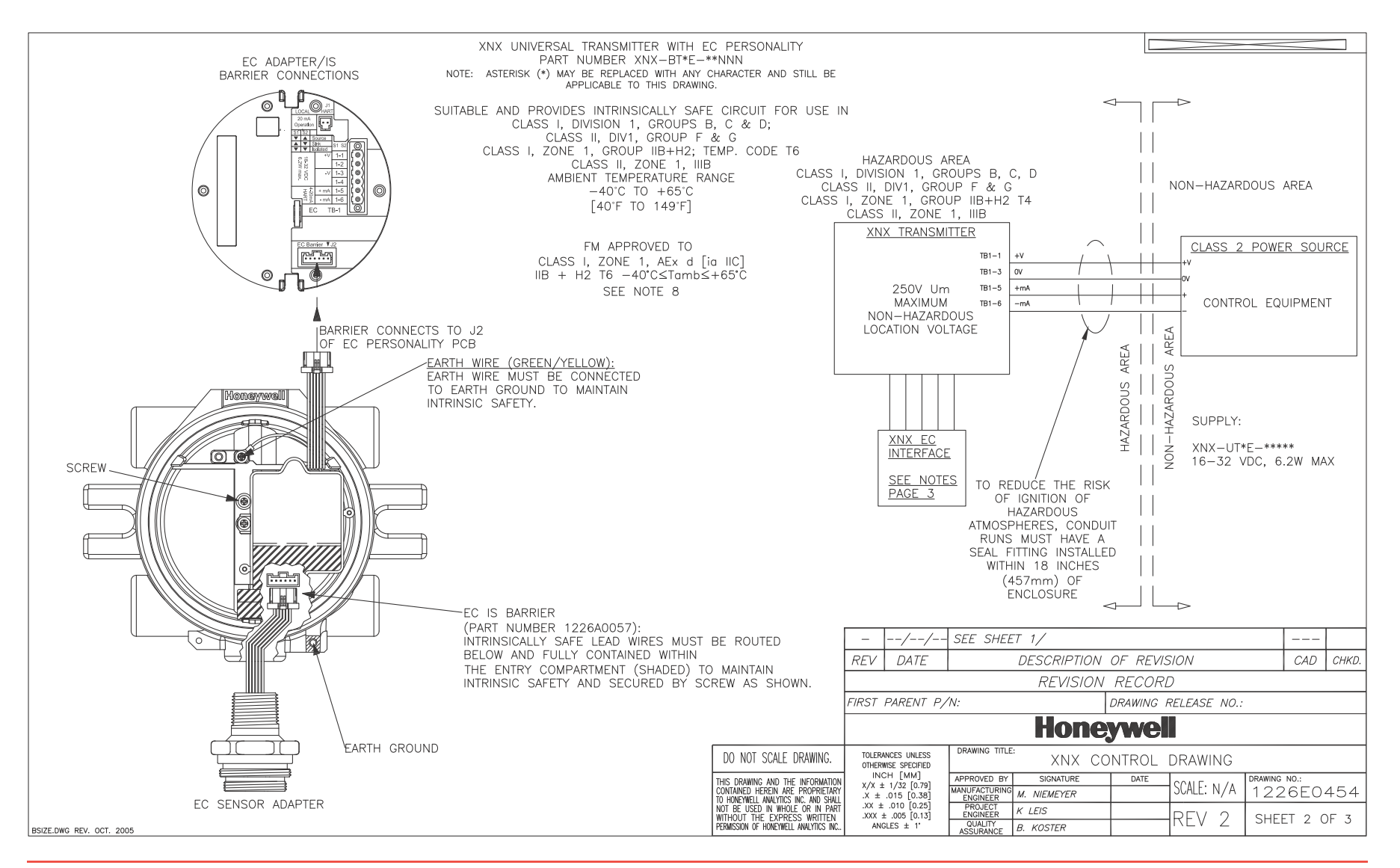

| XNX   | TRANSMITTER | WITH | FACTORY | INSTALLED | LOCAL | HART |
|-------|-------------|------|---------|-----------|-------|------|
| OPTIO | ON          |      |         |           |       |      |

1. ENTITY PARAMETERS OF XNX UNIVERSAL TRANSMITTER LOCAL HART INTERFACE

| OUTPUT       | INPUT             |
|--------------|-------------------|
| Uo = 24.15V  | Ui = 21.85V       |
| lo = 136mA   | <b>li</b> = 120mA |
| Po = 0.82W   | PI = 1.0W         |
| Lo = 1.4mH   | LI = 0.0mH        |
| Co = 0.122uF | CI = 0.0uF        |

TABLEA

2. THE LOCAL HART DEVICE CONNECTED MUST BE THIRD PARTY LISTED AS INTRINSICALLY SAFE FOR THE APPLICATION, AND HAVE INTRINSICALLY SAFE ENTITY PARAMETERS CONFORMING WITH TABLE 1 BELOW.

|                   | TABLE I |                    |
|-------------------|---------|--------------------|
| IS HART DEVICE    |         | XNX HART INTERFACE |
| INPUT             |         | OUTPUT             |
| V max (or UI)     | ≥       | Voc or Vt (or Uo)  |
| I max (or II)     | ≥       | Isc or It (or Io)  |
| P max, Pl         | ≥       | Po                 |
| CI + Ccable       | $\leq$  | Ca (or Co)         |
| Li + Lcable       | $\leq$  | La (or Lo)         |
| OUTPUT            |         | INPUT              |
| Voc or Vt (or Uo) | $\leq$  | V max (or UI)      |
| Isc or It (or Io) | $\leq$  | I max (or II)      |
| Po                | $\leq$  | P max, Pl          |
| Ca (or Co)        | ≥       | Ci + Ccable        |
| La (or Lo)        | ≥       | Li + Lcable        |
|                   |         |                    |

#### XNX UNIVERSAL TRANSMITTER WITH EC PERSONALITY

1. ENTITY PARAMETERS OF XNX UNIVERSAL TRANSMITTER EC ADAPTER

| OUTPUT                     |        | INPUT         |
|----------------------------|--------|---------------|
| Voc or Vt (or Uo) = 5.88 V | $\leq$ | V max (or UI) |
| Isc or It (or Io) = 84 mA  | $\leq$ | I max (or II) |
| Po = 123 mW                | $\leq$ | P max, Pl     |
| Ca (or Co) = 10uF          | ≥      | Ci + Ccable   |
| La (or Lo) = 1 mH          | ≥      | Li + Lcable   |
|                            |        |               |
|                            |        |               |
|                            |        |               |
|                            |        |               |

BSIZE.DWG REV. OCT. 2005

### XNX UNIVERSAL TRANSMITTER WITH EC PERSONALITY AND/OR LOCAL HART

- 1. THE OUTPUT CURRENT OF THE LOCAL HART AND EC IS BARRIERS ARE LIMITED BY A RESISTOR SUCH THAT THE OUTPUT VOLTAGE-CURRENT PLOT IS A STRAIGHT LINE DRAWN BETWEEN OPEN-CIRCUIT VOLTAGE AND SHORT-CIRCUIT CURRENT.
- 2. THE ASSOCIATED APPARATUS MAY ALSO BE CONNECTED TO SIMPLE APPARATUS AS DEFINED IN ARTICLE 504.2 AND INSTALLED AND TEMPERATURE CLASSIFIED IN ACCORDANCE WITH ARTICLE 504.10(B) OF THE NATIONAL ELECTRICAL CODE (ANSI/NFPA 70), OR OTHER LOCAL CODES, AS APPLICABLE.
- 3. CAPACITANCE AND INDUCTANCE OF THE FIELD WIRING FROM THE INTRINSICALLY SAFE EQUIPMENT TO THE ASSOCIATED APPARATUS SHALL BE CALCULATED AND MUST BE INCLUDED IN THE SYSTEM CALCULATIONS AS SHOWN IN TABLE 1. CABLE CAPACITANCE, Ccable, PLUS INTRINSICALLY SAFE EQUIPMENT CAPACITANCE, C: MUST BE LESS THAN THE MARKED CAPACITANCE, Ca (OR Co), SHOWN ON ANY ASSOCIATED APPARATUS USED. THE SAME APPLIES FOR INDUCTANCE (Lcable, Li AND La OR Lo, RESPECTIVELY). WHERE THE CABLE CAPACITANCE AND INDUCTANCE PER FOOT ARE NOT KNOWN, THE FOLLOWING VALUES SHALL BE USED: Ccable = 60 PF/FT., Lcable = 0.2 µH/FT.
- 4. THE ASSOCIATED APPARATUS MUST BE CONNECTED TO A SUITABLE GROUND ELECTRODE PER THE NATIONAL ELECTRICAL CODE (ANSI/NFPA 70), THE CANADIAN ELECTRICAL CODE, OR OTHER LOCAL INSTALLATION CODES, AS APPLICABLE. THE RESISTANCE OF THE GROUND PATH MUST BE LESS THAN 1 OHM.
- 5. INTRINSICALLY SAFE CIRCUITS MUST BE WIRED AND SEPARATED IN ACCORDANCE WITH ARTICLE 504.20 OF THE NATIONAL ELECTRICAL CODE (ANSI/NFPA 70), OR OTHER LOCAL CODES, AS APPLICABLE. REFER TO ARTICLE 504.30(B) OF THE NATIONAL ELECTRICAL CODE (ANSI/NFPA 70) AND INSTRUMENT SOCIETY OF AMERICA RECOMMENDED PRACTICE ISA RP12.6 FOR INSTALLING INTRINSICALLY SAFE EQUIPMENT.
- 6. THIS ASSOCIATED APPARATUS HAS NOT BEEN EVALUATED FOR USE IN COMBINATION WITH ANOTHER ASSOCIATED APPARATUS.
- 7. CONTROL EQUIPMENT MUST NOT USE OR GENERATE MORE THAN 250 V RMS OR DC WITH RESPECT TO EARTH.

|                                                                           | -                                                    | //                             | SEE SHEE                  | T                       | 1/         |  |          |            |         |       |      |
|---------------------------------------------------------------------------|------------------------------------------------------|--------------------------------|---------------------------|-------------------------|------------|--|----------|------------|---------|-------|------|
|                                                                           | REV                                                  | DATE                           |                           | DESCRIPTION OF REVISION |            |  |          |            | CAD     | CHKD. |      |
|                                                                           |                                                      |                                | REVISION RECORD           |                         |            |  |          |            |         |       |      |
| FIRST PARENT P/N: DRAWING RELEASE NO.:                                    |                                                      |                                |                           |                         |            |  |          |            |         |       |      |
|                                                                           | Honeywell                                            |                                |                           |                         |            |  |          |            |         |       |      |
| DO NOT SCALE DRAWING.                                                     | TOLERANCES UNLESS DRAWING TITLE: XNX CONTROL DRAWING |                                |                           |                         |            |  |          |            |         |       |      |
| THIS DRAWING AND THE INFORMATION                                          |                                                      | CH [MM]                        | APPROVED BY               |                         | SIGNATURE  |  | DATE     | CONFERNIZA | DRAWING | NO.:  |      |
| CONTAINED HEREIN ARE PROPRIETARY<br>TO HONEYWELL ANALYTICS INC. AND SHALL | .X ±                                                 | .015 [0.38]                    | MANUFACTURING<br>ENGINEER | М.                      | . NIEMEYER |  |          | SUALE: N/A | 122     | 6EO   | 454  |
| NOT BE USED IN WHOLE OR IN PART<br>WITHOUT THE EXPRESS WRITTEN            | ± XX.<br>: XXX.                                      | : .010 [0.25]<br>± .005 [0.13] | PROJECT<br>ENGINEER       | Κ                       | LEIS       |  |          | REV 2      | SHEE    | T 3 ( | )F 3 |
| PERMISSION OF HONEYWELL ANALYTICS INC                                     | ANG                                                  | GLES ± 1                       | QUALITY<br>ASSURANCE      | В.                      | KOSTER     |  | KEV Z SH |            | JULL    |       | / 0  |

## 7.2 XNX UL/CSA/FM

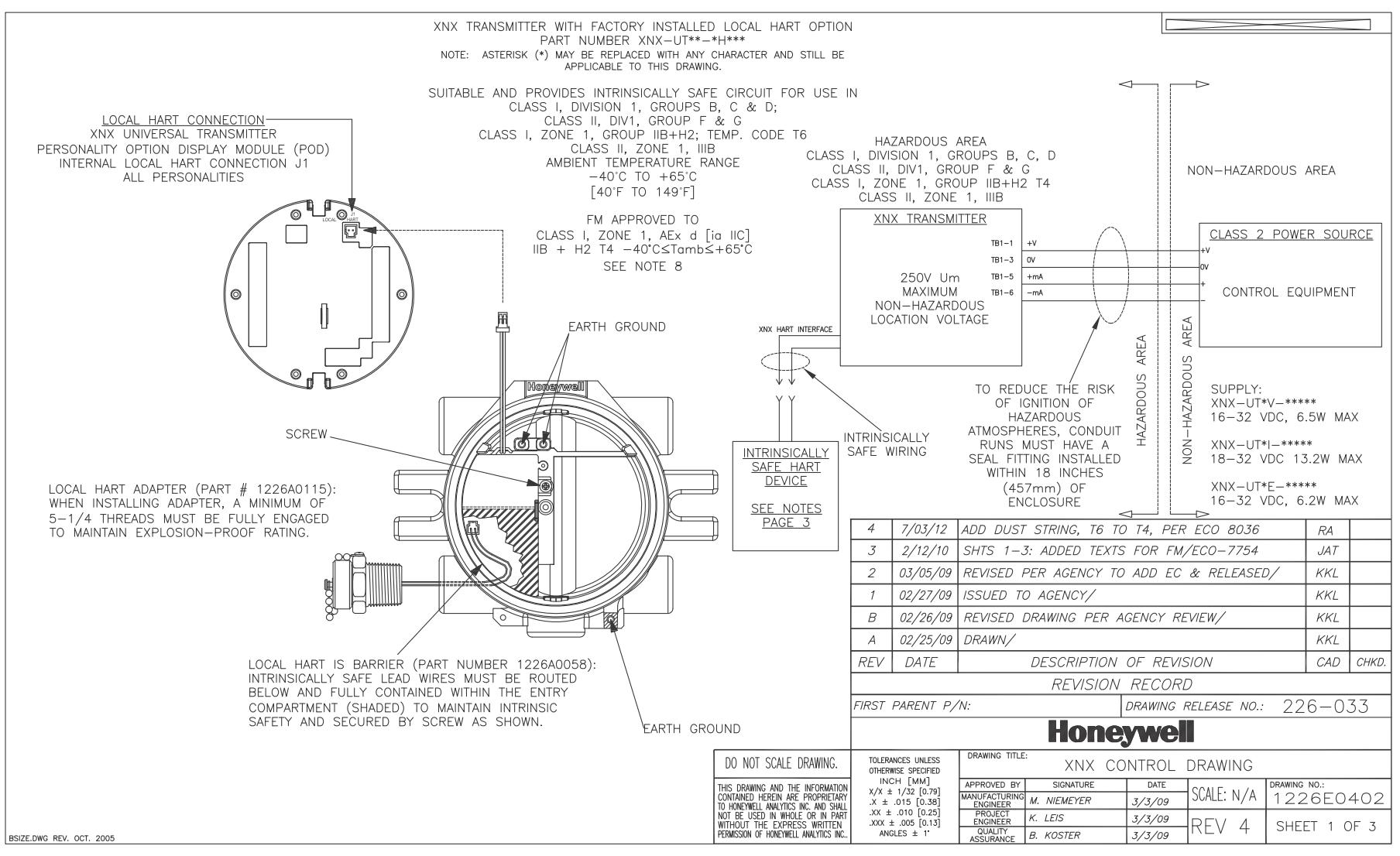

Honeywell

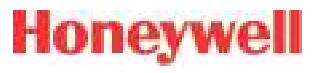

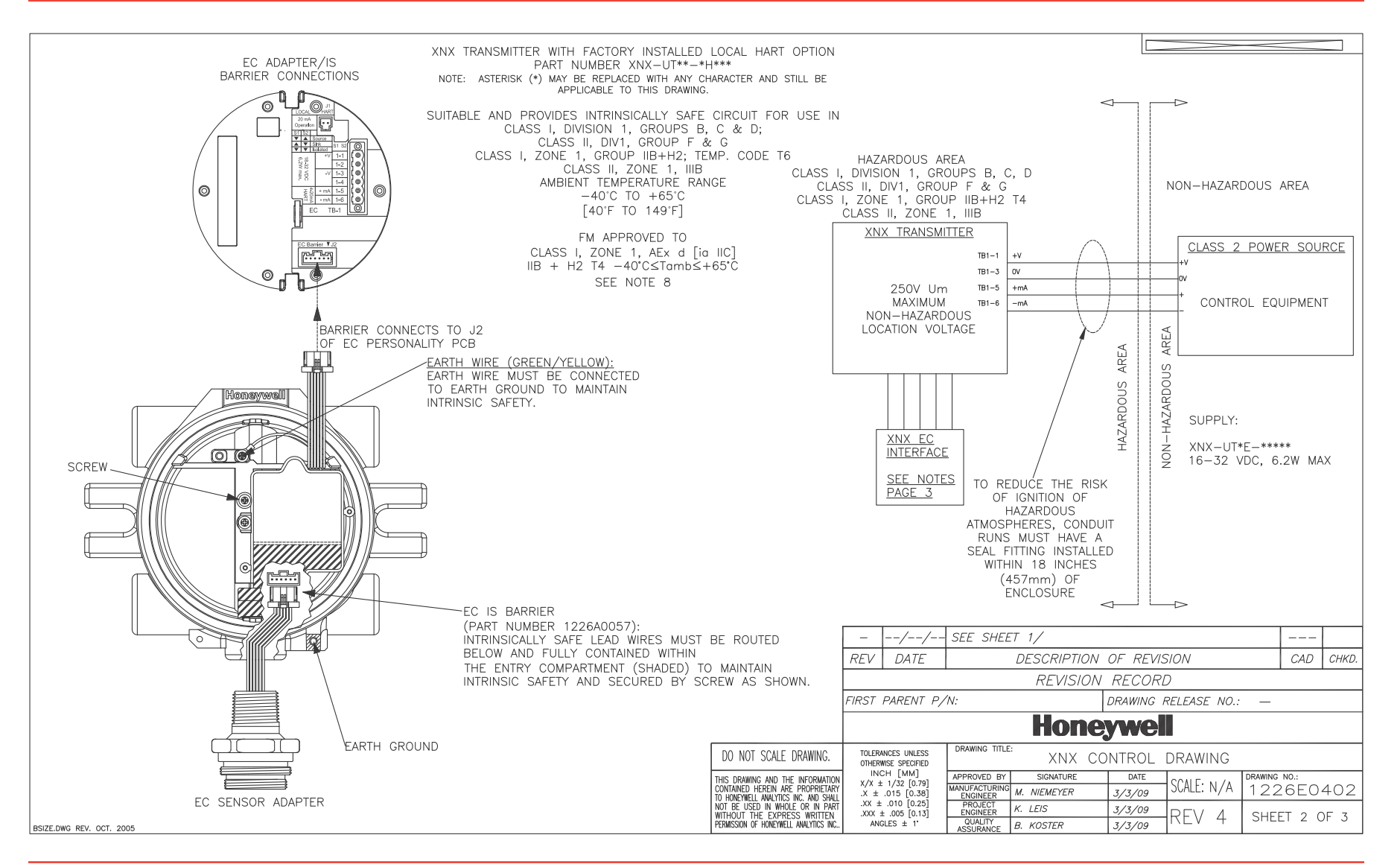

#### XNX TRANSMITTER WITH FACTORY INSTALLED LOCAL HART OPTION

1. ENTITY PARAMETERS OF XNX UNIVERSAL TRANSMITTER LOCAL HART INTERFACE

| OUTPUT       | INPUT              |
|--------------|--------------------|
| Uo = 24.15V  | UI = 21.85V        |
| lo = 136mA   | II = 120mA         |
| Po = 0.82W   | PI = 1.0W          |
| Lo = 1.4mH   | L <b>i</b> = 0.0mH |
| Co = 0.122uF | Ci = 0.0uF         |

2. THE LOCAL HART DEVICE CONNECTED MUST BE THIRD PARTY LISTED AS INTRINSICALLY SAFE FOR THE APPLICATION, AND HAVE INTRINSICALLY SAFE ENTITY PARAMETERS CONFORMING WITH TABLE 1 BELOW.

|                   | TABLE 1 |                    |
|-------------------|---------|--------------------|
| IS HART DEVICE    |         | XNX HART INTERFACE |
| INPUT             |         | OUTPUT             |
| V max (or Ui)     | ≥       | Voc or Vt (or Uo)  |
| I max (or li)     | ≥       | Isc or It (or Io)  |
| P max, P          | $\geq$  | Po                 |
| CI + Ccable       | $\leq$  | Ca (or Co)         |
| LI + Lcable       | $\leq$  | La (or Lo)         |
| OUTPUT            |         | INPUT              |
| Voc or Vt (or Uo) | $\leq$  | V max (or Ui)      |
| Isc or It (or Io) | $\leq$  | I max (or li)      |
| Po                | $\leq$  | P max, P           |
| Ca (or Co)        | ≥       | CI + Ccable        |
| La (or Lo)        | ≥       | LI + Lcable        |
|                   |         |                    |

### XNX UNIVERSAL TRANSMITTER WITH EC PERSONALITY

| 1. E | ENTITY | PARAMETERS | OF | XNX | UNIVERSAL | TRANSMITTER | EC | ADAPTER |
|------|--------|------------|----|-----|-----------|-------------|----|---------|
|------|--------|------------|----|-----|-----------|-------------|----|---------|

| OUTPUT                     |        | INPUT         |
|----------------------------|--------|---------------|
| Voc or Vt (or Uo) = 5.88 V | $\leq$ | V max (or UI) |
| lsc or lt (or lo) = 84 mA  | $\leq$ | l max (or li) |
| Po = 123 mW                | $\leq$ | P max, Pi     |
| Ca (or Co) = 10uF          | ≥      | CI + Ccable   |
| La (or Lo) = 1 mH          | ≥      | LI + Lcable   |

BSIZE, DWG REV. OCT. 2005

#### XNX UNIVERSAL TRANSMITTER WITH EC PERSONALITY AND/OR LOCAL HART

- THE OUTPUT CURRENT OF THE LOCAL HART AND EC IS BARRIERS ARE LIMITED BY A RESISTOR SUCH THAT THE OUTPUT VOLTAGE-CURRENT PLOT IS A STRAIGHT LINE DRAWN BETWEEN OPEN-CIRCUIT VOLTAGE AND SHORT-CIRCUIT CURRENT.
- 2. THE ASSOCIATED APPARATUS MAY ALSO BE CONNECTED TO SIMPLE APPARATUS AS DEFINED IN ARTICLE 504.2 AND INSTALLED AND TEMPERATURE CLASSIFIED IN ACCORDANCE WITH ARTICLE 504.10(B) OF THE NATIONAL ELECTRICAL CODE (ANSI/NFPA 70), OR OTHER LOCAL CODES, AS APPLICABLE.
- 3. CAPACITANCE AND INDUCTANCE OF THE FIELD WIRING FROM THE INTRINSICALLY SAFE EQUIPMENT TO THE ASSOCIATED APPARATUS SHALL BE CALCULATED AND MUST BE INCLUDED IN THE SYSTEM CALCULATIONS AS SHOWN IN TABLE 1. CABLE CAPACITANCE, Ccable, PLUS INTRINSICALLY SAFE EQUIPMENT CAPACITANCE, Ci MUST BE LESS THAN THE MARKED CAPACITANCE, Ca (OR Co), SHOWN ON ANY ASSOCIATED APPARATUS USED. THE SAME APPLIES FOR INDUCTANCE (LCable, Li AND Lo OR LO, RESPECTIVELY). WHERE THE CABLE CAPACITANCE AND INDUCTANCE PER FOOT ARE NOT KNOWN, THE FOLLOWING VALUES SHALL BE USED: Ccable = 60 PF/FT., LCable = 0.2 µH/FT.
- 4. THE ASSOCIATED APPARATUS MUST BE CONNECTED TO A SUITABLE GROUND ELECTRODE PER THE NATIONAL ELECTRICAL CODE (ANSI/NFPA 70), THE CANADIAN ELECTRICAL CODE, OR OTHER LOCAL INSTALLATION CODES, AS APPLICABLE. THE RESISTANCE OF THE GROUND PATH MUST BE LESS THAN 1 OHM.
- 5. INTRINSICALLY SAFE CIRCUITS MUST BE WIRED AND SEPARATED IN ACCORDANCE WITH ARTICLE 504.20 OF THE NATIONAL ELECTRICAL CODE (ANSI/NFPA 70), THE CANADIAN ELECTRICAL CODE, OR OTHER LOCAL CODES, AS APPLICABLE. REFER TO ARTICLE 504.30(B) OF THE NATIONAL ELECTRICAL CODE (ANSI/NFPA 70) AND INSTRUMENT SOCIETY OF AMERICA RECOMMENDED PRACTICE ISA RP12.6 FOR INSTALLING INTRINSICALLY SAFE EQUIPMENT.
- 6. THIS ASSOCIATED APPARATUS HAS NOT BEEN EVALUATED FOR USE IN COMBINATION WITH ANOTHER ASSOCIATED APPARATUS.
- 7. CONTROL EQUIPMENT MUST NOT USE OR GENERATE MORE THAN 250 V RMS OR DC WITH RESPECT TO EARTH.
- FOR AEx in COMPLIANCE, THE ASSOCIATED APPARATUS MUST BE INSTALLED IN ACCORDANCE WITH NFPA 70, ARTICLE 505.

|                                                                                                    | -                                                                                                    | //                             | SEE SHEE             | Т         | 1/     |                      |                |         |          |       |  |
|----------------------------------------------------------------------------------------------------|----------------------------------------------------------------------------------------------------|--------------------------------|----------------------|-----------|--------|----------------------|----------------|---------|----------|-------|--|
|                                                                                                    | REV                                                                                                    | DATE                           | DESCRIPTION          |           |        | OF REVISION          |                |         | CAD      | CHKD. |  |
|                                                                                                    | REVISION RECORD                                                                                               |                                |                      |           |        |                      |                |         |          |       |  |
|                                                                                                    | FIRST PARENT P/N:                                                                                             |                                |                      |           |        | DRAWING F            | RELEASE NO.: — |         |          |       |  |
|                                                                                                    | Honeywell                                                                                                    |                                |                      |           |        |                      |                |         |          |       |  |
| DO NOT SCALE DRAWING.                                                                                                    | TOLER/                                                                                                    | ANCES UNLESS<br>WISE SPECIFIED | DRAWING TITLE        | :         | XNX    | СО                   | NTROL          | DRAWING |          |       |  |
| THIS DRAWING AND THE INFORMATION<br>CONTAINED HEREIN ARE PROPRIETARY<br>TO HONEWALL ANALYTICS INC. AND SHALL<br>NOT BE USED IN WHOLE OR IN PART<br>WITHOUT THE EXPRESS WRITTEN<br>PERMISSION OF HONEYWELL ANALYTICS INC | MATION X/X ± 1/32 [0.79]<br>XETARY<br>) SHALL X ± .015 [0.38]<br>N PART XX ± .010 [0.25]<br>XXX ± .005 [0.13] | APPROVED BY                    |                      | SIGNATURE |        | DATE CONTENTA DRAWIN |                | DRAWING | NO.:     |       |  |
|                                                                                                    |                                                                                                    | MANUFACTURING<br>ENGINEER      | М.                   | NIEMEYER  |        | 3/3/09               | SUALE: N/A     | 122     | 226E0402 |       |  |
|                                                                                                    |                                                                                                    | PROJECT K. LEIS                |                      |           | 3/3/09 | REV 1                | SHEET 3 OF     |         | NE 3     |       |  |
|                                                                                                    | L ANALYTICS INC ANGLES ± 1'                                                                                   |                                | QUALITY<br>ASSURANCE | В.        | KOSTER |                      | 3/3/09         |         |          |       |  |

## Honeywell

## 7.3 Remote Sensor Mount

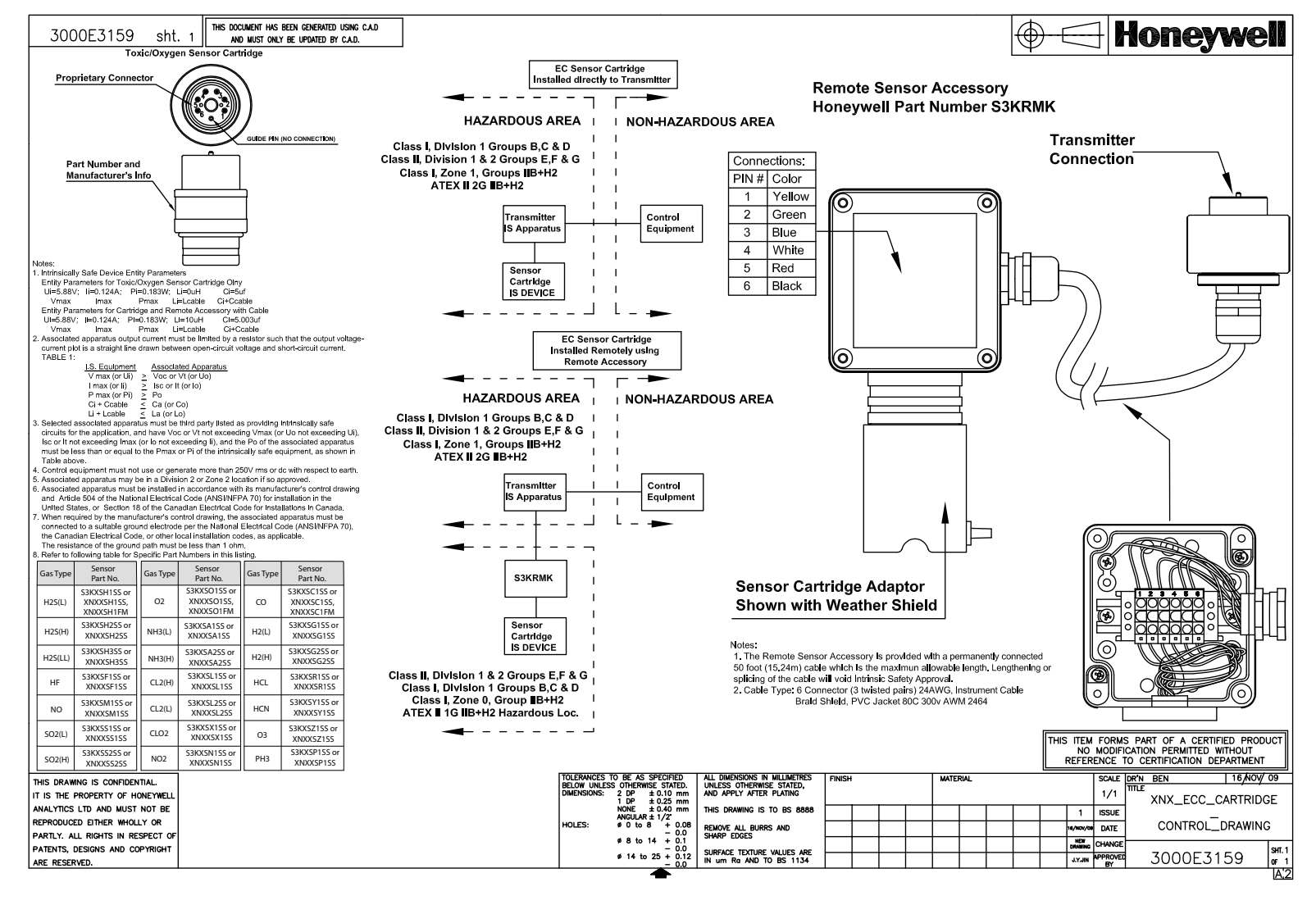

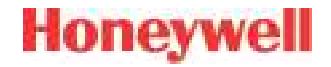

# Appendix A - HART<sup>®</sup> Protocol

XNX Universal Transmitter Technical Manual

## Honeywell

## A.1 HART<sup>®</sup> Interface

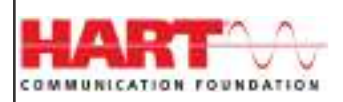

The XNX Universal Transmitter is registered with the HART Communication Foundation.

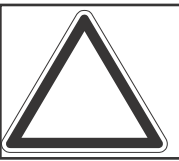

Note: Only qualified service personel should perform the procedures in this section.

Every XNX<sup>®</sup> gas sensor can communicate using the HART protocol (defined by the HART Communication Foundation at http://www. hartcomm.org). HART is unique among fieldbuses in that the digital signal is superimposed on a traditional 4-20 mA current loop. This provides the reliability of analog signaling with the advanced diagnostic capability of a digital device.

HART devices are usually connected as point-to-point networks. The analog output of the XNX transmitter can also be disabled to facilitate construction of multidrop, all-digital HART networks.

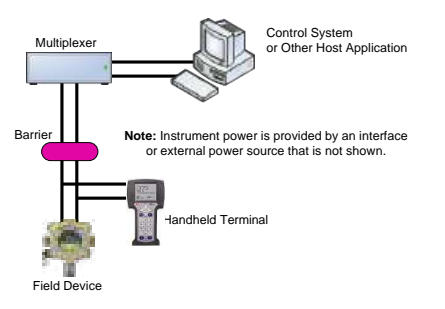

Figure 233. HART Point-to-point Mode

If HART is not needed, the unit can be used as a 4-20 mA transmitter. Since the transmitter is a slave, the internal modem will remain silent if no master signal is present. Additionally the HART signal is at too high a frequency (1200 Hz) to interfere with analog control equipment. Another novel feature of HART networks is that two masters can be present. The primary master is usually a distributed control system (DCS), programmable logic controller (PLC), or a personal computer (PC). The secondary master can be a handheld terminal. The XNX transmitter has been tested with the handheld Emerson field communicator.

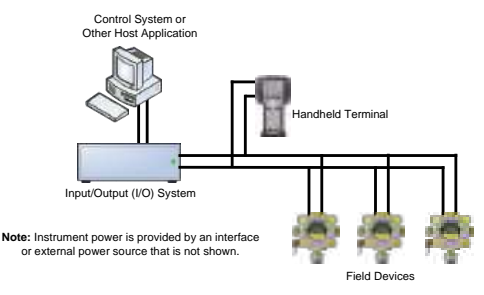

Figure 234. HART Multi-point Mode

The XNX device descriptor (DD) file provides HART users with data on the capabilities and features of the XNX Universal Transmitter. Select HART enabled devices are able to interface with XNX transmitters when connected via HART communication. A copy of the file is included on the Documentation CD. This DD file can be installed on HART-enabled Emerson field communicators using the Emerson Easy Upgrade Utility. The DD files located on the resource CD are compatible with the software integral to the transmitter. Older transmitters using earlier versions of software require previous versions of the DD files. Contact your local Honeywell representative with any questions regarding software compatibility.

During manufacturing, Honeywell configures the 8-digit HART tag to the XNX serial number. This can be used to confirm correct wiring from the transmitter to the control system. If desired, the HART tag can be modified. The fixed XNX serial number can also be read over HART.

For convenience, the transmitter presents the HART signal on two interfaces. The 1200 Hz AC signal is capacitively coupled to the main 20 mA analog output. This may be monitored at the control system

or at any point along the 20 mA loop. Additionally, the optional local HART interface (P/N: XNX-HIF) permits temporary connection of a HART terminal to the transmitter. This local HART port is transformercoupled to the main 20 mA output. This port is intrinsically safe and polarity insensitive. See Section 2.3.1 for more information.

The internal HART modem functions as a high-impedance current source. Thus transferring the HART signal requires a certain minimum loop resistance between the slave and a low-impedance power supply.

Normally, this resistance is supplied by the control system and so need not be explicitly added. However, special treatment is needed when the 20 mA output is not used and the local HART interface is needed. (An installer might choose to communicate using relays, Modbus<sup>®</sup>, or Foundation<sup>™</sup> Fieldbus instead.) In this case, the supplied 510 ohm resistor must be fitted to create an "artificial" 20 mA loop. The resistor should be connected between TB-1 terminal 1-3 and terminal 1-6. Additionally, S1 and S2 should be placed in "source" configuration. This is shown schematically in Figure 237.

The digital HART interface provides all of the capabilities of the local user interface. The XNX transmitter has been designed to use the portable Emerson field communicator with DevCom2000 software for Microsoft Windows<sup>®</sup> and Emerson AMS Intelligent Device Manager. Using HART, a service person can display information, test, calibrate, and configure. A map of the HART menus is provided in Section A.1.3.

# ATEX Conditions for Safe Use of Intrinsically Safe HART Handheld Devices

For installations in which both the Ci and li of the intrinsically safe apparatus exceeds 1% of the Co and lo parameters of the associated apparatus (excluding the cable), 50% of Co and lo parameters are applicable and shall not be exceeded, i.e., the Ci of the device plus the C of the cable must be less than or equal to 50% of the Co of the associated apparatus, and the li of the device plus the l of the cable must be less than or equal to 50% of the associated apparatus.

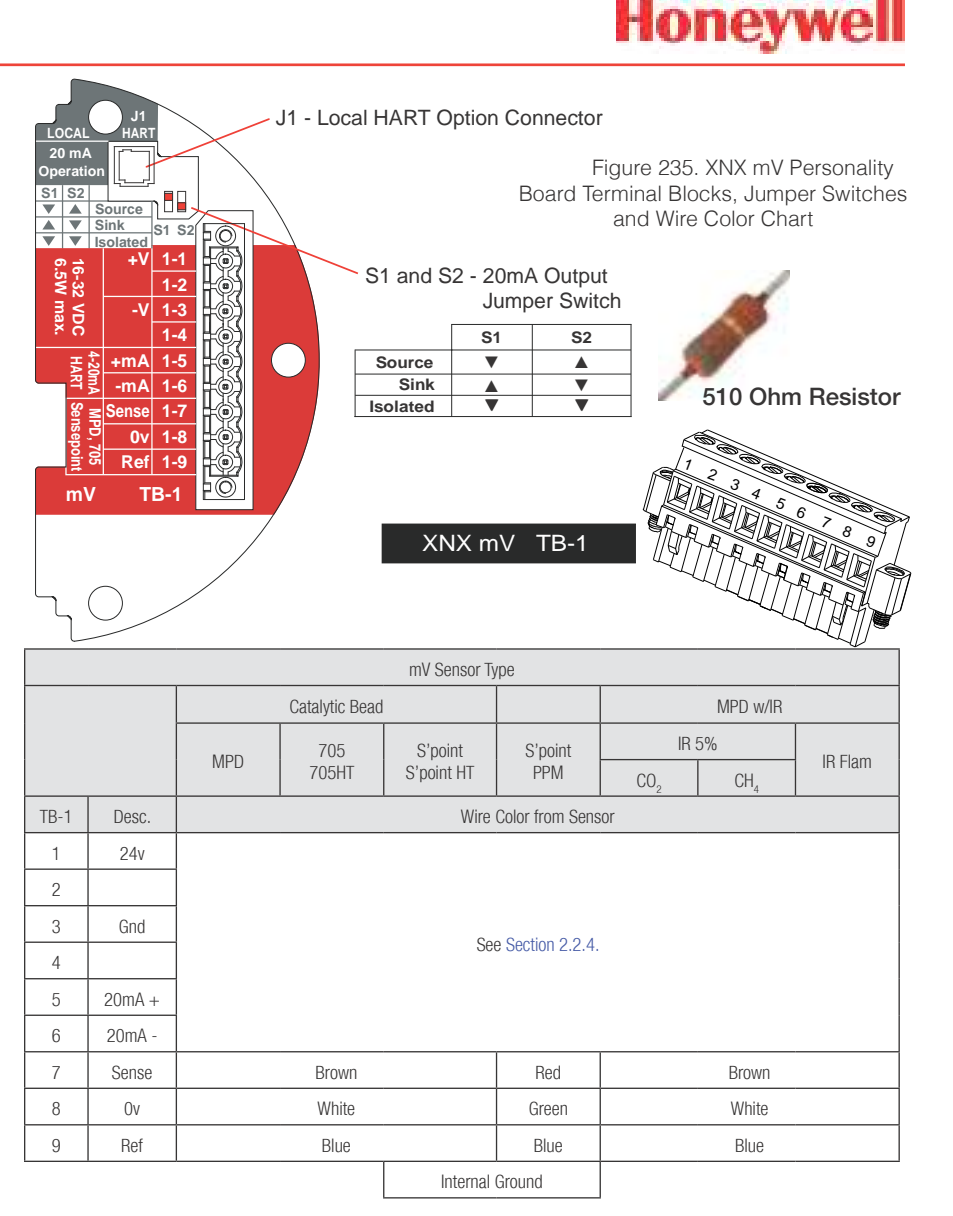

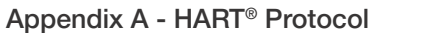

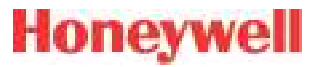

### A.1.1 HART Sink, Source, and Isolated Wiring

The following figures illustrate the proper HART Multidrop wiring for the XNX.

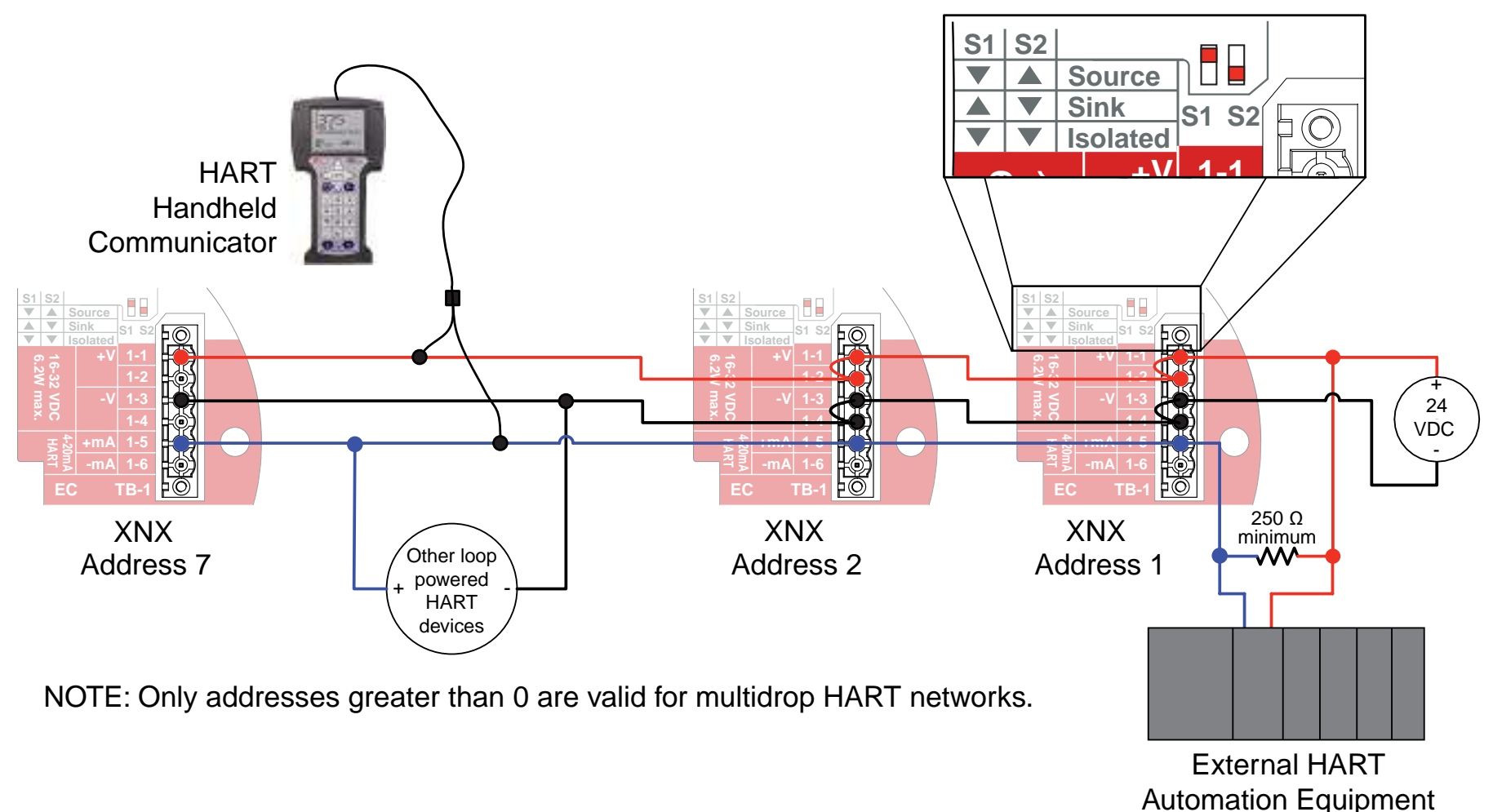

Figure 236. XNX Multidrop HART Network Wiring - XNX Sink

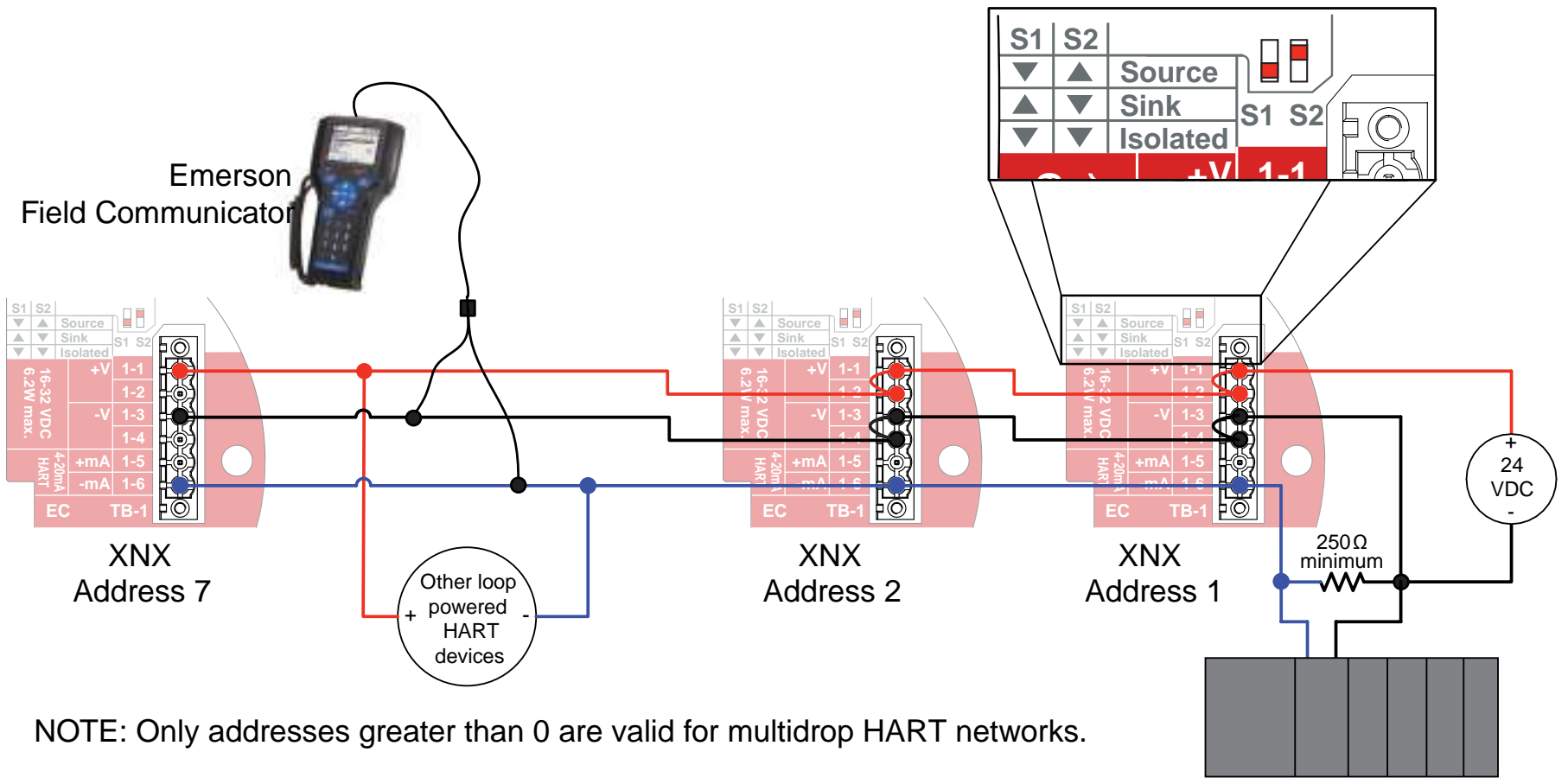

External HART Automation Equipment

Figure 237. XNX Multidrop HART Network Wiring - XNX Source

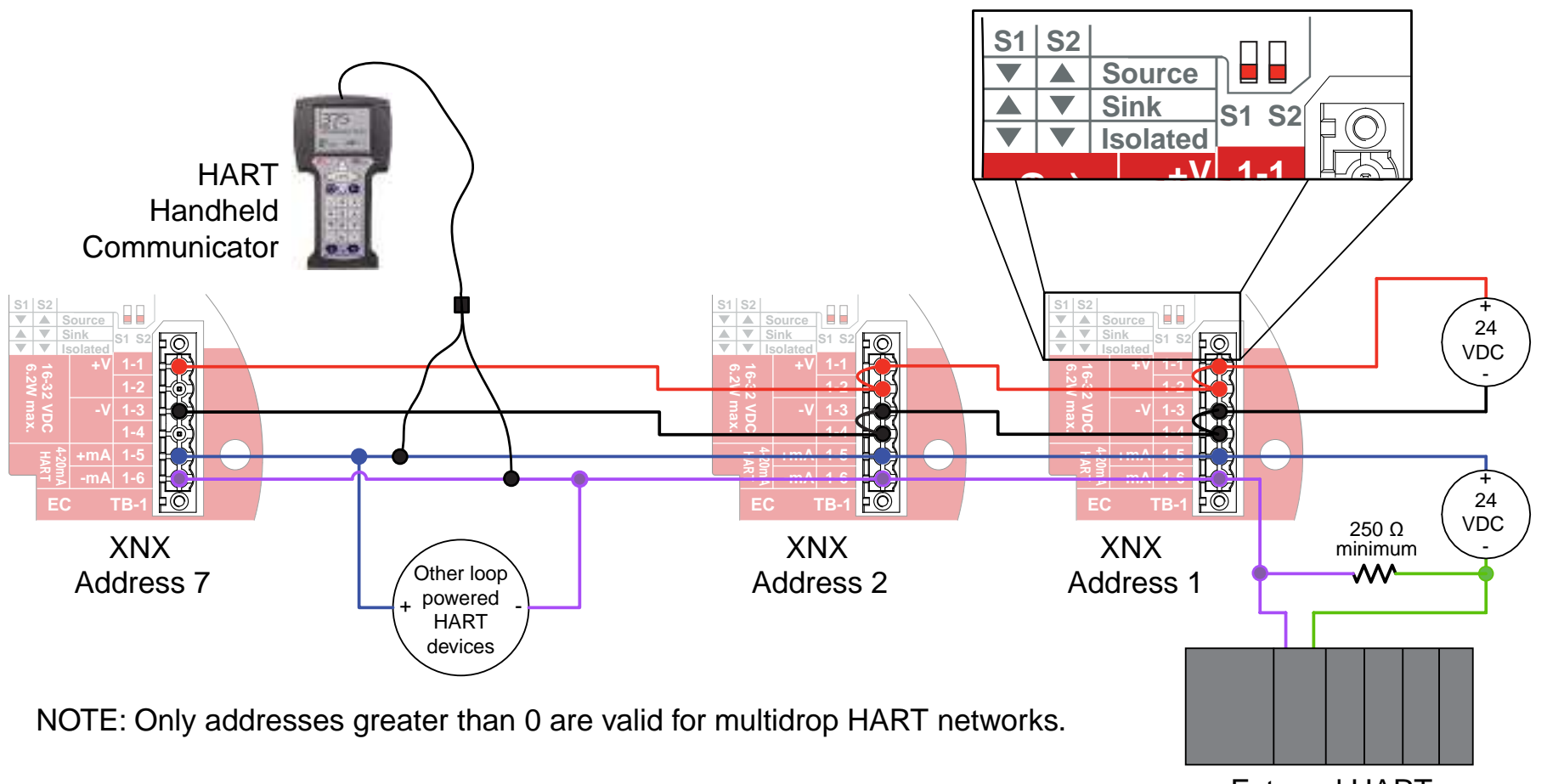

External HART Automation Equipment

Figure 238. XNX Multidrop HART Network Wiring - Isolated

## A.1.2 DevComm PC-based HART Interface

### **Overview**

The XNX-HART interface facilitates remote access to all features of the local user interface including displaying status, testing, calibrating, and configuring. A device descriptor (DD) file is available to adapt standard tools for use with the transmitter.

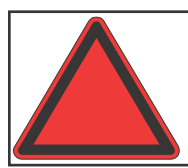

**Warning:** After changing parameters with a handheld device, verify that the parameter settings are correct at the transmitter.

The following screens show some of the features of these two interfaces for the XNX transmitter.

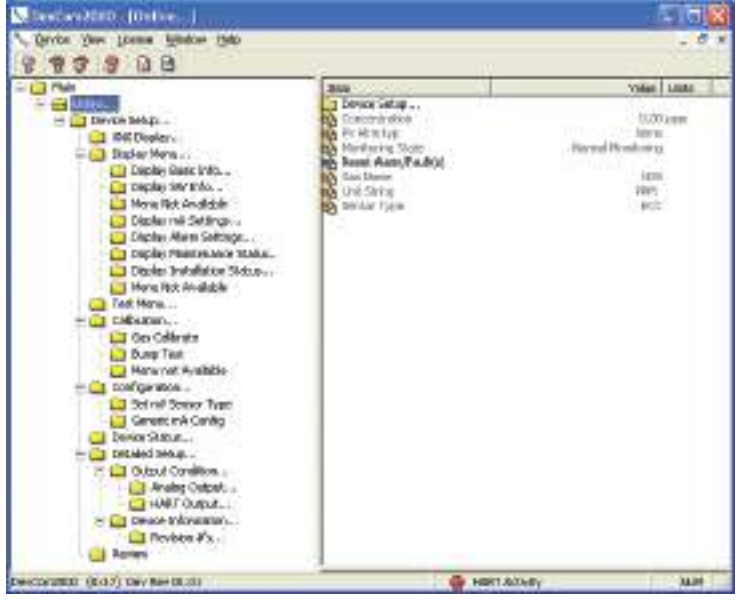

Figure 239. Presentation of XNX Data by DevComm2000

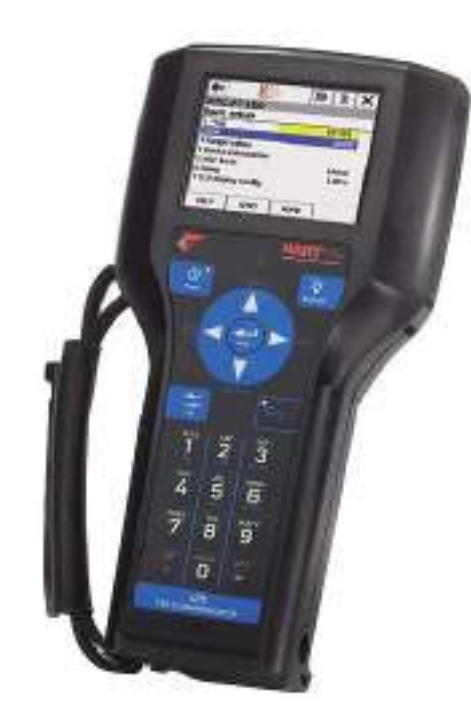

Figure 240. XNX data displayed on an Emerson field communicator

Security level 1 is required to select the display language and to adjust the date and time. All other configuration options require security level 2 access.

# Honeywell

Functions in the Configure Menu and the security levels required to change them are explained in this table.

| Symbol  | Description               | Security<br>Level | Symbol | Description               | Security<br>Level |
|---------|---------------------------|-------------------|--------|---------------------------|-------------------|
| ×.      | Select Language           | 1                 | Ō      | Calibration Interval      | 2                 |
| $\odot$ | Set Date & Time           | 1                 | ¥      | Accept New Sensor<br>Type | 2                 |
|         | Set mV Sensor Type        | 2                 | ※Ⅲ     | Beam Block Options        | 2                 |
|         | Set mA Sensor Type        | 2                 | 刹      | Path Length               | 2                 |
| İ       | Gas Selection             | 2                 |        | Unit ID                   | 2                 |
| 1       | Range & Alarms            | 2                 | 32     | Relay Options             | 2                 |
| ΠĽ      | Latching/Non-<br>latching | 2                 |        | Fieldbus Options          | 2                 |
| ŧ       | Set Units                 | 2                 | Ð      | Configure Security        | 2                 |
| -<br>Ev | mA Levels                 | 2                 |        |                           |                   |

### Functions

### **Configuration Summary**

All of the HART status information can be extracted from the transmitter as a PDF or text file. This includes voltages, signal strengths, and configuration settings. An example summary, which required only 5 mouse clicks, is shown below.

| ······································                                                                                                    |
|----------------------------------------------------------------------------------------------------|
| · · · · ·                                                                                                    |
|                                                                                                    |
|                                                                                                    |
|                                                                                                    |
| -                                                                                                    |
| · · · ·                                                                                                    |
|                                                                                                    |
|                                                                                                    |
|                                                                                                    |
|                                                                                                    |
|                                                                                                    |
|                                                                                                    |
|                                                                                                    |
|                                                                                                    |
| and the second second sec                                                                                                    |
|                                                                                                    |
| 1                                                                                                    |
|                                                                                                    |
|                                                                                                    |
| and all the set of the set of the set of                                                                                                    |
| and the second second                                                                                                    |
|                                                                                                    |
| and a second second second second second second second second second second second second second second second                                                                                                    |
|                                                                                                    |
|                                                                                                    |
|                                                                                                    |
|                                                                                                    |
|                                                                                                    |
| the second state                                                                                                    |
|                                                                                                    |
|                                                                                                    |
|                                                                                                    |
| <ul> <li>A set of the set of the set of</li></ul> |
| and an international statements of the statement of the statement of the s      |
| and the provide the first second second second second second second second second second second second second s                                                                                                    |
| and a second a second a second a second a second a second a second a second a second a second a second a second                                                                                                    |
|                                                                                                    |
|                                                                                                    |
| • •                                                                                                    |
| •                                                                                                    |
|                                                                                                    |
|                                                                                                    |
|                                                                                                    |
|                                                                                                    |
| · · · · · ·                                                                                                    |
|                                                                                                    |
|                                                                                                    |
|                                                                                                    |
|                                                                                                    |
| ······                                                                                                    |
|                                                                                                    |
|                                                                                                    |
|                                                                                                    |
|                                                                                                    |
|                                                                                                    |
|                                                                                                    |
| 2.5.2140                                                                                                    |

Figure 241. HART status information

# Honeywell

### **Information Screens**

All of the information in the Configuration Summary can be viewed live on various informational displays. For example, alarm settings are shown in Figure 242.

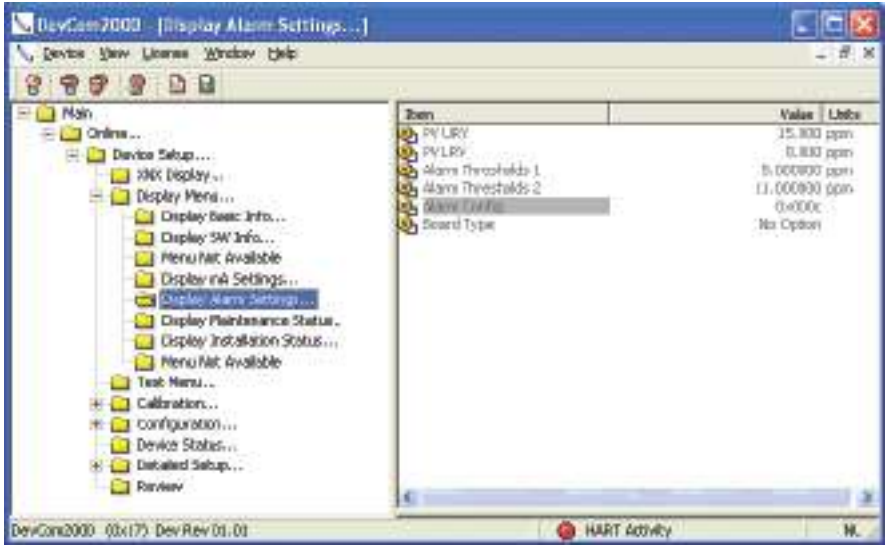

Figure 242. Typical Alarm Settings Display

### **Event History**

The XNX transmitter maintains a record of all significant events. All alarms, all warnings, and all faults are recorded. Additionally, over sixty types of informational events are defined to record important transactions such as recalibrations or configuration changes. One-thousand records are maintained and every event has a timestamp.

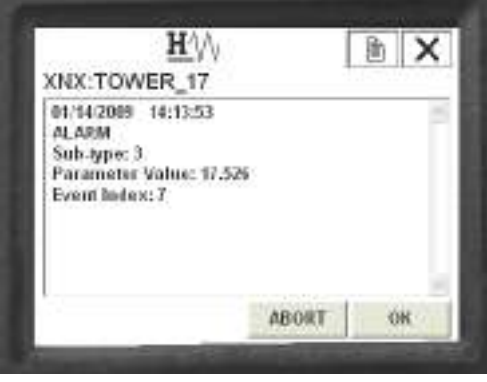

Figure 243. HART Event History Display

### Test

The test menu provides methods for inhibiting the output, exercising the analog output, or simulating alarms or faults. These methods simplify common tasks by providing a simple user interface.

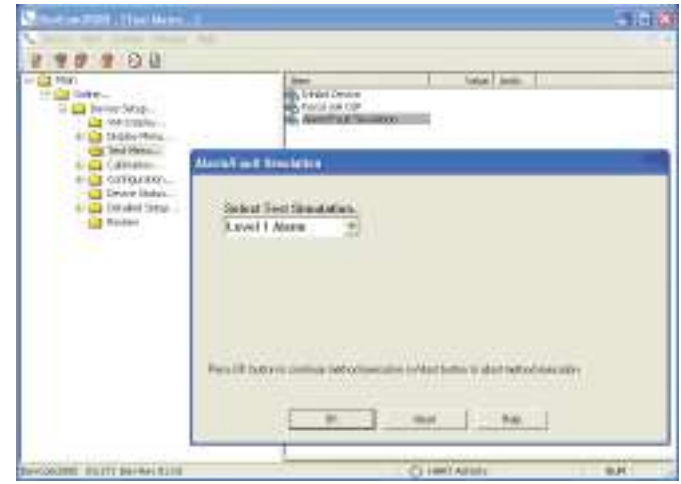

Figure 244. Alarm Simulation

# Honeywell

### Calibration

The calibration menu permits calibrating zero or span and bump testing. Additionally, when fitted with a Searchline EXCEL sensor, the Calibrate menu displays the optical signal strength for mechanical alignment. The gas calibrate operation is shown below.

| Nati                                                                                                    | [Test 1996] [UNC                                                                                                    |    |
|----------------------------------------------------------------------------------------------------|----------------------------------------------------------------------------------------------------|----|
| Dome     Dome     Domestication     Domestication     Domestication     Domestication     Domestication     Domestication     Domestication                                                                                                    | Handle Res Color:     Handle Res Color:     | 17 |
| Clipto/vol.fulkings                                                                                                    | Present to Spat Link                                                                                                    |    |
| Cognic Physical and Table 2010     Degic Physical and Table     Degic Physical and Table     Degic Physical and Table     Too Physical And Table     Degic Physical And Table     Degic Physical And Table     Degic Physical And Table     Degic Physical And Table     Degic Physical And Table     Degic Physical And Table | 1000 (Processing Command,<br>Please Web,<br>Match constants in property                                                                                                    |    |
|                                                                                                    |                                                                                                    |    |
|                                                                                                    | A DECEMBER OF A DECEMBER OF A |    |

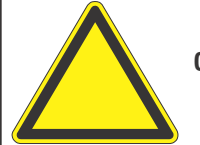

**Caution:** Do not back out of a menu selection while a calibration is in progress.

### Configuration

All user settings of the XNX transmitter can be made either at the local user interface or over HART. The configuration menu facilitates convenient setup of alarm levels as shown in Figure 246. Methods are also provided to set time, units, and other parameters.

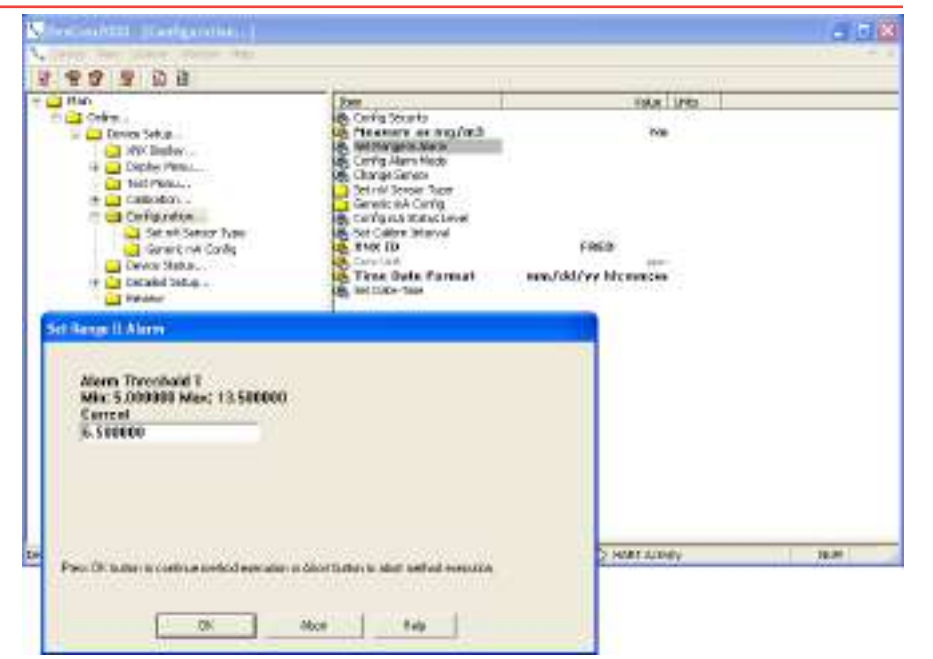

Figure 246. Set Range and Alarm

### Conclusion

The XNX HART interface adds value by facilitating remote operation of Honeywell Analytics gas sensors. All functions available locally are also available over HART.

### A.1.3 Handheld Online Menu

When HART communication is established with the XNX, the Root menu is displayed:

| Main Menu                                                                                                    | Key Sub Menus                                                                                                    |                                                                                                    |                                                                            |  |
|----------------------------------------------------------------------------------------------------|----------------------------------------------------------------------------------------------------|----------------------------------------------------------------------------------------------------|----------------------------------------------------------------------------|--|
| Online1 Device Setup2 Concentration2 Concentration3 PV Alrm Typ4 Monitoring State5 Reset Alarm Fault(s)6 Gas Name7 Sensor Type0 Optima | Device Setup<br>1 User Login<br>2 XNX Display<br>3 Display Menu<br>4 Test Menu<br>5 Calibration<br>6 Configuration<br>7 Device Status<br>8 Detailed Setup<br>9 Review | Current Login Level: Default<br>Want to change Login Level<br>1 Logout [Level 0]<br>2 Login [level1/2/3]<br>3 Exit                                                                                                    |                                                                            |  |
| Online1 Device Setup2 Concentration0.00%LEL3 PV Alrm Typ4 Monitoring State5 Reset Alarm Fault(s)6 Gas Name7 Sensor Type0 Dytima        | Device Setup<br>1 User Login<br>2 XNX Display<br>3 Display Menu<br>4 Test Menu<br>5 Calibration<br>6 Configuration<br>7 Device Status<br>8 Detailed Setup<br>9 Review | XNX Display1 Concentration0.00 %LEL2 PV Alrm TypNone3 Fault/Warn NumberF4 Monitoring StateNormal Monitoring5 Time Date Formatmm/dd/yy hh:mm:ss6 Time Date Stamp09/18/08 11:57:577 Gas NameMethane LEL                                                       |                                                                            |  |
| Online1 Device Setup2 Concentration0.00%LEL3 PV Alrm Typ4 Monitoring State5 Reset Alarm Fault(s)6 Gas Name7 Sensor Type0 Dtima         | Device Setup1 User Login2 XNX Display3 Display Menu4 Test Menu5 Calibration6 Configuration7 Device Status8 Detailed Setup9 Review                                     | Display Menu<br>1 Reset Alarm Faults<br>2 Event History<br>3 Display Basic Info<br>4 Display SW Info<br>5 Display Optical Performance<br>6 Display mA Settings<br>7 Display Alarm Settings<br>8 Display Maintenance Status<br>9 Display Installation Status | Display Basic Info<br>1 Gas Name<br>Methane LEL<br>2 XNX ID SOUTH<br>TOWER |  |

## Honeywell

|                                                                                                    | Key Sub Menus                                                                                                    |                                                                                                    |  |  |
|----------------------------------------------------------------------------------------------------|----------------------------------------------------------------------------------------------------|----------------------------------------------------------------------------------------------------|--|--|
| Device Setup                                                                                                    | Display Menu                                                                                                    | Display SW Info                                                                                                    |  |  |
| <ol> <li>User Login</li> <li>XNX Display</li> <li>Display Menu</li> <li>Test Menu</li> <li>Calibration</li> <li>Configuration</li> <li>Device Status</li> <li>Detailed Setup</li> <li>Review</li> </ol>                        | <ol> <li>Reset Alarm Faults</li> <li>Event History</li> <li>Display Basic Info</li> <li>Display SW Info</li> <li>Display Optical Performance</li> <li>Display mA Settings</li> <li>Display Alarm Settings</li> <li>Display Maintenance Status</li> <li>Display Installation Status</li> </ol>                                                  | 1 Dev id<br>1081234<br>2 Fld dev rev<br>1<br>3 Sensor S/w Ve<br>r 48<br>4 Sensor s/n<br>0<br>5 Gas Name<br>Methane LEL<br>6 XNX ID SOUTH<br>TOWER                                                                                                    |  |  |
| Device Setup                                                                                                    | Display Menu                                                                                                    | Display Optical Performance                                                                                                    |  |  |
| <ol> <li>User Login</li> <li>XNX Display</li> <li>Display Menu</li> <li>Test Menu</li> <li>Calibration</li> <li>Configuration</li> <li>Configuration</li> <li>Device Status</li> <li>Detailed Setup</li> <li>Review</li> </ol> | <ol> <li>Reset Alarm Faults</li> <li>Event History</li> <li>Display Basic Info</li> <li>Display SW Info</li> <li>Display Optical Performance</li> <li>Display Mattings</li> <li>Display Alarm Settings</li> <li>Display Maintenance Status</li> <li>Display Installation Status</li> </ol>                                                     | <ol> <li>Signal Strength</li> <li>96</li> <li>Ref Sig Strength</li> <li>1.12</li> <li>Sam Sig Strength</li> <li>1.06</li> <li>4 Baseline</li> <li>0.92</li> <li>5 Dynamic Reserve</li> <li>96 %</li> <li>6 Window Temp</li> <li>28 degC</li> </ol>                                                                                                    |  |  |
|                                                                                                    | Device Setup<br>1 User Login<br>2 XNX Display<br>3 Display Menu<br>4 Test Menu<br>5 Calibration<br>6 Configuration<br>7 Device Status<br>8 Detailed Setup<br>9 Review<br>Device Setup<br>1 User Login<br>2 XNX Display<br>3 Display Menu<br>4 Test Menu<br>5 Calibration<br>6 Configuration<br>7 Device Status<br>8 Detailed Setup<br>9 Review | Device Setup       Display Menu         1 User Login       1 Reset Alarm Faults         2 XNX Display       3 Display Menu         4 Test Menu       4 Display SW Info         5 Calibration       5 Display Optical Performance         6 Configuration       6 Display Menu         9 Device Status       8 Display Maintenance Status         9 Review       9 Display Menu         1 User Login       1 Reset Alarm Faults         2 XNX Display       3 Display Menu         1 User Login       1 Reset Alarm Faults         2 XNX Display       9 Display Menu         1 User Login       1 Reset Alarm Faults         2 XNX Display       3 Display Menu         3 Display Menu       1 Reset Alarm Faults         2 XNX Display       3 Display Menu         3 Display Menu       1 Reset Alarm Faults         2 Kibration       1 Reset Alarm Faults         2 Kibration       1 Reset Alarm Faults         2 Kibration       1 Display Menu         3 Display Menu       3 Display SW Info         5 Calibration       5 Display Optical Performance         6 Configuration       5 Display Maremance Status         7 Device Status       8 |  |  |
| Main Menu                                                                                                    |                                                     | Key Sub Menus                                                                                                    |                                                                                                    |                                                                                                    |  |  |
|----------------------------------------------------------------------------------------------------|-----------------------------------------------------|----------------------------------------------------------------------------------------------------|----------------------------------------------------------------------------------------------------|----------------------------------------------------------------------------------------------------|--|--|
| Online<br>1 Device Setup<br>2 Concentration<br>%LEL<br>3 PV Alrm Typ<br>4 Monitoring State Norr<br>5 Reset Alarm Fault(s)<br>6 Gas Name<br>7 Sensor Type        | 0.00<br>nal Monitoring<br>None<br>Methane<br>Optima | Device Setup<br>1 User Login<br>2 XNX Display<br>3 Display Menu<br>4 Test Menu<br>5 Calibration<br>6 Configuration<br>7 Device Status<br>8 Detailed Setup<br>9 Review | Display Menu<br>1 Reset Alarm Faults<br>2 Event History<br>3 Display Basic Info<br>4 Display SW Info<br>5 Display Optical Performance<br>6 Display mA Settings<br>7 Display Alarm Settings<br>8 Display Maintenance Status<br>9 Display Installation Status | <b>Display mA Settings</b><br>1 Overrange Current<br>21 mA<br>2 Warning Current<br>3 mA<br>3 Inhibit Current<br>2 mA                                          |  |  |
| <b>Online</b><br>1 Device Setup<br>2 Concentration<br>%LEL<br>3 PV Alrm Typ<br>4 Monitoring State Norr<br>5 Reset Alarm Fault(s)<br>6 Gas Name<br>7 Sensor Type | 0.00<br>mal Monitoring<br>None<br>Methane<br>Optima | Device Setup<br>1 User Login<br>2 XNX Display<br>3 Display Menu<br>4 Test Menu<br>5 Calibration<br>6 Configuration<br>7 Device Status<br>8 Detailed Setup<br>9 Review | Display Menu<br>1 Reset Alarm Faults<br>2 Event History<br>3 Display Basic Info<br>4 Display SW Info<br>5 Display Optical Performance<br>6 Display mA Settings<br>7 Display Alarm Settings<br>8 Display Maintenance Status<br>9 Display Installation Status | Display Alarm Settings1 PV URV100.000%LEL2 PV LRV0.000%LEL2 Alarm Thresholds 120%LEL3 Alarm Thresholds 240%LEL4 Alarm Config0x0C5 Board TypeModbus/RTUInterf1 |  |  |
| Online<br>1 Device Setup<br>2 Concentration<br>%LEL<br>3 PV Alrm Typ<br>4 Monitoring State Norr<br>5 Reset Alarm Fault(s)<br>6 Gas Name<br>7 Sensor Type        | 0.00<br>nal Monitoring<br>None<br>Methane<br>Optima | Device Setup<br>1 User Login<br>2 XNX Display<br>3 Display Menu<br>4 Test Menu<br>5 Calibration<br>6 Configuration<br>7 Device Status<br>8 Detailed Setup<br>9 Review | Display Menu<br>1 Reset Alarm Faults<br>2 Event History<br>3 Display Basic Info<br>4 Display SW Info<br>5 Display Optical Performance<br>6 Display mA Settings<br>7 Display Alarm Settings<br>8 Display Maintenance Status<br>9 Display Installation Status | Display Maintenance Status1 Sensor TypeECC2 Sensor Life0 Hours                                                                                                |  |  |

| Main Menu                                    |                           | Key Sub Menus                       |                                                          |                                    |  |  |
|----------------------------------------------|---------------------------|-------------------------------------|----------------------------------------------------------|------------------------------------|--|--|
| Online                                       |                           | Device Setup                        | Display Menu                                             | <b>Display Installation Status</b> |  |  |
| 1 Device Setup<br>2 Concentration            |                           | 1 User Login<br>2 XNX Display       | 1 Reset Alarm Faults<br>2 Event History                  | 1 Power Supply Volt 19403<br>mVolt |  |  |
| %LEL<br>3 PV Alrm Typ                        |                           | 3 Display Menu<br>4 Test Menu       | 3 Display Basic Info<br>4 Display SW Info                | 2 Operating Voltage 3297<br>mVolt  |  |  |
| 4 Monitoring State<br>5 Reset Alarm Fault(s) | Normal Monitoring<br>None | 5 Calibration<br>6 Configuration    | 5 Display Optical Performance<br>6 Display mA Settings   | 3 Sensor I/P Voltage 0<br>mVolt    |  |  |
| 6 Gas Name<br>7 Sensor Type                  | Methane<br>Optima         | 7 Device Status<br>8 Detailed Setup | 7 Display Alarm Settings<br>8 Display Maintenance Status | 4 Sensor Voltage 0<br>mVolt        |  |  |
|                                              |                           | 9 Review                            | 9 Display Installation Status                            | 5 XNX Temp<br>33 degC              |  |  |
|                                              |                           |                                     |                                                          | 6 Sensor Temp<br>41 degC           |  |  |
|                                              |                           |                                     |                                                          | 4.000 mA                           |  |  |
| Online                                       |                           | Device Setup                        | Test Menu                                                |                                    |  |  |
| 1 Device Setup                               |                           | 1 User Login                        | 1 Inhibit Long-term                                      |                                    |  |  |
| 2 Concentration                              |                           | 2 XNX DISPIAy<br>3 Display Menu     | 2 Force mA U/P<br>3 Alarm/Eault Simulation               |                                    |  |  |
| 3 PV Alrm Typ                                |                           | 4 Test Menu                         |                                                          |                                    |  |  |
| 4 Monitoring State                           | Normal Monitoring         | 5 Calibration                       |                                                          |                                    |  |  |
| 5 Reset Alarm Fault(s)                       | None                      | 6 Configuration                     |                                                          |                                    |  |  |
| 6 Gas Name                                   | Methane                   | 7 Device Status                     |                                                          |                                    |  |  |
| 7 Sensor Type                                | Optima                    | 8 Detailed Setup                    |                                                          |                                    |  |  |
|                                              |                           | 9 KEVIEW                            |                                                          |                                    |  |  |
| XNX HART Basic Menus (cont'd)                |                           |                                     |                                                          |                                    |  |  |

| Main M                                                                                                    | lenu                                                   | Key Sub Menus                                                                                                    |                                                                                                    |  |  |  |
|----------------------------------------------------------------------------------------------------|--------------------------------------------------------|----------------------------------------------------------------------------------------------------|----------------------------------------------------------------------------------------------------|--|--|--|
| Online<br>1 Device Setup<br>2 Concentration<br>%LEL<br>3 PV Alrm Typ<br>4 Monitoring State<br>5 Reset Alarm Fault(s)<br>6 Gas Name<br>7 Sensor Type        | 0.00<br>Normal Monitoring<br>None<br>Methane<br>Optima | Device Setup<br>1 User Login<br>2 XNX Display<br>3 Display Menu<br>4 Test Menu<br>5 Calibration<br>6 Configuration<br>7 Device Status<br>8 Detailed Setup<br>9 Review | <b>Calibration</b><br>1 Gas Calibrn<br>2 Bump Test<br>3 Calibrate mA Offset<br>4 Soft Reset<br>5 Align Excel                                                                                                    |  |  |  |
| <b>Online</b><br>1 Device Setup<br>2 Concentration<br>%LEL<br>3 PV Alrm Typ<br>4 Monitoring State<br>5 Reset Alarm Fault(s)<br>6 Gas Name<br>7 Sensor Type | 0.00<br>Normal Monitoring<br>None<br>Methane<br>Optima | Device Setup<br>1 User Login<br>2 XNX Display<br>3 Display Menu<br>4 Test Menu<br>5 Calibration<br>6 Configuration<br>7 Device Status<br>8 Detailed Setup<br>9 Review | Configuration 1 Config Security 2 Measure as mg/m3 3 Set Range & Alarm 4 Config Alarm Mode 5 Fieldbus Option 6 Set mV Sensor Type 7 Gas Selection 8 Config mA Status L 9 Set Calibrn Interval XNX ID SOUTH TOWER Conc Unit %LEL Time Date Format mm/dd/yy hh:mm:ss Set Date-Time |  |  |  |
|                                                                                                    |                                                        | XNX HART B                                                                                                    | asic Menus (cont'd)                                                                                                    |  |  |  |

| Online<br>1 Device Setup<br>2 Concentration                                                                                                    | <b>Device Setup</b><br>1 User Login<br>2 XNX Display                                                                                                    | Detailed Setup                                                                                                    |  |
|----------------------------------------------------------------------------------------------------|----------------------------------------------------------------------------------------------------|----------------------------------------------------------------------------------------------------|--|
| %LEL3 PV Alrm Typ4 Monitoring StateNormal Monitoring5 Reset Alarm Fault(s)None6 Gas NameMethane7 Sensor TypeOptima                                        | <ul> <li>3 Display Menu</li> <li>4 Test Menu</li> <li>5 Calibration</li> <li>6 Configuration</li> <li>7 Device Status</li> <li>8 Detailed Setup</li> <li>9 Review</li> </ul> | 2 Device Information                                                                                                    |  |
| Online1 Device Setup2 Concentration0.00%LEL3 PV Alrm Typ4 Monitoring StateNormal Monitoring5 Reset Alarm Fault(s)None6 Gas NameMethane7 Sensor TypeOptima | Device Setup<br>1 User Login<br>2 XNX Display<br>3 Display Menu<br>4 Test Menu<br>5 Calibration<br>6 Configuration<br>7 Device Status<br>8 Detailed Setup<br>9 Review        | Review1 ManufacturerHoneywell2 ModelXNX3 Sensor TypeOptima4 PV%LEL5 Info Min Range100.00 %LEL6 Info Max Range100.00 %LEL7 PV % Range0.000 %8 PV Xfer fnctnLinear9 PV4.000 mAPV Alrm typNoneTagS. TOWERLong tagDescriptorDescriptorSOUTH TOWERMessageCRACKING TOWERFinal asmbly num0Dev id1081234Universal rev6Fld dev rev1Software rev38Poll addr0Loop Curnt ModeEnabledCfg chng count6Num req preams9Num resp preams7 |  |

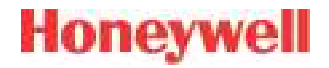

# Appendix B - Modbus<sup>®</sup> Protocol

XNX Universal Transmitter Technical Manual

#### **B.1 Modbus and the XNX transmitter**

The XNX<sup>®</sup> gas sensor may be fitted with the optional Modbus<sup>®</sup> interface card (P/N XNX-MB). Authoritative information on the Modbus protocol can be found at www.modbus.org. The XNX supports Modbus/RTU over an RS-485 physical layer. The interface is isolated and includes a switchable 120 Ohm termination resistor. Baud rates from 1200 to 38,400 are supported with 19,200 as the default (8 data bits, even parity, 1 stop bit).

Most of the operations that are possible with the HART<sup>®</sup> and local user interfaces can also be performed using the Modbus interface. This includes test, calibration and configuration operations. This appendix describes only how to monitor XNX status using Modbus.

The zero calibration procedure should be performed prior to the span calibration. The calibration procedure is in Section 3.2.1.

Some of the relevant Modbus holding registers are listed in the following table. In most installations, the XNX transmitter reads only the first five registers (four data). The assignment of the first eight registers (or six data) is identical to the Honeywell Analytics XCD gas sensor.

Building an effective Modbus automatic gas detection system requires checking for faults (using iFaultWarnNumber or iAlmFltLev) and checking iMonitoringState to confirm that the XNX is not inhibited or in calibration. The pseudo code example in Figure 247 suggests computation that should be made in external automation equipment. See Section 2.3.4 for information on installing the optional Modbus hardware. See Section 2.5.1 for information on setting the Modbus baud rate and address using the local user interface. See Section A.1.1 for information on setting the Modbus parameters using the HART interface.

Honeywell

if(

rigure 247. Moubus r seduo obue Example

Modbus connections are shown in the flollowing figure.

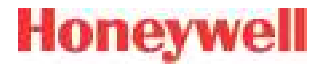

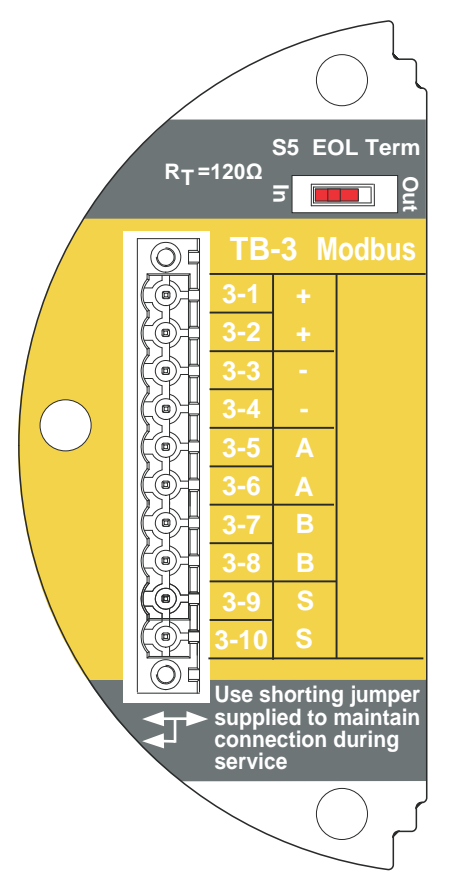

Figure 248. Modbus connections

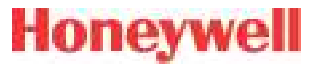

### **B.2 Modbus Registers**

| Modbus Holding<br>Register Address | Datatype | Variable Name    | Description                                                                                                    |
|------------------------------------|----------|------------------|----------------------------------------------------------------------------------------------------|
| 40001                              | Int16    | ID               | MSB always 0x24 to facilitate automatic identification. LSB repeat of Modbus address.                                                                                                    |
| 40002                              | Int16    | ID               | Identical to 40001                                                                                                    |
| 40003 to 40004                     | Float32  | fCurrentConc     | The reported gas concentration in current measurement units. For example, methane at 50% LEL would be reported as 50.0 here. This concentration is forced to zero during inhibit mode.                                                                                                    |
| 40005                              | int16    | iFaultWarnNumber | This is the integer representation of the fault status. If any fault exists this will take a value in the range 1000 to 1999. Otherwise, if any warning exists, this will take a value in the range 1 to 999. Normally, this has the value zero. For example, if the XNX temperature is out of range, this will take the value 1103. |
| 40006                              | int8     | iAlmFltLev       | This register contains 4 meaningful bits regarding the presence of alarms or faults. The bit assignments are as follows: Bit 0: AL1 active Bit 1: AL2 active Bit 4: Warning active Bit 6: Fault Active All others: For future expansion                                                                                              |

| Ho | n | e | A | N | ē |  |
|----|---|---|---|---|---|--|
| -  |   | ~ |   |   | - |  |

| Modbus Holding<br>Register Address | Datatype | Variable Name    | Description                                                                                                    |
|------------------------------------|----------|------------------|----------------------------------------------------------------------------------------------------|
| Register Address                   | uint8    | iMonitoringState | Description         This has the following meanings:         0       reserved         1       normal monitoring         2       in warm-up         3       long-term inhibit         4       alarm simulation         5       fault simulation         6       Loop current stimulated         7       in warning MFIt         8       in Instrument Fit         9       in beam block         10       in bump test         11       short-term inhibit         12       performing span calibration         13       performing span calibration         14       in pre-span calibration         15       in per-span calibration         16       in post-zero calibration, successful         17       in post-zero calibration, failed         18       in post-span calibration, failed         19       in post-span calibration, failed         19       in post-span calibration, failed         19       in post-span calibration, failed         19       in ajing Excel mode |
|                                    |          |                  | 21-     tor tuture expansion       255                                                                                                    |
| 40008                              | int16    | iHeartBeat       | This Heartbeat is provided to facilitate detection of communications problems in programming environments where the transport-<br>layer communication error information is unavailable. This increments approximately every 5 seconds.<br>It is the responsibility of the system integrator to notify plant personnel if a Modbus master fails to communicate with the XNX. This<br>register can facilitate this notification.                                                                                                    |
| 40009 to 40010                     | float32  | fSensorLifeDays  | This indicates the time remaining before the ECC sensor must be calibrated or replaced.                                                                                                    |

| Modbus Holding<br>Register Address | Datatype   | Variable Name     | Description                                                                                                    |  |
|------------------------------------|------------|-------------------|----------------------------------------------------------------------------------------------------|--|
| 40011                              | int8       | iMeasurementUnits | The meaning of this datum is as enumerated below:         0       Default         1       mg/m3         2       g/m3         3       %vol         4       ppm         5       %LEL         6       UEG         7       Ratio         8       %LEL*M         9       ppm*m         10       EG*m         11       %vol * meter         12 to       for future expansion |  |
| 40012 to 40014                     | string[5]  | strGenericUnits   | User-defined 5 character string description for installed generic mA sensor                                                                                                    |  |
| 40015                              | int8       | iWinTemp          | If a Searchline Excel is fitted, this is the temperature of the window. Otherwise, this is the temperature of the window.                                                                                                    |  |
| 40016                              | int8       | iTransTemp        | Temperature of the XNX in Celcius.                                                                                                    |  |
| 40017                              | int8       | iSensorTemp       | Temperature of the sensor (Optima, Excel, ECC, etc)                                                                                                    |  |
| 40018 to 40026                     | string[18] | strTransmitterID  | User-configured transmitter name.                                                                                                    |  |
| 40027 to 40035                     | string[18] | sDateTime         | Format is "mm/dd/yy hh:mm:ss". Month and day inverted if so configured.                                                                                                    |  |
| 40036                              | int8       | iSensorType       | The meaning of this datum is as enumerated below         1       mV Bridge         2       Electrochemical Cell with toxic cartridge         3       Electrochemical Cell with 02 cartridge         4       Optima         5       Excel         7       generic mA input         Others       for future expansion                                                    |  |
| 40037                              | float32    | f_mA_Out          | The current produced by the XNX in milliamperes.                                                                                                    |  |

| 1.000 |           |         | 100 C |
|-------|-----------|---------|-------|
| 100   | 11 1 A 14 | B./B.M. | 10.11 |
|       |           | W 101   |       |
|       |           |         |       |

| Modbus Holding<br>Register Address | Datatype     | Variable Name      | Description                                                                                      |
|------------------------------------|--------------|--------------------|--------------------------------------------------------------------------------------------------|
| 40038                              | int16        | iTransVoltage24000 | The voltage supplied to the XNX at the nominal 24.0 volt input, in millivolts.                   |
| 40039                              | int16        | iTransVoltage_3300 | The voltage on a nominal 3.3 volt supply in the XNX, in millivolts.                              |
| 40041                              | int16        | iOptional3300      | The voltage on a nominal 3.3 volt supply in the XNX option board, in millivolts.                 |
| 40042                              | int16        | iPersonality3300   | The voltage on a nominal 3.3 volt supply in the XNX personality board, in millivolts.            |
| 40043                              | int16        | iPersonality5000   | The voltage on a nominal 5.0 volt supply in the XNX personality board, in millivolts.            |
| 40044                              | int16        | iSensVoltage24000  | The voltage supplied to an Optima or Excel sensor at the nominal 24.0 volt input, in millivolts. |
| 40045                              | int16        | iSensVoltage_5000  | The voltage on a nominal 5.0 volt supply in Optima or Excel, in millivolts.                      |
| 40046 to 40079                     | Contact HA f | or details.        |                                                                                                  |
| 40080 to 40081                     | int32        | iTransSn           | Serial number of XNX.                                                                            |
| 40082 to 40083                     | int32        | iSensSn            | Serial number of Optima, Excel, or ECC cartridge.                                                |
| 40084                              | int8         | iSensSwVer         | Integer representation of software version in external sensor or mV personality module           |
| 40085                              | int8         | iTransSwVer        | Software version of XNX.                                                                         |
| 40086 to 40155                     | Contact HA f | or details.        |                                                                                                  |

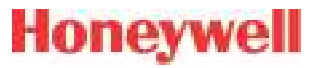

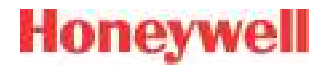

# Appendix C - Warranty

XNX Universal Transmitter Technical Manual

#### Warranty Statement

All products are designed and manufactured to the latest internationally recognized standards by Honeywell Analytics under a Quality Management System that is certified to ISO 9001.

The XNX<sup>®</sup> Universal Transmitter is warranted by Honeywell Analytics (herein referred to as 'HA') to be free from defects in material or workmanship under normal use and service for:

| Device                                              | Warranty Terms                                                                         |
|-----------------------------------------------------|----------------------------------------------------------------------------------------|
| XNX Universal Transmitter<br>(excludes consumables) | 36 months from date of shipment to buyer                                               |
| XNX Electrochemical Sensors                         | 12 months from date of commissioning by an approved Honeywell Analytics representative |
| (Part Number XNX-XS****)                            | or                                                                                     |
| Multi-Purpose Detector (MPD)                        | 18 months from date of shipment from Honeywell Analytics, whichever is sooner          |

Service in the field or at the customer's premises is not covered under these warranty terms. Time and travel expenses for on-site warranty services will be charged at Honeywell Analytics' normal billing rates. Contact your Honeywell Analytics Service Representative for information on Service Contracts.

#### **Warranty Conditions**

- The Honeywell Analytics (HA) Limited Product Warranty only extends to the sale of new and unused products to the original buyer where purchased from HA or from a HA authorized distributor, dealer or representative. Not covered are: consumable items such as dry-cell batteries, filters and fuses or routine replacement parts due to the normal wear and tear of the product; any product which in HA's opinion has been altered, neglected, misused or damaged by accident or abnormal conditions of operation, handling, use or severe sensor poisoning; defects attributable to improper installation, repair by an unauthorized person or the use of unauthorized accessories/parts on the product
- 2. Any claim under the HA Product Warranty must be made within the warranty period and as soon as reasonably possible after a defect is discovered. If a Warranty claim is being sought it is the responsibility of the buyer to obtain a Service Event number (SE#) from HA and if practical return the product clearly marked with the SE# and a full description of the fault.
- 3. HA, at its sole discretion, may elect to send replacement goods to buyer prior to receipt of the defective goods. Buyer agrees to return defective goods with in 30 days or to pay for the replacement goods.
- 4. Buyer is responsible for transportation costs from the buyer's location to HA. HA is responsible for transportation costs from HA's location to the buyer.
- 5. If in the case of a fixed installation or when it is not practical to return the

product, the buyer should submit a claim to HA Service Department. A service engineer will attend on site on a day rate basis. Where a valid warranty claim is identified, the faulty product will be repaired or replaced free of charge. A warranty claim will be accepted if all conditions contained within this Warranty are met.

- 6. When, in the opinion of HA, a warranty claim is valid, HA will repair or replace the defective product free of charge and send it or any replacement back to the buyer. If, in the opinion of HA the warranty claim is not valid, HA will, at the option of the buyer, return the unit unaltered at the buyer's expense, repair the unit at the then prevailing rates, replace the unit with an appropriate replacement item at the then prevailing price, or discard the unit. HA reserves the right to charge for any attendance by its service engineer at the usual rates in force at the time the claim was received.
- 7. In no event shall HA's liability exceed the original purchase price paid by the buyer for the product.

#### **Consumer Claims**

If you purchased your HA product as a consumer, the above warranty conditions do not affect your rights under any applicable consumer protection legislation.

Honeywell Analytics reserves the right to change this policy at any time. Contact Honeywell Analytics for current warranty information.

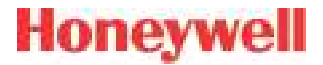

# Index

XNX Universal Transmitter Technical Manual

| Symbols                                                                                                    | С                                                                                                    | verifying 79                                                                                                    | stainless steel 12                                                                                                    | Н                                                                                                    |
|----------------------------------------------------------------------------------------------------|----------------------------------------------------------------------------------------------------|----------------------------------------------------------------------------------------------------|----------------------------------------------------------------------------------------------------|----------------------------------------------------------------------------------------------------|
| 4-20mA output 11, 37, 38<br>705, calibrating 94<br>705HT, calibrating 94                                                                                                    | cable<br>length 52<br>ports 128<br>recommended 132<br>cal gas range 134, 135,<br>133                                                                                                    | configure menu 61<br>construction material 128<br>Control Drawings 159–166<br>remote sensor mount<br>165<br>controls 18<br>cover 12                                                                                                    | F<br>fieldbus                                                                                                    | H <sub>2</sub> S sensors, calibrating<br>94<br>HART <sup>®</sup><br>devices 52<br>handheld online menu<br>1751–179                                                                                                    |
| A<br>accessories 156<br>air speed, operating 132<br>alarm/fault simulation 81<br>alarm/fault status 83<br>alarms 67<br>alarm settings 83<br>approvals,<br>hazardous area 129 | Calibration 93–106<br>calibration<br>for MPD sensors 101<br>gas 90<br>gas flow adapter 15, 156<br>interval 71<br>span 90, 91<br>zero 90, 91<br>cal point 130, 131, 133<br>cartridges                                                                                                    | D<br>daisy-chain 32<br>date 22, 58, 81<br>dimensions 128<br>duct mount kit 16, 156                                                                                                    | options 77<br>settings 83, 86<br>finish, marine 12<br>flow housing 97<br>force relays 80, 81<br>Foundation Fieldbus 54<br>functional gas test.<br>See <i>bump test</i> | local 14<br>local handheld 51<br>output 11<br>protocol 51, 167–182<br>hex key 13<br>humidity 1284, 130, 131,<br>133<br>hydrogen sensors 142                                                                                                    |
| performance 129<br>B<br>battery life 128<br>baud rate 184<br>beam block options 72<br>bump test 22, 99, 100                                                                  | catalytic bead replace-<br>ment 155<br>IR replacement 155<br>part numbers 130, 131,<br>133<br>Cautions 7<br>ceiling mount bracket kit<br>16, 156<br>cells, replacement 154<br>certifications 11, 12<br>by part number series<br>145–147<br>chronological list, event,<br>by day 88<br>collecting cone 16, 157<br>Communications 11<br>configuration<br>displaying 22 | E<br>easy reset 78<br>EC. See <i>electrochemical</i><br><i>sensor</i><br>electrochemical sensor 40<br>cartridge, replacing with<br>different type 106<br>cartridge, replacing with<br>same type 105<br>cell 105<br>installation 40<br>operational life 98<br>enclosure<br>aluminum 12 | G<br>gas calibration 22, 90<br>gas data 83, 85<br>gases, selectable 61<br>gas name, changing 61<br>general status screen 19,<br>55<br>greases, airborne 141            | I<br>information 7<br>information menu 83<br>inhibit 79<br>Installation and Operation<br>27–88<br>installation<br>daisy-chain 31, 32<br>maximum distance 31,<br>33<br>multiple transmitter 31<br>single transmitter 31<br>single transmitter 31<br>types of 31<br>intrinsic safety 5, 14<br>Introduction 9–26<br>IP rating 1284, 130<br>IS. See intrinsic safety |

iumpers 38 jumper switch 54

.1

language 22 selecting 57 latching 69 LCD. See liquid crystal display LDL. See lower detection limit LED. See light emitting diode light emitting diode 18, 20, 56 test 56 liquid crystal display 46, 56 lower detection limit 130. 131, 133

#### Μ

magnetic wand/screwdriver 13, 17, 158 main menu 22 Maintenance 103-106 mA devices generic, connecting 47

mA levels 70 mA level settings 83.86 output, calibrating 90, 100 output, forcing 80 sensor type 60 menu map 23 menu structure 20 messages fault 113-119 informational 123-124 warning 1084-1117 Modbus® 15.54 interface card 184 protocol 183-188 registers 186-189 mounting kit. EC sensor remote 41 mounting the enclosure 128 MPD. See multi-purpose detector multi-purpose detector 155 flammable sensor 98 interface adapter 156 performance 142 sensor cartridge 104 multidrop mode 52 mV personality wiring 43 remote sensor 45

#### Ν

navigation 18 non-latching. See latching notes 7 numeric format, selecting 69

#### 0

off-scale readings 5 operating voltage 128 option board 38, 54 ordering information 152 organic vapors 141 O-ring, front cover 158

#### Ρ

part numbers 83 parts list 13 passcode screens 79 personality board 36, 38 IR 48 mV 42.44 personality, options, and display (POD) 14, 36 personality wiring electrochemical 39 IR 46.48 pipe mount kit 15, 154 POD. See personality, options, and display point-to-point mode 51

power consumption 128 pressure barometric 130, 131, 134 operating 132 product description 10.12

#### R

range 67, 130, 131, 133 range/alarm settings 83. 85 real time clock 128 Reflex cell fault diagnosis 10 relay data 86 options 14, 53 settings 83 remote sensor mounting kit 16, 156 gassing kit 16, 157 MPD mounting 157 response time 130, 131, 133

#### S

Safety 5-8 screwdriver 158 Searchline Excel 50, 56, 96 connecting 46

Searchpoint Optima Plus 50 connecting 46 security access level 59 security, configuring 78 Sensepoint HT. calibrating 94 sensors 14-26 data 83.85 location 28 mounting 28 performance 133 replacement 153 status 83.85 types 59.72 serial number 83 settings, displaving 22 shorting jumpers 157 signal 128 silicone compounds 141 simulation switch 38.54 soft reset 101.102 solvents 141 spares 156

Honeywell

cross-sensitivity 135-141 Specifications 127-158 stopping plugs 12, 158 switch configuration 37 system conditioning 142

Honeywell

#### W

warm-up time 132 Warnings 5

Warnings and Faults

107-126

weatherproof cap 16, 157

weather protector 17, 157

warranty 191-192

weight 128

isolated 37

wiring 30

temperature 128, 130 ranges, extended 134 range, standard 134 terminal blocks 38, 54 connections 38 jumpers 157 pluggable 158 termination 128 test menu 79 time 22, 58, 83 transmitter configuring 57 data 83,84 information, displaying 21 status 83, 83 testing 22

#### Z

Х

zero calibration 184

XNX front panel 17

#### U

Т

units name, changing 61 units, setting 70 user interface 128

#### Find out more www.honeywellanalytics.com

#### Americas

Honeywell Analytics 405 Barclay Boulevard Lincolnshire, IL 60069 Tel: +1 847 955 8200 Toll free: +1 800 538 0363 Fax: +1 847 955 8208 detectgas@honeywell.com

#### Europe, Middle East, and Africa

Life Safety Distribution AG Javastrasse 2 8604 Hegnau Switzerland Tel: +41 (0)1 943 4300 Fax: +41 (0)1 943 4398 Tel: +41 (0)1 943 4398 Fax: +41 (0)1 943 4398 gasdetection@honeywell.com

#### Technical Services

ha.global.service@honeywell.com

#### www.honeywell.com

Asia Pacific

#508, Kolon Science Valley (I) 187-10 Guro-Dong, Guro-Gu Seoul, 152-050 Korea Tel: +82 (0)2 6909 0307 Fax: +82 (0)2 2025 0328 analytics.ap@honeywell.com

#### **Please Note:**

While every effort has been made to ensure accuracy in this publication, no responsibility can be accepted for errors or omissions. Data may change, as well as legislation, and you are strongly advised to obtain copies of the most recently issued regulations, standards and guidelines.

This publication is not intended to form the basis of a contract.

1998M0738 Revision 11 December 2012 ©2012 Honeywell Analytics